**Ე. ᲐᲡᲐᲑᲐᲨᲕᲘᲚᲘ, Თ. ᲡᲢᲣᲠᲣᲐ** 

# **მექსტურე რეფაქტორე** Microsoft Office Word 2007

መ<mark>ኔ</mark>በᲚበᲡበ 2009 უაკ 681.3.06

განხილულია Microsoft Office Word 2007 ტექსტურ რედაქტორში მუშაობის საკითხები, მათი შექმნის და გამოყენების საშუალებები. დეტალურადაა განხილული Word-ის მენიუს თითოეული ბრძანებისა და ინსტრუმენტთა პანელის ღილაკების დანიშნულება, ტექსტის ჩაწერისა და რედაქტირების საშუალებანი. განხილულია Microsoft Office Word 2007-სა და Word-ის ძველ ვერსიებს შორის არსებული ძირითადი განსხვავებები.

სახელმძღვანელო განკუთვნილია სტუღენტების, მაგისტრანტებისა და ინფორმატიკის შესწავლით დაინტერესებული სხვადასხვა დარგში მომუშავე სპეციალისტებისათვის, რომლებიც თავიანთ საქმიანობაში იყენებენ Microsoft Office Word 2007 ტექსტურ რედაქტორს.

## რეცენზენტი: პროფესორი სერგო ცირამუა

© საქართველოს უნივერსიტეტი, თბილისი, 2009

წიგნზე ყველა უფლებას ინარჩუნებენ ავტორები. აკრძალულია აქ მოყვანილი მასალების გადაბეჭდვა, გამრავლება ან გავრცელება კომერციული მიზნით ავტორთა წერილობითი ნებართვის გარეშე.

#### ISBN 978-9994-0-5076-5

## ᲨᲘᲜᲐᲐᲠᲡᲘ

| ᲨᲔᲡᲐᲕᲐᲚᲘ                                                                                                    | 7  |
|----------------------------------------------------------------------------------------------------|----|
| 1. WORD 2007-0ს ზ <b>ෆბა<b>ღი მიმ</b>ოხილმა<br/>სათაურის ზოლი. სწრაფი წვდომის პანელი და<br/>ინსტრუმენტების პანელის ზოლი. მენიუს ზოლი. სახაზავი.<br/>Word-ის ძირითადი სამუშაო არე. დოკუმენტებს შორის<br/>გადაადგილება. სტატუსის ზოლი.</b>                                                                                                    | 8  |
| 2. ᲓᲝᲙᲣᲛᲔᲜᲢᲘᲡ ᲨᲔᲥᲛᲜᲐ, ᲨᲔᲜᲐᲮᲕᲐ ᲓᲐ ᲑᲐᲮᲡᲜᲐ                                                                                                    | 24 |
| ახალი დოკუმენტის შექმნა. დოკუმენტის ფაილის შექმნა.<br>დოკუმენტის ფაილის შენახვა ახალი სახელით. დოკუმენტის<br>შენახვა ცვლილების შემდეგ. არსებული დოკუმენტის<br>გახსნა. დოკუმენტის სწრაფი გახსნა. დოკუმენტის დახურვა.                                                                                                    |    |
| 3. ᲢᲔᲥᲡᲢᲘᲡ  ᲩᲐᲬᲔᲠᲐ ᲓᲐ ᲓᲐᲤᲝᲠᲛᲐᲢᲔᲑᲐ                                                                                                    | 27 |
| ტექსტის ჩაწერა დოკუმენტში. დოკუმენტში გადაადგილება.<br>ფრაგმენტის მონიშვნა. შრიფტის დაფორმატება. აბზაცის<br>დაფორმატება. ტექსტის ფონის შექმნა. ფორმატის<br>კოპირება. მთელი ტექსტის დაფორმატების გასუფთავება.<br>ტექსტში ასომთავრული ასოების სტილის შეცვლა. სიებისა<br>და ჩამონათვლების შექმნა. ჩამონათვალის ალფავიტური<br>დალაგება. ავტოფორმატი. ინსტრუმენტების მინი-პანელი.<br>ფრაგმენტის ახლით შეცვლა. ფრაგმენტის წაშლა. |    |
| 4. WORD-ᲨᲘ ᲛᲣᲨᲐᲝᲑᲘᲡ ᲔᲤᲔᲥᲢᲣᲠᲘ ᲡᲐᲨᲣᲐᲚᲔᲑᲔᲑᲘ                                                                                                    | 43 |
| ფრაგმენტის გადატანა და კოპირება. ბოლო მოქმედების<br>გაუქმება და გაუქმებული მოქმედების აღდგენა.<br>დოკუმენტის დაყოფა სამუშაო არეებად. დოკუმენტის<br>ფანჯრები. კომენტარი. ფრაგმენტის მოძებნა და შეცვლა.<br>დოკუმენტის პაროლით დაცვა.                                                                                                    |    |
| 5. ᲤᲣᲠᲪᲚᲘᲡ ᲞᲐᲠᲐᲛᲔᲢᲠᲔᲑᲘᲡ ᲛᲝᲛᲐᲠᲗᲕᲐ                                                                                                    | 48 |
| ფურცლის მინდვრის ზომა. ფურცლის ორიენტაცია.<br>ფურცლის ზომა. ფურცლის თავსართი და ბოლოსართი.<br>გვერდების ნუმერაცია. ფურცლის დამატება ან წაშლა.                                                                                                    |    |
| 3                                                                                                    |    |

ფურცლის დამატება. სექციის წყვეტის ჩასმა. სექციის წყვეტის ტიპები. ტექსტის გადატანის რეჟიმი. წყლის ნიშნის დამატება. ფურცლის ფერის შეცვლა. ფურცლის წაშლა. სუფთა ფურცლის წაშლა. ტექსტიანი ერთადერთი ფურცლის წაშლა. სუფთა ფურცლის წაშლა დოკუმენტის ბოლოს. ფურცლის ბოლოს ჩასმა (ფურცლის გაყოფა).

#### 6. **ᲡᲢᲘᲚᲘ ᲦᲐ ᲗᲔᲛᲐ**

69

80

80

86

89

95

#### 7. References along

მარკირების ჩანაწერები ჩაშენებული სათაურის სტილის გამოყენება. თავების ნომრების დამატება. ტექსტის ინდივიდუალური ჩანაწერების მარკირება. სარჩევის შექმნა ჩაშენებული სარჩევის სტილიდან. სარჩევის შექმნა უკვე გამოყენებული სამომხმარებლო სტილიდან. სარჩევის განახლება. სარჩევის წაშლა.

## 

# სქოლიოს (Footnote, Endnote) ჩასმა. Footnote ან Endnoteის რიცხვითი ფორმატის შეცვლა. Footnote ან Endnote გაგრძელების შეტყობინების შექმნა. სქოლიოს წაშლა.

## 7.3. ᲑᲘᲑᲚᲘᲝᲑᲠᲐᲤᲘᲘᲡ ᲨᲔᲥᲛᲜᲐ

დოკუმენტში ახალი ციტატის და წყაროს დამატება. წყაროს ძებნა. ციტატის ჭდის რედაქტირება. ბიბლიოგრაფიის შექმნა.

## 7.4. ᲝᲑᲘᲔᲥᲢᲔᲑᲖᲔ ᲡᲐᲗᲐᲣᲠᲘᲡ ᲓᲐᲠᲓᲔᲠᲐ

სათაურების ჩასმა ან წაშლა. სათაურის დამატება. მცურავი ობიექტისთვის სათაურის დამატება. სათაურის წაშლა. სათაურების შეცვლა. სათაურში თავების ნომრის ჩართვა. სათაურის ნომრის განახლება. ფიგურების სათაურებზე დაფუძნებული ცხრილის შექმნა.

# 7.5. ᲐᲚᲤᲐᲕᲘᲢᲣᲠᲘ (ᲡᲐᲒᲜᲝᲑᲠᲘᲕᲘ) ᲛᲐᲩᲕᲔᲜᲔᲑᲚᲘᲡ

| <b>30496</b> 2                                                                                                    | 102             |
|----------------------------------------------------------------------------------------------------|-----------------|
| 7.6. ᲪᲘᲢᲐᲢᲔᲑᲘᲡ ᲡᲘᲘᲡ ᲨᲔᲥᲛᲜᲐ                                                                                                    | 106             |
| 8.  ᲝᲠᲗᲝᲑᲠᲐᲤᲘᲣᲚᲘ ᲓᲐ ᲑᲠᲐᲛᲐᲢᲘᲙᲣᲚᲘ ᲨᲔᲛᲝ <b>ᲬᲛ</b> ᲔᲑᲐ                                                                                                    | 108             |
| 8.1. <b>ᲗᲔ</b> ᲖᲐᲣᲠᲣᲡᲘ                                                                                                    | 113             |
| 9. ᲓᲝᲙᲣᲛᲔᲜᲢᲘᲡ ᲑᲐᲤᲝᲠᲛᲔᲑᲐ<br>სურათის ჩასმა. ფიგურების ჩასმა. ჩარჩო და ფონი სახატა,<br>არისათვის. SmartArt გრაფიკული რედაქტორი. დოკუმენტი<br>მხატვრული ტექსტით გაფორმება. ტექსტური "ყუთი".<br>ასომთავრული. ტექსტის ჩასმა ჩარჩოში. ჩარჩოს ფონის<br>შექმნა. ფურცლის ჩასმა ჩარჩოში. ყდის დამატება.<br>ხელმოწერის ხაზი. დოკუმენტში თარიღისა და დროის ჩასმ<br>დოკუმენტში სხვადასხვა ობიექტის ჩადგმა. სიმბოლოს<br>ჩამატება. | 114<br>յօ<br>յե |
| 9.1. ᲓᲘᲐᲑᲠᲐᲛᲔᲑᲘᲡᲐ ᲓᲐ ᲑᲠᲐᲤᲘᲙᲔᲑᲘᲡ Ა <b>Ბ</b> ᲔᲑᲐ                                                                                                    | 151             |
| 9.2. ჰ0პმრმ0მპრ0030ბ0<br>ჰიპერმიმართვის შექმნა. ჰიპერმიმართვის შექმნა<br>დოკუმენტის, ფაილისა და ვებ-გვერდისათვის.<br>ჰიპერმიმართვის შექმნა ახალი ელექტრონული ფოსტის<br>შეტყობინებისათვის. ჰიპერმიმართვის შექმნა მიმდინარე<br>დოკუმენტში გადასასვლელად.                                                                                                    | 158             |
| 9.3. ᲡᲐᲜᲘᲨᲜᲔ                                                                                                    | 161             |
| 9.4. ᲛᲐᲗᲔᲛᲐᲢᲘᲙᲣᲠᲘ ᲤᲝᲠ <b>ᲛᲣᲚᲔᲑᲘᲡ ᲩᲐ</b> ᲓᲔᲠᲐ                                                                                                    | 163             |
| 10.                                                                                                    | 169             |
| 11. Mailings <b>30600</b>                                                                                                    | 175             |

|     | წერილის უკან დაბრუნების მისამართის მომართვა.                       |     |
|-----|--------------------------------------------------------------------|-----|
|     | კონვერტის ბეჭდვის ოპციების მომართვა. კონვერტის შექმნა              |     |
|     | და დაბეჭდვა ან შენახვა. კონვერტების შექმნა და ბეჭდვა               |     |
|     | ფოსტით მასობრივი გაგზავნის მიზნით. კონვერტის მთავარ                |     |
|     | დოკუმენტზე მუშაობა. სტანდარტული წერილების შედგენის                 |     |
|     | განახლება. კონვერტების მისამართების სიასთან                        |     |
|     | გაერთიანება. მონაცემთა ფაილის შერჩევა.                             |     |
| 12. | <b>ኦ</b> ᲚᲝᲒᲘ                                                      | 189 |
| 13. | მაპრᲝᲡᲔᲑᲘ                                                          | 194 |
| 14. | <b>ኦዐ</b> ጵ <b>Ღ</b> ᲕᲐ                                            | 199 |
|     | დოკუმენტის წინასწარი დათვალიერების რეჟიმი. დოკუმენტის<br>დაბეჭდვა. |     |
| 15. | WORD 2007-ᲘᲡ ᲓᲐᲛᲐᲢᲔᲑᲘᲗᲘ ᲨᲔᲡᲐᲫᲚᲔᲑᲚᲝᲑᲐᲜᲘ                             | 203 |
|     | ტექსტის შემოწმება. Office Button მენიუს Prepare, Send              |     |

ლა **Publish** ბრძანება.

#### ᲨᲔᲡᲐᲕᲐᲚᲘ

პროგრამათა პაკეტი Microsoft Office 2007 აერთიანებს ყველაზე პოპულარულ რედაქტორებს. მათ შორის არის Word-ი, ტექსტურ დოკუმენტებთან სამუშაოდ განკუთვნილი ერთ-ერთი საუკეთესო პროგრამა.

Word 2007 მარტივია მომხმარებლისათვის სამუშაოდ და ხელმისაწვდომია ყველასათვის, რადგან შედის პროგრამა Microsoft Office 2007-ის პაკეტის შედგენილობაში. აქედან გამომდინარე, იგი სავსებით თავსებადია პროგრამა Excel 2007-თან, Access 2007-თან, PowerPoint 2007-თან და Microsoft Office 2007-ის პაკეტის ნებისმიერ სხვა პროგრამასთან.

Word-ის ახალ კერსიაში შედეგზე ორიენტირებული მომხმარებლის ინტერფეისი მნიშვნელოვნად ამარტივებს მუშაობას. ბრძანებები და საშუალებები, რომლებიც ძველ ვერსიებში დამალული იყო რთულ მენიუებსა და ინსტრუმენტთა პანელებში, ეხლა მარტივად შეიძლება გაერთიანებულ მოვძებნოთ ლოგიკურ ჯგუფებად ბრძანებებსა და საშუალებებს შორის. დიალოგური ფანჯრების უმეტესობა შეცვლილია გალერეით, ვარიანტთა რომელიც სასურველ შესაძლო ვარიანტთა შერჩევის საშუალებას იძლევა.

პროგრამის ერთ-ერთ უმნიშვნელოვანეს ფუნქციურ გაფართოებას, რომელიც განკუთვნილია პროფესიონალებისათვის, Word-ში "ჩაშენებული" გამოყენებითი ამოცანების ამოხსნისათვის განკუთვნილი დაპროგრამების გარემო Visual Basic (VBA) წარმოადგენს. ამასთან, ერთ დოკუმენტში მუშაობის პროცესში დროის ეკონომიის მიზნით შესაძლებელია ქსელის გამოყენებით სამუშაოთა გაყოფა და შედეგების გაერთიანება.

პროგრამა Word 2007-ში არის მოხერხებული დახმარების ქვესისტემა, რომელიც ინსტრუმენტთა პანელის ნებისმიერ ღილაკთან

7

მაუსის მაჩვენებლის მიახლოებისთანავე იძლევა მოკლე ინფორმაციას, ხოლო <F1> კლავიშზე ხელის დაჭერით შესაძლებელია მივიღოთ უფრო სრულყოფილი ინფორმაცია.

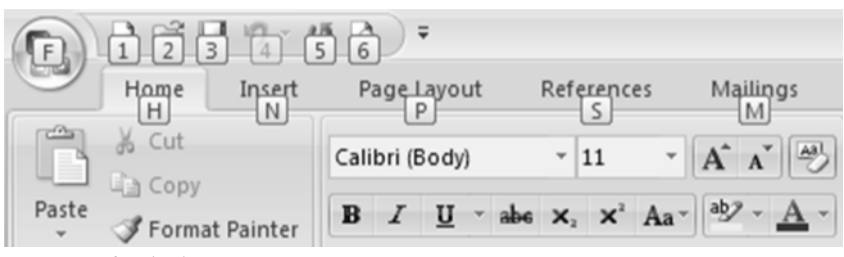

სურ. 1. აქტიური კლავიშების მნიშვნელობის გამოტანა

თუ აუცილებელია Word 2007-სათვის სხვადასხვა ბრძანებების მიცემა კლავიატურის გამოყენებით, საჭიროა ხელი დავაჭიროთ <F6> ან <Alt> კლავიშს. შესაბამის ღილაკებზე გამოჩნდება აქტიური კლავიშების მნიშვნელობა (იხ. სურ. 1), რომლის საშუალებითაც შესაძლებელია შესაბამისი ბრძანების შესრულება.

#### 1. WORD 2007-06 ᲖᲝᲑᲐᲓᲘ ᲛᲘᲛᲝᲮᲘᲚᲕᲐ

Word პროგრამას უწოდებენ ტექსტურ რედაქტორს. Word 2007 პროგრამის გაშვება ხდება სხვა პროგრამების გაშვების მსგავსად: Start  $\Rightarrow$ Programs  $\Rightarrow$  Microsoft Office  $\Rightarrow$  Microsoft Office Word 2007 (კლასიკური სასტარტო მენიუს შემთხვევაში) ან Start  $\Rightarrow$  All Programs  $\Rightarrow$  Microsoft Office  $\Rightarrow$  Microsoft Office Word 2007 (Windows XP სასტარტო მენიუს შემთხვევაში) ბრძანებით ან სამუშაო მაგიდაზე მოთავსებულ Word 2007-ის ნიშნაკზე მაუსით ორჯერ დაწკაპუნებით (სურ. 1.1).

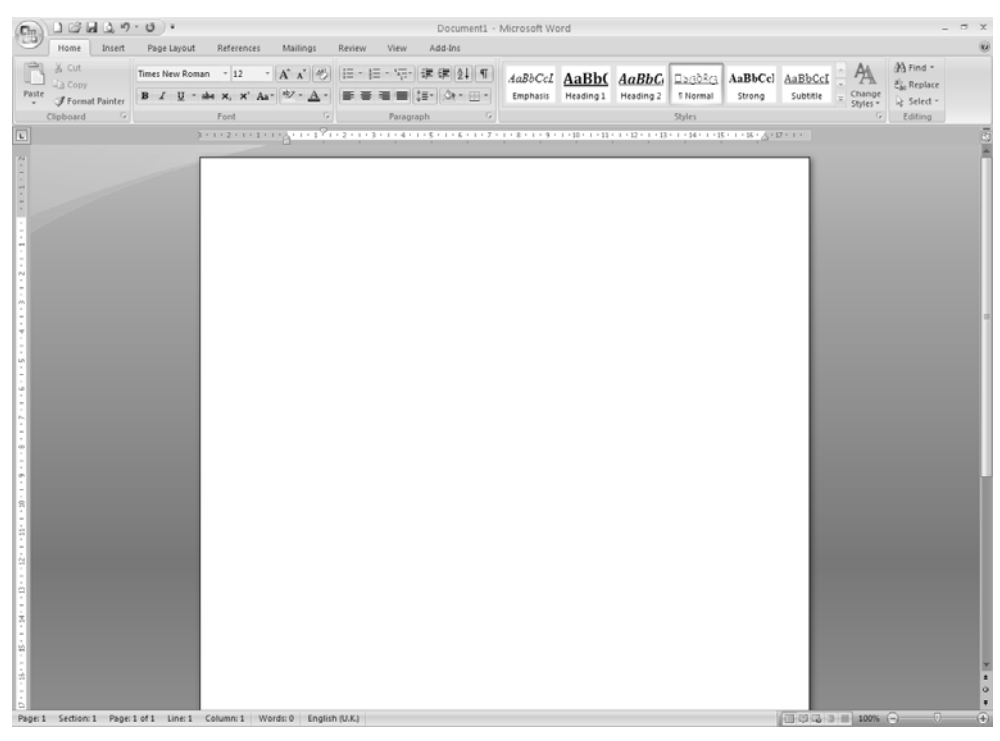

სურ. 1.1. Word 2007-ის ფანჯარა

გამოძახება შეიძლება აგრეთვე განხორციელდეს ადრე უკვე შექმნილი და შენახული Word-ის დოკუმენტის ხელახალი გახსნის საშუალებით ან Start ⇒ Documents (კლასიკური სასტარტო მენიუს შემთხვევაში) ან Start ⇒ My Recent Documents (Windows XP სასტარტო მენიუს შემთხვევაში) ბრძანებით და დოკუმენტის სახელზე მაუსის დაწკაპუნებით. ამ დროს მოხდება Word 2007 პროგრამის გაშვება და მასში ჩაიტვირთება შერჩეული დოკუმენტი.

|                    | ي ال ال          | Doc1 [C                |
|--------------------|------------------|------------------------|
|                    | Recent Documents |                        |
| New                | 1 Doc1           | -(=                    |
| Den Open           |                  |                        |
| Con <u>v</u> ert   |                  |                        |
| <u>S</u> ave       |                  |                        |
| Save <u>A</u> s →  |                  |                        |
| <u>P</u> rint →    |                  |                        |
| ₽r <u>e</u> pare → |                  |                        |
| Sen <u>d</u> ►     |                  |                        |
| ₽ <u>u</u> blish → |                  |                        |
| <u> </u>           |                  |                        |
|                    | Word Options     | X E <u>x</u> it Word ↓ |

სურ. 1.2. Office Button ღილაკით გახსნილი ჩამოშლადი მენიუ

Word-ის ფანჯრის ზედა მარცხენა კუთხეში მოთავსებულია Office Button 🕒 ღილაკი, რომელიც ცვლის File მენიუს. ამ ღილაკზე მაუსის დაწკაპუნებით ჩამოიშლება მენიუ ჩვენთვის უკვე ნაცნობი New, Open, Save, Save As, Print to Close doddbaddoo, orddyd ach yngg ღამატებული Convert (გადახალისება, განახლება), Prepare (მომზადება), Send (გაგზავნა), Publish (გამოცემა) და Word Options (Word-ob პარამეტრების მომართვა) ბრძანებები (სურ. 1.2). პროგრამასთან სამუშაო სხვადასხვა პარამეტრების მომართვის ბრძანებებმა, რომელთა შორის უმრავლესი აღრე შესაძლებელი მოგვეძია მისამართზე იყო Tools ⇒ Options, Word Options ფანჯარაში გაღაინაცვლეს, რომლის გამოძაზებაც შესაძლებელია Office Button მენიუს Word Options ღილაკზე ღაწკაპუნებით. თუმცა, მაგალითაღ, ღოკუმენტის შენახვის ღროს თუ გვჭირდება სარეზერვო ასლის შექმნის ჩართვა, ეს ალამი ახალ ვერსიაში მოთავსებულია ჩანართში "Advanced" (სურ. 1.3).

| Word Options |                                                                                                    | ?× |
|--------------|----------------------------------------------------------------------------------------------------|----|
| Popular      | Save                                                                                                    | ^  |
| Display      | Prompt before saving Normal template ①                                                                                                    |    |
| Save         | Aways clear gatter topy     Copy remotely stored files onto your computer, and update the remote file when saving     Aways clear gatter and |    |
| Advanced     | Anow background saves                                                                                                    | _  |
| Customize    | Preserve fidelity when sharing this document: 🔤 2-re.doc 🗸                                                                                   |    |
| Add-Ins      | ☐ Save smart tags as XML properties in Web pages ☐ Save form data as delimited text file                                                     |    |
| Trust Center | Embed linguistic data                                                                                                    |    |
| Resources    | Embed s <u>m</u> art tags                                                                                                    |    |
|              | General                                                                                                    |    |
|              | Provide feedback with sound                                                                                                    |    |
|              | Provide feedback with <u>animation</u>                                                                                                    |    |
|              | Confirm file format conversion on open                                                                                                    |    |
|              | Allow opening a document in Draft view                                                                                                    |    |
|              | Allow background open of web pages                                                                                                    |    |
|              | Enable background repagination                                                                                                    |    |
|              | Show add-in user interface errors                                                                                                    |    |
|              | Mailing agoress:                                                                                                    |    |
|              | Compatibility options for:                                                                                                    |    |
|              | Lay o <u>u</u> t this document as if created in: Microsoft Office Word 2003 🗸                                                                | ~  |

სურ. 1.3. Word Options ფანჯრის Advanced ჩანართი

Office Button მენიუს ჩამოშლის დროს პირველ გვერდზე, Recent Documents სათაურის ქვეშ ჩამოთვლილია ადრე უკვე შექმნილი და შენახული Word-ის დოკუმენტები. დოკუმენტის სახელზე მაუსის დაწკაპუნებით მოხდება მათი გახსნა. აქ სასიამოვნო სიახლეს წარმოადგენს ის, რომ Word-ს შეუძლია დაიმახსოვროს პროგრამაში გახსნილი ბოლო ორმოცდაათამდე ფაილი. შეგახსენებთ, რომ წინა ვერსიებში ეს რიცხვი ცხრას უტოლდებოდა. ფაილთა რიცხვის განსაზღვრა მომხმარებელს შეუძლია Word Options  $\Rightarrow$  Advanced  $\Rightarrow$  Display ველში.

და ბოლოს, კიდევ ერთი მომართვა, რომელზეც ღირს ყურადღების გამახვილება – ეს დოკუმენტის შენახვის ფორმატია, რომელიც ჩუმათობის პრინციპით ხორციელდება. Word 2007-ში გამოიყენება ახალი ფორმატი. მასში შექმნილი ფაილები, ინახება .docx გაფართოებით. ასეთი ფაილების წაკითხვა Word-ის წინა ვერსიებში შეუძლებელია, ამიტომ თუ აპირებთ გადასცეთ დოკუმენტები პარტნიორებს და კოლეგებს, რომლებიც ჯერ კიდევ არ გადასულან Word 2007-ზე, სჯობს მომართოთ "შენახვის" განყოფილებაში "Word Options"-ს ფანჯარაში დოკუმენტების შენახვის სხვა ფორმატი, როგორიცაა, უნივერსალური – Rich Text Format ფორმატის შესაბამისი .rtf გაფართოება ან Word 97-2003 document-ის შესაბამისი .doc გაფართოება.

Word-ის პროგრამაში მუშაობის დასრულება ხდება Office Button ღილაკით გახსნილ მენიუს Exit Word ბრძანებით ან Word-ის ფანჯრის Close ლილაკზე დაწკაპუნებით ან <Alt>+<F4> კლავიშების კომბინაციით.

Word-ის ფანჯარა Windows-ის სტანდარტული ფანჯარაა და აქვს მისთვის ღამახასიათებელი ყველა ელემენტი:

სათაურის ზოლი. ამ ზოლის მარცხენა მხარეს გულისხმობის პრინციპით აისახება Customize Quick Access Toolbar (სწრაფი წვდომის ინსტრუმენტების პანელი), ხოლო ცენტრალურ ნაწილში იმ ფაილის სახელი, რომელთანაც მოცემულ მომენტში ვმუშაობთ და პროგრამის ღასახელება – Microsoft Word. ზოლის მარჯვენა ბოლოში ჩანს Windows-ის ფანჯრის სტანდარტული ელემენტები (სურ. 1.1).

*სწრაფი წვდომის პანელი და ინსტრუმენტების პანელის ზოლი.* სწრაფი წვდომის პანელი და ინსტრუმენტების პანელის ზოლი არის ინტერფეისის ორი ელემენტი, რომლებმაც შეცვალეს წინა ვერსიების

12

ინსტრუმენტების პანელი. ინსტრუმენტების პანელის ზოლის მთავარი თავისებურებაა ჩანართების არსებობა, რომელთა მეშვეობითაც თვალთახედვის არეში მოქცეულია მხოლოდ ბრძანებების ნაწილი, დანარჩენი კი, ერთის მხრივ ასევე ხელმისაწვდომია – იქვეა, ხოლო მეორეს მხრივ არ ტვირთავენ სამუშაო არეს.

თავად ზოლის ზომა გაცილებით დიდია, ვიდრე სტანდარტული და დაფორმატების ინსტრუმენტების პანელი, რომლებიც ჩუმათობის პრინციპით ჩნდებოდნენ Word-ის ადრეულ ვერსიებში და რომლებიც Word 2003-ში შესაძლებელი იყო განთავსებულიყო ერთ სტრიქონადაც. მაგრამ, ზოლი შეიძლება გადავახვიოთ, რისთვისაც საკმარისია მენიუს ზოლზე მაუსის მარჯვენა კლავიშით დაწკაპუნება და გახსნილ კონტექსტურ მენიუში ამოვირჩიოთ Minimize the Ribbon ბრძანება (სურ. 1.4).

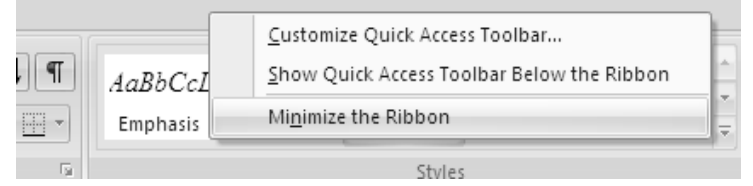

სურ. 1.4. მენიუს ზოლზე გახსნილი კონტექსტური მენიუ

სამუშაო არე გადიდდება, მაგრამ ბრძანებებთან წვდომისათვის საჭირო გახდება ერთი ზედმეტი მოქმედების შესრულება – მენიუს სახელზე დაწკაპუნება. ამის შემდეგ ზოლი გამოჩნდება და სამუშაო არეში დაბრუნების შემდეგ ისევ გაქრება (სურ. 1.5).

ზოლს უკავია დიდი ადგილი არა მარტო სიმაღლეში, არამედ სიგანეშიც. მისი ზომები გათვლილია მონიტორის 1280 X 1024 ამოხსნადობის მაჩვენებელზე, მაგრამ არაფრით მასზე ნაკლებით. 1024 X 768 ამოხსნადობის მაჩვენებელში მუშაობის დროს ზოგიერთი ბრძანებები არ ჩანს, და მათთან წვდომისათვის გვიწევს მაუსის ზედმეტად დაწკაპუნება.

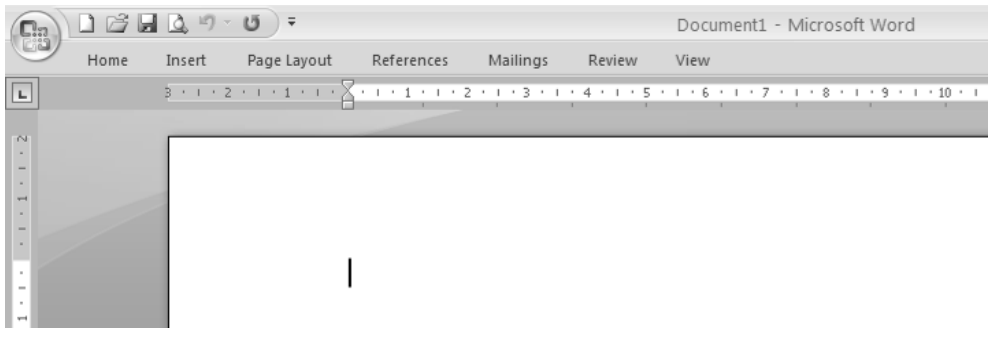

სურ. 1.5. Word-ის ფანჯარა აკეცილი ინსტრუმენტების პანელით

ასე აისახება ჩანართის ზოგიერთი ბრძანებები მონიტორის 1024 X 768 ამოხსნადობის მაჩვენებელში:

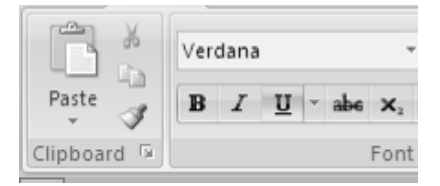

ხოლო 1280 X 1024 ამოხსნადობის მაჩვენებელში ყველა ბრძანებები ხილულია:

| K Cut       | Verdana 👻      |
|-------------|----------------|
| Paste       | B I U - abe X2 |
| Clipboard 🕞 | Font           |

იმის ხარჯზე, რომ ზოლი დიდია, ვიდრე ძველი ინსტრუმენტების პანელი, მასში გამოჩნდა ზოგიერთი ბრძანება, რომელიც ადრე არ იყო ან რომლის დამატებაც ხელით გვიხდებოდა. მაგალითად, ღილაკი დაფორმატების პარამეტრების სწრაფად შეცვლის მიზნით, რეგისტრის შესაცვლელად, ტექსტის გადასახაზად და ა. შ.

ზოლის არსებითი ნაკლი მისი შეცვლის შეუძლებლობაა – არსებული ბრძანებების ამოგდება ან ახლის დამატება. ასეთი ფუნქცია იქნებოდა სავსებით ლოგიკური, ამიტომ არსებობს ყველა საფუძველი იმისა, რომ ის გამოჩნდება Word-ის შემდეგ ვერსიაში.

სწრაფი წვდომის ინსტრუმენტების პანელზე განლაგებული ღილაკები იმეორებენ Office Button მენიუს ბრძანებებს (ზოგჯერ გამარტივებული სახით) და მათი დანიშნულებაა მომხმარებლისათვის საქმის გამარტივება. ამ ღილაკების ჩართვა-გამორთვა შესაძლებელია Customize Quick Access Toolbar თლაკზე მაუსის დაწკაპუნებით ჩამოშლილ ფანჯარაში შესაბამისი ბრძანების მონიშვნით ან მონიშვნის მოხსნით (სურ. 1.6).

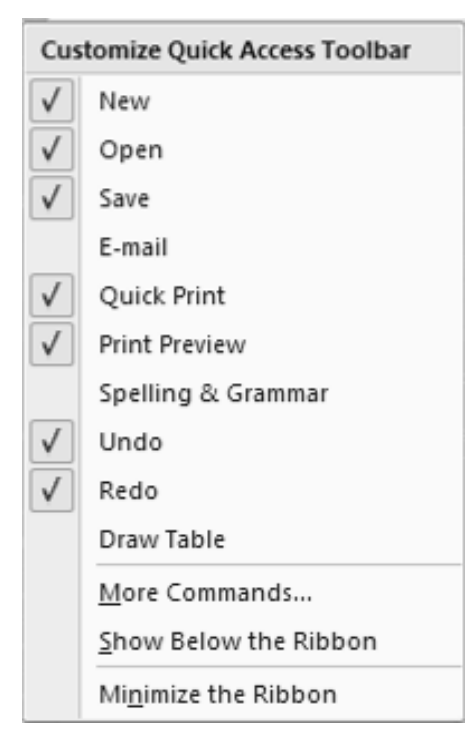

სურ. 1.6. სწრაფი წვდომის ინსტრუმენტების პანელის ჩამოშლადი ფანჯარა

თუმცაღა არსებობს სწრაფი წვდომის პანელის მომართვის შესაძლებლობა. ჩუმათობის პრინციპით მასზე ამოტანილია სამი ბრძანება: დოკუმენტის შენახვის, გაუქმების და მოქმედების უკან დაბრუნების.

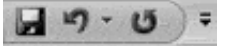

ინსტრუმენტთა პანელის მომართვა ხდება იმავე ფანჯარაში More Commands ... პრძანებით ან ნებისმიერ ნიშნაკზე მაუსის მარჯვენა კლავიშით გახსნილი კონტექსტური მენიუს Customize Quick Access Toolbar ... ბრძანებით. ამ დროს გაიხსნება Word Options დამატებითი ფანჯრის Customize ჩანართი (სურ. 1.8), რომლის მარცხენა ველში მოცემულია ყველა შესაძლო ინსტრუმენტების ჩამონათვალი, ხოლო მეორე ველში – ინსტრუმენტთა პანელზე უკვე არსებული ინსტრუმენტები. Add პირველი ველიდან ღილაკის საშუალებით შესაბამისი მონიშნული ინსტრუმენტი შეიძლება გადავიტანოთ ინსტრუმენტთა პანელზე, ხოლო Remove ღილაკით ამოვიღოთ პანელიდან. 🔺 Move Up და 🔻 Move Down ღილაკებით ხდება პანელზე არსებული ღილაკების გადაადგილება მარცხნივ ან მარჯვნივ. ინსტრუმენტთა შესაბამისად პანელიდან ინსტრუმენტის ამოღება აგრეთვე შესაძლებელია კონტექსტური მენიუს Remove from Quick Access Toolbar ბრძანებით (სურ. 1.7).

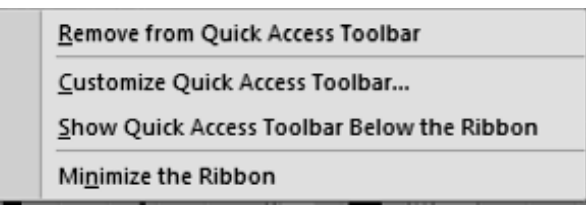

სურ. 1.7. სწრაფი წვდომის ინსტრუმენტების პანელის კონტექსტური მენიუ

Customize Quick Access Toolbar ჩამოშლილი ფანჯრის Show Below the Ribbon ან კონტექსტური მენიუს Show Quick Access Toolbar Below the Ribbon ბრძანებით ხდება სწრაფი წვდომის ინსტრუმენტების პანელის გადატანა ინსტრუმენტთა პანელის ქვემოთ, ხოლო უკან დაბრუნება Show Above the Ribbon ან კონტექსტური მენიუს Show Quick Access Toolbar Above the Ribbon ბრძანებით.

| Word                                                          | l Options                                                                                          |                                                                                                    |                   |                                                                                                    | ?×       |
|---------------------------------------------------------------|----------------------------------------------------------------------------------------------------|----------------------------------------------------------------------------------------------------|-------------------|----------------------------------------------------------------------------------------------------|----------|
| Word<br>Po<br>Di:<br>Pro<br>Sa<br>Ad<br>Cu<br>Ad<br>Tru<br>Be | l Options<br>pular<br>splay<br>pofing<br>ve<br>vanced<br>stomize<br>d-Ins<br>sto Center<br>sources | Customize the Quick Access<br>Choose commands from: ①<br>Popular Commands<br><separator><br/>Accept and Move to Next<br/>Borders and Shading<br/>Draw Table<br/>Edit Footer<br/>Edit Footer<br/>Edit Header<br/>Edit Header<br/>Email</separator>                                                                                                    | Toolbar and keybo | ard shortcuts.<br>Customize Quick Access Toolbar:①<br>For all documents (default)<br>Save<br>Undo<br>Redo<br>New<br>WordArt<br>Spelling & Grammar<br>Print Preview | × ?      |
| Re                                                            | sources                                                                                            | Continional and the second section of the second section of the second section of the second section of the second section of the second section of the second section of the second section of the second section of the second section of the second second sec | Add 2 Remo        | ve<br>Re <u>s</u> et Modify                                                                                                    |          |
|                                                               |                                                                                                    |                                                                                                    |                   |                                                                                                    | K Cancel |

სურ. 1.8. Word Options ფანჯრის Customize ჩანართი

*მენიუს ზოლი.* ჩუმათობის პრინციპით მენიუს ზოლი შედგება მენიუს შვიდი პუნქტისაგან – Home, Insert, Page Layout, References, Mailings, Review, View. თითოეული მათგანი შეიცავს ლოგიკურ ჯგუფებად გაერთიანებულ Word-ის ბრძანებებსა და საშუალებებს. ამათ გარდა, სხვადასხვა ბრძანების შესრულების მომენტში მას კიდევ შეიძლება დაემატოს სხვა მენიუ შესაბამისი ინსტრუმენტთა პანელებით. მენიუს ზოლის მარჯვენა კუთხეში მოთავსებულია Microsoft Office Word Help (F1) 🖉 ღილაკი – მომხმარებლისათვის ნებისმიერი ინფორმაციის გასაცემაღ.

*სახაზავი.* სახაზავი განკუთვნილია ფურცლისა და მინდვრის ზომების დასაზუსტებლად, აგრეთვე აბზაცისა და ტექსტის პარამეტრების სახაზავი ჰორიზონტალური რეგულირებისათვის. არის ორი: და ვერტიკალური. მათი ჩართვა-გამორთვა შეიძლება View მენიუს Show/Hide ქვემენიუს Ruler ფანჯრის მონიშვნით (ალმის დაყენებით). სახაზავის მუქი ნაწილი გვიჩვენებს ფურცლის მინღვრის ზომებს, ხოლო ღია ფერი ფურცლის იმ ნაწილს რომელშიც ხდება ტექსტის ჩაწერა. თუ სახაზავის მუქი და ღია ფერების გამყოფ ნაწილზე მივიყვანთ მაუსის მაჩვენებელს, იგი მიიღებს ორმაგი ისრის ფორმას. ამ შემთხვევაში მაუსის მარცხენა კლავიშზე ხელის დაჭერითა და მაუსის გადაადგილებით შეიძლება მოვახდინოთ მინდვრის ზომების ცვლილება.

ჰორიზონტალურ სახაზავზე მარცხენა მხარეს განთავსებულია ქვევით (First Line Indent) ღა ზევით (Hanging Indent) მიმართული ისარი ღა პატარა მართკუთხედი (Left Indent), ხოლო მარჯვენა კუთხეში ზევით მიმართული ისარი (Right Indent). მარცხენა ქვევით მიმართული ისრის გადაადგილებით შეიძლება აბზაცის პირველი სტრიქონის რეგულირება, ზევით მიმართული ისრით რეგულირდება აბზაცის მომდევნო სტრიქონების მარცხენა საზღვარი. მართკუთხედით კი შესაძლებელია ამ ორივე ისრის ერთდროული რეგულირება ისე, რომ მათ შორის არსებული ინტერვალი არ ღაირღვეს. მარჯვენა ისრით რეგულირდება ტექსტის მარჯვენა საზღვარი.

Word-ის ძირითადი სამუშაო არე. მომხმარებლის ძირითადი სამუშაო არეა სამუშაო ფურცელი, სადაც მას შეაქვს ტექსტი, ადგენს ცხრილებს, დიაგრამებს, სქემებს და სხვ. Word-ის ფაილს სხვანაირად ღოკუმენტი ეწოდება. ჩუმათობის პრინციპით Word-ი ღოკუმენტს Document1 (ან Document2, Document3, ...) სახელს ანიჭებს. ეს სახელი აისახება ღოკუმენტის ფანჯრის სათაურის ზოლში. Document1-ი (ან Document2, Document3, ...) ღოკუმენტს ჰქვია მანამ, სანამ მას ჩვენს მიერ სასურველ, თემასთან ახლოს მდგომ სახელს არ ღავარქმევთ.

Word 2007-ს საშუალება აქვს ყოველი დოკუმენტი შეინახოს როგორც Word 2007-ის საბაზო ფორმატით (ფაილის გაფართოება .docx) ასევე Word 97-2003-ის ფორმატით (ფაილის გაფართოება .doc).

დოკუმენტებს შორის გადაადგილება. თუ ერთდროულად გახსნილია Word-ob რამოდენიმე დოკუმენტი, მაშინ პროგრამა თითოეული დოკუმენტისათვის გახსნის ცალკ-ცალკე ფანჯარას. როგორც ვიცით დოკუმენტს ამოცანათა Windows-do თითოეულ გახსნილ პანელზე შეესაბამება ცალკე ღილაკი. დოკუმენტებს შორის გადართვა ხდება მაუსით ღილაკზე დაწკაპუნებით კლავიშთა შესაბამის ან <Alt>+<Tab> კომბინაციით.

*სტატუსის ზოლი.* სტატუსის ანუ მდგომარეობის ზოლი არის ელემენტი, რომელმაც ინტერფეისის კიღევ ერთი **Word 2007-**ao ცვლილებები განიცადა და უფრო მეტად დამუშავდა. მდგომარეობის ზოლი არეა, რომელიც მღებარეობს Word-ის ფანჯრის ეკრანის ქვეღა ნაწილში, ტექსტის შეყვანის არის და გადაფურცვლის ზოლის ქვეშ. მასში აისახება სამუშაო არის კლავიატურის ზოგიერთი და მმართველი ცნობები კლავიშების მიმდინარე მდგომარეობის (Caps Lock და სხვ.), ფურცლების საერთო რაოდენობის, გვერდის, სტრიქონის და სვეტის ნომრების (Page Number, Line Number, Column), ფურცლის სხვადასხვა სტილის, პარამეტრების და ზომის შესახებ და ფურცლისა და დოკუმენტის სხვა მახასიათებლები. იგი მუდამ ჩანს ეკრანზე.

ფურცლის სტილის შეცვლა ხდება სტატუს ზოლში არსებული Print Layout (დასაბეჭდი სტილი), Full Screen Reading (ეკრანის სრული წაკითხვა), Web Layout 🗳 (ქსელური სტილი), Outline 🖆 (სქემა) და Draft 📄 (პროექტი) ღილაკების საშუალებით.

Word 2007-ის სტატუსის ზოლის, მთავარ სიახლეს რბია Zoom წარმოადგენს. ის მასშტაბის შესაცვლელად იხმარება, რომელიც შესაძლებელია ვამოძრაოთ ან დავაჭიროთ "პლუს" და "მინუს" ღილაკებს, რაც მასშტაბის ათი პროცენტით გაზრდის ან შემცირების საშუალებას გვაძლევს.

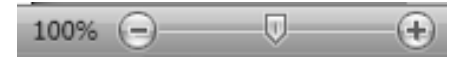

ზემოთ განხილული ფურცლის სტილის შეცვლის ოპერაციები აგრეთვე სრულდება View მენიუს Document Views ქვემენიუს, ხოლო მასშტაბის შეცვლა კი იმავე მენიუს Zoom ქვემენიუს შესაბამისი ღილაკების გამოყენებით (სურ. 1.9).

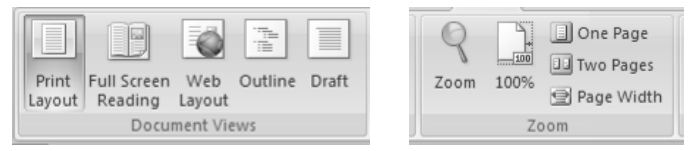

სურ. 1.9. View მენიუს Document Views და Zoom ქვემენიუ

პრაქტიკულად, მდგომარეობის სტრიქონში ყველა საინფორმაციო ბლოკები წარმოადგენენ ღილაკებს, რომელთა დანიშნულებაა ბრძანებების სწრაფი გამოძახება. მაგალითად, ფურცელთა რაოდენობის ღილაკზე დაწკაპუნებისას იხსნება ფანჯარა Find and Replace, რომელიც ღოკუმენტის სხვა ფურცელზე სწრაფად გადასვლის საშუალებას იძლევა. სიტყვათა რაოდენობის ღილაკზე დაწკაპუნება გახსნის დოკუმენტის სტატისტიკის ფანჯარას, სადაც ნაჩვენებია სტრიქონთა, აბზაცთა, ნიშნაკთა რიცხვი ინტერვალით და ინტერვალის გარეშე (სურ. 1.10).

| Word Count                       | ?×                |
|----------------------------------|-------------------|
| Statistics:                      |                   |
| Pages                            | 3                 |
| Words                            | 541               |
| Characters (no spaces)           | 4,041             |
| Characters (with spaces)         | 4,583             |
| Paragraphs                       | 13                |
| Lines                            | 100               |
| Include textboxes, <u>f</u> ootn | otes and endnotes |
|                                  | Close             |

სურ. 1.10. ღოკუმენტის სტატისტიკის Word Count ფანჯარა

ეს ძალზედ მოსახერხებელია სტატიების და რეფერატების დაწერის დროს. იგივე ფანჯრის გახსნა შესაძლებელია Review მენიუს Proofing ქვემენიუს Word Count ბრძანებითაც. Word-ის წინა ვერსიებში სტატისტიკის ფანჯრის გამოძახება იყო გაცილებით მოუხერხებელი.

| Language ?×                                                                                                    |
|----------------------------------------------------------------------------------------------------|
| Mark selected text as:                                                                                            |
| English (U.S.)                                                                                                    |
| Georgian                                                                                                    |
| Greek                                                                                                    |
| Italian (Italy)                                                                                                   |
| Russian                                                                                                    |
| Afrikaans                                                                                                    |
| Albanian                                                                                                    |
| Alsatian 🗸 🗸                                                                                                    |
| The speller and other proofing tools automatically<br>use dictionaries of the selected language, if<br>available. |
| Do not check spelling or grammar                                                                                  |
| Detect language automatically                                                                                     |
| Default OK Cancel                                                                                                 |

სურ. 1.11. Language ფანჯარა

View მენიუს Zoom ქვემენიუს Zoom ღილაკით გაიხსნება იმავე დიალოგური ფანჯარა, სადაც ველში სახელწოდების Zoom to საშუალებით ავირჩიოთ შეიძლება გადამრთველების დოკუმენტის გვერდების ჩვენების რეჟიმები (სურ. 14.2). ღილაკით 100% — დოკუმენტს ვაჩვენებთ თავისი სრული ზომით, One Page — მხოლოდ ერთ გვერდს, Two Pages - ერთდროულად ორ-ორ გვერდს, ხოლო Page Width ღოკუმენტის გვერდს აჩვენებს ეკრანის მთელ სიგანეზე.

| Customize Status Bar            |                |  |
|---------------------------------|----------------|--|
| ✓ <u>F</u> ormatted Page Number | 13             |  |
| ✓ S <u>e</u> ction              | 1              |  |
| ✓ Page Number                   | 11 of 61       |  |
| Vertical Page Position          | 13,2cm         |  |
| ✔ Line Num <u>b</u> er          | 3              |  |
| ✓ <u>C</u> olumn                | 1              |  |
| ✓ Word Count                    | 9 831          |  |
| ✓ Spelling and Grammar Check    |                |  |
| ✓ <u>L</u> anguage              | English (U.K.) |  |
| ✓ Signatures                    | Off            |  |
| Information Management Policy   | Off            |  |
| Permissions                     | Off            |  |
| <u>T</u> rack Changes           | Off            |  |
| Caps Loc <u>k</u>               | Off            |  |
| <u>O</u> vertype                | Insert         |  |
| Selection Mo <u>d</u> e         |                |  |
| Macro Recording                 | Not Recording  |  |
| ✓ View Shortcuts                |                |  |
| ✓ <u>Z</u> oom                  | 100%           |  |
| ✓ Zoom Slider                   |                |  |

სურ. 1.12. Customize Status Bar-ის კონტექსტური მენიუ

თუ დავაწკაპუნებთ ენის ამსახველ ღილაკზე, გაიხსნება მიმდინარე დოკუმენტში ენის ამოსარჩევი ფანჯარა (სურ. 1.11), რომლისთვისაც შემოწმდება ორთოგრაფია და ბოლოს, Proofing errors were found დილაკზე დაწკაპუნებით, რომელიც უჩვენებს ორთოგრაფიული შეცდომების რაოდენობას (მოსახერხებელია მხოლოდ უცხო ენასთან მუშაობის დროს). ასევე გაიხსნება დამატებითი ფანჯარა (სურ. 1.13), რომელშიც გამოჩნდება ტექსტში შეცდომასთან ახლოს მდგომი სიტყვები და შესაძლებელი იქნება სიტყვის შემცვლელი ვარიანტის ამორჩევა ან ორთოგრაფიის შემოწმებიდან მისი გამორიცხვა.

სტატუს ზოლზე მაუსის მარჯვენა კლავიშის დაწკაპუნებით ხდება მისი მომართვა გახსნილი Customize Status Bar კონტექსტური მენიუს საშუალებით (სურ. 1.12).

თქვენ მოუხერხებელი გგონიათ თუ მასშტაბის შეცვლა რბიას დახმარებით ან არასოდეს სარგებლობთ ორთოგრაფიის შეგიძლიათ შემმოწმებელი ღილაკით, յՆ მოაშოროთ მდგომარეობის ბლოკები სტრიქონიდან. ამონათებულ მენიუში მოგეცემათ არა მარტო უსარგებლო ბრძანებების ასახვის გამორთვის, არამედ იმ ბრძანებების ჩართვის შესაძლებლობაც, რომლების არააქტიურნი ჩუმათობის პრინციპით, მაგრამ არიან შესაძლებელია თქვენთვის იყოს სასარგებლო. მაგალითად, შეგიძლიათ ჩართოთ Caps Lock ღილაკზე დაჭერის, სტრიქონის ნომრების, სხვა განყოფილებების, სვეტების და მონაცემების გამოსახულება.

|      | as eve                    |   |
|------|---------------------------|---|
|      | save                      |   |
|      | aside                     |   |
|      | salve                     |   |
|      | seven                     |   |
|      | I <u>q</u> nore           |   |
|      | Ignore All                |   |
|      | <u>A</u> dd to Dictionary |   |
|      | A <u>u</u> toCorrect      | ► |
|      | <u>L</u> anguage          | ► |
| ABC. | <u>S</u> pelling          |   |
| Ű,   | Loo <u>k</u> Up           |   |
| ¥    | Cu <u>t</u>               |   |
| þ    | <u>С</u> ору              |   |
| B    | <u>P</u> aste             |   |

სურ. 1.13. ორთოგრაფიული შეცდომების მაჩვენებელი დამატებითი ფანჯარა

#### 2. ᲦᲝᲙᲣᲛᲔᲜᲢᲘᲡ ᲨᲔᲥᲛᲜᲐ, ᲨᲔᲜᲐᲮᲕᲐ ᲓᲐ ᲑᲐᲮᲡᲜᲐ

ახალი დოკუმენტის შექმნა. Word-ის ამუშავებისას ავტომატურად იქმნება ახალი დოკუმენტი. მომხმარებელს შეუძლია შექმნას და ერთდროულად გამოიყენოს რამოდენიმე დოკუმენტი. ახალი დოკუმენტის შექმნა შეიძლება შემდეგნაირად განხორციელდეს: Office Button მენიუში New ბრძანების შერჩევით, რომლის შემდეგაც გაიხსნება New Document დამატებითი ფანჯარა (სურ. 2.1), რომელიც სამი ველისაგან შედგება.

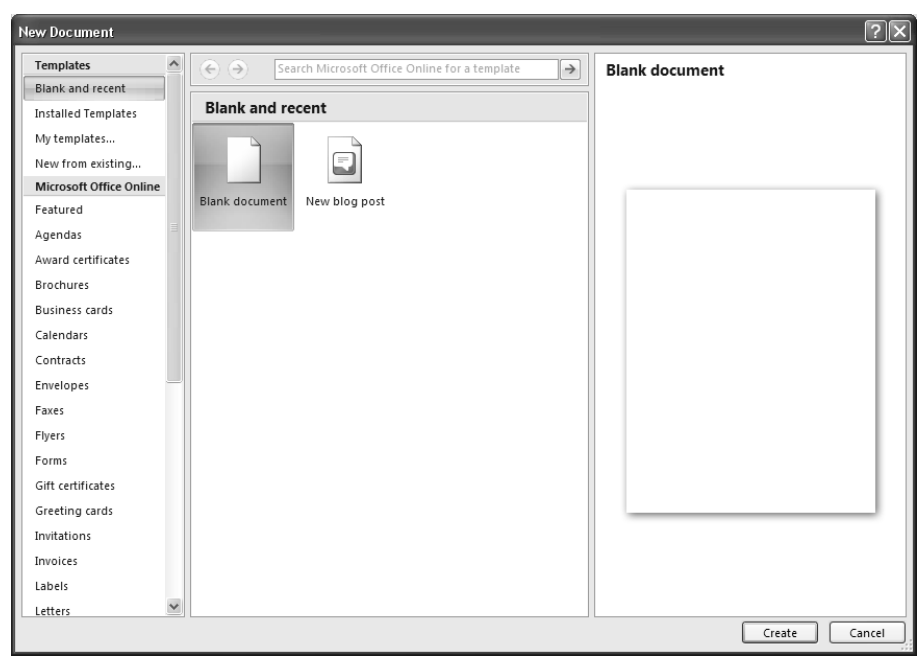

სურ. 2.1. ღამატებითი ფანჯარა New Document

პირველი ველის **Templates** (შაბლონები) ნაწილში ჩვენ დავინახავთ ვარიანტებს, რომელიც შეიძლება ავირჩიოთ, რათა შევქმნათ ახალი სუფთა დოკუმენტი, ან დოკუმენტი კომპიუტერში არსებული შაბლონის ან ფაილის მიხედვით. თუ კომპიუტერი ჩართულია ინტერნეტში, ჩვენ შეიძლება მოვძებნოთ ის შაბლონები, რომლებიც ხელმისაწვდომი იქნება იმავე ველის Microsoft Office Online ნაწილის საშუალებით. გახსნილი დამატებითი ფანჯრის მეორე ნაწილში გამოჩნდება შაბლონების ნიმუშები, ხოლო მესამე ნაწილში კი შერჩეული შაბლონი.

ახალი დოკუმენტის შექმნა შეიძლება აგრეთვე სწრაფი წვდომის ინსტრუმენტთა პანელზე მოთავსებული New 🗋 ღილაკზე დაწკაპუნებით ან <Ctrl>+<N> კლავიშთა კომბინაციით.

დოკუმენტის ფაილის შექმნა. ფაილის შექმნა შესაძლებელია განვახორციელოთ რამოდენიმე გზით: ავირჩიოთ Office Button მენიუში Save ბრძანება, ან სწრაფი წვდომის ინსტრუმენტთა პანელზე ღილაკი Save ან გამოვიყენოთ <Ctrl>+<S> კლავიშთა კომბინაცია, რომლის შემდეგაც გაიხსნება Save As დამატებითი ფანჯარა. გამონათებული ღიალოგის File Name ველში შევიტანოთ ფაილის სახელი. თუ ფაილს არ ვქმნით მიმდინარე My Documents კატალოგში, Save in ველიდან ავირჩიოთ საჭირო დისკო და კატალოგი, ხოლო Save as type ველში შევარჩიოთ შესაქმნელი ფაილის ტიპი და დავაჭიროთ ხელი Save ღილაკს ან <Enter> კლავიშს.

დოკუმენტის ფაილის შენახვა ახალი სახელით. ავირჩიოთ Office Button მენიუში Save As ბრძანება და Save a copy of the document ველში ავირჩიოთ შესანახი ფაილის ტიპი, რომლის შემდეგაც გაიხსნება Save As დამატებითი ფანჯარა (სურ. 2.2). გამონათებული დიალოგის File Name ველში შევიტანოთ ფაილის სახელი. თუ ფაილს არ ვქმნით მიმდინარე My Documents კატალოგში, Save in ველიდან ავირჩიოთ საჭირო დისკო და კატალოგი, ხოლო Save as type ველში შევარჩიოთ შესაქმნელი ფაილის ტიპი და დავაჭიროთ ხელი Save ღილაკს ან <Enter> კლავიშს.

იგივე ოპერაციის შესრულება შესაძლებელია <F12> კლავიშის დახმარებით.

|                       | ሷ 🛱 🌱 - 😈 = LekWord-200                                                                                        |
|-----------------------|----------------------------------------------------------------------------------------------------|
| Nav                   | Save a copy of the document                                                                                    |
| <u>D</u> pen          | Word Document<br>Save the document in the default file<br>format.                                              |
| Convert               | Word Iemplate<br>Save the document as a template that can<br>be used to format future documents.               |
| <u>S</u> ave          | Word <u>9</u> 7-2003 Document<br>Save a copy of the document that is fully<br>compatible with Word 97-2003.    |
| Save <u>A</u> s →     | <b>Eind add-ins for other file formats</b><br>Learn about add-ins to save to other formats such as PDE or XPS. |
| <u>P</u> rint ▶       | Other Formats<br>Open the Save As dialog box to select from                                                    |
| ¥∰ Pr <u>e</u> pare → | all possible file types.                                                                                       |
| Sen <u>d</u> ▶        |                                                                                                    |
| ₽ <u>u</u> blish ▶    |                                                                                                    |
| <u>C</u> lose         |                                                                                                    |
|                       | Word Options X Exit Word                                                                                       |

სურ. 2.2. Office Button ღილაკით გახსნილი ჩამოშლადი მენიუს Save As ბრძანება

*დოკუმენტის შენახვა ცვლილების შემდეგ.* მეხსიერებაში უკვე არსებულ ფაილში შეტანილი ცვლილებების დაფიქსირება ხდება Office Button მენიუს Save ბრძანებით ან სწრაფი მიმართვის ინსტრუმენტთა პანელის Save ღილაკზე დაჭერით ან კლავიშთა კომბინაციით <Ctrl>+<S>.

არსებული დოკუმენტის გახსნა. უკვე არსებული დოკუმენტის გასახსნელად ავირჩიოთ Office Button მენიუს Open ბრძანება ან დავაჭიროთ სწრაფი წვდომის ინსტრუმენტთა პანელის Open ლილაკს ან გამოვიყენოთ <Ctrl>+<O> კლავიშთა კომბინაცია; გამონათებული დიალოგის ფანჯრის ჩამონათვალში მოვნიშნოთ ფაილის სახელი ან ავკრიფოთ File Name ველში ფაილის ახალი სახელი. თუ ფაილი არ იმყოფება მიმდინარე კატალოგში, მისი ადგილსამყოფელი დავაზუსტოთ Look in, ხოლო ფაილის ტიპი Files of type ველიდან და ხელი დავაჭიროთ Open ღილაკს ან <Enter> კლავიშს.

*დოკუმენტის სწრაფი გახსნა.* დოკუმენტის სწრაფად გასახსნელად მივიყვანოთ მაუსი Office Button მენიუს Recent Documents ველში მოთავსებული ფაილების ჩამონათვალიდან საჭირო ფაილის სახელთან და დავაწკაპუნოთ.

დოკუმენტის სწრაფი გახსნა შეიძლება აგრეთვე, სასტარტო მენიუს Start ⇒ Documents (კლასიკური სასტარტო მენიუს შემთხვევაში) ან Start ⇒ My Recent Documents (Windows XP-ის სასტარტო მენიუს შემთხვევაში) კასკადში საჭირო ფაილზე დაჭერით, სადაც თავსდება ბოლო 15 დოკუმენტის სია.

დოკუმენტის დახურვა. აქტიური დოკუმენტის დახურვა შეიძლება Office Button მენიუს Close ბრძანებით ან Word-ის შესაბამისი ფანჯრის მარჯვენა ზედა კუთხეში მოთავსებულ Close company დილაკზე დაწკაპუნებით ან <Ctrl>+<F4> კლავიშთა კომბინაციით. თუ დოკუმენტი მასში შეტანილი ცვლილებების შემდეგ არ იყო დისკოზე ჩაწერილი, მაშინ პროგრამა დამატებითი შეკითხვის სახით შეგვახსენებს ამ პროცესის ჩატარების შესახებ.

#### 3. ᲢᲔᲥᲡᲢᲘᲡ ᲩᲐᲬᲔᲠᲐ ᲓᲐ ᲓᲐᲤᲝᲠᲛᲐᲢᲔᲑᲐ

ტექსტის ჩაწერა დოკუმენტში. ტექსტური ტიპის მონაცემი სიმბოლოთა ნებისმიერი მიმდევრობაა. თუ ტექსტი სტრიქონში არ ეტევა, იგი ავტომატურად გადავა ახალ სტრიქონზე. ტექსტის აკრეფვამდე უნდა განხორციელდეს შრიფტის დაფორმატება. ტექსტის აკრეფვის დროს ახალ აბზაცზე გადასვლა ხორციელდება <Enter> კლავიშის საშუალებით. ასომთავრული ასოების ასაკრეფად საჭიროა გამოვიყენოთ <Shift> კლავიში. როდესაც ჩართული გვაქვს <Caps Lock> კლავიში, მაშინ ასომთავრული ასოები აიკრიფება პირდაპირ, ხოლო პატარა ასოები კი <Shift> კლავიშის გამოყენებით. სხვა სიმბოლოების აკრეფვის დროს უნდა გვახსოვდეს, რომ ის სიმბოლოები, რომელიც კლავიშზე ქვემოთ არის ღაწერილი იკრიფება პირდაპირ, ხოლო ზემოთ <Shift> კლავიშის საშუალებით. კლავიში <Tab> გამოიყენება ტაბულაციისათვის ან ცხრილში უჯრედებს შორის გადაადგილებისათვის.

ყოველ დოკუმენტში არსებობს უხილავი მარკერები, რომლებიც შეესაბამება ახალ აბზაცზე გადასვლას (¶), ინტერვალს (.), ჩამონათვლს ან ტაბულაციის ნიშანს (→) და სხვა. აღნიშნული სიმბოლოების ბეჭდვა არ ხდება. ეს სიმბოლოები ხილული ხდება მხოლოდ იმ შემთხვევაში, როდესაც ჩართულია Home მენიუს Paragraph ქვემენიუს Show/Hide ღილაკი ან გამოვიყენებთ <Ctrl>+<Shift>+<\*> კლავიშთა კომბინაციას. ამ ღილაკის ამორთვაც იმავე წესით ხდება.

დოკუმენტში გადაადგილება. დოკუმენტში სწრაფ გადაადგილებას უზრუნველყოფს კლავიატურის კურსორის გადასაადგილებელი კლავიშები და მათი კომბინაციები: <->> – ერთი სიმბოლოთი მარჯვნივ, <<-> – ერთი სიმბოლოთი მარჯვნივ, <<-> – ერთი სიმბოლოთი მარჯვნივ, <<-> – ერთი სიმბოლოთი მარჯვნივ, <<-> – ერთი სიმბოლოთი მარჯვნივ, <<-> – ერთი სიმბოლოთი მარჯვნივ, <<-> – ერთი სიმბოლოთი მარცხნივ, <^> – ერთი სტრიქონით ზემოთ, < $\psi$  – ერთი სტრიქონის თავში, <Ctrl>+<Home> – დოკუმენტის თავში, <End> – სტრიქონის ბოლოში, <Ctrl>+<End> – დოკუმენტის ბოლოში, <Ctrl>+<- – ერთი სიტყვით მარჯვნივ, <Ctrl>+<- – ერთი სიტყვით მარჯვნივ, <Ctrl>+<- – ერთი აბზაცით ზემოთ, <Ctrl>+<- – ერთი აბზაცით ზემოთ, <Ctrl>+<- – ერთი ეკრანით ზემოთ, <Ctrl>+<- – ერთი ეკრანით ქვემოთ, <Ctrl>+<- – ერთი ეკრანით ჭემოთ, <Ctrl>+<- – ერთი ეკრანით ქვემოთ, <Ctrl>+<- – ერთი ვურცლით ზემოთ, <Ctrl>+<- – ერთი ეკრანით ქვემოთ.

28

*ფრაგმენტის მონიშენა.* Word-ში მუშაობისას ჯერ ხდება ფრაგმენტის მონიშვნა, ხოლო შემდეგ მასზე სხვადასხვა ოპერაციის შესრულება. ერთი ფრაგმენტის მონიშვნა მისი განსხვავებული ფერის ჩარჩოთი გამოყოფის ტოლფასია.

ფრაგმენტის მოსანიშნად საჭიროა დავაყენოთ მაუსის მაჩვენებელი ფრაგმენტის წინ და მაუსის მარცხენა კლავიშზე თითის აუღებლად გადავატაროთ მისი მაჩვენებელი ამ ფრაგმენტზე.

იგივეს გაკეთება შეიძლება სხვა ხერხითაც: დავაყენოთ მაუსის მაჩვენებელი ფრაგმენტის ერთ-ერთ მხარეს, დავაჭიროთ ხელი <Shift> კლავიშს და შემდეგ მაუსის მაჩვენებელი დავაწკაპუნოთ ფრაგმენტის მეორე ბოლოში ან დავაყენოთ მაუსის მაჩვენებელი ფრაგმენტის ერთ-ერთ მხარეს, დავაჭიროთ ხელი <Shift> კლავიშს და შემდეგ თითის აუღებლად კურსორის გადაადგილების კლავიშებით მოვნიშნოთ საჭირო ფრაგმენტი.

სიტყვის მოსანიშნად საკმარისია მაუსით ორჯერ დავაწკაპუნოთ ამ სიტყვაზე, თუ ზედიზედ სამჯერ დავაწკაპუნებთ ამ სიტყვაზე, მაშინ მოინიშნება მთელი აბზაცი. მთელი სტრიქონის მოსანიშნად საკმარისია მაუსის მაჩვენებელი დავაყენოთ ამ სტრიქონის გასწვრივ მინდორზე და როდესაც ის მიიღებს მარჯვნივ გადაზრილი ისრის ფორმას დავაწკაპუნოთ მაუსის მარცხენა კლავიშზე. ორჯერ დაწკაპუნების შემთხვევაში მოინიშნება მთელი აბზაცი.

წინადადების მოსანიშნად ხელი დავაჭიროთ <**Ctrl**> კლავიშს და მაუსით დავაწკაპუნოთ ამ წინადადების ნებისმიერ სიტყვაზე.

მთელი დოკუმენტის მოსანიშნად საჭიროა მაუსის სამჯერ დაწკაპუნება მინდვრის ნებისმიერ ადგილზე ან ხელი დავაჭიროთ <Ctrl> კლავიშს და მაუსით დავაწკაპუნოთ მინდვრის ნებისმიერ ადგილზე ან შევასრულოთ Home მენიუს Editing ქვემენიუს Select ⇒ Select All ბრძანება ან გამოვიყენოთ კლავიშთა <Ctrl>+<A> კომბინაცია. ღოკუმენტში ერთნაირი ფორმატის მქონე ფრაგმენტების მონიშვნა შესაძლებელია Home მენიუს Editing ქვემენიუს Select ⇒ Select Text with Similar Formatting ბრძანებით.

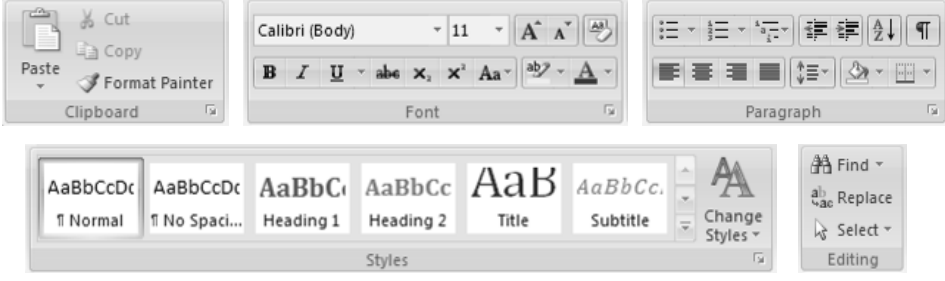

სურ. 3.1. Home მენიუს Clipboard, Font, Paragraph, Styles და Editing ქვემენიუები

*შრიფტის დაფორმატება.* შრიფტის დაფორმატების მიზნით Home მენიუს Font ქვემენიუში (სურ. 3.1) ისარზე მაუსის დაწკაპუნებით ან <Ctrl>+<Shift>+<F> ან <Ctrl>+<Shift>+<P> კლავიშთა კომბინაციით გაიხსნება დიალოგური ფანჯარა (სურ. 3.2).

ამ ღიალოგური ფანჯრის Font ჩანართიდან ხღება მონაცემთა შრიფტის დაფორმატება. შესაბამის ველებში საჭირო პარამეტრების დაყენების გზით შეგვიძლია შევარჩიოთ ჩვენთვის საჭირო Font – შრიფტი, Font style – შრიფტის სტილი, Size – ზომა, Font color – შრიფტის ფერი, Underline style – ხაზგასმის ტიპი, Underline color – ხაზგასმის ფერი, ხოლო Effects ველში შეგვიძლია ავირჩიოთ შრიფტების სხვადასხვა ეფექტები: Strikethrough – ხაზგადასმული, Double strikethrough – ორხაზგადასმული, Superscript – ზედა ინდექსი, Subscript – ქვედა ინდექსი, Shadow – ჩრდილით, Outline – გარეხაზშემოვლებული, Emboss – ამოკვეთილი, Engrave – ამობურცული, Small caps – პატარა ასოებიც ასომთავრულით, All caps – ყველა ასოები ასომთავრულით და Hidden – დამალული.

| Font                                                                                  | ?×                                                                                          |  |  |  |
|---------------------------------------------------------------------------------------|---------------------------------------------------------------------------------------------|--|--|--|
| Font Character Spacing                                                                |                                                                                             |  |  |  |
| Font:                                                                                 | Font style: Size:                                                                           |  |  |  |
| AcadNusx                                                                              | Regular 12                                                                                  |  |  |  |
| Academic-Times<br>academiury<br>ACADEMIURY A&V<br>AcadNtavr<br>AcadNusx               | Regular     8       Italic     9       Bold     10       Bold Italic     11       12     12 |  |  |  |
| Font color: Underlin                                                                  | e style: Underline color:                                                                   |  |  |  |
| Automatic 💙 (none)                                                                    | ✓ Automatic ✓                                                                               |  |  |  |
| Effects                                                                               |                                                                                             |  |  |  |
| Strikethrough Shado                                                                   | w S <u>m</u> all caps                                                                       |  |  |  |
| 🗌 🔲 Double strikethrough 🔛 Qutlin                                                     | e 🔄 All caps                                                                                |  |  |  |
| Superscript Emboss Hidden                                                             |                                                                                             |  |  |  |
| Subscript Engra                                                                       | ve                                                                                          |  |  |  |
| Preview                                                                               |                                                                                             |  |  |  |
| კుర్లు<br>This is a TrueType font. This font will be used on both printer and screen. |                                                                                             |  |  |  |
|                                                                                       | OK Cancel                                                                                   |  |  |  |

სურ. 3.2. Font ღიალოგური ფანჯრის Font ჩანართი

შრიფტის დაფორმატების ზოგიერთი ოპერაცია შეიძლება წარმატებით განვახორციელოთ Home მენიუს Font ქვემენიუს (სურ. 3.1) შესაბამისი ღილაკების ღახმარებითაც. ესენია: 🖪 (Bold) — გამუქებული სიმბოლოები, იგივე ოპერაცია შეიძლება შესრულღეს <**Ctrl>**+<**B**> კლავიშთა კომბინაციით, 📕 (Italic) — დახრილი სიმბოლოები ან <Ctrl>+<I> კლავიშთა კომბინაცია, Underline) — ხაზგასმული სიმბოლოები ან <**Ctrl>**+<**U>** კლავიშთა კომბინაცია, ხოლო თუ მის ისარზე დავაწკაპუნებთ მაუსს, მაშინ ჩამოიშლება სია სადაც შეიძლება ხაზის სტილის შერჩევაც. 🏙 (Strikethrough) — ხაზგადასმული,  $X_2$ (Superscript) — ზედა ინდექსი ან <Ctrl>+<=> კლავიშთა კომბინაცია,  (Subscript) — ქვედა ინდექსი ან <Ctrl>+<Shift>+<+> კლავიშთა კომბინაცია, (Text Highlight Color) — ტექსტის მონიშვნა არჩეული ფერით, (Font Color) — შრიფტის ფერის შერჩევა, (Grow Font)
 – შრიფტის ზომის ერთი ზომით გაზრდა, იგივეს განვახორციელებთ
 <Ctrl>+< >> კლავიშთა კომბინაციით, (Shrink Font) — შრიფტის ზომის ერთი ზომით შემცირება, ან <Ctrl>+<<>> კლავიშთა კომბინაციით.

ტექსტის სწორება, აბზაცი და სტრიქონებს შორის ინტერვალი. ტექსტის აკრეფა იწყება აბზაცის დაფორმატებით. აბზაცის დაფორმატება შეიძლება შევასრულოთ როგორ სახაზავზე განთავსებული ისრების საშუალებით, ასევე Home მენიუს Paragraph ქვემენიუში (სურ. 3.1) 💷 ისარზე მაუსის დაწკაპუნებით გახსნილ დიალოგური Paragraph ფანჯრის Indents and Spacing หิงธิงด์ต่อง Indentation ลูกู่ Special หิงสิตธิงตลง แล้ง ავირჩიოთ აბზაცის პირველი სტრიქონის დაცილების რეჟიმი გვერდის მინღვრიღან, მანძილი კი განვსაზღვროთ  $\mathbf{B}\mathbf{y}$  პარამეტრის მითითებით. Left და Right გადამრთველებით შეგვიძლია დავაყენოთ ფურცლის მინდვრიდან ტექსტის დაცილების ინტერვალი (სურ. 3.3). იგივე ოპერაციის შესრულება Home მენიუს Paragraph ქვემენიუში განლაგებული 📻 შეიძლება Decrease Indent, 💷 – Increase Indent ღილაკების საშუალებით ან Page Layout მენიუს Paragraph ქვემენიუში Indent ჩანართში განლაგებული 💷 – Left, 💷 – Right გაღამრთველების საშუალებით.

ამ ჩანართის General ველის Alignment ჩამონათვალში შეგვიძლია ავირჩიოთ ტექსტის სწორების რეჟიმი Left – მარცხენა საზღვრის მიმართ, Right – მარჯვენა საზღვრის მიმართ, Center – ცენტრის მიმართ ღა Justify – ტექსტის სწორება როგორც მარცხენა, ისე მარჯვენა საზღვრის მიმართ სიტყვებს შორის არსებული ინტერვალის გაზრღის ხარჯზე. აღნიშნული რეჟიმების დაყენება აგრეთვე შესაძლებელია Home მენიუს Paragraph ქვემენიუში განლაგებული ღილაკების 🗮 – AlignLeft, 🗮 – Center, 🗮 – AlignRight და 🔳 – Justify საშუალებით.

| Paragraph                                                                                                    |                 |                  | ?×           |  |
|----------------------------------------------------------------------------------------------------|-----------------|------------------|--------------|--|
| Indents and Spacing Line and Page Breaks                                                                                                    |                 |                  |              |  |
| General                                                                                                    |                 |                  |              |  |
| Alignment:                                                                                                    | Left 🗸 🗸        | ]                |              |  |
| Outline level:                                                                                                    | Body Text 🗸 🗸 🗸 | ]                |              |  |
|                                                                                                    |                 |                  |              |  |
| Indentation —                                                                                                    |                 |                  |              |  |
| Left:                                                                                                    | 0 cm 🛟          | <u>S</u> pecial: | В <u>γ</u> : |  |
| <u>R</u> ight:                                                                                                    | 0 cm 🌲          | First line 🗸 🗸   | 1,2 cm 🌲     |  |
| Mirror indents                                                                                                    |                 |                  |              |  |
| Specing                                                                                                    |                 |                  |              |  |
| Defense                                                                                                    |                 |                  | AL.          |  |
| <u>b</u> erore:                                                                                                    |                 | Line spacing;    | HC:          |  |
| A <u>t</u> ter:                                                                                                    | Upt 😴           | Single 💌         |              |  |
| Don't add space between paragraphs of the same style                                                                                                    |                 |                  |              |  |
| Preview                                                                                                    |                 |                  |              |  |
| Device, Descent Sector, Descent Poulor, Descent Device, Descent Review, Descent                                                                                                    |                 |                  |              |  |
| Energia Lauranch Presida Paranch Presida Distanta Distanta Distanta Distanta Distanta Distanta<br>Sancia Indi Sancia Indi Sancia Indi Sancia Indi Sancia Indi Sancia Indi Sancia Indi<br>Sancia Indi Sancia Indi Sancia Indi Sancia Indi Sancia Indi Sancia Indi Sancia Indi                                                                                                    |                 |                  |              |  |
| Editaria Buranani Falarina Buranani Falarina Punanani Falarina Buranani Falarina<br>Buranani Falarina Buranani Falarina Punanani Falarina Punanani Falarina Punanani Falarina                                                                                                    |                 |                  |              |  |
| Canadami, Canadita, Pelataran, Pasaran, Pasar |                 |                  |              |  |
|                                                                                                    |                 |                  |              |  |
| <u>abs</u>                                                                                                    | Default         | ОК               | Cancel       |  |

სურ. 3.3. Paragraph დიალოგური ფანჯარა

Spacing კელის Line Spacing ჩამონათვალის At პარამეტრის მითითებით შეიძლება დავაფიქსიროთ ინტერვალი (Single – 1 ინტერვალი, 1,5 lines – 1,5 ინტერვალი, Double – 2 ინტერვალი და ა. შ.) სტრიქონებს შორის. ანალოგიური ქმედება შეიძლება შევასრულოთ Home მენიუს Paragraph ქვემენიუში მოთავსებული 🖅 - Line Spacing ღილაკის საშუალებით; Before და After პარამეტრების საშუალებით შეიძლება დავაყენოთ მანძილი აბზაცებს შორის ან Page Layout მენიუს Paragraph ქვემენიუში Spacing ჩანართში განლაგებული Before და After გადამრთველების საშუალებით.

*ტექსტის ფონის შექმნა.* მონიშნული ტექსტის ან პარაგრაფის ქვეშ გარკვეული ფონის შესაქმნელად გამოიყენება Home მენიუს Paragraph ქვემენიუს 찬 Shading ღილაკის მარჯვნივ მდებარე ისარი, რომლის საშუალებითაც ჩამოიშლება ფერთა თემა Theme Colors, სადაც შეიძლება შეირჩეს ტექსტის გამოსაყოფად საჭირო ფერი. თუ თემის ფერი არ აკმაყოფილებს ჩვენს მოთხოვნებს, მაშინ ფერები შეიძლება შეირჩეს Standard Colors ჯგუფიდან ან More Colors ბრძანებით გავხსნათ Colors ღამატებითი ფანჯარა, საღაც შეიძლება შეირჩეს სრულიად განსხვავებული ფერი. როცა დოკუმენტისთვის ვცვლით თემის ფერს, მაშინ სტანდარტული ფერები არ იცვლება. შერჩეული ფერის განმეორებით გამოყენება 2 შესაძლებელია მხოლოდ და მხოლოდ Shading ღილაკის გამოყენებით.

მონიშნული ტექსტისათვის ფონის ფერის შეცვლა შესაძლებელია ზემოთ მოყვანილი წესით, ხოლო ფონის მოხსნა Shading ღილაკის მარჯვნივ მდებარე ისარით ჩამოშლილი მენიუდან No Color ბრძანებით.

ფორმატის კოპირება. დაფორმატების პარამეტრების სხვა ფრაგმენტებზე კოპირებისათვის გამოიყენება Home მენიუს Clipboard ქვემენიუს Format Painter ღილაკი. ეს ოპერაცია შემდეგნაირად ხორციელდება: მოვნიშნოთ ფრაგმენტი, რომლის ფორმატის კოპირებაც გვსურს; მაუსის მაჩვენებელი Format Painter ღილაკზე ერთხელ დავაწკაპუნოთ, მაუსის მაჩვენებელი მიიღებს ფუნჯის ფორმას და შემდეგ

34

მაუსის ამ მაჩვენებლით მოვნიშნოთ ფრაგმენტი რომელზეც გვსურს გავრცელდეს აღნიშნული ფორმატი. თუ მაუსით Format Painter ღილაკზე ორჯერ დავაწკაპუნებთ, მაშინ იგივე ფორმატი შეიძლება დოკუმენტის სხვადასხვა აღგილზე მრავალჯერ გამოვიყენოთ, ვიდრე არ მოხდება აღნიშნული ღილაკის ამორთვა შესაბამის ღილაკზე მაუსის დაწკაპუნებით ან ESC კლავიშზე თითის დაჭერით. გრაფიკასთან მუშაობის პროცესში Format Painter-ი საუკეთესო საშუალებაა ფორმატის კოპირებისათვის. ფორმატის კოპირება შესაძლებელია სურათის ჩარჩოს კოპირების დროსაც. Format Painter ღილაკი არ მუშაობს WordArt-ში გამოყენებული შრიფტის შრიფტის ტექსტების ზომის კოპირების და განსახორციელებლად.

მთელი ტექსტის დაფორმატების გასუფთავება. Word-ში შესაძლოა მარტივად გავასუფთაოდ დაფორმატება (მსხვილი, ხაზგასმული, დახრილი შრიფტი, შრიფტის ფერი, ხარისხის მაჩვენებელი, ინდექსი და სხვა მრავალი ტიპი) და დავუბრუნოთ მას ჩუმათობის პრინციპით არსებული დაფორმატების სტილი. ამ ოპერაციის შესასრულებლად მოვნიშნოთ ტექსტი, რომელსაც გვსურს მოვაშოროთ დაფორმატება და Home მენიუს Font ქვემენიუში დავაწკაპუნოთ მაუსი Clear Formatting 🖗 ღილაკზე.

**ტექსტში ასომთავრული ასოების სტილის შეცვლა.** ჩვენ შეგვიძლია შეცვალოთ სიტყვებში, წინადადებებსა ან პარაგრაფში ასომთავრული ასოების სტილის შევცვალოთ შემდეგნაირად: მონვიშნოთ ფრაგმენტი რომლის შეცვლაც გვინდა და მაუსი დავაწკაპუნოთ Home მენიუს Font ქვემენიუში Change Case ჩვენთვის სასურველი სტილი:

- Sentence case წინადადებიდან პირველი ასოს ასომთავრულად
   ჩაწერისა და ყველა დანარჩენი ასოების, სიმბოლოების ნუსხურ
   ასოებად დატოვება;
- lowercase ყველა ასო ან სიმბოლო გადავაკეთოთ პატარად;

- UPPERCASE ყველა ასო ან სიმბოლო გადავაკეთოთ ასომთავრულად;
- Capitalize Each Word ყველა სიტყვის პირველი ასო გადავაკეთოთ ასომთავრულად და ყველა დანარჩენი ასო ნუსხურად;
- tOGGLE cASE ყველა სიტყვის პირველი ასო გადავაკეთოთ
   ნუსხურად და ყველა დანარჩენი ასო კი ასომთავრულად.

| $\mathbf{X}_{2}$ | X <sup>2</sup> | Aa- | ª2 - <u>A</u> - ] ≣ ≣        |  |
|------------------|----------------|-----|------------------------------|--|
| Font             |                |     | <u>S</u> entence case.       |  |
|                  |                |     | lowercase                    |  |
|                  |                |     | <u>U</u> PPERCASE            |  |
|                  |                |     | <u>C</u> apitalize Each Word |  |
|                  |                |     | <u>t</u> OGGLE cASE          |  |

*სიებისა და ჩამონათვლების შექმნა.* სიებისა და ჩამონათვლების შექმნის ბრძანებებს ეკუთვნის სიებთან სამუშაო ინსტრუმენტები, რომელიც განთავსებულია Home მენიუს Paragraph ქვემენიუში 🔳 **Bullets**, i Numbering და Multilevel List ღილაკების სახით. Word-ის ვერსიებში დანომრილი წინა ან მარკირებული სიების შედგენა შესაძლებელი იყო კონტექსტური მენიუს ან ინსტრუმენტების პანელზე მოთავსებული ღილაკების მეშვეობით. პირველ შემთხვევაში ეკრანზე ჩნღებოდა ფანჯარა, სადაც აუცილებელი იყო სიის ტიპისა და მისი ფორმატის ამორჩევა. ინსტრუმენტების პანელზე დაფორმატების ღილაკების ცოტათი ამარტივებდა ამოცანას გამოყენება სტანდარტული მომართვებით სიები იქმნებოდა მომენტალურად, მაგრამ ნუმერაციისათვის გამოყენებული მარკერის ან სიმბოლოების შესაცვლელად, საჭირო ხღებოდა დიალოგის ფანჯარაზე მიმართვა.
|                           |                   | Recen            | ntly Used Bullet | s  |              | <b>A</b>              |                 |   |
|---------------------------|-------------------|------------------|------------------|----|--------------|-----------------------|-----------------|---|
|                           |                   | $\triangleright$ |                  |    |              |                       |                 |   |
|                           |                   | Bulle            | t Library        |    |              |                       |                 |   |
|                           |                   | None             |                  | •  | •            | 4                     |                 |   |
|                           |                   | •                |                  |    |              |                       |                 |   |
|                           |                   | Docu             | ment Bullets     |    |              |                       |                 |   |
|                           |                   |                  | hange List Leve  | 1  |              | +                     |                 |   |
|                           |                   |                  | efine New Bull   | et |              | .:                    |                 |   |
| Recently Use              | d Number          | Format           | s                |    |              |                       |                 |   |
| 1<br>2<br>3               |                   |                  |                  |    |              |                       |                 |   |
|                           |                   |                  |                  |    |              |                       |                 |   |
| Numbering I               | library           |                  |                  |    |              |                       |                 |   |
| None                      | 2<br>3<br>4       |                  | 1<br>2<br>3      |    | Current List |                       |                 |   |
|                           |                   |                  |                  |    | a            |                       |                 |   |
| 1                         | 1                 | -1               | 1)               |    | i            |                       |                 |   |
| 2                         | 2                 |                  | 2)               |    |              |                       |                 |   |
| 3.                        |                   |                  | 3/               |    | List Library | 1                     | 1               |   |
| I.——                      | A.—               |                  | a) ———           |    |              | 1)                    | 1               |   |
| II. ———                   | B                 | -1               | b)               |    | None         | a) — — —              | 1.1             |   |
| III                       | C. —              |                  | c)               |    |              |                       | 1.1.1.          |   |
| a                         |                   |                  |                  |    | •            | Article L Handi       | 1 Handing 1     |   |
| b                         | i. —              |                  |                  |    | >            | Section 1.01          | 1.1 Heading 2-  |   |
| ¢                         | III. ——           | -1               |                  |    | ·            | (a) Heading 3-        | 1.1.1 Heading : |   |
| Document N                | umber For         | mats             |                  |    |              |                       |                 | J |
| 1                         | ]                 |                  |                  |    | I. Heading 1 | Chapter 1 Hez         |                 |   |
| 2                         |                   |                  |                  |    | A. Heading 2 | Heading 2             |                 |   |
| 3                         |                   |                  |                  |    | 1. Headin    | Heading 3             |                 | - |
| Description of the second | J.                |                  |                  | *  | ↔ Change L   | ist Level             |                 | Þ |
| Define N                  | lew Numbe         | r Forma          | t                |    | Define No    | ew Multilevel Lis     | t               |   |
| € Set Num                 | bering <u>Val</u> | Je               |                  |    | Define No    | ew <u>L</u> ist Style |                 |   |
|                           |                   |                  |                  |    |              |                       |                 |   |

სურ. 3.4. Home მენიუს Paragraph ქვემენიუში შესაბამისაღ Bullets, Numbering და Multilevel List ღილაკებით გახსნილი დამატებითი ჩამოშლადი ფანჯრები

Word 2007-ში საქმე უფრო მარტივადაა: მარკირებული ან გადანომრილი სიების შესაქმნელი ღილაკები შეიცავს დამატებით ჩამოშლად ფანჯრებს, საიდანაც შეიძლება ნუმერაციისათვის განკუთვნილი მარკერების ან სიმბოლოების ხშირად გამოსაყენებელი ფორმატიდან საჭიროს ამორჩევა (სურ. 3.4).

იმ შემთხვევაში, თუ ამ ვარიანტებიდან არც ერთი არ გამოდგება, საჭირო ხდება სიის პარამეტრების დიალოგის ფანჯრის გამოძახება შესაბამისად Define New Bullet, Define New Number Format და Define New Multilevel List ბრძანებების შერჩევით. ამ დროს გაიხსნება იმავე დასახელების დიალოგური ფანჯრები, სადაც უნდა შეირჩეს საჭირო სიმბოლო, სურათი ან რიცხვითი ფორმატი (სურ. 3.5, 3.6).

|                   | Define New Number Format 🛛 ? 🗙                                                                                                    |
|-------------------|----------------------------------------------------------------------------------------------------|
| Define New Bullet | Number format          Number style:         1, 2, 3,         I, 2, 3,         Number format:         I.         Alignment:         Left         Preview         1.         2.         3. |
|                   |                                                                                                    |

**სურ. 3.5. Define New Bullet** ღა **Define New Number Format** ღიალოგური ფანჯრები

| Define nev                           | w Multilevel list                                       | ?X  |
|--------------------------------------|---------------------------------------------------------|-----|
| Click le <u>v</u> el t               | to modify:                                              |     |
| 1<br>3<br>4<br>5<br>6<br>7<br>8<br>9 | 1)                                                      |     |
| Number form                          | nat                                                     |     |
| Enter f <u>o</u> rm                  | hatting for number:                                     |     |
| a)                                   | <u> </u>                                                |     |
| <u>N</u> umber sty                   | yle for this level: Inclu <u>d</u> e level number from: |     |
| a, b, c,                             | · · · · · · · · · · · · · · · · · · ·                   | *   |
| Position                             |                                                         |     |
| N <u>u</u> mber alig                 | ignment: Left 🗸 Aligned at: 0,63 cm                     | *   |
| Text inden                           | it at: 1,27 cm 🗘 Set for All Levels                     |     |
| <u>M</u> ore >>                      |                                                         | cel |

სურ. 3.6. Define New Multilevel List დიალოგური ფანჯარა

ადრე მრავალდონიანი სიების შექმნა შეიძლებოდა მხოლოდ "სიების" დიალოგის ფანჯარაში მომართვების შერჩევით. ხოლო ეხლა თუ Multilevel List ღილაკით ჩამოშლილ ფანჯარაში ავირჩევთ Define New List Style ბრძანებას, გაიხსნება იმავე სახელწოდების დიალოგური ფანჯარა, რომლის საშუალებითაც შესაძლებლობა გვეძლევა შევქმნათ ჩვენთვის მისაღები სრულიად ახალი სტილის მრავალდონიანი სია (სურ. 3.7).

| Define New List Style                                            |                                                                                                    |
|------------------------------------------------------------------|----------------------------------------------------------------------------------------------------|
| Properties                                                       |                                                                                                    |
| <u>N</u> ame:                                                    | Style2                                                                                                    |
| Style type:                                                      | List                                                                                                    |
| Formatting                                                       |                                                                                                    |
| <u>S</u> tart at:                                                | 1                                                                                                    |
| Apply formatting to:                                             | 1st level                                                                                                    |
| ×                                                                | V B I U                                                                                                    |
| tan an an an an an an an an an an an an a                        | ✓ Ω 圖 譯 譯                                                                                                    |
| 1)                                                               |                                                                                                    |
|                                                                  |                                                                                                    |
| a)                                                               |                                                                                                    |
| 0                                                                |                                                                                                    |
|                                                                  |                                                                                                    |
| ()                                                               |                                                                                                    |
| Indent: Left: 0 cm, Hanging: 0<br>0 cm + Indent at: 0,63 cm, Pri | 0,63 cm, Outline numbered + Level: 1 + Numbering Style: 1, 2, 3, + Start at: 1 + Alignment: Left + Aligned at:<br>ority: 100 |
| <ul> <li>Only in this document</li> </ul>                        | w documents based on this template                                                                                           |
| Format •                                                         | OK Cancel                                                                                                    |

სურ. 3.7. Define New List Style დიალოგური ფანჯარა

| Sort Text                                       |               |      |   | ?×                                                       |
|-------------------------------------------------|---------------|------|---|----------------------------------------------------------|
| Sort by                                         |               |      |   |                                                          |
| Paragraphs 🗸 🗸                                  | Туре:         | Text | * | <ul> <li><u>A</u>scending</li> <li>Descending</li> </ul> |
| Ihen by                                         |               |      |   |                                                          |
| ~                                               | Type:         | Text | V | <ul> <li>Ascending</li> <li>Descending</li> </ul>        |
| Then by                                         | Type:         | Text | ~ | <ul> <li>Ascending</li> <li>Descending</li> </ul>        |
| My list has<br>O Header <u>r</u> ow ③ No header | r ro <u>w</u> |      |   |                                                          |
| Options                                         |               | ОК   |   | Cancel                                                   |

სურ. 3.8. Sort Text დიალოგური ფანჯარა

*ავტოფორმატი.* ავტოფორმატი ეს არის შესანიშნავი დამხმარე, რომელიც გაგვათავისუფლებს დოკუმენტის ხელით გაფორმებისაგან. პროგრამის მონაცემთა ბაზაში ჩადებულია ტექსტის სხვადასხვანაირი კომბინაცია. ერთ-ერთის არჩევით შეიძლება მთლიანად შეიცვალოს დოკუმენტის სახე.

ავტოფორმატის ფანჯრის გამოტანა შეიძლება Home მენიუს Styles ქვემენიუს More ღილაკით. ეკრანზე გამოჩნდება ჩამოშლადი ფანჯარა ფორმატის სხვადასხვა ვარიანტებით (სურ. 3.9). ამასთან, თუ მონიშნულია დოკუმენტის ფრაგმენტი ან კურსორი დგას დოკუმენტის რომელიმე აბზაცში, პროგრამა თვითონ გამოყოფს ამ აბზაცს და იგი მიიღებს რიგ-რიგობით მაუსით არჩეული სხვადასხვა ნიმუშის სახეს. ტიპის არჩევის შემდეგ დავაწკაპუნოთ არჩეულ ფანჯარაზე. ფრაგმენტი მომენტალურად გარდაიქმნება და მიიღებს ზუსტად არჩეული ნიმუშის სახეს.

ზემოთ აღნიშნული ავტოფორმატის გარდა Word 2007-ში გამოიყენება უჯრედთა ავტოდაფორმატების სხვა ბრძანებაც, რომლის გამოტანა შეიძლება Home მენიუს Styles ქვემენიუს Change Styles ბრძანებით.

| <u>।<br/>1 Normal</u>         | <u>ロンほうR(3</u><br>11 No Spaci            | AaBb(<br>Heading 1             | AaBb(<br>Title        | ^ |
|-------------------------------|------------------------------------------|--------------------------------|-----------------------|---|
| <u>AaBbCcI</u><br>Subtitle    | ు రెగిద్ర<br>Subtle Em                   | <i>ა პჩ</i> ය<br>Emphasis      | ు రెక్టి<br>Intense E |   |
| ა ბჩც<br><sup>Strong</sup>    | <u>ПЗВдЯВ</u><br>Quote                   | <u>Пъвдяс</u><br>Intense Q     | <u> </u>              |   |
| <u>ßß</u><br>Intense R        | <b>ßß</b><br>Book Title                  | <u>ロンパウR(3</u><br>11 List Para |                       | Ŧ |
| Save So<br>Clear F<br>Apply S | election as a Ne<br>formatting<br>Styles | ew <u>Q</u> uick Style         | ·                     |   |

სურ. 3.9. Home მენიუს Styles ქვემენიუს More ბრძანებით ჩამოშლილი ფანჯარა

ფრაგმენტის რედაქტირებისათვის მოვნიშნოთ ფრაგმენტი და შევცვალოთ მისი ფორმატი.

ინსტრუმენტების მინი-პანელი. ინსტრუმენტების მინი-პანელი ძალიან ჰგავს Word-ის ძველი ვერსიის დაფორმატების ინსტრუმენტების პანელის გამარტივებულ ვარიანტს. მისი დანახვა შესაძლებებლია ორ შემთხვევაში – მაუსის მარჯვენა კლავიშზე დაწკაპუნებით და ტექსტის მონიშვნის დროს. თუმცა მეორე შემთხვევაში ის თითქმის შეუმჩნეველია. ის ჩნდება გამოყოფილი ტექსტის ზემოთ, მაგრამ თითქმის გამჭვირვალეა და გამოჩნდება თუ მასთან მაუსის კურსორს მივიყვანთ.

AcadNusx - 12 - A A A A I 畫 妙 · <u>A</u> · 律律臣 · B

ამ პანელზე გამოტანილია გაცილებით ხშირად გამოყენებადი სიმბოლოების და აბზაცების დაფორმატების ინსტრუმენტები. მათი გამოყენება ხელსაყრელია ფერის, სტილის და შრიფტის გარნიტურის შესაცვლელად, ფერის ჩასასხმელად, ასევე მოხაზულობის შესაცვლელად, და ნიმუშის მიხედვით კოპირების დროს. რათქმა უნდა იგივე ბრძანებები Home მენიუს ზოლზეც არის მოთავსებული, მაგრამ იმისათვის, რომ შევცვალოთ დაფორმატების პარამეტრები, საჭიროა Home მენიუში დაბრუნება, რაც ხშირად არ არის მოსახერხებელი მაშინ, როცა მინიპანელი ყოველთვის იქვეა. მისი უდიდესი უპირატესობა იმაში მდგომარეობს, რომ ის მალვადია ეკრანიდან როგორც კი კურსორს მოვაშორებთ.

*ფრაგმენტის ახლით შეცვლა.* მოვნიშნოთ ფრაგმენტი, რომლის შეცვლასაც ვაპირებთ და ავკრიფოთ ახალი მონაცემი.

*ფრაგმენტის წაშლა.* ავირჩიოთ ფრაგმენტი, რომელიც უნდა წავშალოთ და ხელი დავაჭიროთ **<Del>** კლავიშს.

## 4. WORD-ᲨᲘ ᲛᲣᲨᲐᲝᲑᲘᲡ ᲔᲤᲔᲥᲢᲣᲠᲘ ᲡᲐᲨᲣᲐᲚᲔᲑᲔᲑᲘ

ფრაგმენტის გადატანა და კოპირება. ბუფერის გამოყენებით ფრაგმენტის გადატანისა და კოპირებისათვის მოვნიშნოთ ფრაგმენტი; მივცეთ Home მენიუს Clipboard ქვემენიუს Cut ბრძანება, თუ სრულდება გადატანის ოპერაცია და Home მენიუს Clipboard ქვემენიუს Copy ბრძანება, თუ გვინდა კოპირება; დავაყენოთ კურსორი დოკუმენტში იმ ადგილას, სადაც უნდა მოთავსდეს ბუფერში დამაზსოვრებული ფრაგმენტი; მივცეთ Home მენიუს Clipboard ქვემენიუს Paste ბრძანება. ამ ოპერაციების შესრულება შესაძლებელია კონტექსტური მენიუს Cut, Copy, Paste ბრძანებებით ან შესაბამისაღ Cut – <Ctrl>+<X>, Copy – <Ctrl>+<C>, Paste – <Ctrl>+<V> კლავიშთა კომბინაციის საშუალებითაც.

ფრაგმენტის გადატანა შეიძლება მაუსის ჩავლება-გადათრევის ტექნიკის გამოყენებით, რისთვისაც მაუსის მაჩვენებელი უნდა მივიტანოთ გამოყოფილ ფრაგმენტთან და როცა იგი მიიღებს მარცხნივ დახრილი

ისრის ფორმას, მარცხენა კლავიშზე ხელის აუღებლად გადავიტანოთ საჭირო ადგილას. თუ ამ ოპერაციის დროს გამოვიყენებთ <**Ctrl>** კლავიშს, მაშინ მაუსის მაჩვენებელი ფრაგმენტზე მიტანის შემდეგ მიიღებს მარცხნივ დახრილი ისრის ფორმას, რომლის ქვედა მარჯვენა მხარეს გაჩნდება პლუს ნიშანი. ამ დროს მოხდება გამოყოფილი ფრაგმენტის კოპირება.

Home მენიუს Clipboard ქვემენიუში Eq. ისარზე მაუსის დაწკაპუნებით ღოკუმენტის მარცხნივ გაიხსნება Clipboard ფანჯარა (სურ. 4.1), სადაც შესაძლებელია 24 სხვადასხვა ფრაგმენტის დამახსოვრება. მაუსის კურსორი დოკუმენტში დავაყენოთ სასურველ აღგილზე Clipboard და ფანჯარაში საჭირო ფრაგმენტზე მაუსის დაწკაპუნებით მოხდება ამ ფრაგმენტის კოპირება. Paste All ღილაკზე მაუსის დაწკაპუნებით ბუფერში მოხდება ფრაგმენტის დამახსოვრებული ყველა

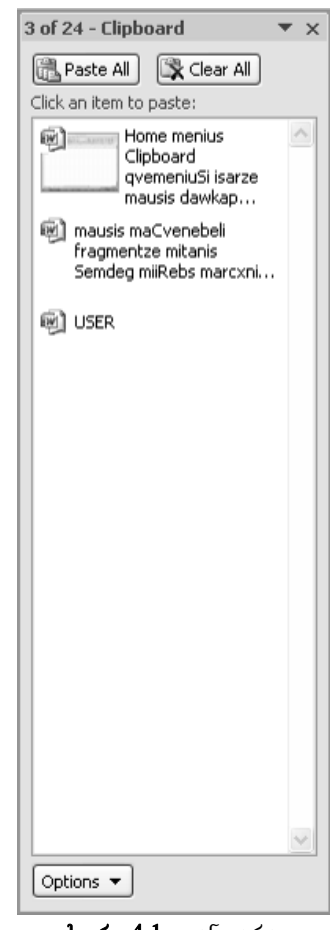

**სურ. 4.1.** ფანჯარა Clipboard

ერთდროული კოპირება იმ მიმდევრობით, რა მიმდევრობითაც მოხდა მათი დამახსოვრება. Clear All ღილაკზე მაუსის დაწკაპუნებით მოხდება ბუფერის მთლიანად გასუფთავება.

*ბოლო მოქმედების გაუქმება და გაუქმებული მოქმედების აღდგენა.* ბოლო მოქმედებების გაუქმება შეიძლება მოვახდინოთ სწრაფი მიმართვის ინსტრუმენტთა პანელის **Undo** ღილაკზე დაჭერით ან <**Ctrl>**+<**Z**> კლავიშთა კომბინაციით. ამ წესით ჩვენ შეგვიძლია ბოლო 16 მოქმედების გაუქმება.

Word-ში აგრეთვე გათვალისწინებულია გაუქმებული ოპერაციების აღდგენა, რომელიც შეიძლება შევასრულოთ სწრაფი მიმართვის ინსტრუმენტთა პანელის Redo ლა ღილაკზე დაჭერით ან <Ctrl>+<Y> კლავიშთა კომბინაციით.

დოკუმენტის დაყოფა სამუშაო არეებად. მონაცემთა გრძელ დოკუმენტებთან მუშაობისას ხშირად მოსახერხებელია დოკუმენტის ჰორიზონტალურ ორ სამუშაო არედ დაყოფა. ამ მოქმედების შესრულება შეიძლება შესრულდეს View მენიუს Window ქვემენიუს Split ბრძანებით (სურ. 4.2). ამ დროს ყოველ სამუშაო არეს აქვს თავისი დათვალიერების ზოლი. ფურცლის არეებად დაყოფის გასაუქმებლად საჭიროა შევასრულოთ იგივე ქვემენიუს Remove Split ბრძანება ან მაუსით ორჯერ დავაწკაპუნოთ გაყოფის საზღვარზე.

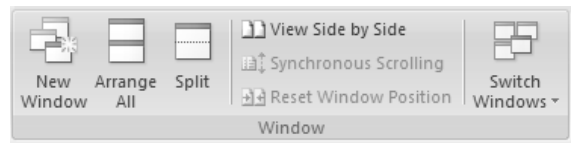

სურ. 4.2. View მენიუს Window ქვემენიუ

*დოკუმენტის ფანჯრები.* თუ ეკრანზე ერთდროულად გახსნილია რამოდენიმე დოკუმენტი, მაშინ View მენიუს Window ქვემენიუს Arrange All ბრძანებით ისინი შეგვიძლია განვალაგოთ ეკრანზე ჰორიზონტალურად,

ხოლო იგივე ქვემენიუს View Side by Side ბრძანებით მხოლოდ ორი დოკუმენტი შეგვიძლია განვალაგოთ ეკრანზე ვერტიკალურად, ერთმანეთის გვერდით. ამასთან, თუ ერთდროულად გახსნილია ორზე მეტი დოკუმენტი, მაშინ გაიხსნება ღამატებითი Compare Side by Side ფანჯარა, საღაც უნღა ავარჩიოთ იმ დოკუმენტის სახელი, რომელიც გვსურს განთავსდეს აქტიური (პირველი) დოკუმენტის გვერდით. თუ ჩართულია Synchronous დოკუმენტების Scrolling მაშინ გადაფურცვლა ხდება ღილაკი, ერთდროულად მოსახერხებელია რაც ძალზე სინქრონულად, დოკუმენტების შედარების დროს. ამ რეჟიმის გამორთვა ხდება იმავე ღილაკით. Reset Window Position ღილაკით შესაძლებელია ამ ორი დოკუმენტის გადანაცვლება — პოზიციის შეცვლა.

Word-ში შეიძლება ერთი და იმავე დოკუმენტის რამოდენიმე ფანჯარაში გამოჩენა. ეს შეიძლება განხორციელდეს View მენიუს Window ქვემენიუს New Window ბრძანებით, ხოლო შემდეგ ყველა გახსნილი ფანჯარა ეკრანზე შეიძლება ერთდროულად გამოვიტანოთ იგივე ქვემენიუს Arrange All ბრძანებით.

თუ ეკრანზე ერთდროულად გახსნილია რამოდენიმე დოკუმენტი, მაშინ იმავე ქვემენიუს Switch Windows ღილაკის საშუალებით შეიძლება გავააქტიუროთ ნებისმიერი გახსნილი დოკუმენტი.

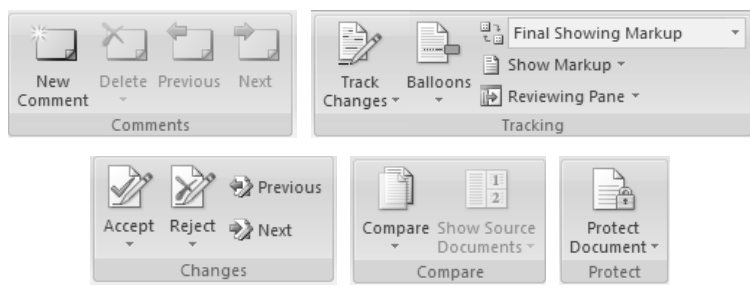

სურ. 4.3. Review მენიუს Comments, Tracking, Changes, Compare და Protect ქვემენიუ

კომენტარი. Word-ში ნებისმიერ ფრაგმენტს შეიძლება გავუკეთოთ კომენტარი – ახსნა-განმარტება ამ ფრაგმენტის შესახებ. ამისათვის, მოვნიშნოთ საჭირო ფრაგმენტი და შემდეგ შევასრულოთ Review მენიუს Comments ქვემენიუს New Comment ბრძანება (სურ. 4.3). ფრაგმენტის გასწვრივ მარჯვენა მინდორზე გამოჩნდება ჩარჩოთი შემოსაზღვრული არე ტექსტის ჩასაწერად. ტექსტის შრიფტის, ზომის, ფერის, სტილის არჩევა შეგვიძლია Home მენიუს Font ქვემენიუს ბრძანებების საშუალებით. კომენტარის ტექსტის აკრებვის შემდეგ დავაწკაპუნოთ დოკუმენტის ნებისმიერ ადგილზე ან დავაჭიროთ ხელი <Esc> კლავიშს.

გაკეთებული კომენტარის გასაუქმებლად გავააქტიუროთ საჭირო კომენტარი და შევასრულოთ მენიუს Review მენიუს Comments ქვემენიუს Delete ან იგივე ქვემენიუს Delete ⇒ Delete ბრძანება, ხოლო დოკუმენტში არსებული ყველა კომენტარის წასაშლელად Comments ქვემენიუს Delete ⇒ Delete All Comments in Document ბრძანება.

| Find and Replace                   | ?×        |
|------------------------------------|-----------|
| Fin <u>d</u> Replace <u>G</u> o To |           |
| Find what:                         | ×         |
|                                    |           |
|                                    |           |
|                                    |           |
| More >>                            | Highlight |

სურ. 4.4. Find and Replace ღიალოგური ფანჯრის Find ჩანართი

ფრაგმენტის მოძებნა და შეცვლა. ფრაგმენტის ძებნისათვის გადავინაცვლოთ დოკუმენტის დასაწყისში <Ctrl>+<Home> ბრძანებით და მივცეთ Home მენიუს Editing ქვემენიუს Find ან Find  $\Rightarrow$  Find ... ბრძანება ან გამოვიყენოთ <Ctrl>+<F> კლავიშთა კომბინაცია; გაიხსნება Find and Replace დიალოგური ფანჯრის Find ჩანართი (სურ. 4.4). დიალოგის Find what ველში შევიტანოთ საძებნი მონაცემი; დავაჭიროთ Find Next ღილაკს. ამ ღილაკზე ყოველი შემდგომი დაჭერა მოძებნის ცხრილში სხვა მსგავს მონაცემს.

| Find and Replace   | 6                                    | PX |
|--------------------|--------------------------------------|----|
| Find Replace Go To |                                      |    |
| Find what:         |                                      | *  |
| Replace with:      |                                      | *  |
| More >>            | Replace Replace All Find Next Cancel |    |

სურ. 4.5. Find and Replace დიალოგური ფანჯრის Replace ჩანართი

მონაცემის მოსაძებნად და მის შესაცვლელად გადავინაცვლოთ დოკუმენტის დასაწყისში; მივცეთ Home მენიუს Editing ქვემენიუს Replace ბრძანება ან გამოვიყენოთ <Ctrl>+<H> კლავიშთა კომბინაცია. გაიხსნება Find and Replace დიალოგური ფანჯრის Replace ჩანართი, რომლის დიალოგის Find what ველში შევიტანოთ საძებნი მონაცემი, ხოლო Replace with ველში შევიტანოთ შემცვლელი მონაცემი (სურ. 4.5).

| Find and Replace                                                                                | ?×                                                                                                    |
|-------------------------------------------------------------------------------------------------|----------------------------------------------------------------------------------------------------|
| Find Reglace Go To<br>Go to what:<br>Page<br>Section<br>Line<br>Bookmark<br>Comment<br>Footnote | Enter page number:  Enter + and - to move relative to the current location. Example: +4 will move forward four items.  Enter + and - to move relative to the current location. Example: +4 will move forward four items. |
|                                                                                                 |                                                                                                    |

სურ. 4.6. Find and Replace ღიალოგური ფანჯრის Go To ჩანართი

თუ გვსურს ყველა საძებნი მონაცემის შეცვლა შემცვლელი მონაცემით დავაჭიროთ Replace All. თუ ვცვლით მხოლოდ ზოგიერთ მონაცემს, ჯერ დავაჭიროთ Find Next ღილაკს, შემდეგ კი ყოველ შესაცვლელ მონაცემზე დავაჭიროთ Replace, ხოლო უცვლელად დასატოვებელ მონაცემზე კვლავ გამოვიყენოთ Find Next ღილაკი. დავხუროთ დიალოგი Close ღილაკზე დაჭერით.

იმავე ქვემენიუს Find  $\Rightarrow$  Go To ... ბრძანებით ან <Ctrl>+<G> კლავიშთა კომბინაციით სწრაფად შეიძლება გადავიდეთ მოცემული დოკუმენტის მითითებულ გვერდზე, სექტორზე, სტრიქონზე, სქოლიოზე, კომენტარზე, თავსართსა და ბოლოსართზე ან დოკუმენტის სხვა ნაწილზე (სურ. 4.6).

| General Options ?X                                                                                                    |
|----------------------------------------------------------------------------------------------------|
| General Options                                                                                                    |
| File encryption options for this document                                                                                       |
| File sharing options for this document                                                                                          |
| Read-only recommended                                                                                                    |
| Macro security                                                                                                    |
| Adjust the security level for opening files that might Contain macro viruses and specify the names of trusted macro developers. |
|                                                                                                    |
|                                                                                                    |
|                                                                                                    |
|                                                                                                    |
| OK Cancel                                                                                                    |

სურ. 4.7. ღოკუმენტის პაროლით ღაცვის General Options ღამატებითი ფანჯრები

დოკუმენტის პაროლით დაცვა. დოკუმენტის პაროლით დასაცავად ავირჩიოთ Office Button მენიუში Save As ბრძანება; დიალოგის ფანჯრის ინსტრუმენტთა პანელზე გავხსნათ Tools ღილაკის ჩამონათვალი და ავირჩიოთ ბრძანება General Options გაიხსნება იმავე დასახელების დიალოგური ფანჯარა (სურ. 4.7). თუ გვსურს, რომ სხვამ ვერ გახსნას ჩვენს შენახული დოკუმენტი და მიერ ვერ ისარგებლოს მასში განთავსებული მონაცემებით, მაშინ გამონათებული დიალოგის Password to ველში ავკრიბოთ პაროლი, ხოლო თუ დოკუმენტის open დაცვა გვჭირდება მხოლოდ მასში ცვლილებების შეტანისაგან, მაშინ გამონათებული დიალოგის Password to modify ველში ავკრიბოთ პაროლი αν αναγγλατικό οΚ αναγγλα γραφικά το αναγγλατικό αναγγλατικό αναγγλατικ ფანჯარა Confirm Password, რომლის Reenter password to open ან Reenter password to modify ველში ავკრიბოთ იგივე პაროლი და ისევ დავაჭიროთ OK-ს.

Save As დიალოგურ ფანჯარაში დავაჭიროთ Save ღილაკს და დავხუროთ ფანჯარა. დოკუმენტისათვის პაროლის მოსახსნელად General Options ბრძანების დიალოგის Password to open ან Password to modify ველში წავშალოთ პაროლი და დავაჭიროთ OK.

## 5. ᲤᲣᲠᲪᲚᲘᲡ ᲞᲐᲠᲐᲛᲔᲢᲠᲔᲑᲘᲡ ᲛᲝᲛᲐᲠᲗᲕᲐ

ღოკუმენტის შექმნის წინ პირველ რიგში უნდა მოხდეს ფურცლის პარამეტრების მომართვა. ამ ოპერაციის განხორციელება შეიძლება Page Layout მენიუს Page Setup და Page Background ქვემენიუს ღილაკების საშუალებით (სურ. 5.1).

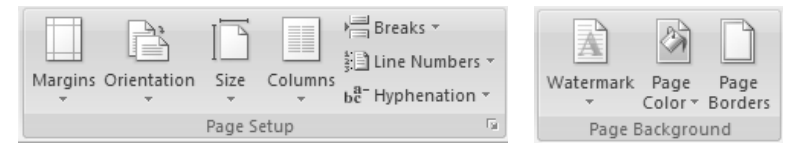

სურ. 5.1. Page Layout მენიუს Page Setup და Page Background ქვემენიუები

ფურცლის პარამეტრების მომართვის მიზნით Page Layout მენიუს Page Setup ქვემენიუში 💽 ისარზე მაუსის ღაწკაპუნებით გაიხსნება Page Setup ღიალოგური ფანჯარა (სურ. 5.2).

| Page Setup        |                  |                  |        | ?×    |
|-------------------|------------------|------------------|--------|-------|
| Margins Pap       | er Layout        |                  |        |       |
| Margins           |                  |                  |        |       |
| <u>T</u> op: 2    | 2 cm 🗘           | Bottom:          | 2 cm   | *     |
| Left: 3           | ) cm 🔹           | <u>R</u> ight:   | 1,5 cm | *     |
| <u>G</u> utter: 0 | ) cm 🗘           | Gutter position: | Left   | *     |
| Orientation —     |                  |                  |        |       |
| Portrait          | A                |                  |        |       |
| Pages             |                  |                  |        |       |
| Multiple pages    | Normal           | *                |        |       |
|                   |                  |                  |        |       |
| Preview           |                  |                  |        |       |
|                   |                  |                  |        |       |
| Apply to: Who     | )le document 🛛 🗸 |                  |        |       |
| Default           |                  | ОК               |        | ancel |

სურ. 5.2. Page Setup დიალოგური ფანჯარა

ამ დიალოგური ფანჯრის Margins ჩანართიდან ხდება ფურცლის მინდვრის ზომებისა და მისი ორიენტაციის დაფორმატება. ფურცლის მინდვრები ეს არის ფურცლის გარშემო გამოტოვებული ადგილები, ხოლო დოკუმენტში ტექსტის და გრაფიკული გამოსახულების განთავსება ხორციელდება საბეჭდად ვარგის არეში, რომელიც მინდვრებს შორის არის მოთავსებული. თუმცაღა, შესაძლებელია ზოგიერთი პუნქტის მინდვრებზე განთავსება, მაგალითად, როგორიცაა თავსართები, ბოლოსართები, გვერდის ნომრები და სზვა.

Margins ველში საჭირო მნიშვნელობების ჩაწერის გზით შეგვიძლია შევარჩიოთ ჩვენთვის საჭირო მინდვრის ზომები: Top – ზედა, Bottom – ქვედა, Left – მარცხენა, Right – მარჯვენა, აგრეთვე დოკუმენტის აკინძვისათვის საჭირო ველის ზომისა და ადგილის განსაზღვრა, Gutter – ასაკინძი ველის ზომა, Gutter position – აკინძვის პოზიცია (დოკუმენტი შეიძლება აიკინძოს Left – მარცხენა მხრიდან ან Top – ზემოდან). იგივე ოპერაცია შეიძლება შესრულდეს Page Setup ქვემენიუს Margins ღილაკით ჩამოშლილ სიაში ჩვენთვის მისადები მნიშვნელობების შერჩევის გზით. თუ ამ სიაში ავირჩევთ Custom Margins ბრძანებას, მაშინ ისევ გაიხსნება Page Setup დიალოგური ფანჯრის Margins ჩანართი.

Pages ველის Multiple pages ჩამოშლად ფანჯარაში მრავალგვერდა დოკუმენტისათვის უნდა შეირჩეს ფურცლებზე ტექსტის განლაგების რეჟიმი: Normal — ნორმალური; Mirror margins — სარკისებური, ამ დროს Margins ველში მინდორი Left იცვლება Inside-ით — ფურცლის შიგა მხარე, ხოლო Right – Outside-ით — ფურცლის გარე მხარე; 2 pages per sheet — ორი გვერდი ერთ ფურცელზე და book fold — ნაკეცი წიგნის სტილში (ამ დროს ფურცლის ორიენტაცია უნდა იყოს აუცილებლად პეიზაჟის სტილის, თუ არ არის იგი ავტომატურად იცვლება, ხოლო Margins ველში იგივე ცვლილება ხდება რაც Mirror margins-ის შემთხვევაში).

52

გვსურს, ყოველი მომდევნო ახალი დოკუმენტი რომ თუ ავტომატურად — ჩუმათობის პრინციპით იყენებდეს მინდვრების მომართვის Setup პარამეტრებს, Page მაშინ ღიალოგურ ფანჯარაში ახალ დავაწკაპუნოთ Default ღილაკზე და შემდეგ Yes-ზე. მომართვის ახალი პარამეტრები იქნება შენაზული იმ შაბლონში — template, რომელსაც იყენებს ჩვენი დოკუმენტი.

დოკუმენტის გარკვეული ნაწილისათვის მინდერების მომართვის შეცვლის მიზნით, მოვნიშნოთ ტექსტი და შემდეგ Page Setup დიალოგური მოვმართოთ ჩანართში ფანჯრის Margins შესაბამისი მინდვრის პარამეტრები, ხოლო ველში ავირჩიოთ Apply to Selected text მნიშვნელობა. Microsoft Word-ი ავტომატიურად სვამს სექციის ბოლოს სიმბოლოს, ტექსტის დასაწყისსა და დასასრულს, იმ სექციაში, რომელსაც აქვს მინდვრების მომართვის ახალი პარამეტრები. სექციის ბოლოს ეს არის მარკერი, რომელიც ჩაისმევა სექციის ბოლოს სიმბოლო საჩვენებლად. სექციის ბოლო ინახავს სექციის დაფორმატების ელემენტებს, მინდვრები, ფურცლის ორიენტაცია, თავსართები როგორიცაა და ბოლოსართები და გვერდების ნომრების თანმიმდევრობა. თუ დოკუმენტი უკვე დაყოფილია სექციებად, შეგვიძლია დავაწკაპუნოთ სექციაში ან მოვნიშნოთ მრავალჯერადი სექციები და შემდეგ შეცვალოთ ფურცლის მინდვრები.

თუ მომხმარებელს სურს, რომ ერთმანეთისაგან გამოყოფილი იყოს ფურცლის მინდორი და მისი სამუშაო არე, ამისათვის საჭიროა გავხსნათ Word Options ფანჯრის Advansed ჩანართი და და შემდეგ Show document content ველში ალმით მოვნიშნოთ Show text boundaries. დოკუმენტში სამუშაო არის კიდეები ნაჩვენები იქნება წყვეტილი ხაზით. თუ იმავე ველში ალმით მოვნიშნავთ Show crop marks, მაშინ მარკერებით მოინიშნება სამუშაო არის კუთხეები. **შენიშვნა:** შეგიძლიათ ფურცლის სამუშაო არის კიდეები დაათვალიეროთ როგორც Print Layout, ასევე Web Layout რეჟიმში. ტექსტის საზღვრები ბეჭდვის დროს ნაჩვენები არ იქნება.

Page Setup დიალოგური ფანჯრის Margins ჩანართის Orientation ველიდან განისაზღვრება ფურცლის ორიენტაცია: Portrait — პორტრეტის სტილი და Landscape — პეიზაჟის სტილი. ფურცლის ორიენტაცია აგრეთვე განისაზღვრება Page Setup ქვემენიუს Orientation ღილაკითაც.

თუ გვსურს ღოკუმენტის ცალკეულ ფურცელს ან პარაგრაფს ან აბზაცს შევუცვალოთ ორიენტაცია, მაშინ მოვნიშნოთ ღოკუმენტის ეს ნაწილი და Page Setup ღიალოგური ფანჯრის Margins ჩანართის Orientation ველში ავირჩიოთ ფურცლის სასურველი ორიენტაცია, ხოლო Apply to ველში ავირჩიოთ Selected text მნიშვნელობა. Word-ი მონიშნულ ტექსტს გადაანაცვლებს ახალ ფურცელზე და ახლოსმდგომ ტექსტს ცალკეულ ფურცლებზე.

შენიშვნა: Microsoft Word-ი ავტომატურად სვამს სექციების დაყოფის მარკერს ტექსტამდე ან მის შემდეგ, რომელსაც აქვს ახალი ფურცლის ორიენტაცია. თუ დოკუმენტი უკვე დაყოფილია სექციებად, შეგიძლიათ დააწკაპუნოთ სექციაში (ან მონიშნოთ მრავალჯერადი სექციები) და შემდეგ შეცვალოთ ორიენტაცია მხოლოდ მონიშნული სექციისათვის.

ამ ფანჯრის Paper ჩანართიდან ხდება ფურცლის ზომების შერჩევა, კერძოდ Paper Size ველის ჩამოშლად ფანჯარაში ფურცლის სტანდარტულ ზომებს (Letter, Tabloid, Ledger, Legal, A3, A4, A5 და სხვა) შორის შეგვიძლია შევარჩიოთ ჩვენთვის სასურველი ზომები ან მივანიჭოთ სრულიად განსხვავებული ზომა (Custom size). იგივე ოპერაცია სრულდება Page Setup ქვემენიუს Size ღილაკით. თუ ჩამოშლილ სიაში ავირჩევთ More Paper Sizes ბრძანებას, მაშინ ისევ გაიხსნება Page Setup დიალოგური ფანჯრის Paper ჩანართი. თუ მაუსით დავაწკაპუნებთ Print Options ღილაკზე, მაშინ გაიხსნება Word Options ფანჯრის Display ჩანართი, სადაც Printing Options ველში ავირჩევთ დოკუმენტის ბეჭდვისათვის განკუთვნილ ჩვენთვის მისაღებ პარამეტრებს.

Page Setup ფანჯრის Layout ჩანართის Section ველის საშუალებით შეიძლება განვსაზღვროთ სექციის დასაწყისი, იქნება იგი ახალი გვერდი, ახალი სვეტი, კენტი თუ ლუწი გვერდი ან მოხდეს მისი გაგრძელება.

| Page Setup ?X                                   |
|-------------------------------------------------|
| Margins Paper Layout                            |
| Section                                         |
| Section start: New page 🗸                       |
| Suppress endnotes                               |
| Headers and footers                             |
| Different odd and even                          |
| Different first page                            |
| Header: 1,25 cm 🗢                               |
| Eooter: 1,25 cm 🗘                               |
| Page                                            |
| Vertical alignment: Top                         |
|                                                 |
|                                                 |
| Preview                                         |
|                                                 |
|                                                 |
|                                                 |
|                                                 |
|                                                 |
| Apply to: Whole document 💌 Line Numbers Borders |
| Default OK Cancel                               |

სურ. 5.3. Page Setup დიალოგური ფანჯარა

Headers and footers კელის Different odd and even ფანჯარაში ალმის ჩართვით შესაძლებელია ფურცლის თავსართი ან ბოლოსართი კენტ და ლუწ გვერდებზე იყოს განსხვავებული. თუ ეს ალამი ჩართული არ არის, მაშინ ყველა გვერდი იქნება ერთნაირი. თუ Different first page ფანჯარაში ჩართულია ალამი, მაშინ დოკუმენტის პირველი გვერდის თავსართი ან ბოლოსართი სხვა გვერდებისაგან იქნება განსხვავებული. From edge-ს Header და Footer მთვლელების საშუალებით კი განისაზღვრება თავსართის ან ბოლოსართის სიდიდე ფურცლის კიდედან. ხოლო Page ველის Vertical alignment ფანჯარაში ვირჩევთ ვერტიკალურად ტექსტის სწორების რეჟიმს (სურ. 5.3).

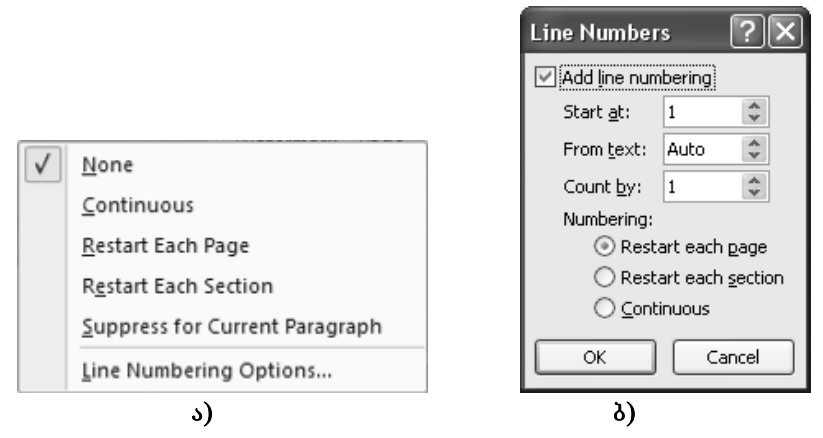

სურ. 5.4. ა) Line Numbers ღილაკით ჩამოშლილი ფანჯარა და
 ბ) Line Numbers დამატებითი დიალოგური ფანჯარა

თუ მომხმარებელს სურს დოკუმენტში გადანომროს სტრიქონები, მაშინ უნდა გამოიყენოს Page Layout მენიუს Page Setup ქვემენიუს Line Numbers ღილაკი. ჩამოიშლება ფანჯარა, სადაც თუ აირჩევს Continuous ბრძანებას, მაშინ მოხდება მთელი დოკუმენტის მიმდევრობით გადანომვრა; restart each page ბრძანებით მოხდება ყოველი გვერდის ხელახლა გადანომვრა; restart each section ბრძანებით – ხელახლა გადაინომრება ყოველი სექცია; Suppress for Current Paragraph ბრძანებით ნომრები მოეხსნება მიმდინარე აბზაცს, ხოლო None ბრძანებით კი მთელ ღოკუმენტს (სურ. 5.4 ა). Line Numbering Options ბრძანებით გაიხსნება Page Setup ფანჯრის Layout ჩანართი. თუ მაუსით დავაწკაპუნებთ ღილაკზე, მაშინ გაიხსნება იმავე სახელწოდების დამატებითი დიალოგური ფანჯარა, რომლის საშუალებითაც შეიძლება სტრიქონთა გადანომვრის პარამეტრების მომართვა (სურ. 5.4 ბ).

შენიშვნა: ცხრილი და ფიგურა ითვლება როგორც ერთი სტრიქონი; ტექსტური ყუთი ითვლება როგორც ერთი სტრიქონი თუ ის მოთავსებულია არსებულ ტექსტთან ერთად გვერდზე. თუ გვერდზე მოთავსებული ტექსტი ტექსტურ ყუთს ეკვრის გარშემო, ტექსტში სტრიქონები იქნება დათვლილი. ტექსტის სტრიქონები ტექსტური ყუთის შიგნით არ იქნება დათვლილი.

ფურცლის თავსართი და ბოლოსართი. როგორც ზემოთ აღინიშნა, Microsoft Word Office-ში ყოველ სამუშაო ფურცელის ამონაბეჭდს სწრაფად შეიძლება დავუმატოთ თავსართი და ბოლოსართი, სადაც განთავსებული იქნება მომხმარებლისათვის სასარგებლო ინფორმაცია და რომლის ზომაც Page Setup ფანჯრის Layout ჩანართის საშუალებით განისაზღვრება. ამასთან, რა ინფორმაცია იქნება მასში განთავსებული, ეს მომხმარებლის სურვილსა და გემოვნებაზეა დამოკიდებული.

Word 2007-ს ამ მხრივ გაცილებით მეტი შესაძლებლობა გააჩნია, კერძოდ Insert მენიუს Header & Footer ქვემენიუს Header და Footer ღილაკების საშუალებით ჩამოიშლება Built-In ფანჯარა, სადაც შეიძლება შეირჩეს თავსართის ან ბოლოსართის შემოთავაზებული ნიმუშიდან ერთერთი. თუ გვსურს განსხვავებული თავსართის (ბოლოსართის) შექმნა ან გვსურს მისი რედაქტირება, მაშინ ჩამოშლილ ფანჯარაში უნდა ავირჩიოთ ბრძანება Edit Header (Edit Footer). ამ ბრძანების არჩევის შემდეგ ტექსტი გაფერმკრთალდება და კურსორი დადგება თავსართზე (ბოლოსართზე) და მენიუების სიას დაემატება დამატებითი Header & Footer Tools ⇒ Design

მენიუ. ამ მენიუს ღილაკების საშუალებით შეიძლება თავსართსა და/ან ბოლოსართში ჩავსვათ გვერდის ნომერი, თარიღი და დრო, საქაღალდისა და ფაილის სახელი, სურათი, განისაზღვროს მათი ზომები, შეიქმნას განსხვავებული თავსართის (ბოლოსართის) მქონე პირველი, კენტი და ლუწი ფურცლები, დავმალოთ ან გამოვაჩინოთ ტექსტი, მოხდეს გადასვლა მომდევნო ან წინა თავსართზე (ბოლოსართზე), ასევე თავსართიდან (სურ. ბოლოსართზე პირიქით 5.5). თავსართის (ბოლოსართის) და რედაქტირების რეჟიმის დასრულება ხდება დამატებითი მენიუს Close ქვემენიუს Close Header საშუალებით. and Footer ღილაკის რედაქტირებული ან ახალი თავსართი (ბოლოსართი) შეიძლება შევინახოთ გალერეაში, თუ ჩამოშლილ ფანჯარაში ავირჩევთ Save Selection to Header Gallery (Save Selection to Footer Gallery) ბრძანებას.

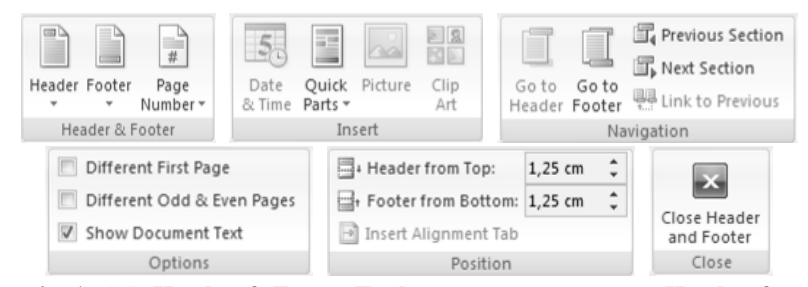

სურ. 5.5. Header & Footer Tools ღამატებითი მენიუს Header & Footer, Insert, Navigation, Options, Position და Close ქვემენიუები

თუ Insert მენიუს Header & Footer ქვემენიუს Header და Footer ღილაკების საშუალებით ჩამოშლილ ფანჯარაში ავირჩევთ Remove Header ან Remove Footer ბრძანებას მაშინ თავსართი ან ბოლოსართი გაუქმდება.

*გვერდების ნუმერაცია.* გვერდების ნუმერაცია ხორციელდება Insert მენიუს Header & Footer ქვემენიუს Page Number ღილაკის საშუალებით. ჩამოშლილ ფანჯარაში უნდა შეირჩეს ნომრის განთავსების ადგილი (თავსართი, ბოლოსართი თუ გვერდითა მინდორი) და ამ ადგილის შერჩევის შემდეგ ჩამოიშლება ნუმერაციათა ნიმუშების გალერეა, სადაც შეიძლება სასურველი ნუმერაციის შერჩევა. ნუმერაციის სტილის შერჩევის შემდეგ დოკუმენტი გადადის თავსართისა და ბოლოსართის რედაქტირების რეჟიმში და ავტომატურად ჩაირთვება Header & Footer Tools ⇔ Design მენიუ.

| Ŧ                                                                                  | Top of Page                 | Þ |
|------------------------------------------------------------------------------------|-----------------------------|---|
| 1                                                                                  | <u>B</u> ottom of Page      | Þ |
| ŧ                                                                                  | Page Margins                | Þ |
| *                                                                                  | <u>C</u> urrent Position    | Þ |
| Ē                                                                                  | Format Page Numbers         |   |
| $\exists \!\!\!\!\!\!\!\!\!\!\!\!\!\!\!\!\!\!\!\!\!\!\!\!\!\!\!\!\!\!\!\!\!\!\!\!$ | <u>R</u> emove Page Numbers |   |

ღოკუმენტში გვერდების ნუმერაცია ავტომატურად იწყება ერთიანით. თუ დოკუმენტი წარმოადგენს სხვა დოკუმენტის გაგრძელებას და არ გვსურს ნუმერაცია დაიწყოს ერთით, მაშინ ჩამოშლილ სიაში უნდა ავირჩიოთ Format Page Numbers ბრძანება. გაიხსნება Page Number

Format დიალოგური ფანჯარა, სადაც შეიძლება შეირჩეს როგორც ნუმერაციის ფორმატი, ასევე მისი საწყისი მნიშვნელობაც (სურ. 5.6).

| Page Number Format                       | ?×            |  |  |  |
|------------------------------------------|---------------|--|--|--|
| Number <u>f</u> ormat: 1, 2, 3,          | *             |  |  |  |
| Include chapter number                   |               |  |  |  |
| Chapter starts with style:               | Heading 1 🗸 🗸 |  |  |  |
| Use separator:                           | - (hyphen) 🗸  |  |  |  |
| Examples:                                | 1-1, 1-A      |  |  |  |
| Page numbering                           |               |  |  |  |
| ⊙ <u>C</u> ontinue from previous section |               |  |  |  |
| 🔿 Start <u>a</u> t:                      |               |  |  |  |
| ОК                                       | Cancel        |  |  |  |

სურ. 5.6. Page Number Format ღამატებითი ღიალოგური ფანჯარა

გვერდების ნუმერაციის რეჟიმი ასევე შეიძლება ჩაირთოს Header & Footer Tools ⇒ Design დამატებითი მენიუს Header & Footer ქვემენიუს Page Number ღილაკის საშუალებითაც. *ფურცლის დამატება ან წაშლა.* როდესაც ფურცელი ტექსტით ანდა გრაფიკული გამოსახულებით შეივსება, Microsoft Word ავტომატურად ჩასვამს ფურცლის ბოლოს და გადადის ახალ ფურცელზე. თუმცა შეგვიძლია დავამატოთ ახალი სუფთა ფურცელი ან ფურცელი რომელსაც აქვს წინასწარ განსაზღვრული მდებარეობა დროის ნებისმიერ მომენტში.

*ფურცლის დამატება.* მაუსის კურსორი დავაყენოთ დოკუმენტში იმ ადგილზე, სადაც გსურს ახალი ფურცლის ჩამატება. Insert მენიუს Pages

ქვემენიუს Blank Page ბრძანებით ჩამატებული ფურცელი გამოჩნდება მონიშნული ადგილის წინ. თუ გვსურს დოკუმენტში გარკვეული ტექსტი იწყებოდეს ახალი ფურცლიდან, მაშინ უნდა შევასრულოთ Insert

| Cover<br>Page ≁ | Blank<br>Page | Page<br>Break |
|-----------------|---------------|---------------|
|                 | Pages         |               |

მენიუს Pages ქვემენიუს Page Break ბრძანება ან გამოვიყენოთ კლავიშთა <Ctrl>+<Enter> კომბინაცია.

**სექციის წყვეტის ჩასმა.** სექციის წყვეტა გამოიყენება დოკუმენტის ნაწილში მდებარეობის შესაქმნელად ან დაფორმატების ცვლილებისათვის. ინდივიდუალური სექციებისათვის შეგიძლიათ შეცვალოთ შემდეგი ფორმატები:

- მინღვრები;
- ფურცლის ზომა ან ორიენტაცია;
- ფურცლის წყარო პრინტერისათვის;
- გვერდის ჩარჩოები;
- ფურცელზე ტექსტის ვერტიკალური სწორება;
- თავსართები და ბოლოსართები;
- სვეტები;
- გვერდის დანომრვა;
- სტრიქონების დანომრვა;

მაგალითად, შეიძლება დაყოს ერთ სვეტიანი გვერდი ორ სვეტიან გვერდად. შეუძლია დოკუმენტში განაცალკევოს სეგმენტები ისე, რომ თითოეული სეგმენტის გვერდების ნუმერაცია თავიღან დაიწყოს. დოკუმენტში ასევე შეიძლება სექციებისათვის შეიქმნას სხვადასხვა თავსართები და ბოლოსართები.

შენიშვნა: Microsoft Office Word 2007-ში შეგვიძლია ავირჩიოთ გვერდის მრავალი მდებარეობიდან ერთ-ერთი ახალი გვერდის ესკიზების გალერეიდან. მაგალითად, შეგვიძლია დავამატოთ ერთ სვეტიანი გვერდი რომელსაც აქვს ორ სვეტიანი სექცია, რისთვისაც უნდა დავაწკაპუნოთ Page Layout მენიუს Page Setup ქვემენიუს Breaks ღილაკზე. ამ ღილაკზე ხელის დაჭერით ჩამოიშლება ბრძანებათა სია, სადაც ესკიზების გალერეაში ავირჩიოთ Page.

სექციის წყვეტის სიმბოლო მართავს ტექსტის სექციის დაფორმატებას, რომელიც წინ უსწრებს მას — მისი წინამორბედია. როცა ვშლით სექციის დაყოფას — სექციის დასასრულს, ასევე ვშლით სექციის დაფორმატებას მის წინ. ეს ტექსტი ხდება ნაწილი შემდეგი სექციის და ის ღებულობს ამ სექციის დაფორმატებას. მაგალითად, თუ ჩვენ გამოვყოფთ დოკუმენტის თავებს სექციის წყვეტის გამოყენებით და შემდეგ წავშლით სექციის წყვეტას მე-2 თავის დასაწყისში, 1-ლი თავი და მე-2 თავი დარჩება იმავე სექციაში და მიიღებენ დაფორმარტებას, რომელიც ადრე იყო გამოყენებული მხოლოდ მე-2 თავისათვის.

სექციის წყვეტა, რომელიც დოკუმენტის ბოლო ნაწილის დაფორმატებას მართავს არ არის ნაჩვენები როგორც დოკუმენტის ნაწილი. დოკუმენტის დაფორმატების შესაცვლელად უნდა დავაწკაპუნოთ დოკუმენტის ბოლო აბზაცზე.

## სექციის წყვეტის ტიპები.

 Next Page ბრძანება სვამს სექციის წყვეტას-სექციის ბოლოს ღა იწყებს ახალ სექციას შემდეგ გვერდზე. სექციის წყვეტის ეს ტიპი განსაკუთრებით სასარგებლოა იმისათვის, რომ ღავიწყოთ ახალი თავები ღოკუმენტში;  Continuous ბრძანება სვამს სექციის წყვეტას და იწყებს ახალ სექციას იმავე გვერდზე. ეს ბრძანება სასარგებლოა დაფორმატების შეცვლის შესაქმნელად, ისეთის როგორიცაა სხვადასხვა სვეტის რიცხვი გვერდზე;

| Page Breaks    |                                                                                                    |  |  |  |
|----------------|----------------------------------------------------------------------------------------------------|--|--|--|
| ,<br>          | <u>P</u> age<br>Mark the point at which one page ends<br>and the next page begins.                                |  |  |  |
|                | <u>Column</u><br>Indicate that the text following the column<br>break will begin in the next column.              |  |  |  |
|                | <b><u>T</u>ext Wrapping</b><br>Separate text around objects on web<br>pages, such as caption text from body text. |  |  |  |
| Section Breaks |                                                                                                    |  |  |  |
|                | <u>Next Page</u><br>Insert a section break and start the new<br>section on the next page.                         |  |  |  |
| )<br>)         | Continuous<br>Insert a section break and start the new<br>section on the same page.                               |  |  |  |
| 2              | <u>Even Page</u><br>Insert a section break and start the new<br>section on the next even-numbered page.           |  |  |  |
| 3              | O <u>d</u> d Page<br>Insert a section break and start the new<br>section on the next odd-numbered page.           |  |  |  |

სურ. 5.7. Breaks ღილაკით ჩამოშლილი ფანჯარა

 Even Page ან Odd Page ბრძანება ჩასვამს სექციის წყვეტას ღა იწყებს ახალ სექციას მომდევნო წყვილ ნომრიან ან კენტ ნომრიან გვერდზე. თუ გვსურს, რომ დოკუმენტის თავები ყოველთვის იწყებოდეს კენტ ნომრიან ან ლუწ ნომრიან გვერდებზე, უნდა გამოვიყენოთ Even Page ან Odd Page სექციის წყვეტის ვარიანტები.

სექციის წყვეტის ჩამატება შეიძლება **Page Layout** მენიუს **Page Setup** ქვემენიუს **Breaks** ღილაკით ჩამოშლილ ბრძანებათა სიაში სასურველი რეჟიმის არჩევით (სურ. 5.7).

თუ სექციის წყვეტის ჩამატების შემდეგ ჩავრთავთ Home მენიუს Paragraph ქვემენიუს Show/Hide II ღილაკს, მაშინ სექციის წყვეტის ადგილზე დავინახავთ წყვეტილ ხაზს, რომელთა შორის იქნება წარწერა Section Break.

სექციის წყვეტის გაუქმებისათვის ჯერ ჩავრთოთ Home მენიუს Paragraph ქვემენიუს Show/Hide ¶ ღილაკი, მოვნიშნოთ სექციის წყვეტის ადგილი და ხელი დავაჭიროთ <Delete> კლავიშს. სექციის წყვეტა გაუქმდება.

ტექსტის გადატანის რეჟიმი. სტრიქონის ბოლოს მდგომი სიტყვა თუ ძალიან გრძელია და ვერ ეტევა სტრიქონზე, Word-ი გადაანაცვლებს სიტყვას შემდეგი სტრიქონის დასაწყისში. თუმცა შესაძლებელია ვისარგებლოთ სიტყვის ავტომატური გადატანით ან ტექსტში დეფისის ხელით ჩაწერით, დამატებითი არა აუცილებელი ან დაუყოფელი დეფისის ჩასმით და ინტერვალების მაქსიმალური რაოდენობის მომართვით.

თუ გვსურს დოკუმენტში სიტყვების ავტომატური გადატანის რეჟიმით ვისარგებლოთ საჭიროა დავაწკაპუნოთ Page Layout მენიუს Page Setup ქვემენიუს Hyphenation ბრძანებაზე და შემდეგ ჩამოშლილ სიაში ალმით მოვნიშნოთ Automatic. როცა ვიყენებთ სიტყვების ავტომატური გადატანის რეჟიმს, Word 2007 ავტომატურად სვამს დეფისებს სადაც ისინი აუცილებელია.

თუ გვსურს დოკუმენტის ნაწილში გამოვიყენოთ სიტყვების ავტომატური გადატანის რეჟიმი, საჭიროა ჯერ მოვნიშნოთ დოკუმენტის ნაწილი და მხოლოდ ამის შემდეგ დავაწკაპუნოთ Page Layout მენიუს Page Setup ქვემენიუს Hyphenation ბრძანებაზე და ჩამოშლილ სიაში ალმით მოვნიშნოთ Automatic.

ღოკუმენტში ღეფისის ხელით ჩასაწერაღ საჭიროა Page Layout მენიუს Page Setup ქვემენიუს Hyphenation ბრძანების ჩამოშლილ სიაში ალმით მოვნიშნოთ Manual. როცა ვიყენებთ ღეფისების ხელით ჩასმას Word-ი მარცვლავს გაღასატან სიტყვას ღა გვაძლევთ შეკითხვას, გვსურს თუ არა ტექსტში ღეფისის ჩასმა. ღეფისის ჩასასმელაღ უნღა ღავაწკაპუნოთ Yes-ზე; თუ გვსურს ღამატებითი ღეფისის სიტყვის სხვა ნაწილში ჩასმა, მაუსის მაჩვენებელი უნღა გაღავანაცვლოთ სასურველ აღგილზე ღა შემღეგ ღავაწკაპუნოთ Yes-ზე.

ხოლო დოკუმენტის ნაწილში დეფისის ჩასაწერად საჭიროა ჯერ მოვნიშნოთ დოკუმენტის ნაწილი და მხოლოდ ამის შემდეგ Page Layout მენიუს Page Setup ქვემენიუს Hyphenation ბრძანების ჩამოშლილ სიაში ალმით მოვნიშნოთ Manual და გავიმეოროთ იგივე პროცედურა, რაც მთელი დოკუმენტისათვისაა საჭირო.

სიტყვაში დეფისის ხელით ჩასაწერად აგრეთვე შეიძლება მაუსის მაჩვენებელი დავაყენოთ სიტყვაში იმ ადგილზე, სადაც გვსურს გადატანის ნიშნის ჩაწერა და შემდეგ გამოვიყენოთ <**CTRL**>+<-> კლავიშთა კომბინაცია.

სიტყვის, ნომრის ან ფრაზის დეფისით ჩაწერისას დაუყოფელი დეფისი სტრიქონის ბოლოში სიტყვას იცავს გადატანისაგან. დაუყოფელი დეფისის ჩასასმელად მაუსის მაჩვენებელი დავაყენოთ სიტყვაში იმ ადგილზე, სადაც გვსურს დაუყოფელი დეფისის ჩასმა და შემდეგ გამოვიყენოთ <CTRL>+<SHIFT> +<-> კლავიშთა კომბინაცია.

ღეფისის ჩასმის ზონა ეს არის სიტყვებსა და მარჯვენა მინდორს შორის ადგილის მაქსიმალური ზომა, სადაც Word 2007-ში შეიძლება სიტყვა არ დაიწეროს დეფისით. შესაძლებელია შეიცვალოს ეს ზონა და გაზდეს იგი ფართე ან შედარებით ვიწრო. იმისათვის,რომ შევამციროთ დეფისების რიცხვი გავაგანიეროთ დეფისების ჩასმის ზონა, ხოლო მარჯვენა კიდის წყვეტილობის შესამცირებლად კი დეფისების ჩასმის ზონა უნდა შევამციროთ. ამისათვის, Page Layout მენიუს Page Setup ქვემენიუს Hyphenation ბრძანების ჩამოშლილ სიაში ავირჩიოთ Hyphenation Options და გაზსნილი ფანჯრის Hyphenation zone ველში ჩავწეროთ სასურველი ზომა.

სიტყვათა გადატანის ყველა ავტომატური და ხელით ჩასმული დეფისები, დამატებითი და გაუყოფელი დეფისები შეგვიძლია ამოვაგდოთ, რისთვისაც Page Layout მენიუს Page Setup ქვემენიუს Hyphenation ბრძანების ჩამოშლილ სიაში ავირჩიოთ None.

ხელით ჩასმული დეფისების ამოსაგდებად Home მენიუს Editing ქვემენიუში ავირჩიოთ Replace ბრძანება, რომლის შედეგადაც გაიხსნება Find and Replace ფანჯარა. თუ არ ჩანს Special ღილაკი, მაშინ დავაწკაპუნოთ More ღილაკზე და შემდეგ Special-ზე; გახსნილ სიაში ავირჩიოთ ერთ-ერთი შემდეგიდან:

- Optional Hyphen რათა ამოვაგდოთ ხელით ჩასმული დეფისების;
- Nonbreaking Hyphen რათა ამოვაგდოთ დაუყოფელი დეფისები;

ხოლო Replace with ველი დავტოვოთ ცარიელი და დავაჭიროთ ხელი Find Next ან Replace ან Replace All ღილაკს.

*წყლის ნიშნის დამატება.* დოკუმენტთან მუშაობის დროს ზოგჯერ საჭირო ხდება ამ დოკუმენტზე ტექსტის ქვეშ რაიმე წარწერის ან სურათის განთავსება. მაგალითად, ასლი, საიდუმლო, ნიმუში და სხვა. ასეთი მოქმედების შესრულება შესაძლებელია Page Layout მენიუს Page Background ქვემენიუს Watermark ღილაკზე ხელის დაჭერით, რომლის დროსაც ჩამოიშლება წყლის ნიშნების გალერეის სია. მასში ავირჩიოთ საურველი წყლის ნიშანი, ხოლო თუ გვსურს განსხვავებული წყლის ნიშნის შექმნა, მაშინ ავირჩიოთ Custom Watermark ბრძანება. პიველ შემთხვევაში არჩეული ტექსტი განთავსდება ჩვენი დოკუმენტის ყოველ გვერდზე, ხოლო მეორე შემთხვევაში გაიხსნება Printed Watermark დამატებითი დიალოგური ფანჯარა (სურ. 5.8). თუ გვსურს წყლის ნიშნად გამოვიყენოთ სურათი, მაშინ გახსნილ ფანჯარაში უნდა ავირჩიოთ Picture watermark გადამრთველი და Select Picture ღილაკის დახმარებით შევარჩიოთ სასურველი სურათი, ხოლო განსხვავებული ტექსტის შემთხვევაში კი Text watermark გადამრთველი და ტექსტის სხვა პარამეტრები.

| Printed Wate                        | ermark ?X             |
|-------------------------------------|-----------------------|
| ○ <u>N</u> o waterma ○ Picture wate | rk<br>srmark          |
| Select Pict                         | ure                   |
| Scale:                              | Auto 💙 🗹 Washout      |
| ⊙ Te <u>x</u> t watern              | hark                  |
| Language:                           | English (U.S.)        |
| <u>T</u> ext:                       | CONFIDENTIAL          |
| Eont:                               | Bordeaux Georgian 💌   |
| <u>S</u> ize:                       | Auto                  |
| <u>⊂</u> olor:                      | Semitransparent       |
| Layout:                             | Diagonal O Horizontal |
|                                     | Apply OK Cancel       |

სურ. 5.8. Printed Watermark ღამატებითი ღიალოგური ფანჯარა

ფურცლის ფერის შეცვლა. Word-ის წინა ვერსიებისაგან განსხვავებით Word 2007-ში შესაძლებელია ფურცლის ფერის შეცვლა ან მასზე სხვადასხვა ეფექტების მოხდენა (დაშტრიხვა, დაწინწკვლა, სხვადასხვა ტექსტურის გამოყენება, სურათის განთავსება ტექსტის ქვეშ და სხვა). ფურცლის ფერის შეცვლა შეიძლება Page Layout მენიუს Page Background ქვემენიუს Page Color ღილაკზე ხელის დაჭერით, რომლის დროსაც ჩამოიშლება ფერთა გალერეა და მასში შეირჩევა ფურცლის ფერი ან მასზე განსახორციელებელი ეფექტები. *ფურცლის წაშლა.* თქვენ შეგიძლიათ წაშალოთ სუფთა ფურცელი Word-ის ღოკუმენტში, სუფთა ფურცლის ჩათვლით, რომელიც გვხვდება ღოკუმენტის ბოლოს, ფურცლის წყვეტის წაშლით. შეგიძლიათ ასევე გააერთიანოთ ორი ფურცელი მათ შორის მოთავსებული ფურცლის წყვეტის წაშლით.

სუფთა ფურცლის წაშლა. დავრწმუნდეთ, რომ ვიმყოფებით დოკუმენტის პროექტის ჩვენებაზე (პროექტის ჩვენება: ნიშნავს რომ ნაჩვენებია ტექსტის დაფორმატება და ფურცლის გამარტივებული მდებარეობა. პროექტის ჩვენება მოსახერხებელია დავალებების უმეტესი რედაქტირებებისა და დაფორმატების დროს). (View მენიუს Document Views ქვემენიუში დავაწკაპუნოთ Draft). თუ პარაგრაფის მარკერის ტიპის (¶) დაუბეჭდავი — უხილავი მახასიათებლები არ ჩანს, მაშინ Home მენიუს Paragraph ქვემენიუში დავაწკაპუნოთ Show/Hide ¶-ზე.

სუფთა ფურცლის წასაშლელად მოვნიშნოთ ფურცლის ბოლო ფურცლის ბოლოს და შემდეგ დავაჭიროთ ხელი **Delete** კლავიშს.

ტექსტიანი ერთადერთი ფურცლის წაშლა. თქვენ შეგიძლიათ მონიშნოთ და წაშალოთ შიგთავსიანი ერთადერთი ფურცელი სადმე თქვენს დოკუმენტში.

 მოათავსეთ კურსორი სადმე შიგთავსიან ფურცელზე, რომელიც გინდათ რომ წაშალოთ.

 Home მენიუს Editing ქვემენიუს Find ბრძანებით ჩამოშლილ სიაში დააწკაპუნეთ Go To ბრძანებაზე.

 Enter page number ველში ჩაწერეთ \page და შემდეგ დააწკაპუნეთ Go To ღილაკზე, რის შემდეგაც მთლიანად მოინიშნება ფურცლის შიგთავსი.

4. დააწკაპუნეთ Close ღილაკზე და შემდეგ დააჭირეთ Delete კლავიშს.

67

სუფთა ფურცლის წაშლა დოკუმენტის პოლოს. დავრწმუნდეთ, რომ ვიმყოფებით პროექტის ჩვენების რეჟიმში (პროექტის ჩვენება ეს არის ფურცლის ისეთი სახე, რომელშიც ნაჩვენებია ტექსტის ფორმატი და ფურცლის მდებარეობა გამარტივებული სახით. პროექტის ჩვენება მოსახერხებელია დავალებათა რედაქტირებისა და დაფორმატებისათვის). ამ რეჟიმის ჩასართველად დავაწკაპუნოთ View მენიუს Document Views ქვემენიუს Draft ბრძანებაზე. თუ დოკუმენტის პარაგრაფის მარკერის (¶) დაუბეჭდავი სიმბოლოები უხილავია ჩავრთოთ Home მენიუს Paragraph ქვემენიუს Show/Hide T ღილაკი ან გამოვიყენოთ კლავიშთა კომბინაცია <Ctrl>+<Shift>+<\*>.

იმისათვის, რომ წავშალოთ სუფთა ფურცელი, დოკუმენტის ბოლოს მოვნიშნოთ ფურცლის ბოლო, ანდა რომელიმე მარკერი (¶) დოკუმენტის ბოლოს და შემდეგ დავაჭიროთ ხელი Delete კლავიშს.

ფურცლის პოლოს ჩასმა (ფურცლის გაყოფა). მომხმარებელს შეუძლია ფურცლის ბოლოს აღმნიშვნელი სიმბოლოს ჩასმა დოკუმენტის ნებისმიერ ადგილზე ან წინასწარ განსაზღვროს ამ სიმბოლოს დასმის პოზიცია (მდებარეობა). Microsoft Word-ი ფურცლის ბოლოს ავტომატურად სვამს დოკუმენტის ბოლოს.

ფურცლის ბოლოს ხელით ჩასმის შემთხვევაში მაუსის მაჩვენებელი დოკუმენტში უნდა დავაყენოთ იქ სადაც გვინდა ახალი ფურცლის ჩასმა და შევასრულოთ Insert მენიუს Pages ქვემენიუს Page Break ბრძანება ან გამოვიყენოთ <Ctrl>+<Enter> კლავიშთა კომბინაცია.

პარაგრაფის ან აბზაცის შუაში ფურცლის ბოლოს აღმნიშვნელი სიმბოლოს ჩასმის თავიდან აცილების მიზნით მოვნიშნოთ შესაბამისი პარაგრაფი ან აბზაცი და Home ან Page Layout მენიუს Paragraph ქვემენიუს ისარზე მაუსის დაწკაპუნებით გაიხსნება Paragraph დიალოგური ფანჯარა, რომლის Line and Page Breaks ჩანართის Pagination ველში ალმით მოვნიშნოთ Keep lines together ბრძანება. პარაგრაფებს ან აბზაცებს შორის ფურცლის ბოლოს აღმნიშვნელი სიმბოლოს განთავსების თავიღან აცილების მიზნით გავიმეოროთ იგივე ქმედება და Pagination ველში ალმით მოვნიშნოთ Keep with next ბრძანება. პარაგრაფის ან აბზაცის წინ ფურცლის ბოლოს განსაზღვრის მიზნით კი მოვნიშნოთ Page break before ბრძანება ან გამოვიყენოთ <Ctrl>+<Enter> კლავიშთა კომბინაცია.

დოკუმენტში, რომელიც შესრულებულია პროფესიონალურად, გვერდი არასოდეს არ მთავრდება ახალი აბზაცის მხოლოდ ერთი ხაზით და არც იწყება აბზაცის მხოლოდ წინა გვერდის ბოლო ხაზით. აბზაცის ბოლო ხაზი ცალკე გვერდის დასაწყისში ცნობილია როგორც ჩამოკიდებული ქვრივი სტრიქონი. პარაგრაფის პირველი ხაზი დოკუმენტის ახალ გვერდზე კი ცნობილია როგორც ობოლი — დამოკიდებული, დასაყრდენს მოკლებული სტრიქონი.

ქვრივი და ობოლი სტრიქონების თავიდან არიდების მიზნით უნდა მოვნიშნოთ შესაბამისი აბზაცი და Home ან Page Layout მენიუს Paragraph ქვემენიუს 💽 ისარზე მაუსის დაწკაპუნებით გაიხსნება Paragraph დიალოგური ფანჯარა, რომლის Line and Page Breaks ჩანართის Pagination ველში ალმით მოვნიშნოთ Widow/Orphan control ბრძანება.

**შენიშვნა:** ეს ვარიანტი ავტომატურად ჩართულია — ჩუმათობის პრინციპით.

## 

*სტილი.* Word-ში ტექსტის ღაფორმატების ერთ-ერთი ყველაზე მოსახერხებელი საშუალება არის სტილი. სტილი წარმოადგენს დაფორმატების ატრიბუტების კრებულს, ანუ შეიძლება შეიცავდეს გარნიტურას, მოხაზულობას, შრიფტის ზომას, სწორებას და სხვას. სტილის გამოყენების მოხერხებულობის ძირითადი არსი მდგომარეობს იმაში, რომ ტექსტის გამოყოფილი ფრაგმენტისათვის სტილის დაფორმატების ყველა ატრიბუტი გამოიყენება ერთდროულად და მეორე, რომ სტილი იძლევა საშუალებას აუცილებელი პარამეტრების ერთხელ მინიჭების შემდეგ ამ სტილით ვისარგებლოთ ყოველთვის, თუნდაც სხვადასხვა დოკუმენტებში.

| AaBbCcI<br>1 Normal                                                     | AaBbCcDc<br>No Spacing                       | AaBb(<br>Heading 1      | AaBbCc<br>Heading 2        | AaB                     | AaBbCc.<br>Subtitle         | * |
|-------------------------------------------------------------------------|----------------------------------------------|-------------------------|----------------------------|-------------------------|-----------------------------|---|
| ు రెగిద్ర<br>Subtle Em                                                  | <i>ა                                    </i> | ు రెకిద్ర<br>Intense E  | ა ბჩც<br><sup>Strong</sup> | <i>AaBbCcL</i><br>Quote | <u>AaBbCci</u><br>Intense Q |   |
| <u>β</u> β<br>Subtle Ref                                                | <u>ßß</u><br>Intense R                       | <b>ßß</b><br>Book Title | AaBbCcI<br>¶ List Para     |                         |                             |   |
| Save Selection as a New Quick Style<br>Clear Formatting<br>Apply Styles |                                              |                         |                            |                         |                             |   |

სურ. 6.1. Home მენიუს Style ქვემენიუს ჩამოშლადი ფანჯარა

სტილი არსებობს რამოღენიმე სახის: აბზაცის, სიმბოლოების, ცხრილების და სიების სტილი. ეს ნიშნავს, რომ ესა თუ ის სტილი შეიძლება იყოს გამოყენებული აბზაცისათვის, ტექსტის ნებისმიერი ნაწილისათვის, სიისათვის ან ცხრილისათვის. სტილის გამოყენების ღროსაც კი დიდი დოკუმენტის გაფორმება, რომელშიც არის სათაურები, ცხრილები, ნახატის ქვეშ წარწერები და სხვა ელემენტები იკავებს საკმარისად დიდ დროს.

| 1                                                                                                    | Create New Style from Formatting                                                                                                    |   |
|----------------------------------------------------------------------------------------------------|----------------------------------------------------------------------------------------------------|---|
|                                                                                                    | Name:                                                                                                    |   |
|                                                                                                    | Style1                                                                                                    |   |
|                                                                                                    | Paragraph style preview:                                                                                                    |   |
|                                                                                                    | <u>Style1</u>                                                                                                    |   |
|                                                                                                    | OK Modify Cancel                                                                                                    |   |
|                                                                                                    | ۵)                                                                                                    |   |
| Create New Style from For                                                                                                    | matting                                                                                                    |   |
| Properties                                                                                                    |                                                                                                    |   |
| <u>N</u> ame:                                                                                                    | Style1                                                                                                    |   |
| Style <u>t</u> ype:                                                                                                    | Linked (paragraph and character)                                                                                                    | ~ |
| Style <u>b</u> ased on:                                                                                                    | ¶ Normal                                                                                                    | * |
| Style for following paragraph:                                                                                                    | ¶ Style1                                                                                                    | ~ |
| Formatting                                                                                                    |                                                                                                    |   |
| Times New Roman 🛛 👻 12                                                                                                    | V B I U Automatic V                                                                                                    |   |
|                                                                                                    |                                                                                                    |   |
| Previous Paragraph Pr<br>Paragraph Previous Pa<br>Sample Text Sample<br>Text Sample Text S<br>Sample Text Sample<br>Following Paragraph 1<br>Following Paragraph 1<br>Following Paragraph 1 | evious Paragraph Previous Paragraph Previous Paragr |   |
| English (U.K.), Style: Quick Sty                                                                                                    | e, based on: wormai                                                                                                    |   |
| <ul> <li>✓ Add to Quick Style list Au</li> <li>Only in this document O Ne</li> </ul>                                                                                                    | tomatically update<br>w documents based on this template                                                                                                    |   |
| Format •                                                                                                    | ОК Сапсе                                                                                                    | ; |

გ)

სურ. 6.2. Create New Style from Formatting პირველი ღა მეორე დამატებითი ღიალოგური ფანჯრები

სტილის შერჩევა შეიძლება განვახორციელოთ Home მენიუს Style ქვემენიუს - Row ან - More ღილაკების საშუალებით. პირველ შემთხვევაში მოხდება ფანჯარაში სტილების შეცვლა, ხოლო More ღილაკზე ხელის ღაჭერით ჩამოიშლება ფანჯარა (სურ. 6.1), საღაც მოცემულია სტილის ნიმუშები თავისი დასახელებებით (Normal, No Spacing და ა. შ.).

თუ ჩამოშლილ ფანჯარაში ავირჩევთ Save Selection as a New Quick Style ... ბრძანებას, მაშინ გაიხსნება Create New Style from Formatting ფანჯარა, რომელშიც შეიძლება შევარჩიოთ სტილის სახელი ან მოვახდინოთ სტილის მოდიფიცირება Modify ... ღილაკზე ხელის ღაჭერით (სურ. 6.2 ა). ამ დროს გაიხსნება იმავე დასახელების მომდევნო ფანჯარა, საიდანაც განვახორციელებთ ახალი სტილის პარამეტრების მომართვას (სურ. 6.2 ბ).

| Apply Styles                                               | ▼ × |
|------------------------------------------------------------|-----|
| Style Name:                                                |     |
| Normal                                                     | *   |
| Reapply     Modify     44       ✓ AutoComplete style names |     |

სურ. 6.3. Apply Styles დიალოგური ფანჯარა

თუ სტილის ფორმატის გასუფთავება გვსურს, მაშინ ჩამოშლილ ფანჯარაში უნდა ავირჩიოთ Clear Formatting ბრძანება, ხოლო თუ ავირჩევთ ბრძანებას Apply Styles, მაშინ გაიხსნება იმავე სახელწოდების ფანჯარა (სურ. 6.3), საიდანაც შეიძლება Style Name ველში მოვახდინოთ სტილის შერჩევა ან Modify ღილაკით გავხსნათ Modify Style ფანჯარა (სურ. 6.6) და განვახორციელოთ მისი მოდიფიკაცია ან Reapply ღილაკით განმეორებით დავუბრუნდეთ მის წინა სტილს. სტილის შერჩევა აგრეთვე შეიძლება მოხდეს — Styles ღილაკის საშუალებით, რომლითაც გაიხსნება Styles ფანჯარა (სურ. 6.4).
| tyles                 | ▼ ×       |                       |     |
|-----------------------|-----------|-----------------------|-----|
| Clear All             | ~         |                       |     |
| Normal                | 97        |                       |     |
| No Spacing            | <u>¶a</u> |                       |     |
| Heading 1             | <u>¶a</u> |                       |     |
| Heading 2             | <u>¶a</u> |                       |     |
| Title                 | <u>¶a</u> |                       |     |
| Subtitle              | <u>¶a</u> |                       |     |
| Subtle Emphasis       | a         |                       |     |
| Emphasis              | a         |                       |     |
| Intense Emphasis      | a         | Style Inspector       | -   |
| Strong                | a         | Paragraph formatting  |     |
| Quote                 | <u>¶a</u> |                       | A   |
| Intense Quote         | <u>¶a</u> | Normal                | -0  |
| Subtle Reference      | a         | Plus: <ppp>&gt;</ppp> | (A) |
| Intense Reference     | a         |                       | 2   |
| Book Title            | a         | Text level formatting |     |
| List Paragraph        | ۹۲        | Text lever formatting | (A  |
|                       |           | ეფაულტ არაგრაპ        | PO  |
|                       | ~         |                       | -   |
| Show Preview          |           | Plus: <none></none>   | Đ   |
| Disable Linked Styles |           |                       |     |
|                       |           | A A Clear Al          |     |
| 4 3 3                 | Options   |                       |     |

**სურ. 6.4. Styles** ფანჯარა

სურ. 6.5. Styles Inspector ფანჯარა

გახსნილ ფანჯარაში შეიძლება შეირჩეს სტილი ან 🎑 – New Style ღილაკით გაიხსნას Create New Style from Formatting ფანჯარა ღა მოვახდინოთ ახალი სტილის შექმნა, ან 💮 – Style Inspector ღილაკით გავხსნათ იმავე სახელწოდების ფანჯარა და განვახორციელოთ პარაგრაფის ან ტექსტის დაფორმატების გასუფთავება (სურ. 6.5). 🙆 – Manage Styles ღილაკით გაიხსნება იმავე სახელწოდების სტილის მენეჯერის ფანჯარა (სურ. 6.7).

Style Inspector ფანჯრის 🙆 – Reveal Formatting ღილაკით შეგვიძლია გავხსნათ დაფორმატების დასათვალიერებელი ფანჯარა Reveal

# Formatting (სურ. 6.8), ხოლო 🌆 – New Style ღილაკით ახალი

სტილის შესაქმნელი ფანჯარა.

| Modify Style                                                                                                    |                                                                                                    | ?×     |  |
|----------------------------------------------------------------------------------------------------|----------------------------------------------------------------------------------------------------|--------|--|
| Properties                                                                                                    |                                                                                                    |        |  |
| <u>N</u> ame:                                                                                                    | Normal                                                                                                    |        |  |
| Style type:                                                                                                    | Paragraph                                                                                                    | $\sim$ |  |
| Style based on:                                                                                                    | (no style)                                                                                                    | $\vee$ |  |
| Style for following paragraph:                                                                                                    | ¶ Normal                                                                                                    | *      |  |
| Formatting                                                                                                    |                                                                                                    |        |  |
| Times New Roman 🛛 🖌 12                                                                                                    | V B I U Automatic V                                                                                                    |        |  |
|                                                                                                    |                                                                                                    |        |  |
| Previous Paragraph Pr<br>Paragraph Previous Pa<br>Sample Text Sample<br>Text Sample Text S<br>Sample Text Sample<br>Following Paragraph I<br>Following Paragraph I<br>Following Paragraph I<br>Font: (Default) Times New Rom | evious Paragraph Previous Paragraph Previous Paragraph Pollowing Paragraph Pollowing Par |        |  |
| Add to Quick Style list                                                                                                    |                                                                                                    |        |  |
| ⊙ Only in this document ○ New documents based on this template                                                                                                    |                                                                                                    |        |  |
| Format -                                                                                                    | ОК Сап                                                                                                    | ncel   |  |

**სურ. 6.6. Modify Style** ფანჯარა

დოკუმენტის თემა. Word **2007-**ში ტექსტების სწრაფი დაფორმატებისათვის ახალი ინსტრუმენტი გამოჩნდა – დოკუმენტის თემა. შინაარსობრივად, თემა წარმოადგენს სხვადასხვა ტიპის სტილების კოლექციას, რომლებიც ჰარმონიულად ერწყმიან ერთმანეთს.

ამიტომ დოკუმენტის თემები იძლევიან საშუალებას სწრაფად შევცვალოთ ტექსტის, ცხრილების და სპეციალური ელემენტების დაფორმატების პარამეტრები, რომლებიც დოკუმენტში გეხვდება. ამასთან, ყველა შემაღგენელი ნაწილი იქნება გაფორმებული ერთნაირ სტილში, შესაბამისად არ მოგვიწევს დაფიქრება უხდება თუ არა სათაური ტექსტს და ხომ არ არის საჭირო სტრიქონებს შორის ინტერვალების გადიდება და სხვა.

| Manage Styles ?X                                                                                                    |
|----------------------------------------------------------------------------------------------------|
| Edit Recommend Restrict Set Defaults                                                                                                    |
| Sort order: As Recommended 🛛 🖌 Show recommended styles only                                                                                                    |
| Select a style to edit                                                                                                    |
| Image: Second system       Image: Second system         Image: Second system       Image: Second system         Image: Second |
| Preview of Normal:                                                                                                    |
|                                                                                                    |
| Font: (Default) AcadNusx, 12 pt, English (U.S.), Left, Line spacing: Multiple<br>1,15 li, Space After: 10 pt, Widow/Orphan control, Style: Quick Style                                                                                                    |
| Only in this document                                                                                                    |
| Import/Export OK Cancel                                                                                                    |

სურ. 6.7. Manage Styles ფანჯარა

Microsoft Office Word 2007-ში დოკუმენტში თემის გამოყენებით შესაძლებელია მთელი დოკუმენტის სწრაფად და მარტივად დაფორმატება, რათა მას ჰქონდეს პროფესიონალური და თანამედროვე სახე. დოკუმენტის თემა – ეს არის დაფორმატების მთელი რიგი ერთობლიობის არჩევანი, რომელიც უზრუნველყოფენ დოკუმენტის სახეს, ფერთა სისტემას, შრიფტისა (სათაურებისა და ძირითადი ტექსტის შრიფტებს) და ეფექტების სქემას (ხაზების და ეფექტების ფერით შევსების ჩათვლით). მიუხედავად იმისა, რომ Word-ი უზრუნველყოფილია რამოდენიმე წინასწარ განსაზღვრული დოკუმენტის თემით, შესაძლებელია საკუთარი თემის შექმნა და მისი შენახვა შემდგომი გამოყენების მიზნით.

| Reveal Formatting 🛛 🔻 🗙                                                                                                    |
|----------------------------------------------------------------------------------------------------|
| Selected text                                                                                                    |
| Sample Text                                                                                                    |
| Compare to another selection                                                                                                    |
| Formatting of selected text                                                                                                    |
| Font     Font:     (Default) Times New Roman     12 pt     Language:     English (U.S.)                                                                                                    |
| Paragraph Alignment: Left Indentation: Left: 0 cm Right: 0 cm                                                                                                    |
| Bection     Marcins:     Left: 3 cm     Right: 1,5 cm     Top: 2 cm     Bottom: 2 cm     Layout:     Section start: New page     Paper:     Width: 21 cm     Height: 29,7 cm     Header ad Footer:     Header distance from edge:     1,25 cm     Footer distance from edge:     1,25 cm |
| Ontions                                                                                                    |
| Distinguish style source                                                                                                    |
| Show all formatting marks                                                                                                    |

სურ. 6.8. Reveal Formatting დამატებითი ფანჯარა

დოკუმენტის თემა შესაძლოა აირჩეს დოკუმენტის შექმნის დაწყებამდე, ასევე შეიძლება მისი გამოყენება უკვე გამზადებული ტექსტისათვისაც. ამისათვის, დავაწკაპუნოთ Page Layout მენიუს Themes ქვემენიუ Themes ღილაკზე. გაიხსნება თემების სია (სურ. 6.9).

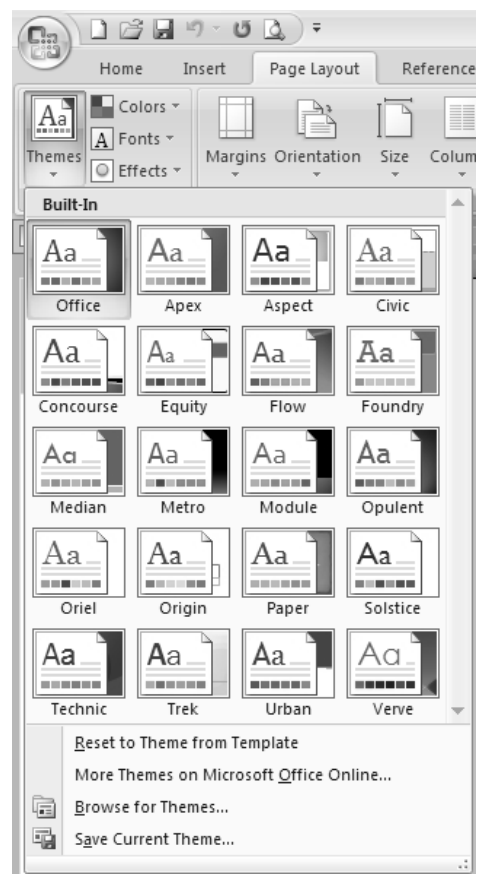

სურ. 6.9. თემების სია

თუ დოკუმენტის ფანჯარაში განთავსებულია ტექსტი, მაშინ უბრალოდ კურსორის თემების ბიბლიოთეკაში მაუსის მაჩვენებლის თემის დასახელებასთან მიყვანით შეგვეძლება დავინახოთ ცვლილებები, ანუ, არ არის საჭირო თემის სახელწოდებაზე დაწკაპუნება ცვლილებების დასათვალიერებლად. დოკუმენტის თემა შეიცავს სამ ძირითად კომპონენტს: ფერების კრებულს, სათაურებისა და ძირითადი ტექსტის შრიფტების კრებულს, ასევე ხაზების და ეფექტების კრებულს. ბიბლიოთეკაში თემის ამორჩევის შემდეგ მისი კომპონენტების შეცვლაც შეგვიძლია.

წინასწარ განსაზღვრული დოკუმენტის თემის გამოსაყენებლად, დავაწკაპუნოთ Built-In ქვეშ მდებარე სასურველ თემაზე, ხოლო ინდივიდუალური თემის გამოსაყენებლად Custom-ის ქვეშ მდებარე დოკუმენტის თემაზე.

**შენიშვნა: Custom** ხელმისაწვდომია მხოლოდ მაშინ, თუ უკვე შექმნილია ერთი ან მეტი ინდივიდუალური დოკუმენტის თემა.

თუ თემა, რომლის გამოყენებაც გადავწყვიტეთ არ არის ჩამონათვალში, დავაწკაპუნოთ Browse for Themes, რათა მისი მდებარეობა მოვიძიოთ კომპიუტერში ან ქსელში. ქსელში დოკუმენტის თემების მოსაძებნად ავირჩიოთ More Themes on Microsoft Office Online ბრძანება.

ნებისმიერი ცვლილება, რომელსაც მოვახდენთ ფერის, შრიფტის ან ხაზების და დოკუმენტის თემის ეფექტებით შევსებების მიმართ, შესაძლოა შენახულ იქნას როგორც ინდივიდუალური დოკუმენტის თემა და გამოყენებულ იქნას სხვა დოკუმენტებისათვისაც. ამისათვის **Themes** მენიუს **Page Layout** ქვემენიუში დავაწკაპუნოთ **Themes** დილაკზე და ჩამოშლილ ფანჯარაში ავირჩიოთ **Save Current Theme** ბრძანება; გახსნილი ფანჯრის **File Name** ველში ჩავწეროთ თემის შესაბამისი სახელი.

**შენიშვნა:** მომხმარებლის მიერ შექმნილი ღოკუმენტის თემა ინახება ღოკუმენტის თემების (**Document Themes**) საქაღალღეში და ავტომატურად ღაემატება სამომხმარებლო თემების სიას.

ჩვენს დოკუმენტში ფერების შეცვლა შეგვიძლია წინასაწარ განსაზღვრული ფერთა თემის ამორჩევის გზით. როცა ვირჩევთ ახალ ფერთა თემას, Word-ი ავტომატურად აფორმატებს ჩვენი დოკუმენტის სხვადასხვა ნაწილებს იმ ფერებით, რომელიც მოცემულია Built-In

78

ჩამოშლილ ველში. ამისათვის, მაუსი დავაწკაპუნოთ Page Layout მენიუს Themes ქვემენიუს Colors ღილაკზე.

შენიშვნა: თუ დოკუმენტში გსურთ შეცვალოთ შრიფტი, ფერი და ეფექტები, შესაბამისად დააწკაპუნეთ Themes ქვემენიუს Fonts და Effects ღილაკებზე.

| Create New Theme Colors            |                  | ?×               |
|------------------------------------|------------------|------------------|
| Theme colors                       | Sample           |                  |
| Text/Background - Dark 1           | Text             | Text             |
| Text/ <u>B</u> ackground - Light 1 |                  |                  |
| Text/Background - Dark 2           |                  |                  |
| Text/Background - Light 2          |                  |                  |
| Accent <u>1</u>                    | <u>Hyperlink</u> | Hyperlink        |
| Accent 2                           | <u>Hyperlink</u> | <u>Hyperlink</u> |
| Accent 3                           |                  |                  |
| Accent <u>4</u>                    |                  |                  |
| Accent 5                           |                  |                  |
| Accent <u>6</u>                    |                  |                  |
| Hyperlink                          |                  |                  |
| Eollowed Hyperlink                 |                  |                  |
| Name: Custom 1                     |                  |                  |
| Reset                              | <u>S</u> ave     | Cancel           |

სურ. 6.10. Create New Theme Colors დამატებითი ფანჯარა

მომხმარებელს შეუძლია შეცვალოს ფერთა თემა თავისი სურვილის მიხედვით და ის მყისიერად შეეხება აქტიურ დოკუმენტს, ამასთან შესაძლებელია ამ ცვლილებების შენახვა სხვა დოკუმენტში მისი გამოყენების მიზნით. ამისათვის, Page Layout მენიუს Themes ქვემენიუს Colors ღილაკზე დაწკაპუნების შემდეგ, ჩამოშლილ ველში ავირჩიოთ Create New Theme Colors ბრძანება. გაიხსნება Create New Theme Colors დამატებითი ფანჯარა, სადაც Theme colors ველში დავაფიქსირებთ დოკუმენტის სხვადასხვა ნაწილების ფერებს და Sample ველში განთავსებულ ნიმუშში მოხდება შესაბამისი ცვლილება. Name ველში ჩავწეროთ ჩვენს მიერ შექმნილი ახალი ფერთა თემის დასახელება და Save ღილაკით მოვახდინოთ მისი შენახვა (სურ. 6.10).

| Create New Theme Fonts                            |   |                                                                             | ?×     |
|---------------------------------------------------|---|-----------------------------------------------------------------------------|--------|
| Heading font:<br>Cambria<br>Body font:<br>Calibri | * | Sample<br>Heading<br>Body text body text body text.<br>Body text body text. | ^<br>~ |
| Name: Custom 1                                    |   |                                                                             |        |
|                                                   |   | <u>Save</u> C                                                               | ancel  |

სურ. 6.11. Create New Theme Fonts ღამატებითი ფანჯარა

ანალოგიურად, მომხმარებელს შეუძლია შეცვალოს შრიფტის თემაც რისთვისაც, Page Layout მენიუს Themes ქვემენიუს Fonts ღილაკზე ღაწკაპუნების შემღეგ, ჩამოშლილ ველში ავირჩიოთ Create New Theme Fonts ბრძანება. გაიხსნება Create New Theme Fonts დამატებითი ფანჯარა, საღაც Heading font ველში შევარჩიოთ სათაურის შრიფტი, Body font ველში ძირითადი ტექსტის შრიფტი, ხოლო Name ზოლში ჩავწეროთ ჩვენს მიერ შექმნილი ახალი შრიფტის თემის დასახელება და Save ღილაკით მოვახდინოთ მისი შენახვა (სურ. 6.11).

# 7. References მენ0 ე 7.1. სპრჩევის შექმნა

სარჩევის შექმნისას, ავირჩიოთ დოკუმენტში თავის სათაურის სტილი — მაგალითად, Heading 1, Heading 2 და Heading 3 — რომლის გამოყენებაც გვსურს სარჩევში. Word-ი ეძებს სათაურებს, რომლებიც შეესაბამებიან შერჩეულ სტილს, ფორმატს და უკვეთავს შესაყვან ტექსტს სათაურის სტილთან შეთანხმებით, შემდეგ კი სვამს სარჩევს დოკუმენტში.

Word 2007 გალერეაში წარმოდგენილია სარჩევის მრავალრიცხოვანი სტილი. მოვნიშნოთ ჩასაწერი სარჩევი და შემდეგ დავაწკაპუნოთ სარჩევის გალერეაში სასურველ სტილზე. Word 2007 მონიშნული სათაურებიდან ავტომატურად ქმნის სარჩევს.

სარჩევის შექმნის ყველაზე მარტივი ხერხი მდგომარეობს ჩაშენებული — built-in სათაურის სტილის გამოყენებაში (heading styles – სათაურის სტილი ეს არის გამოყენებული დაფორმატების სტილი. Word-ს აქვს 9 სხვადასხვა ჩაშენებული სტილი: Heading 1-დან Heading 9-მდე). ასევე მომხმარებელს შეუძლია შექმნას სარჩევი, რომელიც იქნება დაფუძნებული მის მიერ გამოყენებულ ინდივიდუალურ სტილზე ან ინდივიდუალური შეყვანილი ტექსტისათვის მიანიჭოს სარჩევს დონეები.

*მარკირების ჩანაწერები ჩაშენებული სათაურის სტილის გამოყენება.* მოვნიშნოთ სათაური, რომლისთვისაც გვსურს სათაურის სტილის გამოყენება და Home მენიუს Styles ქვემენიუში ავარჩიოთ სასურველი სტილი.

მაგალითად, მოვნიშნოთ ტექსტი, რომელიც გვსურს რომ დავამუშაოთ როგორც მთავარი სათაური და სწრაფი სტილის გალერეაში დავაწკაპუნოთ სტილზე სახელით **Heading 1**.

შენიშვნა: თუ სიაში ვერ ვხედავთ სასურველ სტილს, მაშინ სწრაფი სტილის გალერეის გასაფართოვებლად დავაწკაპუნოთ More ისარზე.

თუ სასურველი სტილი სწრაფი სტილის გალერეაში არ ჩნდება, გამოვიყენოთ <CTRL>+<SHIFT>+<S> კლავიშთა კომბინაცია, რომლის შემდეგაც გაიხსნება Apply Styles დიალოგური ფანჯარა, სადაც Style Name ველში შევარჩიოთ სასურველი სტილი (სურ. 6.3). თავების ნომრების დამატება. თავების ნომრების ჩამატების მიზნით, თავების სათაურებთან უნდა გამოვიყენოთ Yუნიკალური სტილი. მაგალითად, თუ ვიყენებთ Heading 1-ის სტილს თავის სათაურთან, მაშინ არ უნდა გამოვიყენოთ Heading 1 სტილი დოკუმენტში სხვა ნებისმიერი ტექსტისათვის.

თავების სათაურების ღანომრვისათვის ღოკუმენტში მოვნიშნოთ პირველი თავის სათაური ღა ღავაწკაპუნოთ Home მენიუს Paragraph ქვემენიუს Multilevel List ღილაკის გვერდით მღგომ ისარზე; ჩამოშლილ სიაში ავირჩიოთ თავის ღანომრვის განმსაზღვრელი სიიღან ერთ-ერთი, რომელიც შეიცავს ტექსტს Heading 1 ან Chapter 1 (სურ. 3.3). თავის ღანომრვის განმსაზღვრელი სია იქნება გამოყენებული ღოკუმენტში სათაურის სტილისათვის. შემდეგი მონიშნული სათაურის დანომრვის დასამატებლაღ, უკვე უნღა ღავაწკაპუნოთ შესაბამისი სათაურის სტილზე, Home მენიუს Styles ქვემენიუს სწრაფი სტილის გალერეაში.

ტექსტის ინდივიდუალური ჩანაწერების მარკირება. თუ გვსურს, რომ სარჩევი შეიცავდეს ტექსტს, რომელიც არ არის დაფორმატებული როგორც სათაური, საჭიროა მოვახდინოთ ტექსტის ინდივიდუალური ჩანაწერების მარკირება. ამისათვის, მოვნიშნოთ ტექსტი, რომელიც უნდა ჩავსვათ სარჩევში; References მენიუს Table of Contents ქვემენიუში ავირჩიოთ Add Text ბრძანება და მონიშნული ტექსტისათვის სასურველი მარკირების მისანიჭებლად ჩამოშლილ სიაში დავაწკაპუნოთ სასურველ დონეზე, მაგალითად, როგორიცაა Level 1 სარჩევში მთავარი დონის საჩვენებლად ან სხვა. ეს პროცესი გავიმეოროთ, მანამ ვიდრე არ მოვახდენთ მთელი იმ ტექსტის მარკირებას, რომელიც გვსურს რომ იყოს სარჩევში.

მას შემდეგ რაც მოვახდენთ სარჩევის ჩანაწერების მარკირებას, მზად ვართ სარჩების შესაქმნელად.

*სარჩევის შექმნა ჩაშენებული სარჩევის სტილიდან.* ეს პროცედურა გამოიყენება მაშინ, როდესაც დოკუმენტი სარჩევის სტილის გამოყენებითაა შექმნილი. ამისათვის, მაუსი დავაწკაპუნოთ იქ სადაც სარჩევის ჩასმა გვსურს, ჩვეულებრივ დოკუმენტის დასაწყისში; References მენიუს Table of Contents ქვემენიუში დავაწკაპუნოთ Table of Contents-ზე და ჩამოშლილ სიაში ავირჩიოთ სარჩევის სასურველი სტილი (სურ. 7.1).

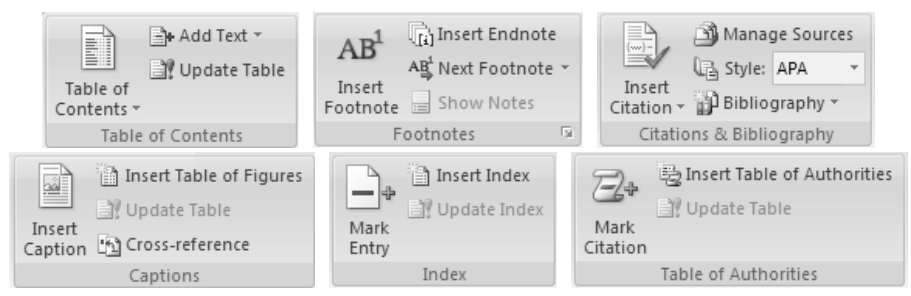

სურ. 7.1. References მენიუს Table of Contents, Footnotes, Citations & Bibliography, Captions, Index და Table of Authorities ქვემენიუები

შენიშვნა: სარჩევში მეტი რაოდენობის დონეების შესაქმნელად, Table of Contents დიალოგური ფანჯრის გასახსნელად დავაწკაპუნოთ Insert Table of Contents ბრძანებაზე.

სარჩევის შექმნა უკვე გამოყენებული სამომხმარებლო სტილიდან. პროცედურა გამოიყენება მაშინ, როცა უკვე გვაქვს სარჩევის յև სამომხმარებლო სტილი. სარჩევის შესაქმნელად ავირჩიოთ სასურველი პარამეტრები. ამისათვის, მაუსის მომართვის კურსორი სტილის დოკუმენტში დავაყენოთ იმ ადგილზე, სადაც გვსურს სარჩევის ჩასმა და References მენიუს Table of Contents ქვემენიუში დავაწკაპუნოთ Table of Contents-ზე და ჩამოშლილ სიაში ავირჩიოთ Insert Table of Contents გახსნილ Table of ბრძანება. Contents დიალოგურ ფანჯარაში დავაწკაპუნოთ Options ღილაკზე (სურ. 7.2).

გაიხსნება Table of Contents Options დამატებითი დიალოგური ფანჯარა, რომლის Available styles ველში ვიპოვით სარჩევის სტილის დასახელებას, რომელიც უნდა გამოვიყენოთ დოკუმენტში, ხოლო TOC level ველში, სტილის სახელის გვერდით, უნდა ჩავწეროთ რიცხვი 1-დან 9მდე, იმ დონის მისათითებლად, რომელიც სასურველია სარჩევის სტილის წარმოსადგენად (სურ. 7.3).

| Table of Contents                                              | ?×                                     |
|----------------------------------------------------------------|----------------------------------------|
| Index Table of Contents Table of Figures                       | Table of Authorities                   |
| Print Preview                                                  | Web Preview                            |
| Heading 11 🛆                                                   | Heading 1                              |
| Heading 2 3                                                    | Heading 2                              |
| Heading 35                                                     | Heading 3                              |
| v                                                              | ×                                      |
| Show page numbers                                              | Use hyperlinks instead of page numbers |
| Right align page numbers                                       |                                        |
| Ta <u>b</u> leader: 🛩                                          |                                        |
| General<br>Forma <u>t</u> s: From template 🗸<br>Show levels: 3 |                                        |
|                                                                | Options Modify                         |
|                                                                | OK Cancel                              |

სურ. 7.2. Table of Contents დიალოგური ფანჯარა

შენიშვნა: თუ გვსურს გამოვიყენოთ მხოლოდ სამომხმარებლო სტილი, მაშინ TOC level ველში ჩაშენებული სტილისათვის წავშალოთ ღონის რიცხვი, როგორიცაა მაგალითად, Heading 1.

ზემოთ აღწერილი ოპერაცია გავიმეოროთ სარჩევის თითოეული სტილისათვის, რომლებიც გსურთ რომ ჩართოთ სარჩევში და დავაწკაპუნოთ OK-ზე. Table of Contents დიალოგურ ფანჯარაში ავირჩიოთ დოკუმენტის ტიპის შესაბამისი სარჩევი: • Print Preview — თუ ვქმნით დოკუმენტს, რომელიც უნდა ამოიბეჭდოს;

 Web Preview — არის დოკუმენტისათვის, რომელსაც მკითხველი წაიკითხავს ოპერატიულ — online რეჟიმში. ამ შემთხვევაში შეიძლება ჩანაწერები სარჩევში დავაფორმატოთ როგორც ჰიპერმიმართვა, ისე რომ მკითხველმა შეძლოს შესაბამის თავზე გადასვლა სარჩევში მის დასახელებაზე დაწკაპუნებით.

| Table      | of Contents Options                          | ?×                 |
|------------|----------------------------------------------|--------------------|
| Build tal  | ble of contents from:<br><u>S</u> tyles      |                    |
|            | Available styles:                            | TOC <u>l</u> evel: |
|            | ✓ Heading 1                                  | 1                  |
|            | <ul> <li>Heading 2</li> </ul>                | 2                  |
|            | <ul> <li>Heading 3</li> </ul>                | 3                  |
|            | Heading 4                                    |                    |
|            | Heading 5                                    |                    |
|            | Heading 6                                    | ×                  |
|            | Outline levels<br>Table <u>e</u> ntry fields |                    |
| <u>R</u> e | set                                          | OK Cancel          |

სურ. 7.3. Table of Contents Options დამატებითი დიალოგური ფანჯარა

არსებული შაბლონებიდან ერთ-ერთის გამოყენების მიზნით, Formats ჩამოშლად სიაში ავირჩიოთ ჩვენთვის საჭირო ვარიანტი.

სარჩევის განახლება. თუ დოკუმენტში დავამატეთ ან ამოვაგდეთ სარჩევი ან სარჩევის სხვა ჩანაწერები, შეგვიძლია სწრაფად განვაახლოთ იგი, რისთვისაც References მენიუს Table of Contents ქვემენიუში დავაწკაპუნოთ Update Table ღილაკზე და გახსნილ ფანჯარაში ავირჩიოთ ან Update page numbers only ან Update entire table. *სარჩევის წაშლა.* References მენიუს Table of Contents ქვემენიუში დავაწკაპუნოთ Table of Contents ღილაკზე და ჩამოშლილ სიაში ავირჩიოთ Remove Table of Contents ბრძანება.

#### 

Footnote და Endnote გამოიყენება ბეჭვდით დოკუმენტებში რათა აიხსნას, გაუკეთდეს კომენტარი ან იყოს გამოტანილი სქოლიოები. შეგვიძლია გამოვიყენოთ სქოლიო – Footnote ყოველი გვერდის ან ტექსტის ბოლოს დეტალური კომენტარისათვის და სქოლიო – Endnote დოკუმენტის ან სექციის ბოლოში გამოტანილი შენიშვნებისა და წყაროების ციტირებისათვის.

Footnote და Endnote შედგება ორი დაკავშირებული ნაწილისაგან – მინაწერის შენიშვნის ნიშნისაგან (მინაწერის შენიშვნის ნიშნანი: ეს არის რიცხვი, სიმბოლო ან სიმბოლოების კომბინაცია, რომელიც მიუთითებს რომ დამატებითი ინფორმაცია მოცემულია Footnote-ში ან Endnote-ში) და შენიშვნის შესაბამისი ტექსტისაგან. სქოლიო შედგება Footnote და Endnote მინაწერის შენიშვნის ნიშნის, გამყოფი ხაზისა და სქოლიოს (Footnote) ტექსტისაგან ან დოკუმენტის ბოლოში გამოტანილი სქოლიოს (Endnote) ტექსტისაგან.

*სქოლიოს (Footnote, Endnote) ჩასმა.* მას შემდეგ რაც განსაზღვრავთ სქოლიოს ნუმერაციის სქემას Word-ი ავტომატურად ნომრავს Footnote და Endnote. შეგიძლიათ გამოიყენოთ მიმდევრობითი ნუმერაციის სქემა ყველგან დოკუმენტში ან შეგიძლიათ გამოიყენოთ ნუმერაციის განსხვავებული სქემა თითოეული სექციის ფარგლებში დოკუმენტში.

86

როცა ხდება სქოლიოს ჩამატება, წაშლა ან გადაგაქვთ ავტომატურად დანომრილი სქოლიო Word-ი ხელახლა გადანომრავს Footnote და Endnote-ის სქოლიოს.

სასურველია ფურცელს ჰქონდეს დასაბეჭდი სტილი Print Layout, რადგანაც ამ სტილის დროს დოკუმენტს ექნება ისეთი სახე, როდესაც ელემენტთა ჯგუფი, ისეთები როგორიცაა თავსართები, სქოლიო, სვეტები და ტექსტური ყუთები ჩანს მათ ფაქტიურ მდგომარეობაში. მაუსის მაჩვენებელი დავაყენოთ იქ სადაც გვინდა ჩავსვათ სქოლიოს ნიშანი და References მენიუს Footnotes ქვემენიუში დავაწკაპუნოთ Insert Footnote ან Insert Endnote ღილაკზე.

მომდევნო Footnote სქოლიოს ჩასასმელად შეიძლება გამოვიყენოთ <CTRL>+<ALT>+<F>, ხოლო Endnote სქოლიოს ჩასასმელად <CTRL>+<ALT>+<D> კლავიშთა კომბინაცია.

ჩუმათობის პრინციპით Word-ი Footnote-ს სვამს თითოეული ფურცლის ბოლოს და Endnote-ს დოკუმენტის ბოლოში.

Footnote-ის ან Endnote-ის ფორმატში ცვლილებების შესატანად Footnotes ქვემენიუს ასარზე მაუსის დაწკაპუნებით გაიხსნება Footnote and Endnote დიალოგური ფანჯარა, რომლის Number format ჩამოშლად ველში ავირჩიოთ სასურველი ფორმატი, ხოლო სამომხმარებლო ნიშნის გამოსაყენებლად ტრადიციული რიცხვითი ფორმატის ნაცვლად სხვა ფორმატის ნიშნის ასარჩევად ან Custom mark ველში უნდა ჩავწეროთ საჭირო სიმბოლო ან დავაწკაპუნოთ Symbol ღილაკზე და გახსნილი Symbol ფანჯარაში შევარჩიოთ სიმბოლო, რის შემდეგაც დავაწკაპუნოთ Insert ღილაკზე (სურ. 7.4).

87

| Footnote and Endnote   |                     |  |
|------------------------|---------------------|--|
| Location               |                     |  |
| <u>     Eootnotes:</u> | Bottom of page 🛛 👻  |  |
| ◯ <u>E</u> ndnotes:    | End of document     |  |
|                        | Convert             |  |
| Format                 |                     |  |
| <u>N</u> umber format: | 1, 2, 3, 🗸          |  |
| C <u>u</u> stom mark:  | Symbol              |  |
| <u>S</u> tart at:      | 1                   |  |
| Nu <u>m</u> bering:    | Continuous 💌        |  |
| Apply changes          |                     |  |
| Apply changes to:      | Whole document      |  |
| Insert                 | Cancel <u>Apply</u> |  |

სურ. 7.4. Footnote and Endnote ღიალოგური ფანჯარა

შენიშვნა: ზემოთ აღნიშნული ოპერაცია არ შეცვლის არსებულ სიმბოლოებს, მხოლოღ დაამატებს ახლებს.

Word-ი სვამს სქოლიოს ნომერს და განათავსებს კურსორს სქოლიოს რიცხვის გვერდით, რის შემდეგაც უნდა ჩაიწეროს სქოლიოს ტექსტი. სქოლიოს ნიშანზე დასაბრუნებლად ორჯერ უნდა დავაწკაპუნოთ ღოკუმენტში Footnote-ის ან Endnote-ის ნომერზე.

Footnote số Endnote-ის რიცხვითი ფორმატის შეცვლა. რიცხვითი ფორმატის შესაცვლელად მოვათავსოთ კურსორი სექციაში სადაც გვსურს Footnote-ის ან Endnote-ის ფორმატის შეცვლა. თუ დოკუმენტი არ არის სექციებად დაყოფილი, მოვათავსოთ კურსორი დოკუმენტის ნებისმიერ ადგილზე. Footnote-ის ან Endnote-ის ფორმატში ცვლილებების შესატანად Footnotes ქვემენიუს 💽 ისარზე მაუსის დაწკაპუნებით გახსნილ Footnote and Endnote დიალოგური ფანჯრის Number format ჩამოშლად ველში ავირჩიოთ სასურველი ფორმატი და დავაწკაპუნოთ Apply ღილაკზე.

Footnote ან Endnote გაგრძელების შეტყობინების შექმნა. თუ Footnote ან Endnote სქოლიო ძალიან გრძელია და არ შეესაბამება შევქმნათ გაგრძელების შეტყობინება, ფურცელს, შეგვიძლია რათა მკითხველს შეეძლოს იცოდეს, რომ სქოლიო გრძელდება შემდეგ გვერდზე. ამისათვის, პირველ რიგში დოკუმენტი გადავიყვანოთ პროექტის ჩვენების რეჟიმზე, რისთვისაც დავაწკაპუნოთ სტატუს ზოლში არსებულ Draft 🔎 (პროექტი) ღილაკზე ან View მენიუს Document Views ქვემენიუს Draft ბრძანებაზე, შემდეგ References მენიუს Footnotes ქვემენიუში დავაწკაპუნოთ Show Notes ღილაკზე. დოკუმენტის ქვედა ნაწილში გაიხსნება შენიშვნების პანელი. შენიშვნის პანელის Footnote ან Endnote ველში ავირჩიოთ Footnote Continuation Notice ან Endnote Continuation Notice და შენიშვნის პანელში ჩავწეროთ სასურველი ტექსტი, რომელიც გვინდა რომ გამოვიყენოთ გაგრძელების ცნობების მიზნით. მაგალითად, ჩავწეროთ Endnotes continued on the next page-ი.

*სქოლიოს წაშლა.* დოკუმენტში მოვნიშნოთ წასაშლელი Footnote ან Endnote-ის სქოლიოს ნიშანი და შემდეგ დააჭირეთ ხელი <DELETE> კლავიშს.

#### 7.3. ᲑᲘᲑᲚᲘᲝᲑᲠᲐᲤᲘᲘᲡ ᲨᲔᲥᲛᲜᲐ

ბიბლიოგრაფია არის წყაროების სია, რომელიც ჩვეულებრივ განთავსებულია დოკუმენტის ბოლოში, რომელსაც მიმართავს მკითხველი ცნობისთვის ან ავტორი ახდენს ციტირებას დოკუმენტის შექმნის დროს. Word 2007-ში შეგიძლიათ ავტომატურად შექმნათ საწყის ინფორმაციაზე დაფუძნებული ბიბლიოგრაფია. ნებისმიერ დროს, როცა ვქმნით ახალ წყაროს, საწყისი ინფორმაცია არის შენახული კომპიუტერში, ისე რომ შეგვიძლია ნებისმიერი ჩვენს მიერ შექმნილი წყაროს მოძებნა და გამოყენება.

დოკუმენტში ახალი ციტატის და წყაროს დამატება. როცა ღოკუმენტში უნდა ჩავამატოთ ახალი ციტატა ან შევქმნათ ახალი წყარო, რომელიც შემდგომ გაჩნდება ბიბლიოგრაფიაში, საჭიროა References მენიუს Citations & Bibliography ქვემენიუში დავაწკაპუნოთ Style ველის გვერდით ისარზე და ჩამოშლილ სიაში ავირჩიოთ სასურველი სტილი, რომლის გამოყენებაც გვსურს ციტატისა და წყაროსათვის. მაგალითად, საზოგადოებრივ მეცნიერებათა დოკუმენტებში ჩვეულებრივ, ციტატებისა და წყაროებისათვის, იყენებენ MLA ან APA სტილს. შემდეგ მაუსის მაჩვენებელი დავაყენოთ ფრაზის ან წინადადების ბოლოში, რომლის ციტირებაც გვინდა და References მენიუს Citations & Bibliography ქვემენიუში დავაწკაპუნოთ Insert Citation-ზე. ამის შემდეგ ჩამოშლილ სიაში ავირჩიოთ ერთ-ერთი შემდეგიდან:

- საწყისი ინფორმაციის დასამატებლად ავირჩიოთ Add New Source, რომლის დროსაც გაიხსნება Create Source დიალოგური ფანჯარა (სურ. 7.5);
- ჭდის Placeholder დასამატებლად, რომ შევძლოთ ციტატის შექმნა და მოგვიანებით საწყისი ინფორმაციით მისი შევსება, ავირჩიოთ Add New Placeholder-ზე. ამ დროს გაიხსნება Placeholder Name დიალოგური ფანჯარა, სადაც უნდა ჩავწეროთ წყაროს სახელი, რომლის რედაქტირება შემდგომში შესაძლებელია References მენიუს Citations & Bibliography ქვემენიუს Manage Source ღილაკით (სურ. 7.6). ამ დროს მოცემული წყაროს სახელის წინ Source Manager ფანჯრის Current List ველში კითხვის ნიშანი ჩნდება.

| Create Source                |                                        |          | [1      | PX |
|------------------------------|----------------------------------------|----------|---------|----|
| Type of Source               | Book 🗸                                 | Language | Default | ~  |
| Bibliography Fields for APA  |                                        |          |         |    |
| Author                       |                                        |          | Edit    |    |
|                              | Corporate Author                       |          |         |    |
| Title                        |                                        |          |         | =  |
| Year                         |                                        |          |         | =  |
| City                         |                                        |          |         | _  |
| Publisher                    |                                        |          |         | =  |
| Show All Bibliography Fields |                                        |          |         |    |
| Tag name                     |                                        |          |         |    |
| Placeholder1                 |                                        | OK       |         |    |
|                              |                                        |          |         |    |
| Create Source                |                                        |          | Ľ       | ?× |
| Type of <u>S</u> ource       | Book 🗸                                 | Language | Default | ~  |
| Bibliography Fields for APA  |                                        |          |         |    |
| * Author                     |                                        |          | Edit    | ^  |
|                              | Corporate Author                       |          |         |    |
| * Title                      |                                        |          |         |    |
| * Year                       |                                        |          |         |    |
| * City                       |                                        |          |         |    |
| State/Province               |                                        |          |         |    |
| Country/Region               |                                        |          |         |    |
| * Publisher                  |                                        |          |         |    |
| Editor                       |                                        |          | Edit    | -  |
| Volume                       |                                        |          |         |    |
| Number of Volumes            |                                        |          |         |    |
| T                            |                                        |          |         | v  |
| Show All Bibliography Fields | * Recommended Field                    |          |         |    |
| Tag name Enter the n         | ame of an organization or corporation. |          |         | -  |
| Placeholder1                 |                                        |          |         | ei |

სურ. 7.5. Create Source დიალოგური ფანჯრის შემოკლებული და სრული ვარიანტი

საწყისი ინფორმაციის შევსება უნდა დავიწყოთ Type of Source-ს გვერდით მდგომ ისარზე დაწკაპუნებით; მაგალითად, წყარო შესაძლოა იყოს წიგნი, მოხსენება ან ვებ-საიტი. ამის შემდეგ შევავსოთ წყაროსათვის ბიბლიოგრაფიული ინფორმაცია წყაროს შესახებ უფრო მეტი დამატებითი ინფორმაციის ჩასამატებლად, ალმით მოვნიშნოთ Show All Bibliography Fields ველი, რის შემდეგაც დიალოგური ფანჯარა მიიღებს სრული ვარიანტის სახეს (სურ. 7.5).

| Placeholder Name 🔹 ? 🗙                                                                                                    |
|----------------------------------------------------------------------------------------------------|
| Type the <u>t</u> ag name of the source. You can add more<br>information to this source later by clicking Edit in the<br>Source Manager. |
| Placeholder1                                                                                                    |
| OK Cancel                                                                                                    |

სურ. 7.6. Placeholder Name დიალოგური ფანჯარა

შენიშვნა: დამატებითი წყაროების ან წყაროების შესახებ დამატებითი ინფორმაციის მოსაპოვებლად, რომლის ციტირებაც გვსურს, Insert Citations ღილაკით ჩამოშლილ სიაში ავირჩიოთ Search Libraries ბრმანება. მაგალითად, ბიბლიოთეკის ამ კოლექციაში შეგვიძლია მოვიძიოთ ბიბლიოთეკის მონაცემთა ბაზა არსებული ყოველი შესაბამისი სპეციფიური თემისათვის. ამ დროს ციტატა ერთხელ დაწკაპუნებით შეგვიძლია ჩავსვათ ღოკუმენტში ან შეგვიძლია დავამატოთ საწყისი ინფორმაცია წყაროების მიმდინარე სიაში მისი მოგვიანებით გამოყენების მიზნით.

თუ ჩვენი წყაროებისათვის ვირჩევთ GOST ან ISO 690 სტილს და ციტატები არ არის უნიკალური, წელთან ერთად დავურთოთ ალფავიტის ნიშნები. მაგალითად, ციტატა იქნებოდა ასე (Pasteur, 1848a).

თუ ვირჩევთ ISO 690 - Numerical Reference და ციტატები მაინც ჩნდებიან მომენტალურად, მაშინვე, უნდა დავაწკაპუნოთ ISO 690 სტილზე ხელმეორედ და შემდეგ ხელი დავაჭიროთ <ENTER> კლავიშს, ციტატის სწორად შესაკვეთად.

| Source Manager                                |             |                                                           | ?×       |
|-----------------------------------------------|-------------|-----------------------------------------------------------|----------|
| Search:                                       |             | Sort by Author                                            | ~        |
| Sou <u>r</u> ces available in:<br>Master List | Browse      | C <u>u</u> rrent List                                     |          |
|                                               | Copy ->     |                                                           | <u>^</u> |
|                                               | Edit        |                                                           |          |
|                                               | <u>N</u> ew |                                                           |          |
|                                               |             |                                                           |          |
|                                               |             | <ul><li>cited source</li><li>placeholder source</li></ul> |          |
| Preview (APA):                                |             |                                                           |          |
|                                               |             |                                                           |          |
|                                               |             |                                                           | v        |
|                                               |             |                                                           | Close    |

სურ. 7.7. Source Manager დიალოგური ფანჯარა

*წყაროს ძებნა.* წყაროს სიები, რომელთაც მხედველობაში ვიღებთ ან ვახდენთ მის ციტირებას, შეიძლება იყოს ძალიან გრძელი. დრო და დრო შესაძლოა მოვიძიოთ წყარო, რომლის ციტირებაც მოვახდინეთ სხვა დოკუმენტში References მენიუს Citations & Bibliography ქვემენიუს Manage Sources ბრძანების გამოყენებით. ამ დროს გაიხსნება Source Manager დიალოგური ფანჯარა (სურ. 7.7).

თუ ვხსნით ახალ დოკუმენტს, რომელიც ჯერ კიდევ არ შეიცავს ციტატებს, ყველა წყარო, რომელიც გამოვიყენეთ წინა დოკუმენტებში, ჩნდება Master List ველში.

თუ ვხსნით დოკუმენტს, რომელიც შეიცავს ციტატებს, ამ ციტატების წყაროები ჩნდება Current List ველში და ყველა წყარო რომელიც გამოვიყენეთ წინა დოკუმენტებში ან მიმდინარე დოკუმენტში, გამოჩნდება Master List ველში. განსაზღვრული წყაროს მოსაძიებლად უნდა გავაკეთოთ ერთ-ერთი შემდეგიდან:

- დალაგების (მოწესრიგების) ველში, დავალაგოთ ავტორის,
   სათაურის, ციტატის ჭდის სახელის ან წელის მიხედვით და შემდეგ
   მოვძებნოთ საშედეგო სიაში საძიებელი წყარო.
- Search ველში წყაროსათვის ჩავწეროთ მოსაძებნი წყაროს სათაური ან ავტორის გვარი. სია დინამიურად შეიზღუდება საძიებელი სტრიქონის შესაბამისად.

შენიშვნა: შეგვიძლია Source Manager ფანჯრის Browse ღილაკზე დავაწკაპუნოთ, რათა ამოვარჩიოთ სხვა ავტორთა სია, რომლიღანაც დოკუმენტში შეიძლება განხორციელდეს ახალი წყაროების იმპორტირება. მაგალითად, შესაძლებელია შეერთება ფაილის ნაწილთან, კოლეგის კომპიუტერულ ნაშრომთან, სერვერთან, უნივერსიტეტის ვებ-გვერდთან ან ინსტიტუტის ნაშრომთან.

*ციტატის ჭდის რედაქტირება.* ზოგჯერ, შესაძლებელია საჭირო გახდეს ციტატის ჭდის შექმნა და შემდეგ დიდხანს ველოდოთ ბიბლიოგრაფიის პირველადი ინფორმაციით შევსებას. ნებისმიერი ცვლილებები, რომლებსაც ვანხორციელებთ წყაროზე, ავტომატურად აისახება ბიბლიოგრაფიაზეც, თუ ის უკვე გვაქვს შექმნილი. ამ დროს მოცემული წყაროს სახელის წინ Source Manager ფანჯრის Current List ველში კითხვის ნიშანი ჩნდება.

ციტატის ჭდის რედაქტირებისათვის References მენიუს Citations & Bibliography ქვემენიუში დავაწკაპუნოთ Manage Sources ღილაკზე და გახსნილ Source Manager ფანჯრის Current List ველში მოვნიშნოთ ციტატის ის ჭდე, რომლის რედაქტირებაც გვსურს;

შენიშვნა: ციტატის ჭდის წყაროები მოთავსებულია ალფავიტური თანმიმდევრობით Source Manager ფანჯარაში, ყველა სხვა წყაროებთან ერთად, რომლებიც ეფუძნებან ციტატის ჭდის სახელს. ციტატის ჭდის სახელი ჩუმათობის პრინციპით არის რიცხვი, მაგრამ შეგვიძლია მოვმართოთ ის ნებისმიერი სასურველი ნიშნით და დავაწკაპუნოთ Edit ღილაკზე. ამ დროს გაიხსნება Edit Source დიალოგური ფანჯარა, რომელიც Create Source ფანჯრის ანალოგიურია (სურ. 7.5).

*ბიბლიოგრაფიის შექმნა.* მას შემდეგ, რაც ჩავსვამთ ერთ ან მეტ წყაროს დოკუმენტში ბიბლიოგრაფიიის შექმნა შესაძლებელია ნებისმიერ ადგილზე. თუ არ ვფლობთ ყველა ინფორმაციას რაც საჭიროა წყაროს შესახებ სრული ციტატის შექმნის მიზნით, შეგვიძლია გამოვიყენოთ ციტატის ჭდე და შემდეგ მოგვიანებით შევავსოთ საწყისი ინფორმაცია.

**შენიშვნა: Placeholder** – ციტატის ჭდე ბიბლიოგრაფიაში არ ფიგურირებს.

დავაწკაპუნოთ დოკუმენტის იმ ადგილზე, სადაც გვსურს ბიბლიოგრაფიის ჩასმა, ჩვეულებრივ დოკუმენტის ბოლოში და **References** მენიუს **Citations & Bibliography** ქვემენიუში დავაწკაპუნოთ **Bibliography** ღილაკზე. ჩამოშლილ სიაში ავირჩიოთ ბიბლიოგრაფიის წინასწარ დამუშავებული ერთ-ერთი ფორმატი, რათა ბიბლიოგრაფია ჩავსვათ დოკუმენტში.

#### 7.4. ᲝᲑᲘᲔᲥᲢᲔᲑᲖᲔ ᲡᲐᲗᲐᲣᲠᲘᲡ ᲬᲐᲠᲬᲔᲠᲐ

სათაურების ჩასმა ან წაშლა. სათაური არის Figure 1 ტიპის დანომრილი ჭდე, რომელიც შეგვიძლია დაამატოთ ნებისმიერ ობიექტს (ფიგურა, ცხრილი, განტოლება ან სხვა). სათაური შედგება ჭდისა და ნომრისაგან, რომელსაც Microsoft Office Word თავად სვამს.

სხვადასხა ტიპის ელემენტებისათვის შეგვიძლია შევცვალოთ სათაურის ჭდე და რიცხვის ფორმატი. მაგალითად, ცხრილი II, Table II, Equation 1-A. ასევე შესაძლებელია ახალი სათაურის ჭდის შექმნა. მაგალითად, Photo. თუ მოგვიანებით ვამატებთ, ვშლით ან გადაგვაქვს სათაური, შეიძლება სათაურის ნომრების იოლად განახლება.

| Caption                          | ?×                    |  |  |  |  |
|----------------------------------|-----------------------|--|--|--|--|
| Caption:<br>Figure 1             |                       |  |  |  |  |
| Options                          |                       |  |  |  |  |
| Label:                           | Figure 🗸              |  |  |  |  |
| Position:                        | Below selected item 🗸 |  |  |  |  |
| Exclude label from caption       |                       |  |  |  |  |
| New Label Delete Label Numbering |                       |  |  |  |  |
| AutoCapti                        | on OK Close           |  |  |  |  |

სურ. 7.8. Caption ღიალოგური ფანჯარა

**სათაურის დამატება.** ფიგურებს, განტოლებებს ან სხვა ობიექტებს შეგვიძლია დავუმატოთ სათაური. ასევე შეგვიძლია გამოვიყენოთ ეს სათაურები, რათა შევქმნათ დასათაურებული პუნქტების ცხრილი. მაგალითად, ფიგურების, ნახაზების, სურათების ცხრილი ან განტოლებათა ცხრილი.

თუ დოკუმენტში ობიექტი დაფორმატებულია როგორც მცურავი ობიექტი (მცურავი ობიექტი ეს არის გრაფიკული გამოსახულება ან სხვა ობიექტი, რომელიც ჩასმულია სახატავ არეში ისე, რომ შევძლოთ მისი მოთავსება ზუსტად ფურცელზე ტექსტის ან სხვა ობიექტის წინ ან შემდეგ), მისთვის სათაურის დამატება განხორციელდება შემდეგი ინსტრუქციის მიხედვით:

მოვნიშნოთ ობიექტი (ცხრილი, განტოლება, ფიგურა, ნახაზი,
 ნახატი ან სხვა) რომლისთვისაც გვსურს სათაურის ღამატება;

- References მენიუს Captions ქვემენიუში დავაწკაპუნოთ Insert Caption ღილაკზე;
- გახსნილი Caption დიალოგური ფანჯრის Label ველში, შევარჩიოთ ჭდე, რომელიც ყველაზე კარგად აღწერს ჩვენს ობიექტს (სურ. 7.8). თუ სიის არცერთი ელემენტი არ შეესაბამება ჩვენს ობიექტს, მაშინ დავაწკაპუნოთ New Label ღილაკზე და გახსნილი New Label დამატებითი ფანჯრის Label ველში ჩავწეროთ ახალი ჭდე, ნებისმიერი ტექსტი, პუნქტუაციის ნიშნის ჩათვლით, რომელიც გვსურს რომ ჩანდეს ჭდის შემდეგ;
- Caption დიალოგურ ფანჯარში შევარჩიოთ სათაურის სხვა პარამეტრები;
- ოპერაცია დავასრულოთ OK ღილაკზე დაწკაპუნებით.

შენიშვნა: პირველად Word სვამს სათაურებს ტექსტის სახით, ხოლო სათაურის მომდევნო რიცხვს კი როგორც ველს. თუ სათაური გამოიჟურება ასე {SEQ Table \\* ARABIC}, Word-ი გვიჩვენებს ველის კოდებს ველის შედეგების ნაცვლად. ველის კოდი ეს არის "შემვსები" ტექსტი, რომელიც გვიჩვენებს თუ სად გამოჩნდება ველში მონაცემთა წყაროდან განსაზღვრული ინფორმაცია. ველის კოდი მოიცავს ველის მახასიათებლებს, ველის ტიპს და ინსტრუქციას. ველის შედეგის დასანახად დავაჭიროთ <ALT>+<F9> კლავიშთა კომბინაციას ან ველის კოდზე მაუსის მარჯვენა კლავიშით გახსნილ კონტექსტურ მენიუში დავაწკაპუნოთ Toggle Field Codes ბრძანებაზე.

მცურავი ობიექტისთვის სათაურის დამატება. თუ გვსურს ობიექტისა და მისი სათაურის გარშემო ტექსტის განთავსება ან გვინდა შევძლოთ ობიექტის გადაადგილება სათაურთან ერთად, მაშინ ობიექტიც და სათაურიც უნდა ჩავსვათ ტექსტურ ყუთში, რისთვისაც მოვნიშნოთ შერჩეული ობიექტი და Insert მენიუს Text ქვემენიუში Text Box ღილაკით ჩამოშლილ სიაში ავირჩიოთ **Draw Text Box** ბრძანება. ამის შემდეგ შევასრულოთ სათაურის დამატებისათვის გათვალისწინებული ზემოთ აღწერილი ინსტრუქცია.

*სათაურის წაშლა.* მონიშნეთ სათაური რომლის წაშლაც გსურთ დოკუმენტიდან; ხელი დავაჭიროთ <**DELETE**> კლავიშს. მას შემდეგ რაც წავშლით სათაურს, შეგვიძლია განვაახლოთ დარჩენილი სათაურები.

**სათაურების შეცვლა.** შესაძლებელია დანომრვის ფორმატის, სათაურში ჭდის ან ყველა სათაურის ჭდის შეცვლა დოკუმენტში და განაახლოთ ყველა ჭდე დოკუმენტში ერთი ან რამოდენიმე ცვლილების შეტანის შემდეგ.

ერთადერთი სათაურის ჭდის შესაცვლელად მოვნიშნოთ შესაცვლელი სათაური, ხელი დავაჭიროთ ჯერ <DELETE> და შემდეგ <ENTER> კლავიშს; ამის შემდეგ ჩავსვათ ახალი სათაური, რომელსაც ექნება სასურველი გამოსაყენებელი ჭდე.

| Caption Numbering                |                       |                |  |  |  |
|----------------------------------|-----------------------|----------------|--|--|--|
| Eormat:                          | 1, 2, 3,              | ~              |  |  |  |
| Include chapter number           |                       |                |  |  |  |
| Chap                             | ter starts with style | Heading 1 💉    |  |  |  |
| Use s <u>e</u> parator:          |                       | . (period) 🗸 🗸 |  |  |  |
| Examples: Figure II-1, Table 1-A |                       |                |  |  |  |
| OK Cancel                        |                       |                |  |  |  |

სურ. 7.9. Caption Numbering დამატებითი დიალოგური ფანჯარა

ყველა სათაურში ჭდის, იგივე ტიპის ჭდით შესაცვლელად მოვნიშნოთ ის სათაურის ნომერი, რომელსაც აქვს შესაცვლელი ჭდე; მაგალითად, მოვნიშნოთ 1-ანი Figure 1 სათაურში. დავაწკაპუნოთ References მენიუს Captions ქვემენიუს Insert Caption ღილაკზე და გახსნილი Caption დიალოგური ფანჯრის Label ველში შევარჩიოთ სასურველ ჭდეზე ან დააწკაპუნეთ New Label ღილაკზე; მაგალითად, Table.

სათაურისათვის დანომრვის ფორმატის შესაცვლელად მოვნიშნოთ იმ სათაურის ნომერი, რომლის შეცვლაც გვსურს; მაგალითად, მოვნიშნოთ 1-ანი Figure 1 სათაურში. დავაწკაპუნოთ References მენიუს Captions ქვემენიუს Insert Caption ღილაკზე და გახსნილი Caption დიალოგურ ფანჯარაში დავაწკაპუნოთ Numbering ღილაკზე. გახსნილ Caption Numbering დამატებით დიალოგური ფანჯრის Format ველში შევარჩიოთ სასურველ დანომრვის ფორმატი (სურ. 7.9).

მონიშნული სათაურის ნომერი განაახლებს რიცხვს ახალი ფორმატით და ასევე იქნება განახლებული ნომრები სხვა სათაურის რიცხვებში, რომლებიც დაკავშირებულია ამ ჭდესთან. სათაურები, რომლებიც იყენებენ სხვადასხვა ჭდეებს არ იქნება შეცვლილი. მაგალითად, თუ დავამატებთ თავების ნომრებს სათაურებში, რომლებსაც აქვთ სურათის ჭდეები, მაშინ ცვლილება არ შეეხება სათაურებს, რომლებსაც აქვთ განტოლების ჭდე.

**სათაურში თავების ნომრის ჩართვა.** თავების ნომრის სათაურში მოვნიშნოთ სათაურში დასამატებელი პუნქტი ჩასამატებლად და დავაწკაპუნოთ References მენიუს Captions ქვემენიუს Insert Caption ღილაკზე; გახსნილი Caption დიალოგური ფანჯრის Label ველში, ავირჩიოთ ან ჩავწეროთ სასურველი სათაური დავაწკაპუნოთ და ღილაკზე. გაიხსნება Caption Numbering დამატებით Numbering დიალოგური ფანჯარა, რომელშიც ალმით მოვნიშნოთ Include chapter კელი. Chapter starts with style სიაში, ავირჩიოთ თავის number სათაურის სტილი — მაგალითად, Heading 1, Heading 2 და Heading 3, ხოლო Use separator სიაში, მოვნიშნოთ პუნქტუაციის ის ნიშანი, რომლითაც გამოიყოფა თავის ნომერი სათაურის ნომრისაგან (სურ. 7.9).

*სათაურის ნომრის განახლება.* თუ დოკუმენტში უნდა ჩავსვათ ახალი სათაური, Word-ი ავტომატურად განაახლებს სათაურის ნომერს. თუმცა, თუ უნდა წავშალოთ ან გადავანაცვლოთ სათაურები, მაშინ ხელით უნდა მოხდეს სათაურების განახლება.

სათაურის განახლების მიზნით მოვნიშნოთ ეს სათაური, ხოლო სათაურების განახლებისათვის კი მთელი დოკუმენტი და მაუსის მარჯვენა კლავიშით გახსნილ კონტექსტურ მენიუში ავირჩიოთ **Update Field** ბრძანება.

შენიშვნა: ასევე შეგიძლიათ განაახლოთ სათაურები განსაზღვრული სათაურების ან მთელი დოკუმენტის მონიშვნით და შემდეგ <F9> კლავიშზე ხელის დაჭერით.

| Table of Figures                         | ?×                                                    |
|------------------------------------------|-------------------------------------------------------|
| Index Table of Contents Table of Figures | Table of Authorities                                  |
| Print Preview                            | Web Preview                                           |
| Figure 1: Text 1                         | Figure 1: Text                                        |
| Figure 2: Text 3                         | Figure 2: Text                                        |
| Figure 3: Text5                          | Figure 3: Text                                        |
| Figure 4: Text                           | Figure 4: Text Use hyperlinks instead of page numbers |
| Tableader:                               |                                                       |
| General                                  |                                                       |
| Formats: From template 🗸                 |                                                       |
| Caption label: Figure                    |                                                       |
| Include label and number                 |                                                       |
|                                          | Options Modify                                        |
|                                          | OK Cancel                                             |

სურ. 7.10. Table of Figures დიალოგური ფანჯარა

*ფიგურების სათაურებზე დაფუძნებული ცხრილის შექმნა.* ღოკუმენტში, სადაც ფიგურების სათაურებზე დაფუძნებული ცხრილის ჩასმა გვსურს, ჩავაყენოთ მაუსის მაჩვენებელი და დავაწკაპუნოთ **References** მენიუს **Captions** ქვემენიუს **Insert Table of Figures** ღილაკზე. გახსნილი **Table of Figures** დიალოგურ ფანჯარაში **General** ველის **Caption label** ჩამოშლად სიაში მოვნიშნოთ ჭდე, რომლის გამოყენებაც გვსურს (სურ. 7.10).

თუ დოკუმენტი შეიცავს სათაურებს განსხვავებული ჭდეებით და გვინდა ჩავრთოთ ყველა სათაური ფიგურების სათაურებზე დაფუძნებულ ცხრილში, დავაწკაპუნოთ Options ღილაკზე და გახსნილ Table of Figures Options დამატებითი დიალოგურ ფანჯარაში ალმით მოვნიშნოთ Style და მისივე ჩამოშლად სიაში უნდა შეირჩეს Caption პუნქტი (სურ. 7.11).

| Table of Figures Options     |             |  |  |  |  |
|------------------------------|-------------|--|--|--|--|
| Build table of figures from: |             |  |  |  |  |
| 🗹 <u>S</u> tyle:             | Caption 🗸 🗸 |  |  |  |  |
| Table entry fields           |             |  |  |  |  |
| Table identifier:            | F           |  |  |  |  |
|                              | OK Cancel   |  |  |  |  |

სურ. 7.11. Table of Figures Options დამატებითი დიალოგური ფანჯარა

შენიშვნა: თუ დოკუმენტში უნდა განვახორციელოთ სათაურის ცვლილება, შეგვიძლია განვაახლოთ ფიგურების სათაურებზე დაფუძნებული ცხრილი მისი მონიშვნით და შემდეგ <F9> კლავიშზე ხელის დაჭერით.

### 7.5. ᲐᲚᲤᲐᲕᲘᲢᲣᲠᲘ (ᲡᲐᲒᲜᲝᲑᲠᲘᲕᲘ) ᲛᲐᲩᲕᲔᲜᲔᲑᲚᲘᲡ ᲨᲔᲥᲛᲜᲐ

ალფავიტური (საგნობრივი) მაჩვენებელი ეს არის რაიმე სიტყვების (მაგალითად, ტერმინების) სია, რომელიც დოკუმენტში გვხვდება და ძებნის გაადვილების მიზნით დალაგებულია ალფავიტის მიხედვით. მაჩვენებელი შეიცავს დოკუმენტის ტექსტის იმ გვერდების ნომრებს, რომელზეც მოცემული სიტყვა გვხვდება. ასეთი მაჩვენებლები ალბათ ყველას უნახავს, მაგალითად, ტექნიკურ წიგნებში, სახელმძღვანელოებში. როგორც წესი, ალფავიტური მაჩვენებელი განთავსებულია დოკუმენტის ბოლოში.

იგულისხმევა, რომ მომხმარებელი ამზადებს ან უკვე მოამზადა რაიმე მოცულობითი დოკუმენტი (წიგნი, ანგარიში, რეფერატი, საკურსო სამუშაო, სამაგისტრო სამუშაო, დისერტაცია და ა. შ.). ალფავიტური მაჩვენებელის შექმნა უფრო კარგია დოკუმენტის შექმნის პროცესშია, თუმცა ეს შესაძლებელია უშუალოდ ამობეჭდვის ან/და დოკუმენტის გამოქვეყნების წინაც.

| Mark Index Entry                                                        |  |  |  |  |
|-------------------------------------------------------------------------|--|--|--|--|
| Index                                                                   |  |  |  |  |
| Main entry: Word 2007                                                   |  |  |  |  |
| Subentry:                                                               |  |  |  |  |
| Options                                                                 |  |  |  |  |
| ◯ <u>C</u> ross-reference: <u>See</u>                                   |  |  |  |  |
| Ourrent page                                                            |  |  |  |  |
| ○ Page ra <u>n</u> ge                                                   |  |  |  |  |
| Bookmark: 💉                                                             |  |  |  |  |
| Page number format                                                      |  |  |  |  |
| Bold                                                                    |  |  |  |  |
| Italic                                                                  |  |  |  |  |
| This dialog box stays open so that you can mark multiple index entries. |  |  |  |  |
| Mark Mark <u>A</u> ll Cancel                                            |  |  |  |  |

სურ. 7.12. Mark Index Entry დიალოგური ფანჯარა

საჭირო სიტყვა დაემატოს მაჩვენებელს, რომ იმისათვის, აუცილებელია ჯერ მოინიშნოს ეს სიტყვა და მერე მაუსით დავაწკაპუნოთ ქვემენიუს Mark Entry ღილაკზე მენიუს Index References ან გამოვიყენოთ <Alt>+<Shift>+<X> კლავიშთა კომბინაცია. გაიზსნება Mark Index Entry დიალოგური ფანჯარა, რომლის Main entry ველი უკვე შეიცავს მონიშნულ სიტყვას (სურ. 7.12). ამის შემდეგ საკმარისი იქნება მხოლოდ Mark ღილაკზე ხელის დაჭერა და სიტყვა შეტანილი იქნება მაჩვენებლის სიაში. თუ ჩვენ გვჭირდება მაჩვენებელში მითითებული იყოს დოკუმენტის ყველა ის გვერდი, სადაც მოცემული სიტყვა გვხვდება, მაშინ ხელი უნდა დავაჭიროთ Mark All ღილაკს. ამ ოპერაციის შედეგად ჩაირთვება Home მენიუს Paragraph ქვემენიუს ავტომატურად 🔳 ღილაკი, ხოლო ტექსტში შერჩეული სიტყვის შემდეგ Show/Hide ჩაემატება შემდეგი სახის ველი:

# Word-2007 XE-Word-2007

Subentry ველი გამოიყენება მაჩვენებლის ძირითადი ტერმინისათვის დამატებითი ელემენტის შესაყვანად. მაგალითად, Wodr-ის ფანჯრის სტრუქტურის განხილვის დროს ჩვენ ვნახეთ, რომ იგი შეიცავს სხვადასხვა ზოლებს: სათაურის, ინსტრუმენტების პანელის, მენიუს, სტატუსის. ამგვარად, სიტყვა "ზოლი" იქნება ძირითადი, ხოლო დანარჩენი ტერმინები კი დამატებითი.

დიალოგური ფანჯრის **Options** ჯგუფში განთავსებულია სამი გაღამრთველი, რომელთა მონიშენა იძლევა შემდეგ შედეგს:

 Cross-reference — ჯვარედინი მიმართვა — გამოიყენება იმ შემთხვევაში, როდესაც შექმნილია ერთი ტერმინის შესაბამისი მაჩვენებელი და ტექსტში აღმოჩნდება სხვა სიტყვა, უკვე არსებული მაჩვენებლის იდენტური. გაჩუმების პრინციპით ამ გადამრთველის გასწვრივ ჩაწერილია სიტყვა "see", რომელიც შემდგომ შეიძლება შეიცვალოს ჩვენთვის სასურველი სიტყვით. მომხმარებელი (მკითხველი) დაინახავს, რომ მიმართვა არის სხვა ელემენტზე და გადავა იქ;

- Current page მიმდინარე გვერდი ეს გადამრთველი ჩართულია გაჩუმების პრინციპით. ეს ნიშნავს, რომ არჩეული სიტყვა მიმართვას გააკეთებს მაჩვენებელში დოკუმენტის იმ გვერდზე, სადაც ეს ტერმინი გვხვდება;
- Page range გვერდების დიაპაზონი ამ გადამრთველის მაჩვენებელში არჩევის შემთხვევაში ჩაწერს გვერდების დიაპაზონს, რომელშიც გვხვდება საჭირო ინფორმაცია. ეს შესაძლებლობა რომ გამოვიყენოთ წინასწარ უნდა შეიქმნას დიაპაზონის სანიშნობელი (Bookmark). ამისათვის მოვნიშნოთ ის ტექსტი, რომელზეც უნდა განხორციელდეს მიმართვა. დავაყენოთ სანიშნობელი ამ ფრაგმენტისათვის. შემდეგ გავხსნათ Mark Index Entry დიალოგური ფანჯარა, Main entry ველში მაჩვენებლის ელემენტისათვის ჩავწეროთ ტექსტი, ჩავრთოთ Page range ჩამრთველი და Bookmark ველში სანიშნობელთა ამოვარჩიოთ აღნიშნული ფრაგმენტის შესაბამისი სიიდან სანიშნობელი. ოპერაცია დავასრულოთ Mark ღილაკზე დაწკაპუნებით.

Page number format <sub>ჯგ</sub>უფში მაჩვენებლისათვის შეიძლება შეირჩეს გვერდის ნომრის ფორმატი.

მას შემდეგ, რაც მთელ ღოკუმენტში მოხდება მაჩვენებელში ჩასაწერი საჭირო ტერმინებისა და ფრაზების მონიშვნა, უნდა განხორციელდეს მაჩვენებლის ფორმირება. ამისათვის, საჭიროა მაუსის მაჩვენებელი ჩავაყენოთ დოკუმენტის იმ ადგილზე, სადაც უნდა განთავსდეს მაჩვენებელი და მაუსი დავაწკაპუნოთ **References** მენიუს **Index** ქვემენიუს **Insert Index** ღილაკზე. გაიხსნება **Index** დიალოგური ფანჯარა (სურ. 7.13).

| Index                 |                                   |      |                    |                | [                 | ?X  |
|-----------------------|-----------------------------------|------|--------------------|----------------|-------------------|-----|
| Inde <u>x</u>         | Fable of Contents   Table of Figu | Jres | Table of Aut       | horities       |                   |     |
| Print Pre <u>v</u> ie | W                                 |      |                    |                |                   |     |
| Aristotle             |                                   | ^    | Type:              | Indented 💿     | 🔘 Ru <u>n</u> -in |     |
|                       |                                   |      | Columns:           | 2              |                   |     |
| Asteroid              | beltSee Jupiter                   |      | Language:          | English (U.S.) |                   | *   |
| Atmosph               | ere                               |      |                    |                |                   |     |
| Adhespi               |                                   |      |                    |                |                   |     |
| Earth                 |                                   | ¥    |                    |                |                   |     |
|                       |                                   |      |                    |                |                   |     |
| Right ali             | jn page numbers                   |      |                    |                |                   |     |
| Ta <u>b</u> leader:   |                                   | *    |                    |                |                   |     |
| Forma <u>t</u> s:     | From template                     | *    |                    |                |                   |     |
|                       |                                   |      |                    |                |                   |     |
|                       |                                   |      |                    |                |                   |     |
|                       |                                   |      |                    |                |                   |     |
|                       |                                   |      |                    |                |                   |     |
|                       |                                   |      | • 1. F-1           |                |                   |     |
|                       |                                   | Ľ    | lar <u>k</u> Entry |                |                   |     |
|                       |                                   |      |                    | OK             |                   | cel |
|                       |                                   |      |                    |                |                   |     |

სურ. 7.13. Index დიალოგური ფანჯარა

ავარჩიოთ მაჩვენებლის აუცილებელი ფორმატი, მაჩვენებლის ელემენტების განთავსების ტიპი, მაჩვენებელში სვეტების რაოდენობა, ენა და დავაწკაპუნოთ OK დილაკზე. ალფავიტური მაჩვენებელი შეიქმნება. აუცილებელი პარამეტრების შერჩევის დროს Print Preview ველში დავინახავთ, თუ როგორი სახე ექნება ჩვენს ალფავიტურ მაჩვენებელს და ამგვარად, გადავწყვეტთ, გვაწყობს თუ არა ესა თუ ის პარამეტრი.

მაჩვენებლის შექმნა დავასრულოთ OK ღილაკით.

## 7.6. ᲪᲘᲢᲐᲢᲔᲑᲘᲡ ᲡᲘᲘᲡ ᲨᲔᲥᲛᲜᲐ

ციტატების სიაში მოცემულია დოკუმენტში გამოყენებული ციტატები და მებნის გაადვილების მიზნით მაჩვენებელი შეიცავს დოკუმენტის ტექსტის იმ გვერდების ნომრებს, რომელზეც მოცემული ციტატა გვზვდება.

იგულისხმევა, რომ მომხმარებელი ამზადებს ან უკვე მოამზადა რაიმე მოცულობითი დოკუმენტი (წიგნი, ანგარიში, რეფერატი, საკურსო სამუშაო, სამაგისტრო სამუშაო, დისერტაცია და ა. შ.). ციტატების სიის შექმნა უფრო მოსახერხებელია დოკუმენტის შექმნის პროცესში, თუმცა ეს შესაძლებელია უშუალოდ ამობეჭდვის ან/და დოკუმენტის გამოქვეყნების წინაც.

| Mark Cita            | tion    | ?×            |
|----------------------|---------|---------------|
| Selected <u>t</u> e× | t:      |               |
|                      | ^       | Next Citation |
|                      | ~       | Mark          |
| <u>⊂</u> ategory:    | Cases 🗸 | Mark All      |
| Short citatio        | n:      |               |
|                      |         | Category      |
|                      | ~       |               |
|                      | ~       |               |
| Long citation        | 1:      |               |
|                      |         | Cancel        |

სურ. 7.14. Mark Citation დიალოგური ფანჯარა

იმისათვის, რომ საჭირო ციტატა დაემატოს სიას, აუცილებელია ჯერ მოინიშნოს ეს ციტატა და მერე მაუსით დავაწკაპუნოთ References მენიუს Table of Authorities ქვემენიუს Mark Citation ღილაკზე ან გამოვიყენოთ <Alt>+<Shift>+<I> კლავიშთა კომბინაცია. გაიხსნება Mark Citation ღიალოგური ფანჯარა, რომლის Selected text ველი უკვე შეიცავს მონიშნულ ციტატას (სურ. 7.14). ამის შემღეგშჰორტ ციტატიონ ველში შეიძლება შევიტანოთ ამ ციტატის მოკლე დასახელება და დავაწკაპუნოთ Mark ღილაკზე და ციტატა შეტანილი იქნება ციტატაების სიაში. თუ ჩვენ გეჭირდება სიაში მითითებული იყოს ღოკუმენტის ყველა ის გვერდი, სადაც მოცემული ციტატა გვხვდება, მაშინ ხელი უნდა დავაჭიროთ Mark All ღილაკს. ამ ოპერაციის შედეგად ავტომატურად ჩაირთვება Home მენიუს Paragraph ქვემენიუს Show/Hide Show/Hide

| Table of Au         | thorities                             |          |                          | ?×       |
|---------------------|---------------------------------------|----------|--------------------------|----------|
| Index T             | able of Contents Table of Figu        | ires [   | Table of Authorities     |          |
| Print Preview       | i i i i i i i i i i i i i i i i i i i |          | Category:                |          |
| Cases               |                                       | <b>^</b> | All<br>Cases<br>Statutes | <u>^</u> |
| Baldwin v           | . Alberti,                            |          | Other Authorities        |          |
| 58 Wn.              | 58 Wn. 2d 243 (1961)5, 6              |          | Treatises<br>Regulations |          |
| Dravo Cor           | rp. v. Metro. Seattle,                | ~        | 8                        | ~        |
| Use passi           | im                                    |          |                          |          |
| 🗹 Keep orig         | inal formatting                       |          |                          |          |
| Ta <u>b</u> leader: |                                       | *        |                          |          |
| Forma <u>t</u> s:   | From template                         | *        |                          |          |
|                     |                                       |          |                          |          |
|                     |                                       |          |                          |          |
|                     |                                       |          |                          |          |
|                     |                                       |          |                          |          |
|                     |                                       |          | Mark Citation            | dify     |
|                     |                                       |          | ОК                       | Cancel   |

სურ. 7.15. Table if Authorities ღიალოგური ფანჯარა

მას შემდეგ, რაც მთელ დოკუმენტში მოხდება მაჩვენებელში ჩასაწერი საჭირო ციტატების მონიშვნა, უნდა განხორციელდეს მაჩვენებლის ფორმირება. ამისათვის, საჭიროა მაუსის მაჩვენებელი ჩავაყენოთ დოკუმენტის იმ ადგილზე, სადაც უნდა განთავსდეს მაჩვენებელი და მაუსი დავაწკაპუნოთ References მენიუს Table of Authorities ქვემენიუს Insert Table of Authorities ღილაკზე. გაიხსნება Table of Authorities დიალოგური ფანჯარა (სურ. 7.15).

ავარჩიოთ მაჩვენებლის აუცილებელი ფორმატი, მაჩვენებლის ელემენტების განთავსების ტიპი, ენა და დავაწკაპუნოთ OK ღილაკზე. ციტატების სია შეიქმნება. აუცილებელი პარამეტრების შერჩევის დროს Print Preview ველში დავინახავთ, თუ როგორი სახე ექნება ჩვენს ციტატების სიას და ამგვარად, გადავწყვეტთ, გვაწყობს თუ არა ესა თუ ის პარამეტრი.

მაჩვენებლის შექმნა დავასრულოთ **OK** ღილაკით.

#### 8. ᲝᲠᲗᲝᲑᲠᲐᲤᲘᲣᲚᲘ ᲓᲐ ᲑᲠᲐᲛᲐᲢᲘᲙᲣᲚᲘ ᲨᲔᲛᲝᲬᲛᲔᲑᲐ

საშუალებას იძლევა შევამოწმოთ ენაზე ინგლისურ Word-o შესრულებულ დოკუმენტში არსებული ორთოგრაფიული და გრამატიკული სინონიმების შეცდომები, აგრეთვე გამოვიყენოთ (თეზაურუსების) ლექსიკონი. ამასთან, უნდა გვახსოვდეს, რომ ესენი არიან მხოლოდ ავტომატური დამხმარე საშუალებები და ტექსტის ლიტერატურული დამუშავების სამუშაოს ჩვენს მაგივრად ვერ შეასრულებს. ორთოგრაფიული და გრამატიკული შემოწმება შეიძლება განხორციელდეს როგორც ტექსტის შეტანის პროცესში, ასევე მისი შეტანის შემდეგაც. პირველ შემთხვევაში საჭიროა ახალი დოკუმენტის გახსნისთანავე Office Button 🥮 მენიუს Word Options ღილაკზე ღაწკაპუნებით გახსნილ Word Options ფანჯრის
Proofing ჩანართში ალმით მოვნიშნოთ When correcting spelling and grammar in Word ველის შესაბამისი პუნქტები. ამის შემდეგ ორთოგრაფიული შემოწმება განხორციელდება ავტომატურად — შეტანილი სიტყვების Word-ის ჩაშენებული ლექსიკონის სიტყვებთან შედარება ხდება. ამის გარდა, ხდება გრამატიკის შემოწმებაც, ამასთან ხდება წინადადების გრამატიკული კონსტრუქციის ანალიზი.

უკვე შეტანილ ტექსტის ორთოგრაფიული და გრამატიკული შემოწმებისათვის გამოიყენება Review მენიუს Proofing ქვემენიუს Spelling & Grammar ბრძანება.

ორთოგრაფიული შეცდომების მქონე სიტყვების ქვეშ გასმული იქნება წითელი კლაკნილი ხაზები, ხოლო იქ სადაც გრამატიკული შეცდომებია – მწვანე კლაკნილი ხაზები.

თუ ხაზგასმულ სიტყვაზე ან წინადადებაზე მაუსის მარჯვენა კლავიშით დავაწკაპუნებთ, გაიხსნება კონტექსტური მენიუ, რომელიც საშუალებას მოგვცემს მაშინვე შევასწოროთ შეცდომა. შეცდომების გარდა ორთოგრაფიული შემოწმების სისტემა პოულობს სიტყვების გამეორებას და ასომთავრული და პატარა ასოების გამოყენების სისწორეს. თუ არასწორად გამოყენებული სიტყვა ახლოს დგას ჩაშენებული ლექსიკონის ერთ ან შეცდომიანი სიტყვასთან, მაშინ პროგრამა რამოდენიმე სიტყვის შემოგეთავაზებს სხვადასხვა ვარიანტს. ჩვენ შესაცვლელად ასევე შგვიძლია შევავსოთ ლექსიკონი ახალი სიტყვებით, ჩვეულებრივ ეს ხდება სპეციალური დანიშნულების სიტყვებისათვის, რათა შემდგომში მოხდეს მათი იგნორირება. ხშირად შეცდომა შეიძლება წარმოიშვას მაშინ, როდესაც დოკუმენტში გამოყენებულია სხვადასხვა ენა და თუ Word-ი ერთი ენის სიტყვას მიიღებს მეორე ენის სიტყვად. ასეთი შეცდომის გამოსწორება შეიძლება Language ქვემენიუს საშუალებით. ამასთან, უნდა ვიცოდეთ, რომ ორთოგრაფიული შემოწმების დროს არ ხდება წინადადების აზროპრივი ანალიზი.

გრამატიკული შემოწმების სისტემა აღნიშნავს შესაძლო გრამატიკულ და სტილისტურ შეცდომებს. Word-ი ახდენს წინადადების სტრუქტურის გაანალიზებას და ადგენს შეესაბამება თუ არა ამ დოკუმენტის სტილი მიღებულ სტანდარტებს. ამის გარდა, ზოგიერთ შემთხვევაში Word-ი შემოგვთავაზებს წინადადების შეცვლის ვარიანტს, რომელსაც შეიძლება დავეთანხმოთ, არ დავეთანხმოთ, მოვახდინოთ მისი იგნორირება, ან ვნახოთ მისი კომენტარი.

Word-ში აგრეთვე არის ავტომატური კორექტირების სპეციალური ინსტრუმენტი საშუალებას ინსტრუმენტი. յՆ გვაძლევს ტექსტში ასწორებს ცვლილებები შევიტანოთ მისი შეტანის პროცესში. ის გავრცელებულ შეცდომებს, აგრეთვე ისეთ შეცდომებს როგორიცაა სიმბოლოთი. დაწყება ასომთავრული წინადადების ამის გარდა, ავტომატური შეცვლის ინსტრუმენტი მაშინვე რეაგირებს <Caps Lock> კლავიშის არასწორ გამოყენებაზე.

ორთოგრაფიული შემოწმების მიზნით მაუსით დავაწკაპუნოთ Review მენიუს Proofing ქვემენიუს Spelling & Grammar ბრმანებაზე. გაიხსნება Spelling and Grammar დიალოგური ფანჯარა, რომლის Not in Dictionary ველში გამოჩნდება შესამოწმებელი ტექსტი, სადაც შავი ფერის შრიფტით გამონათდება ტექსტის ის ნაწილი, რომლის შესაბამისი სიტყვებიც შეტანილია Word-ის ჩაშენებულ ლექსიკონში, ხოლო წითელი ფერით ის სიტყვები, რომელიც არ არის ამ ლექსიკონში (სურ. 8.1).

Suggestions ველში გამონათდება ლექსიკონში არსებული არასწორად ჩაწერილი სიტყვების შესაცვლელი სიტყვების ვარიანტთა სია, საიღანაც მომხმარებელს საშუალება აქვს აირჩიოს ერთ-ერთი მათგანი და Change ღილაკზე ხელის დაჭერით არასწორი სიტყვა შეიცვლება მისი შესაბამისი ორთოგრაფიულად სწორი სიტყვით. თუ ხელს დავაჭერთ Change All ღილაკს, მაშინ მსგავსი არასწორი სიტყვების შეცვლა მოხდება მთელ ტექსტში.

| Spelling and Gran          | ımar: English (U.S.) |   | ?×                |
|----------------------------|----------------------|---|-------------------|
| Not in Dictionary <u>:</u> |                      |   |                   |
| ᲨᲛᲡᲐᲒᲐᲚᲘ                   |                      | ^ | Ignore Once       |
|                            |                      |   | Ignore All        |
|                            |                      | ~ | Add to Dictionary |
| Suggestio <u>n</u> s:      |                      |   |                   |
| Seakale                    |                      | ~ | hange             |
|                            |                      |   | Change All        |
|                            |                      | ~ | AutoCorrect       |
| Dictionary language:       | English (U.S.)       | ~ |                   |
| Check grammar              |                      |   |                   |
| Options                    | Undo                 |   | Cancel            |

სურ. 8.1. Spelling and Grammar დიალოგური ფანჯარა

თუ ხელს დავაჭერთ Ignore Once ღილაკს, მაშინ Word-ი გამოტოვებს და არ მონიშნავს მოცემულ სიტყვას, ხოლო Ignore All ღილაკის გამოყენების შემთხვევაში მოცემული სიტყვის გამოტოვება მოხდება მთელს დოკუმენტში. თუ იგივე სიტყვა შემდგომში შეგვხვდება სხვა დოკუმენტში, მაშინ Word-ი უკვე აღარ გამოტოვებს და ისევ მონიშნავს ამ სიტყვას.

თუ მონიშნული სიტყვა არ არის ჩაწერილი შეცდომით და ხშირად გვხვდება მოცემულ დოკუმენტში, მაგრამ არ არის ლექსიკონში, მაშინ ეს სიტყვა Add to dictionary ღილაკის დახმარებით შეგვიძლია ჩავამატოთ ლექსიკონში. ამის შემდეგ იგი აღარ აღიქმება როგორც შეცდომა.

AutoCorrect ღილაკის დახმარებით ჩვენს მიერ არჩეული შეცვლის ვარიანტი განთავსდება ავტომატური ცვლილების სიაში. თუ მომავალში მსგავსი ცვლილება კიდევ განმეორდება ტექსტის აკრეფვის დროს, მაშინ Word-ი ავტომატურად გაასწორებს ამ შეცდომას. ავტომატური კორექტირების რეჟიმის ჩართვა აგრეთვე უნდა მოხდეს ახალი დოკუმენტის გახსნისთანავე Office Button බენიუს Word Options ღილაკზე ღაწკაპუნებით გახსნილ Word Options ფანჯრის Proofing ჩანართში AutoCorrect Options ღილაკის საშუალებით. ამ დროს გაიხსნება AutoCorrect დიალოგური ფანჯარა, სადაც ალმით უნდა მოინიშნოს კორექტირების შესაბამისი პუნქტები და OK ღილაკზე ხელის დაჭერით ჩავრთოთ ავტომატური კორექტირების რეჟიმი (სურ. 8.2).

| toCorrect: Er         | nglish (U.S.)                              | ?[            |  |
|-----------------------|--------------------------------------------|---------------|--|
| Au                    | toFormat                                   | Smart Tags    |  |
| AutoCorrect           | Correct Math AutoCorrect AutoFormat As You |               |  |
| Show AutoC            | orrect Options buttons                     |               |  |
| Correct TWo           | o INitial CApitals                         | Exceptions    |  |
| 🗹 Capitalize fir      | st letter of <u>s</u> entences             |               |  |
| 🔽 Capitalize fir      | st letter of table <u>c</u> ells           |               |  |
| Capitalize <u>n</u> a | ames of days                               |               |  |
| Correct acci          | dental usage of cAPS <u>L</u> OCK ke       | y .           |  |
| Correct keyl          | board setting                              |               |  |
| Replace <u>t</u> ext  | t as you type                              |               |  |
| <u>R</u> eplace:      | With: 💿 Plain text 🔿 E                     | ormatted text |  |
|                       | Spelling and Grammar                       |               |  |
|                       |                                            |               |  |
| (c)                   | C                                          | ~             |  |
| (r)                   | ß                                          |               |  |
| (tm)                  | тм                                         |               |  |
|                       | <br>A                                      |               |  |
|                       | 0                                          | *             |  |
| Automatical           | y use suggestions from the sp              | Add Delete    |  |

სურ. 8.2. AutoCorrect დიალოგური ფანჯარა

ტექსტის შემოწმება. დოკუმენტში ჩაწერილი ტექსტის მართლწერის შემოწმება, გამოკვლევა, თეზაურუსის მოძებნა და თარგმნა შესაძლებელია Review მენიუს Proofing ქვემენიუს ბრძანებების საშუალებით (სურ. 8.3).

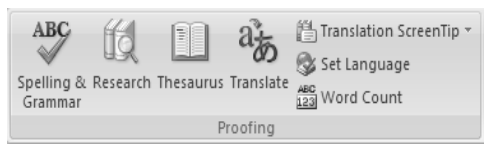

სურ. 8.3. Review მენიუს Proofing ქვემენიუ

აღნიშნული ქვემენიუს Spelling ღილაკის საშუალებით მოხდება ღოკუმენტში ჩაწერილი ტექსტის მართლწერის შემოწმება, Research ღილაკით განხორციელდება ტექსტის გამოკვლევა, მოხდება ტექსტის შესახებ არსებული მითითებების, ლექსიკონებისა და ენციკლოპედიების მოძებნა, Thesaurus ღილაკით – არსებული სიტყვისათვის შეირჩევა სხვა, მსგავსი მნიშვნელობის სიტყვა, რომელსაც ჩვენ ავირჩევთ წარმოდგენილი სიიღან და Translate ღილაკით მოხდება შერჩეული ტექსტის თარგმნა სხვადასხვა ენაზე. თარგმნა შეიძლება განხორციელდეს ერთი ენიდან მეორეზე. ეს ენებია: ინგლისური, გერმანული, ფრანგული, ესპანური, იტალიური, ბერძნული, პორტუგალიური, ჰოლანდიური, რუსული, შვედური, ჩინური (ჩინეთის რესპუბლიკის), ჩინური (ტაივანი), კორეული, იაპონური, არაბული.

## 8.1. ᲗᲔᲖᲐᲣᲠᲣᲡᲘ

თეზაურუსის დახმარებით დოკუმენტის სიტყვებისათვის შეიძლება შეირჩეს სინონიმებიც და ანტონიმებიც. ეს საშუალებას მოგვცემს თავიდან ავიცილოთ დოკუმენტში ტერმინების გამეორება და შევქმნათ სიტყვათა დიდი მარაგის შთაბეჭდილება. Word-ის ამ ფუნქციის გამოყენებით მარტივად შეგვიძლია რაიმე სიტყვის სინონიმის მოძებნა. ამ ოპერაციის განხორციელება შეიძლება შემდეგნაირად:

გადავიდეთ დოკუმენტის დასაწყისში, რისთვისაც ხელი დავაჭიროთ

 <

| Sea | arch for:                                                                          |
|-----|------------------------------------------------------------------------------------|
| Th  | esaurus                                                                            |
| -   | Thesaurus: English (U.S.) 🛛 🗸                                                      |
| ¢   | )Back 🔽 🛞 🗸                                                                        |
| Ξ   | Thesaurus: English (U.S.)                                                          |
|     | 🗉 lexicon (n.)                                                                     |
|     | lexicon                                                                            |
|     | vocabulary                                                                         |
|     | glossary                                                                           |
|     | phrase book                                                                        |
|     | word list                                                                          |
| ٦   | Can't find it?                                                                     |
|     | Try one of these alternatives<br>or see Help for hints on<br>refining your search. |
| (   | Other places to search                                                             |
|     | Search for 'Thesaurus' in:                                                         |
|     | 🕰 All Reference Books                                                              |
|     | 🚉 All Research Sites 🗸                                                             |

სურ. 8.4. Research ღამატებითი ფანჯარა

 მივცეთ Home შენიუს Editing ქვემენიუს Find ან Find ⇒ Find ... ბრძანება ან გამოვიყენოთ <Ctrl>+<F> კლავიშთა კომბინაცია; გახსნილი Find and Replace დიალოგური ფანჯრის Find ჩანართის დიალოგის Find what ველში შევიტანოთ საძებნი მონაცემი და ხელი დავაჭიროთ Find Next ღილაკს (სურ. 4.4). მას შემდეგ, რაც Word-ი მოძებნის სიტყვას, ხელი დავაჭიროთ <Esc> კლავიშს;

- ხელი დავაჭიროთ <Shift>+<F7> კლავიშთა კომბინაციას. Word-ის ფანჯრის მარჯვენა მხარეს გაიხსნება Research დამატებითი ფანჯარა (სურ. 8.4). საწყისი სიტყვის სხვადასხვა მნიშვნელობა სიაში მოცემულია მუქი შრიფტით, ხოლო შესაბამისი სინონიმები ჩამოთვლილია მის ჩამოშლად სიაში. საწყისი სიტყვა ჩაწერილია ამ ფანჯრის Search for ველში, სადაც სიტყვა შეიძლება ხელითაც ჩაიწეროს;
- შესაბამისი სიტყვის ქვეშ სიის გახსნის შემდეგ შევარჩიოთ
   შესაბამისი სინონიმი და მაუსით დავაწკაპუნოთ Insert ბრძანებაზე.
   ახალი სიტყვა ჩაისმება დოკუმენტში.

იგივე ოპერაციის შესრულება შეიძლება თუ საწყის სიტყვაზე მაუსის მარჯვენა კლავიშით გახსნილ კონტექსტურ მენიუში ავირჩევთ ბრძანებას Synonyms. ამ ბრძანების გვერდით ჩამოიშლება იგივე სინონიმების სია, ოღონდ აქ ისინი არ იქნება დალაგებული მათი მნიშვნელობების მიხედვით.

## 9. ᲓᲝᲙᲣᲛᲔᲜᲢᲘᲡ ᲒᲐᲤᲝᲠᲛᲔᲑᲐ

დოკუმენტის გასაფორმებლად Word-ში არსებობს უამრავი საინტერესო საშუალებანი. ისინი თავმოყრილია Insert მენიუს Illustrations და Text ქვემენიუებში შესაბამისი ღილაკების სახით (სურ. 9.1). ამ საშუალებებით დოკუმენტი შეიძლება გავაფორმოთ სურათებით, მხატვრული ტექსტითა და სხვადასხვა ფიგურებით.

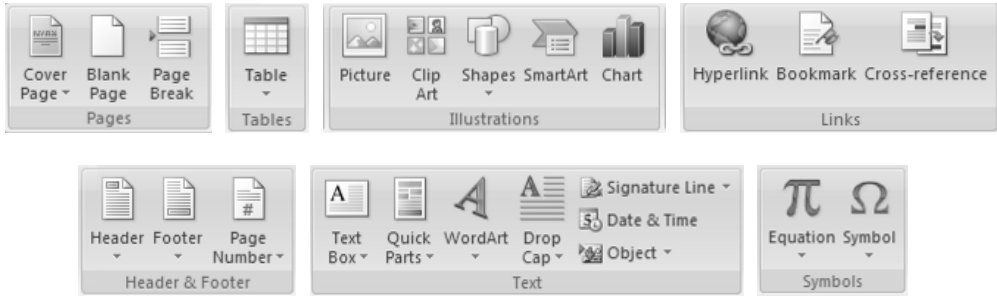

**სურ. 9.1. Insert** მენიუს **Pages, Tables, Illustrations, Links, Header & Footer, Text** და **Symbols** ქვემენიუები

სურათის ჩასმა. პირველ რიგში განვიხილოთ დოკუმენტში სურათის ჩასმის პროცედურა. ამისათვის Word-ს აქვს სურათების საკმაოდ ფართო სპექტრი. ეს არის პირველ რიგში სურათები Microsoft Office-ის ბიბლიოთეკიდან, დაახლოებით ორასამდე სურათი, რომელიც არის საერთო Word-ის, PowerPoint-ისა და Excel-ისათვის. ეს სურათები წინასწარ არის დაჯგუფებული საქაღალდეებში სხვადასხვა თემატიკის მიხედვით და ცნობილია Clip Art-ის სახელწოდებით. მომხმარებელს აგრეთვე საშუალება ეძლევა თავისი სურვილის მიხედვით განახორციელოს სურათების ახალი გადაჯგუფება.

სურათების შერჩევისათვის უნდა შესრულდეს Insert მენიუს Illustrations  $\Rightarrow$  Clip Art ბრძანება (სურ. 9.1), რის შემდეგაც Word-ის ფანჯრის მარჯვენა მხარეს გაიხსნება Clip Art ღამატებითი ფანჯარა (სურ. 9.2). სურათების ამორჩევის მიზნით უნდა მოხდეს მაუსით დაწკაპუნება Go ღილაკზე ან შეირჩეს Organize Clips... ნიშნაკი. პირველ აღნიშნული დამატებითი ფანჯრის შემთხვევაში ადგილზე გაიხსნება სურათების ჩამონათვალი. მათი ჩასმა დოკუმენტში შეიძლება სურათზე მაუსის ერთხელ დაწკაპუნებით. მეორე შემთხვევაში ეკრანზე გაიხსნება Microsoft Clip Organizer დამატებითი ფანჯარა (სურ. 9.3). აღნიშნულ ფანჯარაში მომხმარებელმა უნდა აარჩიოს საჭირო თემატიკა, რომლის ფანჯრის მარჯვენა მხარეს გაიხსნება სურათების შემდეგაც ამ

ჩამონათვალი. საჭირო სურათის მარჯვენა მხარეს მაუსის ღაწკაპუნებით გაიხსნება შესაბამისი კონტექსტური მენიუ, რომლის საშუალებითაც მოხდება სურათის კოპირება დოკუმენტში.

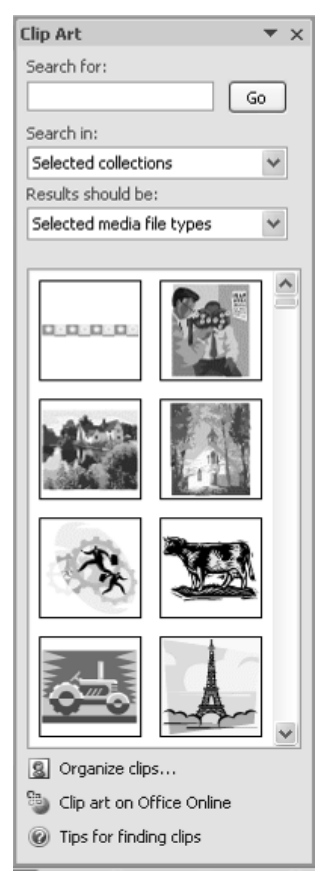

სურ. 9.2. Clip Art ღამატებითი ფანჯარა

Word-ის წინა ვერსიებში გრაფიკულ ელემენტებთან სამუშაო ინსტრუმენტები იყო გამოტანილი ინსტრუმენტების "Drawing" პანელზე. საჭირო იყო მისი ხელით გამონათება ან გაუჩინარება. ამრიგად, თუ საშუალებები გრაფიკული ობიექტების რედაქტირებისათვის დროდადრო იყო საჭირო, პანელი "**Drawing**", როგორც წესი რჩებოდა ეკრანზე და შესაბამისად ამცირებდა სამუშაო არეს.

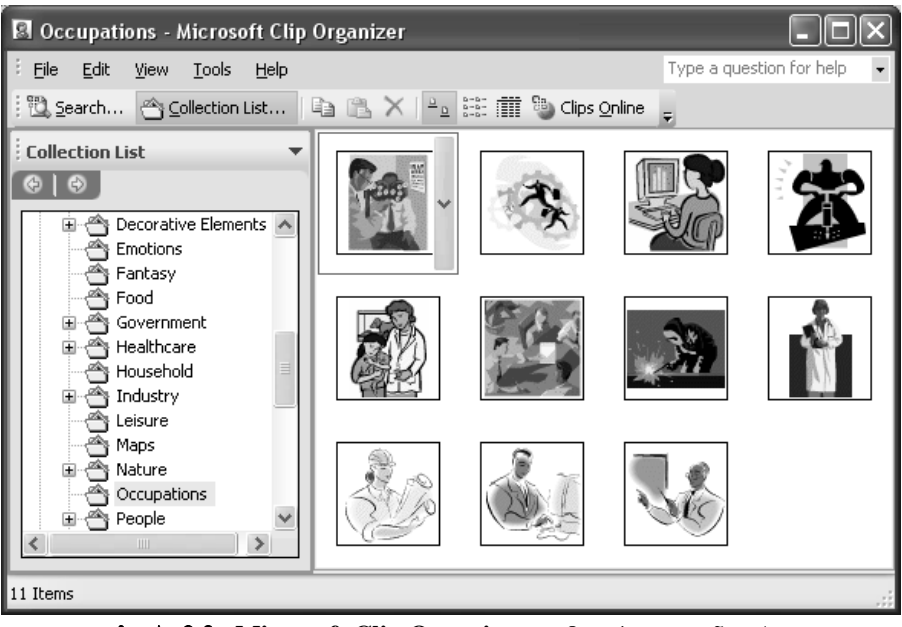

სურ. 9.3. Microsoft Clip Organizer დამატებითი ფანჯარა

Word 2007-ში გამოსახულებასთან სამუშაო საშუალებები ჩნდებიან მხოლოდ მაშინ, როცა დოკუმენტში ემატება ახალი სურათი ან მოინიშნება არსებული. როგორც კი კურსორი გადაადგილდება ტექსტის არეში, სურათებთან სამუშაო ჩანართი უკვალოდ ქრება. ობიექტებთან სამუშაო ყველა ინსტრუმენტი გაერთიანებულია ცალკე ჩანართებში, რომლებიც არ აისახება მანამ, სანამ შესაბამისი ელემენტი არ იქნება მონიშნული.

ყველა შესაძლო ეფექტები დამალულია მენიუში, რომლებიც იხსნება თითოეულ ღილაკზე დაწკაპუნებით. აქ შეიძლება იპოვოთ ჩრდილების და მოცულობის მომართვის ნაცნობი ეფექტებიც, და სხვა მრავალი, მაგალითად, გამოსახულების გადაღებვის საშუალებები, ჩრდილების, ანარეკლების დასამატებელი ნიმუშები და სხვა მრავალი. იმის დანახვა თუ როგორ გამოიყურება სურათი ეფექტის გამოყენების შემდეგ, შესაძლებელია მისი გამოყენების გარეშეც – კურსორის მიყვანით ეფექტის მენიუს პუნქტზე, იმავ წუთს შეეფარდება სურათს. კურსორის სხვა ეფექტზე მიყვანის შემდეგ ის იცვლება.

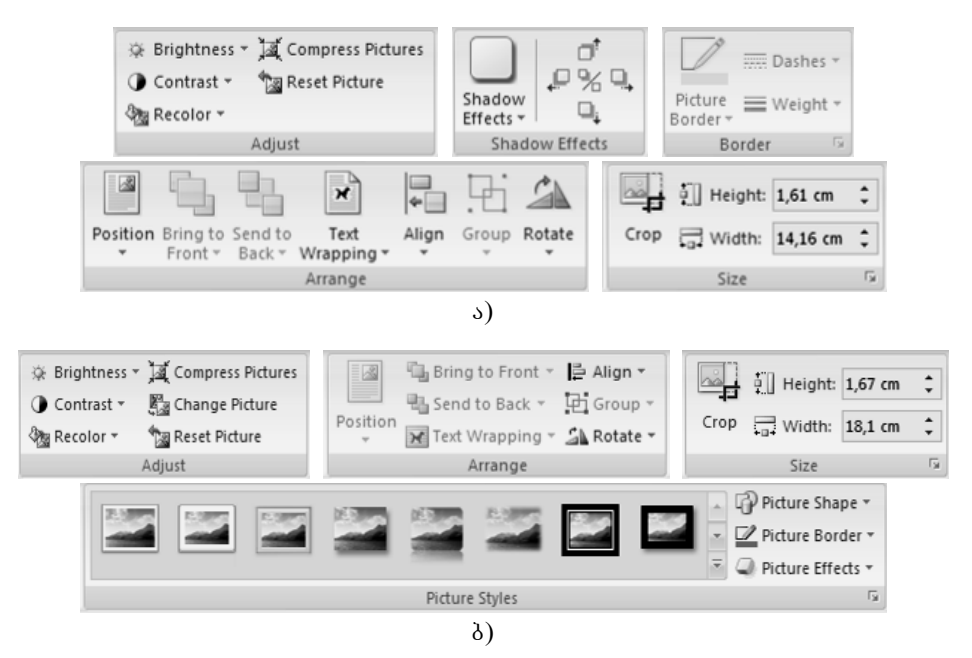

სურ. 9.4. დამატებითი Picture Tools ⇒ Format მენიუს ინსტრუმენტთა პანელი

სურათის დოკუმენტში გადატანის შემდეგ იგი მაუსით შეიძლება გადავიტანოთ დოკუმენტის ნებისმიერ ადგილზე, ხოლო მათი შემდგომი დამუშავებისათვის გამოიყენება სურათის მონიშვნის შედეგად გახსნილი დამატებითი Picture Tools ⇒ Format მენიუს ინსტრუმენტთა პანელზე განლაგებული ღილაკები (სურ. 9.4). თუ დოკუმენტი შენახულია როგორც Word 97-2003 Document, მაშინ გაიხსნება ა) სურათზე გამოსახული ინსტრუმენტთა პანელი, ხოლო თუ დოკუმენტი შენახულია როგორც Word Document ანუ Word 2007-ის ფორმატში, მაშინ გაიხსნება ბ) სურათზე გამოსახული ინსტრუმენტთა პანელი. თუ გაიხსნა მე-9.4 ა) სურათზე გამოსახული მენიუ, მაშინ Adjust ქვემენიუს ღილაკების საშუალებით შეიძლება ვარეგულიროთ: Brightness ღილაკით – სურათის სიკაშკაშე; Contrast – სურათის კონტრასტი; Recolor – შევცვალოთ სურათის ფერი ღა მივცეთ მას ავტომატურაღ საკუთარი ფერი (Automatic), ან ჰქონღეს მას ჩვეულებრივი შავ-თეთრი გამოსახულების სახე (grayscale) ან მასში გამორჩეული იყოს მხოლოღ შავი ღა თეთრი ფერები (Black and White), გამოყენებული იქნას როგორც წყლის ნიშანი (Washout) ან ზოგიერთ ფერს მიენიჭოს გამჭირვალის სტატუსი (Set Transparent Color); Compres Pictures – მოვახდინოთ სურათის კომპრესია ღა თუ გამოყენებული იყო ბრძანება Crop (ჩამოჭრა), მაშინ მოხღეს ამ ჩამოჭრილი არის წაშლა; Reset Picture ბრძანებით სურათს შეიძლება ღავუბრუნოთ მისი საწყისი მღგომარეობა.

งธงლოგიურად, Shadow Effects და Border ქვემენიუს ღილაკების საშუალებით ხდება სურათებში ჩრდილების სხვადასხვა ეფექტებისა და ჩარჩოს სტილის შერჩევა. Arrange ქვემენიუს Position ღილაკზე მაუსის დაწკაპუნებით ჩამოშლილ მენიუში შეირჩევა სურათის მდებარეობა ფურცელზე; Bring to Front და Send to Back ღილაკებით სურათის განთავსება შესაძლებელია ტექსტზე ზემოდან ან ტექსტის ქვეშ; Text Wrapping – სურათის გარშემო ტექსტის განლაგება; Align – სურათის სწორება ფურცლის გვერდების მიმართ; Group – დაჯგუფება და Rotate – სურათის მობრუნება. Size ქვემენიუს Crop ღილაკით ხდება სურათის მანამდე ნაწილების ჩამოჭრა მისი აღდგენა და თუ არ იყო განხორციელებული Compres Pictures ოპერაცია. ჩამოჭრის ოპერაციის განსახორციელებლად საჭიროა ჯერ მოინიშნოს სურათი, შემდეგ მაუსი დავაწკაპუნოთ Crop ღილაკზე, მაჩვენებელი მივიყვანოთ მონიშნული სურათის გარშემო არსებულ ჩარჩოს მარკერთან და მარცხენა კლავიშზე ხელის აუღებლად მაუსი გადავაადგილოთ საჭირო მიმართულებით. ანალოგიურად მოხდება სურათის აღდგენაც. სურათის ზომის შესაცვლელად შეიძლება გამოყენებულ იქნას იგივე ქვემენიუს Height და Width ბრძანებები.

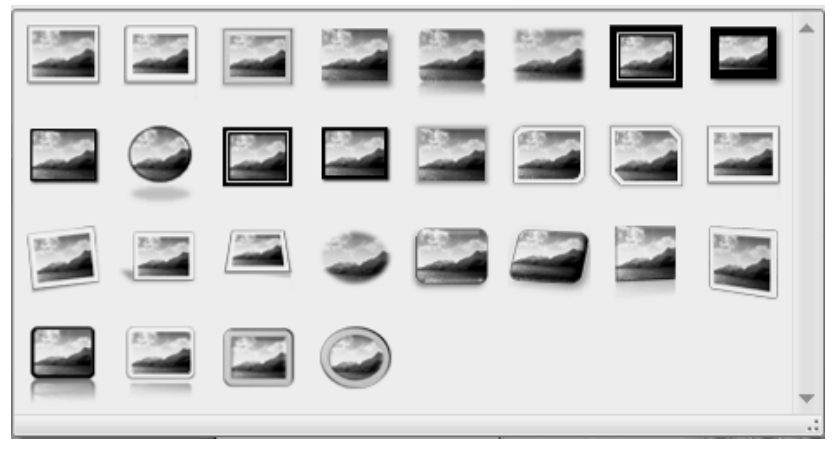

სურ. 9.5. დამატებითი Picture Tools ⇒ Format მენიუს Picture Styles ქვემენიუს სტილების ჩამოშლადი ფანჯარა

თუ გაიხსნა ბ) სურათზე გამოსახული მენიუ, მაშინ Adjust, Arrange და Size ქვემენიუების ღილაკებს იგივე ფუნქცია გააჩნიათ, რაც წინა შემთხვევაში ჰქონდათ. მეოთხე ქვემენიუ არის Picture Styles, რომლის მარჯვენა მხარეს არის განლაგებული — Row ან — More ღილაკები. Row ღილაკზე ხელის დაჭერით მოხდება ფანჯარაში სტილების შეცვლა, ხოლო More ღილაკზე ხელის დაჭერით ჩამოიშლება ფანჯარა (სურ. 9.5), სადაც მოცემულია სტილის ნიმუშები. Picture Shape ღილაკის საშუალებით ჩამოიშლება ფიგურების ნიმუშები, რომლის არჩევის შემდეგ სურათი მიიღებს შერჩეული ფიგურის ფორმას. Picture Border ღილაკით შეიძლება სურათს შევურჩიოთ ჩარჩო, ხოლო Picture Effects ღილაკით ჩამოიშლება ფანჯარა, სადაც შევარჩევთ სურათის სასურველ ეფექტებს (სურ. 9.6).

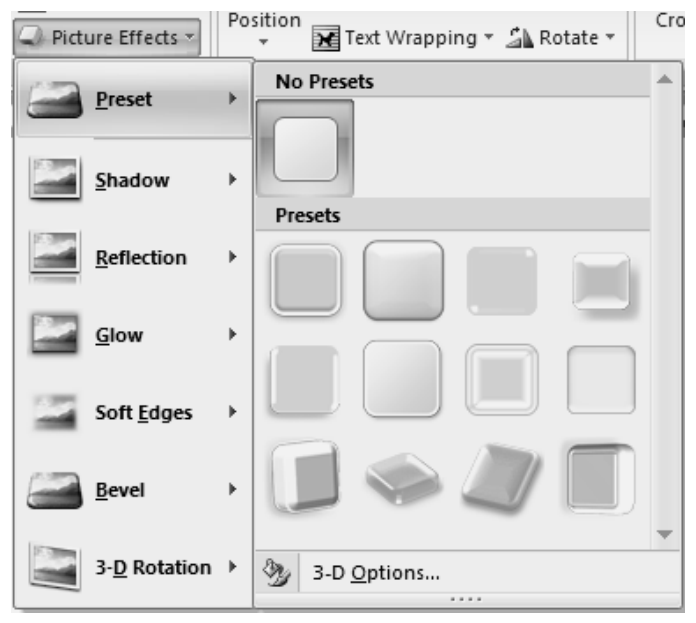

სურ. 9.6. დამატებითი Picture Tools ⇒ Format მენიუს Picture Styles ქვემენიუს Picture Effects ჩამოშლადი ფანჯარა

თუ ჩამოშლილ სიაში შევარჩევთ **Preset ⇔ 3-D Options** ბრძანებას, მაშინ გაიხსნება **Format Picture** დამატებითი დიალოგური ფანჯარა, საიდანაც შეიძლება მოვმართოთ სურათის ნებისმიერი პარამეტრი (სურ. 9.7).

ზემოთ აღნიშნული წესით შეიძლება შეირჩეს და დამუშავდეს სურათები, რომლებიც არ შედის ზემოთმოყვანილ ბიბლიოთეკაში, მაგრამ განთავსებულია მოცემული კომპიუტერის რომელიმე საქაღალდეში, ასევე სურათები მოიძებნოს ინტერნეტში საჭირო თემატიკის მიხედვით ან მოხდეს მათი შეტანა სკანერის ან ვიდეო კამერის საშუალებით. სურათების მოსაძებნად კომპიუტერში უნდა შესრულდეს Insert მენიუს Illustrations ⇒ Picture ბრძანება. ამ დროს ეკრანზე გაიხსნება Insert Picture დამატებითი ფანჯარა, სადაც შეიძლება მოიძებნოს საჭირო საქაღალდე და ფაილი, რომლის შემდეგ Insert ღილაკის საშუალებით დოკუმენტში ჩაისმება საჭირო სურათი.

| Format Pictur | e                 |          |                 |      | ?×    |
|---------------|-------------------|----------|-----------------|------|-------|
| Fill          | 3-D For           | mat      |                 |      |       |
| Line Color    | Bevel             |          |                 |      |       |
| Line Style    | Top:              | <b>•</b> | <u>W</u> idth:  | 0 pt | -     |
| Shadow        | T-b.              |          | <u>H</u> eight: | 0 pt | *     |
| 3-D Format    | Bottom:           | <b>-</b> | Wi <u>d</u> th: | 0 pt | *     |
| 3-D Rotation  |                   |          | Height:         | 0 pt | *     |
| Picture       | Depth             |          |                 |      |       |
| Text Box      | <u>C</u> olor:    | A 🗸      | Depth:          | 0 pt | *     |
|               | Contour -         |          |                 |      |       |
|               | C <u>o</u> lor:   | <u></u>  | Size:           | 0 pt | *     |
|               | Surface           |          |                 |      |       |
|               | <u>M</u> aterial: | -        | Lighting:       |      | •     |
|               |                   |          | <u>A</u> ngle:  | 0°   | *     |
|               | Reset             |          |                 |      |       |
|               |                   |          |                 |      | Close |

სურ. 9.7. Format Picture ღამატებითი ღიალოგური ფანჯარა

ინტერნეტიდან დოკუმენტში სურათების გადმოსატანად უნდა შესრულდეს Insert მენიუს Illustrations ⇒ Clip Art ბრძანება რის შემდეგაც Word-ის ფანჯრის მარჯვენა მხარეს გახსნილ Clip Art დამატებით ფანჯარაში უნდა შეირჩეს Clips Art on Office Online ნიშნაკი. ამ დროს გაიხსნება http://office.microsoft.com/en-us/clipart/default.aspx მისამართის მქონე ვებ-გვერდი. ამის შემდეგ, შეგვიძლია ინტერნეტში მოვიძიოთ ჩვენთვის სასურველი სურათი. დავრწმუნდეთ, რომ ეს სურათი არ არის დაკავშირებული სხვა ვებ-გვერდიან. თუ ისეთ სურათს გადმოვქაჩავთ რომელიც კავშირშია სხვა ვებ-გვერდთან, მაშინ იგი გამოსახულების მაგივრად ჩასმული იქნება როგორც კავშირი და არა, როგორც სურათი.

ვებ-გვერდიდან კავშირიანი სურათის ჩასასმელად მაუსის მარჯვენა კლავიშით გავხსნათ კონტექსტური მენიუ და ავირჩიოთ ბრძანება Copy, ხოლო შემდეგ სურათის ჩასმა დოკუმენტში განვახორციელოთ Paste ბრძანებით.

*ფიგურების ჩასმა.* დოკუმენტში სხვადასხვა ფიგურების (ეს ფიგურებია სხვადასხვა სახის წრფეები, ისრები, წირები, ძირითადი გეომეტრიული ფიგურები, განტოლების ფორმები, ბლოკ-სქემის ფიგურები, ვარსკვლავები, ბანერები და სხვა) ჩასამატებლად უნდა შესრულდეს Insert მენიუს Illustrations ქვემენიუს Shapes ბრძანება ან უნდა გამოვიყენოთ დამატებითი Drawing Tools => Format მენიუს Insert Shapes ქვემენიუს ღილაკით ჩამოშლილი შესაბამისი დამატებითი ფანჯარა — More ავტოფიგურების სია (სურ. 9.8). აქ მოცემული ნიმუშით უნდა შეირჩეს შესაბამისი სტილის ფიგურა და მოხდეს მისი დახატვა მოცემული დოკუმენტის საჭირო ადგილზე მაუსის მარცხენა კლავიშზე ხელის აუღებლად. ფიგურების დახატვა აგრეთვე შესაძლებელია შემდეგნაირად: საჭირო ფიგურაზე მაუსის მარჯვენა კლავიშით გახსნილ კონტექსტურ მენიუში შევარჩიოთ Lock Drawing Mode ბრძანება, შემდეგ მაუსის მაჩვენებელი დავაწკაპუნოთ დოკუმენტის საჭირო ადგილზე. ამგვარად შეიძლება ერთიდაიგივე ფიგურა რამოღენიმეჯერ დავხატოთ, ხოლო შემდეგ მოვახდინოთ მათი ზომების კორექტირება. ფიგურის ზომების შეცვლა შესაძლებელია მაუსის საშუალებით, რისთვისაც მაჩვენებელი მივიყვანოთ მონიშნული ფიგურის გარშემო არსებულ ჩარჩოს მარკერთან და მარცხენა კლავიშზე ხელის აუღებლად მაუსი გადავაადგილოთ საჭირო მონიშნულ როდესაც მიმართულებით, ხოლო ობიექტზე მაუსის მაჩვენებელი მიიღებს ჯვრის ფორმას 🗘, მაშინ მაუსის მარცხენა

124

კლავიშზე ხელის აუღებლად შესაძლებელია ფიგურის გადაადგილება საჭირო მიმართულებით. ფიგურის მონიშვნა ხდება მასზე მაუსის მარცხენა კლავიშის დაწკაპუნებით, ხოლო რამოდენიმე ფიგურის ერთდროულად მოსანიშნად გამოვიყენოთ <**Ctrl**> კლავიში.

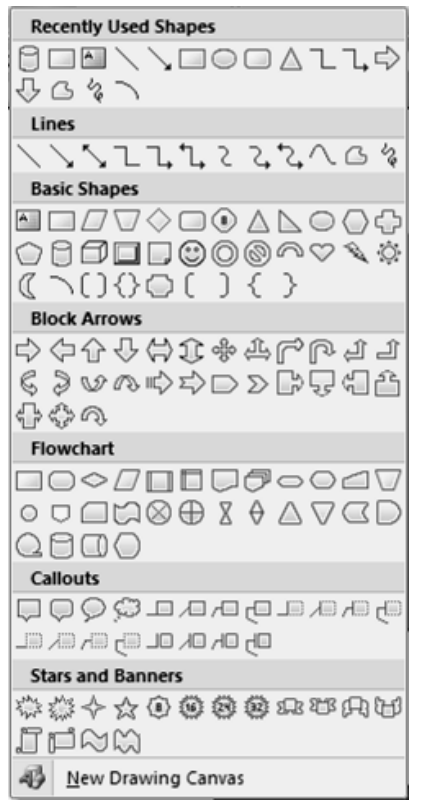

სურ. 9.8. Insert მენიუს Illustrations ქვემენიუს Shapes ბრძანებით ჩამოშლილი ავტოფიგურების სია

ფიგურის ან სურათის ერთი ადგილიდან მეორე ადგილზე გადატანის დროს რომ არ მოხდეს მათი პროპორციების დარღვევა, ეს ოპერაცია უნდა შევასრულოთ **<Shift>** კლავიშის გამოყენებით, ხოლო თუ საჭიროა ფიგურის გასწორება ჰორიზონტალური ხაზის მიმართ, მაშინ გამოიყენება **<Alt>** კლავიში. წესიერი ფიგურების ან ჰორიზონტალური და ვერტიკალური წრფეების აგება შესაძლებელია <**Shift>** კლავიშის გამოყენებით.

ფიგურების დახატვა შესაძლებელია წინასწარ სახატავი არის ე. წ. "სახატავი ტილოს" გამოყოფის შემდეგაც. ამისათვის, Shapes ბრძანებით ჩამოშლილ ფანჯარაში ავირჩიოთ New Drawing Canvas ბრძანება და შემდეგ გახსნილ სახატავ ველში ჩავხატოთ ჩვენთვის სასურველი ფიგურა ზემოთ აღწერილი რომელიმე წესით.

ფიგურებში ტექსტის ჩასაწერად საჭიროა მოცემულ ფიგურაზე მაუსის მარჯვენა კლავიშით გახსნილ კონტექსტურ მენიუში შევარჩიოთ Add Text ბრძანება და შემდეგ ჩავწეროთ ტექსტი.

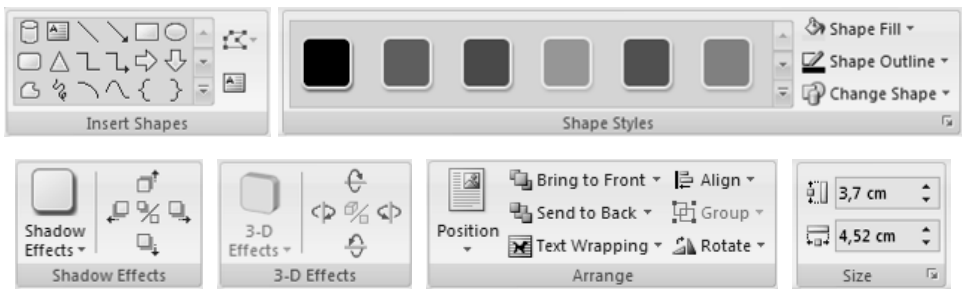

სურ. 9.9. დამატებითი Drawing Tools ⇒ Format მენიუს ინსტრუმენტთა პანელი

 ფიგურათა ურთიერთგანლაგება, აგრეთვე მათი განთავსება ტექსტისა და ფურცლის მინდვრების მიმართ, ხოლო Size ქვემენიუს საშუალებით განისაზღვრება ფიგურის ზომები (სურ. 9.9).

ფიგურის წასაშლელად, მოვნიშნოთ ეს ფიგურა და ხელი დავაჭიროთ <**Delete**> კლავიშს.

| Format Drawing        | , Canvas    |                                | ?×        |
|-----------------------|-------------|--------------------------------|-----------|
| Colors and Lines      | Size Layoul | Picture Text Box               | Alt Text  |
| Fill                  |             |                                |           |
| <u>⊂</u> olor:        |             | Eill Effects                   |           |
| <u>T</u> ransparency: | <           | 20 %                           |           |
| Line                  |             |                                |           |
| C <u>o</u> lor:       |             | ✓ <u>S</u> tyle:               | ~         |
| Dashed:               | _           | - → <u>W</u> eight: 0,7        | '5 pt 🔹   |
| Arrows                |             |                                |           |
| Begin style:          |             | <ul> <li>End style:</li> </ul> | ~         |
| Begin size:           |             | <ul> <li>End size:</li> </ul>  | ¥         |
|                       |             |                                |           |
|                       |             |                                |           |
|                       |             |                                |           |
|                       |             |                                |           |
|                       |             |                                |           |
|                       |             |                                |           |
|                       |             | L                              | OK Cancel |

**სურ. 9.10. Format Drawing Canvas** დიალოგური ფანჯრის Colors and Lines ჩანართი

*ჩარჩო და ფონი სახატავი არისათვის.* როგორც ზემოთ ავღნიშნეთ ფიგურათა ხატვა შესაძლებელია სახატავ არეში, რომლის გახსნაც შესაძლებელია Insert მენიუს Illustrations ქვემენიუში Shapes ღილაკზე ღაწკაპუნებით და შემდეგ New Drawing Canvas ბრძანების არჩევით. ამის შემდეგ მაუსის მარჯვენა კლავიშით დავაწკაპუნოთ სახატავი არის ნებისმიერ აღგილზე ღა გახსნილ კონტექსტურ მენიუში ავირჩიოთ Format Drawing Canvas ბრძანება. გაიხსნება Format Drawing Canvas ღიალოგური ფანჯრის Colors and Lines ჩანართი (სურ. 9.10). ამ ჩანართის Fill ველში შეიძლება შეირჩეს სახატავი არის ფონის ფერი ღა მისი სხვაღასხვა ეფექტებით გაფორმების საშუალებანი, ხოლო Line ველში ხაზის ფერი, ტიპი, სტილი ღა სისქე. იმავე ფანჯრის Size ჩანართში შეიძლება განვსაზღვროთ სახატავი არის ზომები, ხოლო Layout ჩანართში კი მისი მდებარეობა ღოკუმენტის ტექსტის მიმართ.

სახატავი არის ფონისა და ჩარჩოს მოსახსნელად გახსნილ Format Drawing Canvas დიალოგური ფანჯრის Colors and Lines ჩანართის Fill და Line ველების ჩოლორ ფანჯრებში შევარჩიოთ No Color ბრძანება.

| Fill Effects            | ?                  | × |
|-------------------------|--------------------|---|
| Gradient Texture        | Pattern Picture    |   |
| Colors                  |                    |   |
| ⊙ O <u>n</u> e color    | Color <u>1</u> :   |   |
| O <u>T</u> wo colors    | · · ·              |   |
| Unit set                | Dar <u>k</u> Light |   |
|                         |                    |   |
| From:                   | 3 17 9/            |   |
| To: <                   |                    |   |
| -Shading styles         | Variante           |   |
| Horizontal              |                    |   |
| <br>○ ⊻ertical          | × .                |   |
| O Diagonal <u>up</u>    | Employ             |   |
| O Diagonal <u>d</u> own | Sample:            |   |
| From center             |                    |   |
| Potate fill effect with | uchane             |   |
|                         | suape              |   |
|                         | OK Cancel          |   |

სურ. 9.11. Fill Effects დიალოგური ფანჯრის Gradient ჩანართი

სახატავი არის სხვაღასხვა ეფექტებით გაფორმებისათვის Colors and Lines ჩანართის Fill ველში ხელი ღავაჭიროთ Fill Effects ღილაკს. გაიხსნება Fill Effects ღამატებითი ღიალოგური ფანჯრის Gradient ჩანართი (სურ. 9.11). ამ ჩანართში შეიძლება შეირჩეს სახატავი არის გაფორმების სხვაღასხვა ეფექტები. Texture ჩანართში შეიძლება შეირჩეს გაფორმების წინასწარ მოცემული ფაქტურა, Pattern ჩანართში ეფექტთა ნიმუშები, ხოლო Picture ჩანართის საშუალებით კი სახატავ არეზე შეიძლება განვათავსოთ ჩვენთვის სასურველი სურათი.

სახატავი არის წასაშლელად, მოვნიშნოთ ეს არე და ხელი დავაჭიროთ **<Delete>** კლავიშს.

SmartArt გრაფიკული რედაქტორი. დოკუმენტების გაფორმების მიზნით Word-ის მოცემულ ვერსიაში შემოტანილია SmartArt გრაფიკული საშუალებითაც შეიძლება რედაქტორი, სწრაფად რომლის და მოხერხებულად შეიქმნას ინფორმაციის გადაცემისა და მოძრაობის ვიზუალური წარმოდგენა. ეს ოპერაცია შეიძლება განვახორციელოთ Insert მენიუს Illustrations  $\Rightarrow$  SmartArt ბრძანების დახმარებით, რომლის დროსაც თუ დოკუმენტი შენახულია როგორც Word Document ანუ Word 2007-ის ფორმატში, მაშინ გაიხსნება Choose a SmartArt Graphic ფანჯარა, რომელიც შედგება სამი ნაწილისაგან (სურ. 9.12). პირველ მოცემულია SmartArt გრაფიკების სახეობათა ნაწილში ჯგუფების ღასახელება (All – ყველა, List – სია, Process – პროცესი, Cycle – ციკლი, Hierarchy – იერარქია, Relationship – დამოკიდებულება, Matrix — მატრიცა, Pyramid — პირამიდა). მეორე ნაწილში მოცემულია შესაბამისი გრაფიკები, ხოლო მესამეში შერჩეული გრაფიკის ნიმუში.

ვიდრე შევქმნით SmartArt გრაფიკს, ვიზუალურად უნდა შევაფასოთ როგორი ტიპის გრაფიკი და მისი შემადგენელი ფორმა წარმოადგენს ჩვენი მონაცემებისათვის საუკეთესოს. რა გვინდა გადმოვცეთ ჩვენი SmartArt გრაფიკით? გვინდა განსაზღვრული შეხედულება? ვინაიღან შეგვიძლია სწრაფად და აღვილად გადავრთოთ ფორმები, ვიდრე არ ვიპოვით იმას, რომელიც საუკეთესოდ მოახდენს ჩვენი შეტყობინების ილუსტრირებას. გრაფიკი უნდა იყოს ნათელი და მარტივი.

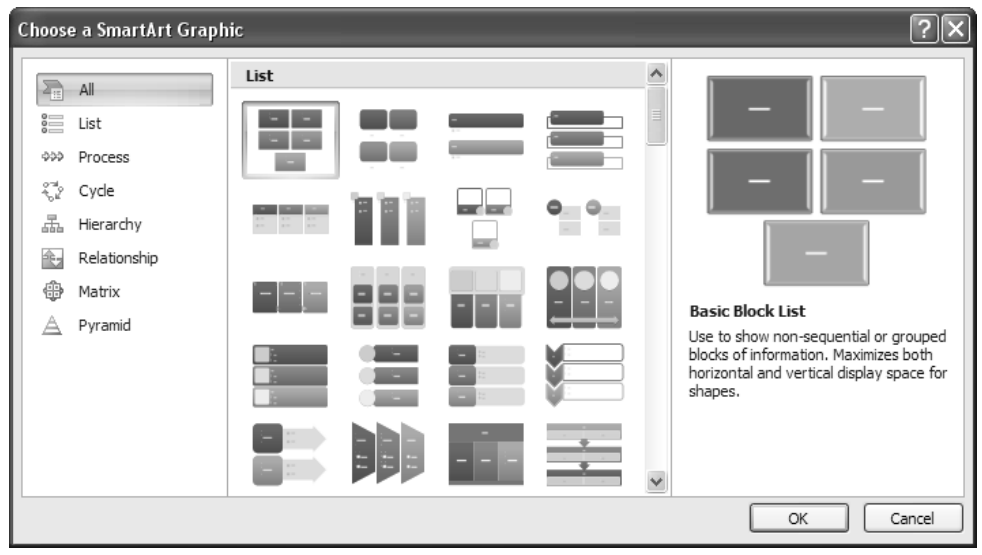

სურ. 9.12. Choose a SmartArt Graphic ფანჯარა

გარდა ამისა, განიხილება არსებული ტექსტის რაოღენობა, რადგან ტექსტის რაოღენობა განსაზღვრავს სახეობას, რომელსაც ვიყენებთ და სახეობაში ფორმათა რაოდენობის საჭიროება. საერთოდ, SmartArt გრაფიკი წარმოადგენს ყველაზე ეფექტურ საშუალებას, როცა ფორმათა რიცხვი და ტექსტის რაოდენობა შეზღუღულია. დიდი რაოდენობის ტექსტმა შესაძლოა ვიზუალური მიმართვისაგან ყურადღების გაფანტვა გამოიწვიოს. თუმცა ზოგიერთი სახეობა, მაგალითად, List ტიპში ტრაპეციული სია – Trapezoid List, კარგად მუშაობს დიდი რაოდენობის ტექსტებთან.

SmartArt გრაფიკის ზოგიერთი სახეობები შეიცავს ფორმების ფიქსირებულ რიცხვს. მაგალითად, Relationship ტიპში ურთიერთსაწინააღმდეგოდ მიმართული ისრები (Arrow Ribbon, Counterbalance Arrows, Opposing Arrows, Converging Arrows, Diverging Arrows) დამუშავებულია რათა მოხდეს ორი დაპირისპირებული იდეის ან ცნების ჩვენება. მხოლოდ ორ ფორმაშია შესაძლებელი ტექსტის არსებობა და სახეობის შეცვლა არ არის შესაძლებელი.

გახსნილ Choose a SmartArt Graphic ფანჯარაში შევარჩიოთ გრაფიკის ტიპი და სახეობა, ხოლო შემდეგ შევიყვანოთ ტექსტი შემდეგნაირად:

- დავაწკაპუნეთ გრაფიკის ფორმაზე და შემდეგ ჩავწეროთ საჭირო ტექსტი;
- დავაწკაპუნოთ [Text]-ზე ტექსტის არეში და შემდეგ ჩავწეროთ ან ჩავსვათ საჭირო ტექსტი;
- გადმოვაკოპიროთ ტექსტი სხვა პროგრამიღან, დავაწკაპუნოთ
   [Text]-ზე და შემდეგ ჩავსვათ ტექსტის არეში.

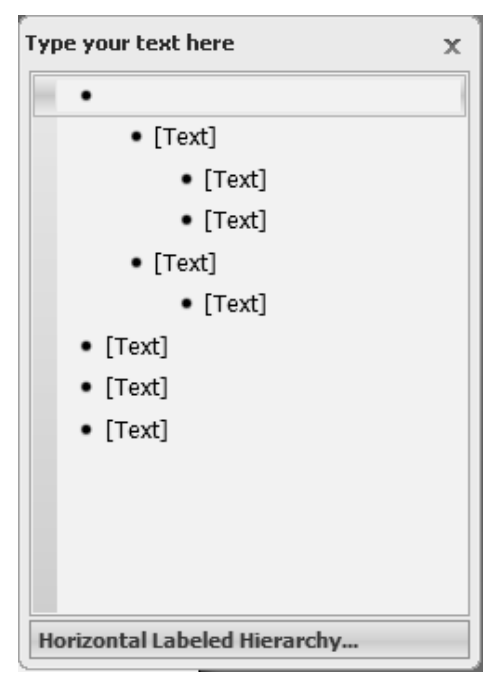

სურ. 9.13. Type your text here დამატებითი ფანჯარა

თუ ტექსტის არე არ არის ხილული, მაშინ უნდა მოვნიშნოთ SmartArt გრაფიკი და შემდეგ დამატებითი SmartArt Tools ⇒ Design მენიუს Create Graphic ქვემენიუში დავაწკაპუნოთ Text Pane-ზე. ამ შემთხვევაში გაიხსნება Type your text here ფანჯარა, რომლის ველებში რიგრიგობით შევიყვანთ შესაბამის ტექსტებს (სურ. 9.13).

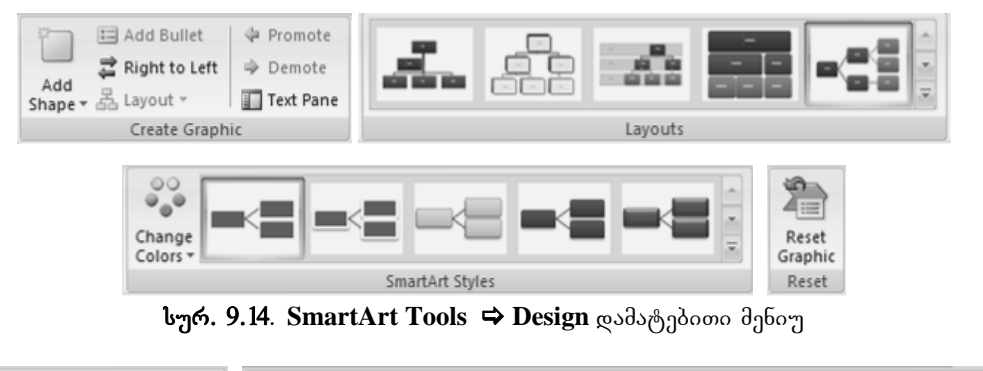

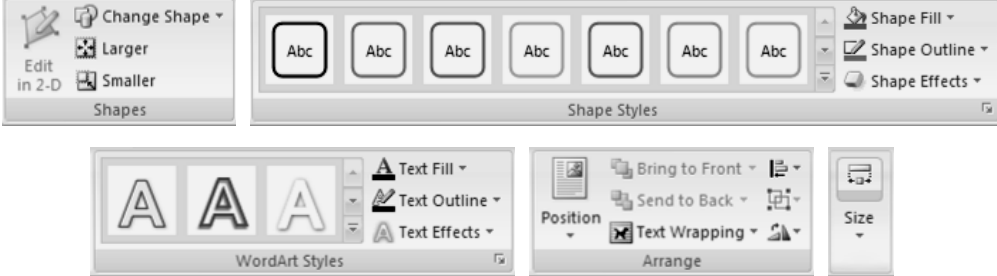

სურ. 9.15. SmartArt Tools ⇔ Format ღამატებითი მენიუ

Word 2007-ში გრაფიკებთან სამუშაო საშუალებები ჩნდებიან მხოლოდ მაშინ, როცა დოკუმენტში ემატება ახალი გრაფიკი ან მოინიშნება არსებული. როგორც კი კურსორი გადაადგილდება ტექსტის არეში, ეს ჩანართი უკვალოდ ქრება. SmartArt ობიექტებთან სამუშაო ყველა ინსტრუმენტი გაერთიანებულია ცალკე დამატებითი SmartArt Tools ⇒ Design და SmartArt Tools ⇒ Format მენიუებში, რომლის ქვემენიუთა ღილაკების საშუალებით შეგვიძლია გრაფიკის სტილისა და სახეობების შერჩევა, აგრეთვე მასში შემავალი ფორმების სტილისა და დიზაინის შერჩევა და ამ ფორმებში განთავსებული ტექსტის დაფორმატება (სურ. 9.14, 9.15).

იმის ნახვა თუ როგორ გამოიყურება გრაფიკი ეფექტის გამოყენების შემდეგ, შესაძლებელია მისი გამოყენების გარეშეც – კურსორის მიყვანით ეფექტის მენიუს პუნქტზე გრაფიკი მიიღებს შესაბამის სახეს. როგორც კი მიიყვანთ კურსორს სხვა ეფექტზე, ის იცვლება და შედეგი დაფიქსირდება მხოლოდ მაუსის ამ ეფექტზე დაწკაპუნების შემდეგ.

| Diagram Gal                                                   | lery    | ?×                                      |  |  |
|---------------------------------------------------------------|---------|-----------------------------------------|--|--|
| Select a <u>d</u> iagra                                       | m type: |                                         |  |  |
|                                                               | ૾ૢૺૢ૾   | ~~~~~~~~~~~~~~~~~~~~~~~~~~~~~~~~~~~~~~~ |  |  |
|                                                               |         | Ο                                       |  |  |
| Organization Chart<br>Used to show hierarchical relationships |         |                                         |  |  |
|                                                               | ок      | Cancel                                  |  |  |

სურ. 9.16. Diagram Gallery დამატებითი ფანჯარა

თუ დოკუმენტი შენახულია როგორც Word 97-2003 Document, მაშინ გაიხსნება Diagram Gallery დამატებითი ფანჯარა (სურ. 9.16), სადაც შეიძლება შეირჩეს გრაფიკის ტიპი და სტილი. თუ ამ სიაში ავირჩევთ პირველ დიაგრამას (Organization Chart), მაშინ მისი შემდგომი დამუშავება შესაძლებელი იქნება დამატებითი Organization Chart Tools  $\Rightarrow$  Format მენიუს ინსტრუმენტთა პანელზე განლაგებული ღილაკების საშუალებით (სურ. 9.17), ხოლო დანარჩენი დიაგრამების არჩევის შემთხვევაში გაიხსნება დამატებითი Diagram Tools  $\Rightarrow$  Format მენიუს ინსტრუმენტთა პანელი (სურ. 9.18).

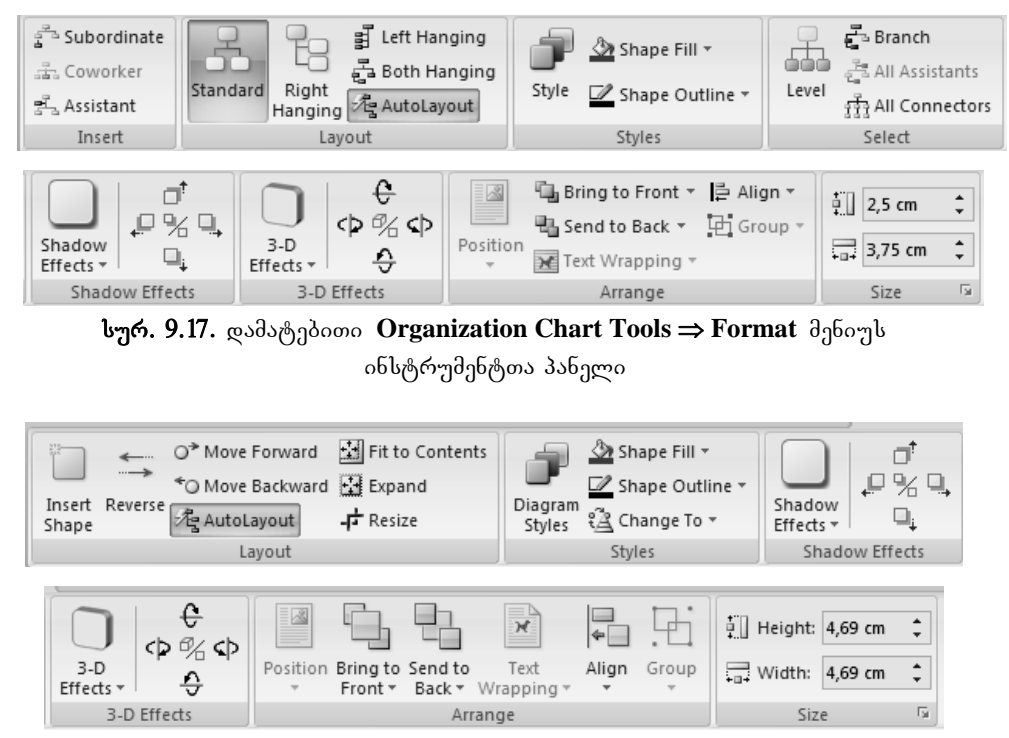

სურ. 9.18. ღამატებითი Diagram Tools ⇒ Format მენიუს ინსტრუმენტთა პანელი

დოკუმენტის მხატვრული ტექსტით გაფორმება. ღოკუმენტის მხატვრული ტექსტით გაფორმების მიზნით უნდა შესრულდეს Insert მენიუს Text ქვემენიუს WordArt ბრძანება, რის შემდეგაც ჩამოიშლება WordArtის დამატებითი ფანჯარა მხატვრული ტექსტის ნიმუშთა გალერეით (სურ. 9.19). ჩამოშლილ ფანჯარაში ნიმუშის მიხედვით ავირჩიოთ ჩვენთვის სასურველი სტილი, რომლის შემდეგაც გაიხსნება ტექსტის რედაქტირების ღიალოგური ფანჯარა Edit WordArt Text (სურ. 9.20). ამ ფანჯრის Font და Size ველებში შევარჩიოთ ტექსტისათვის სასურველი ფონტი და ზომა, ხოლო Text ველში ავკრიბოთ შესაბამისი ტექსტი.

| WordArt  | WordArt | WordAre | WordArt | WordArl          | 301241.  | W  | ^ |
|----------|---------|---------|---------|------------------|----------|----|---|
| WordArt  | WordArt | WordArt | WordArt | WordArt          | 301941-  | W  |   |
| Wordfirt | WordArt | WordArt | WordArt | WordArt          | WordAre  | W  |   |
| WordArt  | WordArt | WordArt | linin   | (Alinee          | 502.04×× | øV |   |
| WoodAnt  | Balle   |         | Double  | <b>Westler</b> i | 10000    | 89 | Ŧ |

სურ. 9.19. WordArt-ის ღამატებითი ფანჯარა

| Edit WordArt Text   | ?×            |
|---------------------|---------------|
| Eont:               | <u>S</u> ize: |
| "In Times New Roman | ✓ 36 ✓ B I    |
| Iext:               |               |
| Your Text Here      |               |
|                     |               |
|                     |               |
|                     |               |
|                     |               |
|                     |               |
|                     |               |
|                     |               |
|                     | OK Cancel     |

სურ. 9.20. Edit WordArt Text დიალოგური ფანჯარა

აღნიშინული ტექსტის რედაქტირება, კორექტირება და მისი სხვადასხვა ეფექტებით გაფორმება შესაძლებელია დამატებითი WordArt Tools ⇒ Format მენიუს ინსტრუმენტთა პანელის Text, WordArt Styles, Shadow Effects, 3-D Effects, Arrange და Size ქვემენიუში განლაგებული ღილაკების საშუალებით (სურ. 9.21). აქ შეიძლება შევარჩიოთ ტექსტის განლაგების მიმართულება, მხატვრული ტექსტის სტილი, ფონისა და გარშემოწერილობის ხაზის ფერი, ჩრდილებისა და სამგანზომილებიანი ეფექტები, ზომები და დოკუმენტის ძირითადი ტექსტის მიმართ მისი განლაგება.

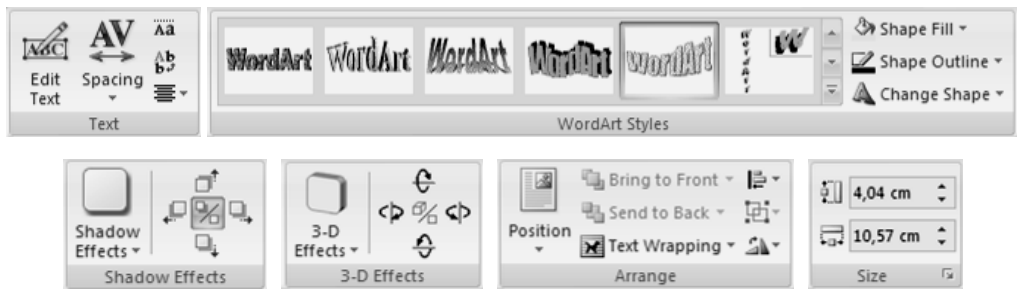

სურ. 9.21. ღამატებითი WordArt Tools ⇒ Format მენიუს ინსტრუმენტთა პანელი

ტექსტური "ყუთი". ცალკე საუბრის თემაა წარწერები – ვექტორული გრაფიკის ობიექტები, რომელშიც ჩასმულია ტექსტი. მაგალითად, თუ საჭიროა დოკუმენტს დაემატოს ობიექტი, სადაც ხაზი უნდა გავუსვათ ან გამოვყოთ ტექსტი, ცხრილი, დიაგრამა, გრაფიკი ან სხვა სახის ინფორმაცია. წარწერა შესაძლებებლია გამოყენებულ იქნეს ციტატის გამოსატანად ფურცლის ცენტრში, დამატებითი მასალების განთავსების მიზნით სტატიაში "მინდორზე" და ასე შემდეგ.

**Word 2007**-ში არის წარწერების ნიმუშთა დიდი რაოდენობა, რომელიც მოცემულია **Insert** მენიუს **Text** ქვემენიუს **Text Box** ბრძანებით ჩამოშლილი ფანჯრის **Built-In** ველში (სურ. 9.22).

თუ ჩამოშლილ ფანჯარაში ავირჩევთ ერთ-ერთ ნიმუშს, მაშინ იგი განთავსდება დოკუმენტის იმ ადგილზე, სადაც მოცემულ მომენტში იდგა კურსორი. მასში უნდა ჩაიწეროს ტექსტი და განვათავსოთ დოკუმენტში [Type a quote from the document or the summary of an interesting point. You can position the text box anywhere in the document. Use the Text Box Tools tab to change the formatting of the pull quote text box.]

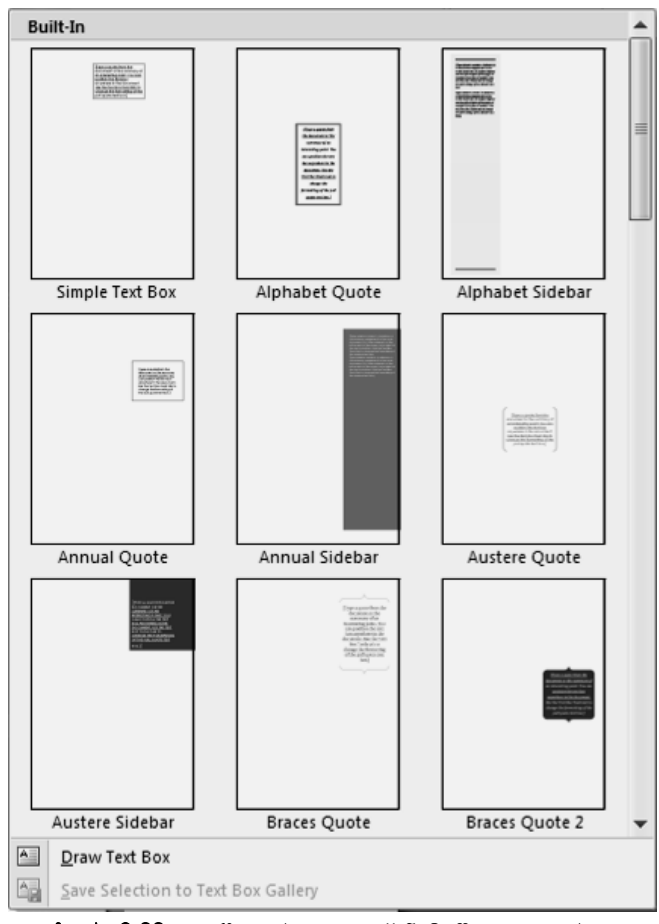

საჭირო აღგილზე, როგორც ეს ნიმუშზეა მოცემული.

სურ. 9.22. ტექსტური "ყუთი" ნიმუშთა გალერეა

**Text Box**-ის ჩარჩოსა და შრიფტის სტილის, ტექსტის მიმართულების, ფორმის, ზომის, სხვადასხვა ჩრდილისა და სივრცული ეფექტებისა და პარამეტრების შერჩევა შესაძლებელია დამატებითი **Text Box Tools**  $\Rightarrow$  Format მენიუს ინსტრუმენტთა პანელზე განლაგებული ღილაკების საშუალებით (სურ. 9.23).

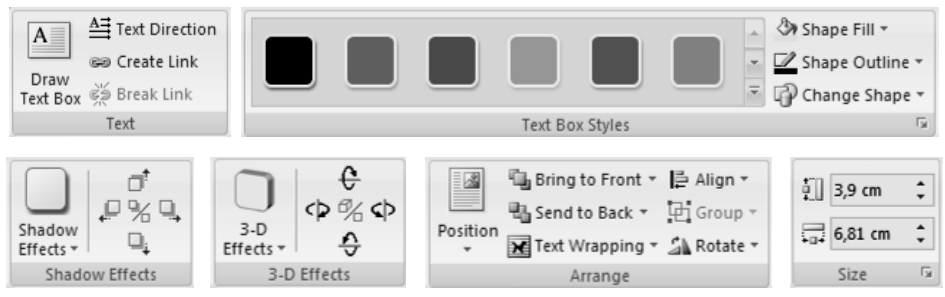

სურ. 9.23. ღამატებითი Text Box Tools ⇒ Format მენიუს ინსტრუმენტთა პანელი

თუ ტექსტი წინასწარაა ჩაწერილი და მონიშნული, მაშინ ჩამოშლილ ფანჯარაში უნდა აკირჩიოთ **Draw Text Box** ბრძანება, რის შემდეგაც მონიშნული ტექსტი აღმოჩნდება ტექსტურ "ყუთში". თუ ტექსტი არ არის ჩაწერილი და ისე აკირჩევთ აღნიშნიშნულ ბრძანებას, მაშინ ტექსტური "ყუთი" შეგკიძლია მაუსის საშუალებით დავხატოთ და შემდეგ შევიტანოთ მასში ტექსტი.

თუ მომხმარებელი შექმნის ნიმუშებისაგან განსხვავებულ ახალ ტექსტურ "ყუთს", მაშინ იგი შეიძლება დავუმატოთ არსებულ გალერეას Save Selection to Text Box Gallery ბრძანების მეშვეობით.

ასომთავრული. დოკუმენტის გაფორმების ერთ-ერთ მნიშვნელოვან ინსტრუმენტს წარმოადგენს ასომთავრული ანუ ტექსტის განსხვავებული პირველი ასოთი დაწყება. ამ ეფექტის შესაქმნელად ჯერ უნდა მოინიშნოს საჭირო ასო და შემდეგ მაუსის მაჩვენებელი უნდა დავაწკაპუნოთ Insert მენიუს Text ქვემენიუს Drop Cap ღილაკზე. თუ უნდა ვისარგებლოთ გაჩუმების პრინციპით გათვალისწინებული პარამეტრებით, მაშინ ჩამოშლილ სიაში ავირჩიოთ ან Dropped ან In margin ბრძანებიდან ერთერთი, ხოლო ჩვენი სასურველი პარამეტრების მომართვის შემთხვევაში კი Drop Cap Otions ბრძანება. ამ ბრძანების შედეგად გაიხსნება Drop Cap დიალოგური ფანჯარა (სურ. 9.24).

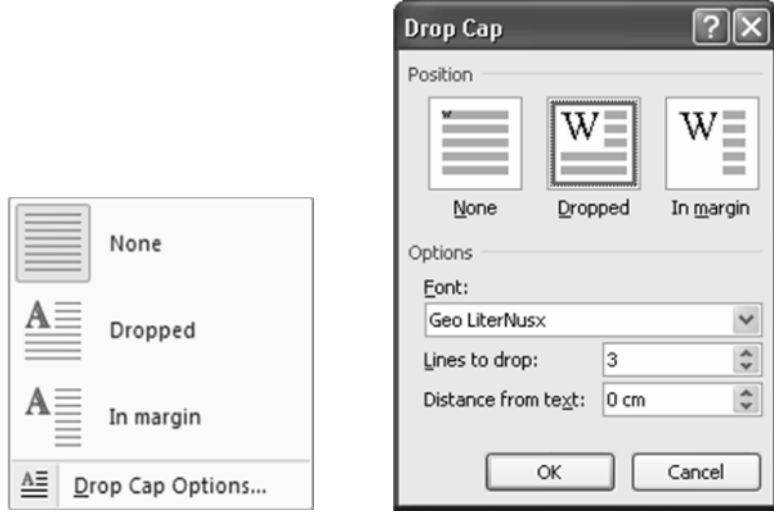

სურ. 9.24. Drop Cap ღილაკით ჩამოშლილი ფანჯარა და Drop Cap დიალოგური ფანჯარა

Dropped ბრძანების არჩევის შემთხვევაში ასომთავრული ასო განთავსდება სამი სტრიქონის გასწვრივ ტექსტის არეში, ხოლო In margin ბრძანების დროს კი ასომთავრული ასო განთავსდება სამი სტრიქონის გასწვრივ ფურცლის მინდორზე. Drop Cap Otions ბრძანების არჩევის დროს კი გაიხსნილ Drop Cap დიალოგურ ფანჯარაში წინა შემთხვევისაგან განსხვავებით შეიძლება Lines to drop ველში შეიძლება შეირჩეს სტრიქონების რაოდენობა, ხოლო Distance from text ველში ძირითად ტექსტთან დაცილების მანძილი სანტიმეტრებში.

თუ ასომთავრული ასოს გაუქმება გვსურს, მაშინ Drop Cap ღილაკით ჩამოშლილ ფანჯარაში ან Drop Cap დიალოგურ ფანჯარაში უნდა შეირჩეს None ბრძანება.

ტექსტის ჩასმა ჩარჩოში. Microsoft Office Word 2007-ში შესაძლოა ფურცლი, ტექსტი, ცხრილები და ცხრილების უჯრები, გრაფიკული ობიექტები და სურათები ჩავსვათ ჩარჩოში, თითოეული ფურცლის ნებისმიერ გვერდს დოკუმენტში, გვერდებს სექციებში, მხოლოდ პირველ ფურცელს ან ყველა ფურცელს გარდა პირველისა ჩვენ შეიძლება გავუკეთოთ მრავალ ხაზთა და ფერთა სტილის, ასევე მრავალფეროვანი გრაფიკული ჩარჩო.

| ٠ |        |
|---|--------|
| 9 | <br>۰. |
| 2 | <br>۰. |
| 2 | <br>2  |
| z | <br>z  |
| 2 | <br>z  |
| z | <br>ε. |
| 4 | <br>5  |
| 6 | <br>5  |
| 9 | <br>۶. |
| 2 | <br>۰. |
| 2 | <br>2  |
| z | <br>z  |
| z | <br>z  |
| I | <br>I. |
| - | •      |

ჩვენ შეგვიძლია გამოვყოთ დოკუმენტის ცალკეული ნაწილიდან ცალკეული ტექსტი და ჩავსვათ ჩარჩოში.

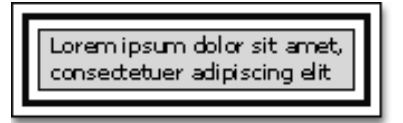

მოვნიშნოთ სურათი, ცხრილი ან ტექსტი, რომლისთვისაც გვსურს ჩარჩოს გაკეთება. იმისათვის, რომ გავუკეთოთ ჩარჩო ცხრილის განსაზღვრულ უჯრას, ჩავრთოთ Show/Hide ღილაკი, რათა დავინახოთ მარკერი უჯრის ბოლოს და ამოვირჩიოთ უჯრა, უჯრის ბოლოს მარკერის ჩათვლით. Page Layout მენიუს Page Background ქვემენიუს Page Borders ბრძანებით გაიხსნება Borders and Shading დიალოგური ფანჯარა, სადაც გავხსნათ Borders ჩანართი (სურ. 9.25).

ამ ჩანართის Setting ველში ავირჩიოთ ჩარჩოს ტიპი (Box – ყუთი, Shadow – ჩრდილიანი, 3-D – სამგანზომილებიანი, Custom – მომართვა), ხოლო შემდეგ Style, Color და Width ველებში შესაბამისად მოვნიშნოთ საჭირო ხაზის სტილი, ფერი და ჩარჩოს სისქე. Apply to ველში ავირჩიოთ Text და Paragraph ფუნქციებიდან ერთ-ერთი. პირველ შემთხვევაში ჩარჩოში ჩაისმება ტექსტის ცალკეული სტრიქონები, ხოლო მეორე შემთხვევაში მთლიანად დოკუმენტის მონიშნული ნაწილი.

| Borders and Shading                 | ?×                                                                   |
|-------------------------------------|----------------------------------------------------------------------|
| Borders Page Border Shading         |                                                                      |
| Setting: Style:                     | Preview<br>Click on diagram below or use<br>buttons to apply borders |
| Βοχ                                 |                                                                      |
| Shadow                              |                                                                      |
| 3-⊵ ⊆olor:<br>Automatic ♥<br>Width: |                                                                      |
| Custom                              | Apply to:                                                            |
|                                     | Options                                                              |
| Horizontal Line                     | OK Cancel                                                            |

სურ. 9.25. Borders and Shading დიალოგური ფანჯრის Borders ჩანართი

ტექსტის ჩარჩოში ჩასასმელად შეიძლება გამოვიყენოთ Home მენიუს Paragraph ქვემენიუს Bottom Border ღილაკი, სადაც ტექსტისათვის შეიძლება შეირჩეს როგორც მთლიანი მარტივი ჩარჩო, ასევე ჩარჩოს ცალკეული გვერდები (სურ. 9.26).

თუ გვსურს მონიშნული არისათვის ჩარჩოს მხოლოდ ცალკეული გვერდების გავლება, მაშინ უნდა ჩაირთოს Setting ველის Custom ღილაკი და Preview ველში შეირჩეს გვერდების აღმნიშვნელი შესაბამისი ღილაკები.

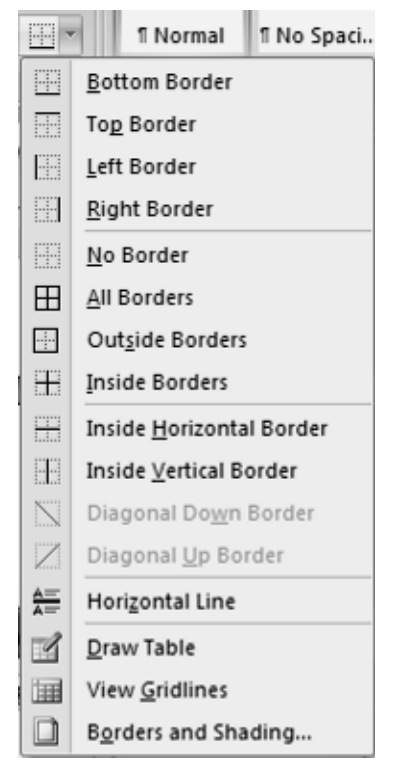

სურ. 9.26. Bottom Border ღილაკით ჩამოშლილი დიალოგური ფანჯარა

ჩარჩოს გვერდებსა და მასში მოთავსებულ ობიექტს შორის მანძილების დარეგულირების მიზნით დავაწკაპუნოთ Options ღილაკზე, რომლის დროსაც გაიხსნება დამატებითი დიალოგური ფანჯარა Border and Shading Options და შესაბამისი ღილაკებით მოვახდენთ ამ პარამეტრების დარეგულირებას (სურ. 9.27).

ობიექტისათვის ჩარჩოს მოხსნის მიზნით მოვნიშნოთ ეს ობიექტი და Page Layout მენიუს Page Background ქვემენიუს Page Borders ბრძანებით გახსნილ Borders and Shading დიალოგური ფანჯრის Borders ჩანართის Setting ველში ავირჩიოთ None ბრძანება.

| Border a         | nd Sha | ding | Option         | s [   | ?× |
|------------------|--------|------|----------------|-------|----|
| From text        |        |      |                |       |    |
| Top:             | 1 pt   | *    | L <u>e</u> ft: | 4 pt  | *  |
| Botto <u>m</u> : | 1 pt   | *    | Right:         | 4 pt  | *  |
| Preview -        |        |      |                |       |    |
|                  |        |      |                |       |    |
|                  |        | _    |                | 1     |    |
|                  |        |      |                |       |    |
|                  |        |      |                |       |    |
|                  |        |      | _              | ]<br> |    |
|                  |        |      |                |       |    |
|                  |        | ОК   |                | Canc  | el |

სურ. 9.27. Border and Shading Options ღიალოგური ფანჯარა

ჰორიზონტალური ხაზების გასავლებად მაუსი დავაწკაპუნოთ Horizontal Line ღილაკზე, რომლის დროსაც გაიხსნება იმავე სახელწოდების დამატებითი ფანჯარა (სურ. 9.28), სადაც ავირჩევთ საჭირო ხაზს და OK ღილაკზე ხელის დაჭერით ეს ხაზი გაივლება ტექსტში კურსორის წინ.

ჩარჩოს ფონის შექმნა. ჩარჩოში ფონის შესაქმნელად მოვნიშნოთ აღნიშნული ჩარჩო და Page Layout მენიუს Page Background ქვემენიუს Page Borders ბრძანებით გაიხსნება Borders and Shading დიალოგური ფანჯარა, საღაც გავხსნათ Shading ჩანართი. Fill ველში ავირჩიოთ ფონის ფერი, Patterns ველის Style ფანჯარაში – დაწინწკვლის ან დაშტრიხვის სტილი, ხოლო Color ფანჯარაში შესაბამისად მისი ფერი. მიღებული შედეგის გადამოწმება შეიძლება Preview ველში.

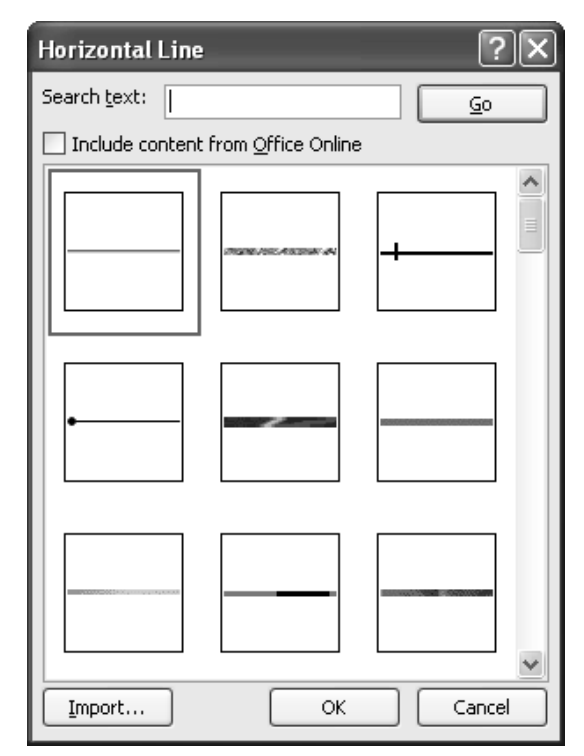

სურ. 9.28. Horizontal Line ღამატებითი ფანჯარა

ფონის მოხსნის მიზნით Shading ჩანართის Fill კელში ავირჩიოთ No color, ხოლო Patterns კელის Style ფანჯარაში – Clear ბრძანება.

ჩარჩოში ფონის შექმნა აგრეთვე შესაძლებელია Home მენიუს Paragraph ქვემენიუს Shading ღილაკითაც.

*ფურცლის ჩასმა ჩარჩოში.* ფურცლის ჩარჩოში ჩასასმელად უნდა დავაწკაპუნოთ Page Layout მენიუს Page Background ქვემენიუს Page Borders ღილაკზე ან Home მენიუს Paragraph ქვემენიუს Bottom Border ღილაკზე. გაიხსნება Borders and Shading ღიალოგური ფანჯარა, საღაც გაღავიღეთ Page Border ჩანართზე (სურ. 9.29).
| Borders and Shading |                   |                   |                                     | ?×                       |
|---------------------|-------------------|-------------------|-------------------------------------|--------------------------|
| Borders Page Border | Shading           |                   |                                     |                          |
| Setting: Style      |                   | Preview —<br>Cl   | ick on diagram b<br>buttons to appl | elow or use<br>y borders |
| Box                 |                   |                   |                                     |                          |
| Shadow _            | ····· ·           |                   |                                     |                          |
| 3- <u>D</u>         | r:<br>Automatic 💌 |                   |                                     | [""                      |
|                     | n։<br>Տpt — 🗸     | App <u>ly</u> to: |                                     |                          |
| Art:                | ne) 🗸             | Whole doc         | ument                               | V<br>Options             |
| Horizontal Line     |                   |                   | ОК                                  | Cancel                   |

სურ. 9.29. Borders and Shading დიალოგური ფანჯრის Page Border ჩანართი

ამ ჩანართის Setting ველში ავირჩიოთ ჩარჩოს ტიპი, ტექსტის ჩარჩოში ჩასმის მსგავსაღ, ხოლო შემდეგ Style, Color ღა Width ველებში შესაბამისაღ მოვნიშნოთ საჭირო ხაზის სტილი, ფერი ღა ჩარჩოს სისქე ან Art ჩამოშლად ველში ავირჩიოთ სასურველი ჩარჩო. Apply to ველში ავირჩიოთ Whole document (მთელი ღოკუმენტი), This section (მოცემული სექტორი), This section – First page only (მოცემული სექტორის მხოლოღ პირველი გვერდი) ღა This section – All except first page (მოცემული სექტორი, გარდა პირველი გვერდისა) ფუნქციებიღან ერთ-ერთი.

თუ გვსურს მონიშნული არისათვის ჩარჩოს მხოლოდ ცალკეული გვერდების გავლება, მაშინ უნდა ჩაირთოს Setting ველის Custom ღილაკი და **Preview** ველში შეირჩეს გვერდების აღმნიშვნელი შესაბამისი ღილაკები.

| Border and Sha                         | iding Options ?X                            |
|----------------------------------------|---------------------------------------------|
| Margin                                 |                                             |
| T <u>o</u> p: 24 pt                    | Left: 24 pt                                 |
| Botto <u>m</u> : 24 pt                 | Right: 24 pt                                |
| Measu <u>r</u> e from:<br>Edge of page | ~                                           |
| Options                                |                                             |
| 🗌 Align paragrap                       | ph borders and table edges with page border |
| 🗹 Aļways display                       | y in front                                  |
| Surround hear                          | der<br>er                                   |
| Preview                                |                                             |
|                                        |                                             |
|                                        |                                             |
|                                        |                                             |
|                                        |                                             |
|                                        | OK Cancel                                   |

სურ. 9.30. Border and Shading Options დიალოგური ფანჯარა

ფურცლისათვის ჩარჩოს მოსახსნელად Page Layout მენიუს Page ჩარჩოსა და ფურცლის გვერდებს (თუ Measure from ველში ჩართულია Edge of page რეჟიმი) ან ჩარჩოსა და ტექსტს (თუ იმავე ველში ჩართულია Text რეჟიმი) შორის მანძილების დარეგულირების მიზნით დავაწკაპუნოთ Options ღილაკზე, რომლის დროსაც გაიხსნება დამატებითი დიალოგური ფანჯარა Border and Shading Options და შესაბამისი ღილაკებით მოვახდენთ ამ პარამეტრების დარეგულირებას (სურ. 9.30). Background ქვემენიუს Page Borders ბრძანებით გახსნილ Borders and Shading დიალოგური ფანჯრის Page Border ჩანართის Setting ველში ავირჩიოთ None ბრძანება.

ყლის დამატება. Office Word 2007 გთავაზობთ მოსახერხებელი წინასწარ დამუშავებული ყდების გალერეას. ამოირჩიეთ ყდა და შეცვალეთ ტიპიური ტექსტი თქვენი საკუთარით. ყდები ყოველთვის დოკუმენტის დასაწყისში ჩაემატება, იმისაგან დამოუკიდებლად სად არის კურსორი დოკუმენტში მოთავსებული. ყდის ჩამატება ხორციელდება Insert მენიუს Pages ქვემენიუს Cover Page ბრძანებით, სადაც ჩამოშლილ გალერეაში უნდა შეირჩეს სასურველი ყდა (სურ. 9.31).

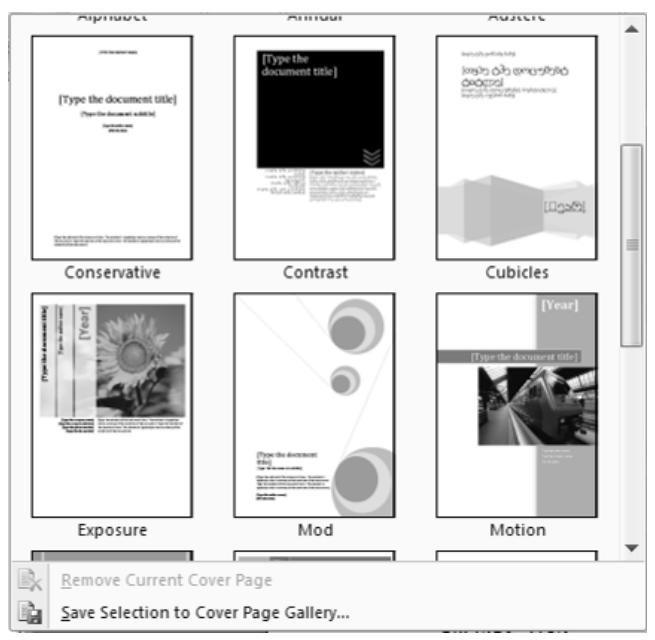

სურ. 9.31. ყდის ნიმუშთა გალერეა

ყდის ჩასმის შემდეგ, შეგიძლიათ ტიპიური ტექსტი საკუთარი ტექსტით შეცვალოთ. შენიშვნა: თუ ჩასვამთ დოკუმენტში სხვა ყდას, ის პირველ ყდას ახალი ჩასმულით შეცვლის. თუ ყდა Word-ის ადრინდელ ვერსიაშია შექმნილი, Office Word 2007-ის ყდის გალერიის პროექტით მისი შეცვლა შეუძლებელია.

ყღის წასაშლელად Insert მენიუს Pages ქვემენიუს Cover Page ბრძანებით ჩამოშლილ ფანჯარაში ავირჩიოთ Remove Current Cover Page ბრძანება.

| Signature Setup ?X                                                                |
|-----------------------------------------------------------------------------------|
| Suggested signer (for example, John Doe):                                         |
| Suggested signer's <u>ti</u> tle (for example, Manager):                          |
| Suggested signer's <u>e</u> -mail address:                                        |
| Instructions to the signer:                                                       |
| Before signing this document, verify that the content you are signing is correct. |
| Allow the signer to add comments in the Sign dialog                               |
| Show sign <u>d</u> ate in signature line                                          |
| OK Cancel                                                                         |

სურ. 9.32. Signature Setup დამატებითი ფანჯარა

ხელმოწერის ხაზი. დოკუმენტში ხელმოწერის ხაზის, რომელიც განსაზღვრავს პიროვნებას, რომელმაც ხელი უნდა მოაწეროს მოცემულ დოკუმენტს, შექმნა შესაძლებელია Insert მენიუს Text ქვეენიუს Signature Line ბრძანების საშუალებით. ამ ბრძანების შესრულებით გაიხსნება Signature Setup დამატებითი ფანჯარა, სადაც Suggested signer ველში ჩაიწერება ხელის მომწერი პიროვნების გვარი და სახელი ან ინიციალები, Suggested signer's title კელში მისი თანამდებობა და Suggested signer's email address კელში ელექტრონული ფოსტის მისამართი (სურ. 9.32). მონაცემთა შეტანის შემდეგ OK ღილაკით ან <Enter> კლავიშით დავაფიქსირებთ ჩვენს გადაწყვეტილებას.

| Date and Time                                                                                                    | ?×                               |
|----------------------------------------------------------------------------------------------------|----------------------------------|
| Date and Time           Available formats:           7/21/2008           Monday, July 21, 2008           July 21, 2008           7/21/08           2008-07-21           21-Jul-08           7.21,2008           Jul, 21, 08           Jul, 21, 08           Jul, 21, 08           Jul, 21, 08           Jul, 21, 08           Jul, 21, 08           Jul, 21, 08           July 2008           July 08           Jul-08           7/01/02021 20.18 PM | Image image       English (U.S.) |
| 7/21/2008 10:18 PM<br>7/21/2008 10:18:56 PM<br>10:18 PM<br>10:18:56 PM<br>22:18<br>22:18:56                                                                                                    | Update automatically             |
| Default                                                                                                    | OK Cancel                        |

სურ. 9.33. Date and Time ღამატებითი ფანჯარა

*დოკუმენტში თარიდისა და დროის ჩასმა.* ღოკუმენტში მიმდინარე თარიღისა და დროის ჩასასმელად გამოიყენება Insert მენიუს Text ქვეენიუს Date & Time ბრძანება. ამ დროს გაიხსნება Date and Time დამატებითი ფანჯარა (სურ. 9.33). მოცემული ფანჯრის Available formats ველში მომხმარებელს საშუალება აქვს შეარჩიოს დოკუმენტში ჩასაწერი თარიღის, დროის ან თარიღისა და დროის ფორმატი, ხოლო Language ჩამოშლად ველში მისი შესაბამისი ენა. თუ მოცემულ ფანჯარაში ალმით მონიშნულია Update automatically ველი, მაშინ დოკუმენტის ყოველი შემდგომი გახსნის დროს მასში დაფიქსირდება მიმდინარე თარიღი და დრო, ხოლო თუ ამ ველში მონიშვნის ალამი არ დგას, მაშინ დოკუმენტში დაფიქსირდება დოკუმენტში ამ რეკვიზიტის ჩასმის თარიღი და დრო. შესაბამისი მონაცემების არჩევის შემდეგ ხელი დავაჭიროთ OK ღილაკს.

დოკუმენტში სხვადასხვა ობიექტის ჩადგმა. Word-ი საშუალებას იძლევა ფურცლის ნებისმიერ ადგილზე მოხდეს სხვადასხვა ობიექტის ჩადგმა, როგორიცაა მაგალითად, Adobe Acrobat Document, Adobe Photoshop Image, Microsoft Equation 3.0, Microsoft Office PowerPoint Slide, Microsoft Office Excel Worksheet და მრავალი სხვადასხვა ტიპის ფაილი.

| Object                                                                                                    | ?×              |
|----------------------------------------------------------------------------------------------------|-----------------|
| Create New       Create from File         Object type:       Adobe Acrobat Document         Adobe Photoshop Image       Bitmap Image         Media Clip       Microsoft Equation 3.0         Microsoft Graph Chart       Microsoft Office Excel 97-2003 Worksheet         Microsoft Office Excel Binary Worksheet       Image         Result       Inserts a new Microsoft Equation 3.0 object into your document as an icon. | Display as icon |
|                                                                                                    |                 |
|                                                                                                    | OK Cancel       |

სურ. 9.34. ღამატებითი Object ფანჯრის Create New ჩანართი

ნებისმიერი ობიექტის ჩადგმა მოხდება Insert მენიუს Text ქვეენიუს Object ბრძანებით. ამ დროს ჩამოშლილ ბრძანებათა სიაში თუ ავირჩევთ Object ბრძანებას, გაიხსნება დამატებითი Object ფანჯრის Create New ჩანართი, რომლის Object type ველში უნდა შეირჩეს ჩასადგმელი ობიექტი, ხოლო Create from File ჩანართის File Name ველში შეიძლება შეირჩეს ჩასადგმელი ფაილი (სურ. 9.34).

თუ ჩამოშლილ სიაში ავირჩევთ Text from File ბრძანებას, მაშინ გაიხსნება დამატებითი Insert ფანჯარა, სადაც შეიძლება შევარჩიოთ ფაილი, რომლის შიგთავსი ავტომატურად გადმოიწერება გახსნილი დოკუმენტის იმ ადგილზე, სადაც მოცემულ მომენტში დგას მაუსის მაჩვენებელი.

| Symbol ?×                                                                                                    |
|----------------------------------------------------------------------------------------------------|
| Symbols Special Characters                                                                                                    |
| Eont: Wingdings                                                                                                    |
| ✐◢☓ҳ◵◧▯▯◙◙≤◱◐◙₅                                                                                                    |
| □□□∎■∎₩₩₩₩₩₩₩₩₩                                                                                                    |
| <u> </u>                                                                                                    |
|                                                                                                    |
| Recently used symbols:                                                                                                    |
| $\leftarrow   \rightarrow   \_   \square   \otimes   \otimes   \boxtimes   \checkmark   \land   \otimes   \otimes   \otimes   \otimes   \otimes   \otimes   \otimes   \otimes   \otimes$ |
| Wingdings: 32 Character code: 32 from: Symbol (decimal)                                                                                                    |
| AutoCorrect Shortcut Key Shortcut key:                                                                                                    |
| Insert Cancel                                                                                                    |

სურ. 9.35. დამატებითი Symbol ფანჯრის Symbols ჩანართი

**სიმპოლოს ჩამატება.** ზემოთ ჩამოთვლილი დოკუმენტთა გაფორმების ოპერაციების გარდა შეიძლება საჭირო გახდეს სპეციალური დანიშნულების სიმბოლოების (საავტორო უფლების სიმბოლო, სავაჭრო მარკის სიმბოლო და სხვა) ან ისეთი სიმბოლოების ჩამატება, რომელიც არ არის კლავიატურაზე. სიმბოლოთა ჩამატების ოპერაციის შესასრულებლად მაუსის კურსორი დავაყენოთ სასურველ ადგილზე და შევასრულოთ Insert მენიუს Symbols ქვეენიუს Symbol ბრძანება. ამ დროს ჩამოიშლება უკვე გამოყენებულ სიმბოლოთა სია, ხოლო თუ ჩვენთვის საჭირო სიმბოლო ამ ჩამონათვალში არ არის, მაშინ ავირჩიოთ More Symbols ბრძანება. გაიხსნება დამატებითი Symbol ფანჯრის Symbols ჩანართი (სურ. 9.35).

ამ ფანჯრის Font ველში უნდა შეირჩეს ჩასამატებელი სიმბოლოს შრიფტი და თვით სიმბოლო, ხოლო Special Character ჩანართის Character ველში ჩასამატებელი სპეციალური დანიშნულების სიმბოლოები. Insert ღილაკზე მაუსის დაწკაპუნებით შერჩეული სიმბოლო ჩაემატება შესაბამის ადგილზე.

დამატებითი Symbol ფანჯრის Symbols ჩანართის Character code ველში გამონათდება შერჩეული სიმბოლოს კოდი from ველში მითითებულ ფორმატში. თუ მაუსით დავაწკაპუნებთ AutoCorrect ღილაკზე გაიხსნება ავტომატური კორექტირების მომართვის სპეციალური AutoCorrect: English (U.K.) დიალოგური ფანჯარა. თუ მაუსით დავაწკაპუნებთ Shortcut Key ღილაკზე გაიხსნება Customize Keyboard დიალოგური ფანჯარა, სადაც შეიძლება შემდგომში აღნიშნული სიმბოლოს სწრაფად ჩამატების მიზნით მას შევუსაბამოთ ან გავუვუქმოთ მისთვის ადრე მინიჭებული კლავიშთა გარკვეული კომბინაცია.

# 9.1. ᲓᲘᲐᲑᲠᲐᲛᲔᲑᲘᲡᲐ ᲓᲐ ᲑᲠᲐᲤᲘᲙᲔᲑᲘᲡ ᲐᲑᲔᲑᲐ

ინფორმაციის აღქმისა და ანალიზის გაადვილების მიზნით თანამედროვე ინფორმაციული ტექნოლოგიის შექმნისას დიდი ყურადღება ეთმობა დამუშავებული ინფორმაციის თვალსაჩინოების საკითხს. გრაფიკული დიაგრამების სახით Word-ს აქვს მონაცემთა ასახვის მძლავრი საშუალება. მას შეუძლია შემოგეთავაზოს 11 სხვადასხვა ტიპის დიაგრამა, რომელთაგან თითოეული რამოდენიმე მზა ფორმატს შეიცავს.

ღიაგრამა იქმნება ღოკუმენტში განთავსებული მონაცემების საფუძველზე და გამოიყენება ამ მონაცემების გრაფიკული ასახვისა და მათი შემდგომი ანალიზისათვის.

ღიაგრამის შესაქმნელად გამოიყენება ღიაგრამათა შექმნის სპეციალური ოსტატი, რომლის გამოძახება შეიძლება Insert მენიუს Illustrations ქვემენიუს Chart ღილაკით. გახსნილ Insert Chart ღამატებით ფანჯარაში შესაძლებელია შესაბამისი ტიპის ღიაგრამების შერჩევა (სურ. 9.36).

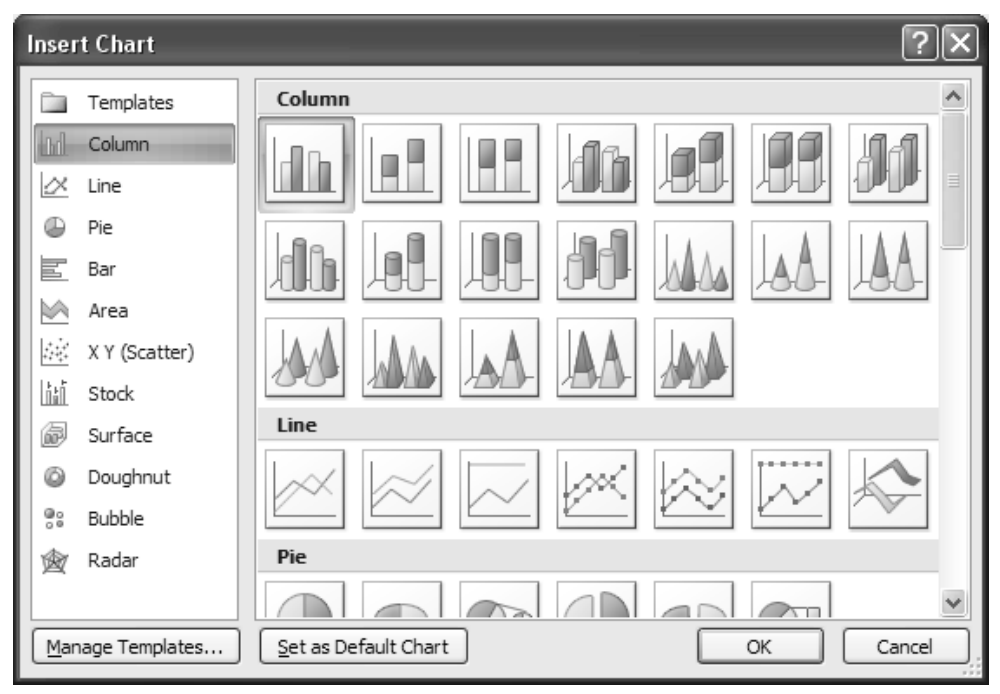

სურ. 9.36. Insert Chart ღამატებით ფანჯარა

Word-ს 11 სხვაღასხვა ტიპის ღიაგრამა აქვს. ესენია:

- Column ჰისტოგრამა, მასში შედის აგრეთვე ცილინდრული, კონუსური, პირამიდული დიაგრამები;
- Line გრაფიკი;
- Pie წრიული დიაგრამა;
- Bar ხაზოვანი ღიაგრამა;
- Area არის ტიპის ღიაგრამა;
- XY(Scatter) წერტილოვანი დიაგრამა;
- Stock საბირჟო დიაგრამა;
- Surface ზედაპირული დიაგრამა;
- **Doughnut** რგოლი;
- Bubble ბუშტულებიანი დიაგრამა;
- Radar რადარი.

ღიაგრამების აგების მიზნით პარალელურაღ გაიხსნება Microsoft Excel-ის ღავთრის ფანჯარა ერთი ფურცელით სახელწოდებით Chart in Microsoft Office Word. ამ ფურცელზე განთავსებულია პირობითი ცხრილი, რომლის რედაქტირების მიხედვით შესაბამისად იცვლება აგებული ღიაგრამაც. ღიაგრამები რომელსაც ვქმნით იქნება ჩაღებული Office Word 2007-ში, ხოლო ღიაგრამის მონაცემები შენახულია Excel-ის სამუშაო ფურცელზე, რომელიც Word-ის ფაილებს შეუერთდება.

ჩვენ ასევე შეგვიძლია მოვახდინოთ Excel-დან დიაგრამის Word-ში კოპირება. როცა ხდება დიაგრამის კოპირება ის შეიძლება იყოს ან ჩაშენებული, როგორც სტატიკური მონაცემები ან იყოს დაკავშირებული სამუშაო დავთართან. როცა მოხდება იმ დიაგრამის შემცველი დოკუმენტის გახსნა, რომელიც დაკავშირებულია სამუშაო დავთართან, მაშინ ის ავტომატიურად შემოწმდება სამუშაო დავთარში შეტანილი ყოველი ცვლილების განხორციელების მიზნით. Word-ში დიაგრამას, რომელიც შედგენილია ტიპიური მონაცემებით Excel-ის სამუშაო ფურცელში ექნება შემდეგი სახე:

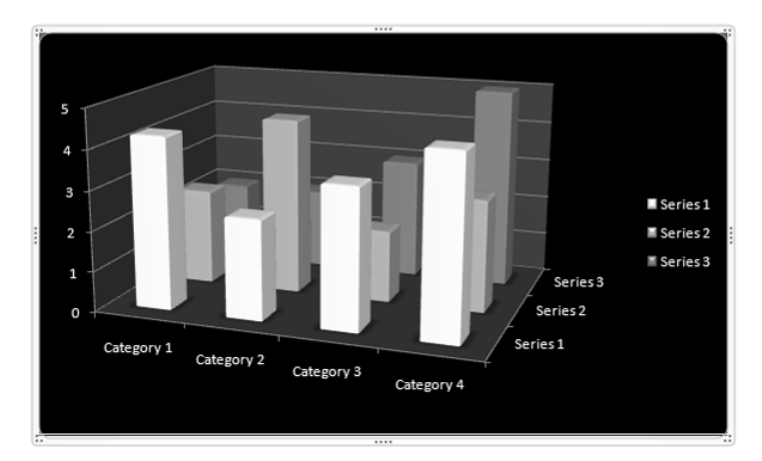

იმისათვის, რომ Word-ის დიაგრამასთან დაკავშირებული მონაცემები შევინახოთ, საჭიროა დოკუმენტში კურსორი დავაყენოთ იმ ადგილზე, სადაც გვინდა დიაგრამის ჩასმა და მაუსით დავაწკაპუნოთ Insert მენიუს Illustrations ქვემენიუს Chart ღილაკზე. გაიხსნება Insert Chart დიალოგური ფანჯარა (სურ. 9.36). გახსნილ ფანჯარაში შევარჩიოთ დიაგრამის ტიპი და სტილი და მაუსი დავაწკაპუნოთ OK ღილაკზე. სამუშაო მაგიდაზე დოკუმენტთან ერთად ვერტიკალური დაყოფით (split) გაიხსნება Excel 2007-ის ფანჯრის სახით და სამუშაო დავთარზე გვიჩვენებს მონაცემების ნიმუშს:

|   | А          | В        | С        | D        |   |
|---|------------|----------|----------|----------|---|
| 1 |            | Series 1 | Series 2 | Series 3 |   |
| 2 | Category 1 | 4,3      | 2,4      |          | 2 |
| 3 | Category 2 | 2,5      | 4,4      |          | 2 |
| 4 | Category 3 | 3,5      | 1,8      |          | 3 |
| 5 | Category 4 | 4,5      | 2,8      |          | 5 |

Excel-ის სამუშაო დავთარში ტიპიური მონაცემები უნდა შევცვალოთ სასურველი მონაცემებით. ასევე შეიძლება სვეტისა და სტრიქონის დასახელებათა შეცვლა. მას შემდეგ, რაც განახლდება მონაცემები ცხრილში, დიაგრამაც ავტომატურად იქნება განახლებული ახალი მონაცემებით. Excel-ში დავაწკაპუნოთ Office Button დილაკზე და შემდეგ ავირჩიოთ Save As ბრძანება. Save As-ის დიალოგის ფანჯარაში, სიაში Save In, მოვნიშნოთ საქაღალდე ან გამშვები დისკი, რომელშიც გვსურს სამუშაო დავთრის შენახვა. თუ სამუშაო დავთრის შენახვა გვინდა ახალ საქაღალდეში, მაშინ დავაწკაპუნოთ Create New Folder ღილაკზე. File name ველში ავკრიფოთ ფაილის ახალი სახელი და ხელი დავაჭიროთ Save ღილაკს. ამის შემდეგ, ისევ დავაწკაპუნოთ Office Button დილაკზე და შემდეგ ავირჩიოთ Close ბრძანება.

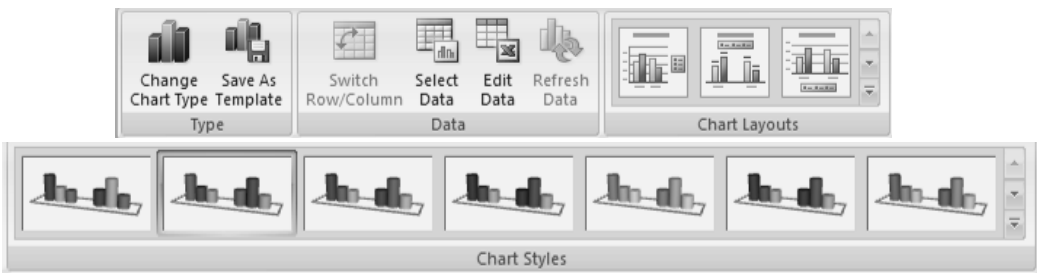

სურ. 9.37. დამატებითი Chart Tools ⇒ Design მენიუს ინსტრუმენტთა პანელები

თუ დიაგრამის ნაჩვენები ფორმა გვაკმაყოფილებს, მაშინ მისი ცალკეული ელემენტის მოწყობა-რედაქტირება შესაძლებელია დამატებითი Chart Tools  $\Rightarrow$  Design, Chart Tools  $\Rightarrow$  Layout და Chart Tools  $\Rightarrow$  Format მენიუების შესაბამის ქვემენიუებში განთავსებული ღილაკების საშუალებით (სურ. 9.37, 9.38, 9.39).

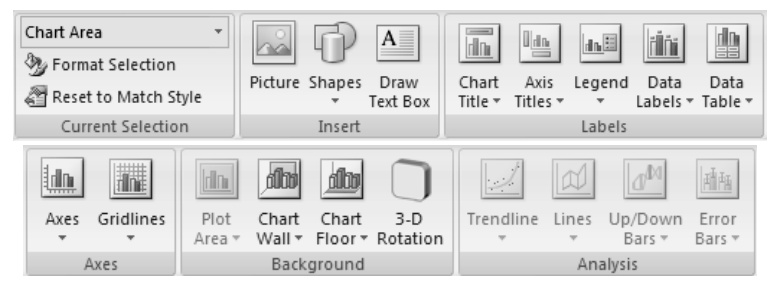

სურ. 9.38. დამატებითი Chart Tools ⇒ Layout მენიუს ინსტრუმენტთა პანელები

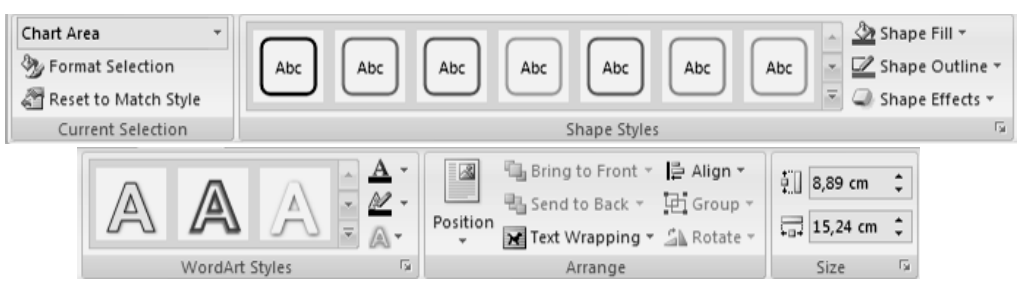

სურ. 9.39. დამატებითი Chart Tools ⇒ Format მენიუს ინსტრუმენტთა პანელები

დიაგრამის რედაქტირება. დიაგრამაზე მაუსის დაჭერით მოხდება მისი მონიშვნა, რის შემდეგაც შეიძლება დიაგრამის გადანაცვლება ან ზომების მიღება ჩავლება-გადათრევით, აგრეთვე ასლის ცვლილება კვადრატული მარკერების მეშვეობით. დიაგრამა შედგება ცალკეული ელემენტებისაგან (Chart Area – დიაგრამის გარე არე, Plot Area – დიაგრამის შიგა არე ანუ ნახაზის მიღამო, Chart Title - დიაგრამის Axis Title – ღერძების სახელები, Axes სათაური, ღერძებზე განთავსებული მონაცემთა მნიშვნელობა, Data Series მონაცემთა \_ მწკრიკები, Data Point – მონაცემთა პუნქტი, Legend – აღნიშვნათა მნიშვნელობა და სხვ.), რომელთა მონიშვნა შეიძლება მათზე მაუსის მაჩვენებლის მიყვანით და დაწკაპუნებით. მონიშნულ ელემენტზე მაუსის კლავიშით ჩამოშლილ კონტექსტურ მენიუში მარჯვენა შევარჩიოთ შესაბამისი დაფორმატების ბრძანება. გაიხსნება იმავე დასახელების დამატებითი ფანჯარა, რომლის სხვადასხვა ჩანართის მიხედვით შეიძლება მოაწყოს თავისი მიხედვით მომხმარებელმა სურვილის ღიაგრამის თითოეული ელემენტი ცალკ-ცალკე. მომხმარებელს შესაძლებლობა აქვს დიაგრამის თითოეული ელემენტისათვის შეარჩიოს ფერი, ხაზის სისქე, შკალის სტილი, წარწერის მიმართულება და მასშტაბი, შესაბამისი საშუალებით განსაზღვროს საჭირო პარამეტრები გადამრთველების (სურ. 9.40).

| Format Axis                                                                                     | ?×                                                                                                    |
|-------------------------------------------------------------------------------------------------|----------------------------------------------------------------------------------------------------|
| Axis Options<br>Number<br>Fill<br>Line Color<br>Line Style<br>Shadow<br>3-D Format<br>Alignment | Fill         No fill         Solid fill         Gradient fill         Picture or texture fill         Automatic         Preset colors:         Type:         Linear         Direction:         Type:         Inear         Direction:         Type:         Stop 1         And         Remoye         Stop position:         O%         Transparency:         O%         Rotate with shape |
|                                                                                                 | Close                                                                                                    |

სურ. 9.40. ღიაგრამის რეღაქტირების ერთ-ერთი ღამატებითი ფანჯარა

აგრეთვე, შესაძლებელია ჩავატაროთ დიაგრამის გარე (Chart Area) და შიგა არის (Plot Area), საკუთრივ დიაგრამის ცალკეული ელემენტების (ფიგურების, წარწერების, ღერძების, დამყოფი ხაზების) რედაქტირება. გამონათებული დიალოგის შესაბამის ჩანართებში შეიძლება შევცვალოთ სარედაქციო ელემენტის ფერის გამა, კონტურის ხაზების ტიპი, წარწერის შრიფტი და დიაგრამის ელემენტთა გაფორმების სხვა პარამეტრები.

## 9.2. ᲞᲘᲞᲔᲠᲛᲘᲛᲐᲠᲗᲕᲔᲑᲘ

კავშირი *შექმ*ნა. ჰიპერმიმართვა ჰიპერმიმართვის յև არის ჰიპერმიმართვის დოკუმენტიდან სხვა ფურცელთან ან ფაილთან. დანიშნულებაა სწრაფად განახორციელოს მიმართვა სხვა Web-გვერდთან, ან სურათთან, ან ელექტრონული ფოსტის მისამართთან, ან პროგრამასთან. თვითონ ჰიპერმიმართვა განთავსებულია დოკუმენტში და იგი შეიძლება იყოს ხაზგასმული ტექსტი ან სურათი ან გრაფიკა. ჰიპერმიმართვის ჩასმა ასევე შესაძლებელია დიაგრამის განსაზღვრულ ელემენტებში.

Microsoft Office Word-ი ქმნის ჰიპერმიმართვას მაშინ, როცა ჩავწერთ არსებული ვებ-გვერდის მისამართს, ისეთს როგორიცაა მაგალითად, <u>www.contoso.com</u> და ხელს ვაჭერთ <ENTER> ან ჰარის კლავიშს. ჰიპერმიმართვაზე მაუსის მაჩვენებლის მიყვანის შემდეგ ჰიპერმიმართვის თავზე გაჩნდება შემდეგი ტიპის მინი-პანელი:

> http://www.contoso.com/ Ctrl+Click to follow link

თუ <**Ctrl>** კლავიშთან კომბინაციაში ჰიპერმიმართვაზე მაუსით დავაწკაპუნებთ, მაშინ მოხდება შესაბამისი ვებ-გვერდის ან დოკუმენტის გახსნა.

შექმნა ჰიპერმიმართვის დოკუმენტის, ფაილისა 3ეдდა *გვერდისათვის.* მოვნიშნოთ ის ტექსტი ან სურათი, რომელიც გვინდა გამოვიყენოთ როგორც ჰიპერმიმართვა და მაუსით დავაწკაპუნოთ Insert მენიუს Links ქვემენიუს 🖾 Hyperlink ბრძანებაზე. გაიხსნება Insert დიალოგური ფანჯარა (სურ. Hiperlink 9.41). ოპერაციის იგივე თუ შერჩეულ ობიექტზე მაუსის მარჯვენა შესრულება შეგვიძლია, კლავიშით გახსნილ კონტექსტურ მენიუში ავირჩევთ Hyperlink ბრძანებას. ถอกโรงอารุกโ, ศิกษิ ๆ สามาร์ เกินการ์ เกินการ์ เกินการ์ เกินการ์ เกินการ์ เกินการ์ เกินการ์ เกินการ์ เกินการ์ เ ველში ავირჩიოთ Existing File or Web Page ბრძანება, ხოლო Look in ველში Current Folder და შემდეგ Address ველში ჩავწეროთ იმ ობიექტის მისამართი, რომელთანაც გვსურს კავშირის დამყარება. თუ ფაილისათვის მისამართი არ ვიცით, მაშინ დააწკაპუნეთ Look in ველის ისარზე, ჩამოშლილ ჩამონათვალში ავირჩიოთ საჭირო ობიექტი და შემდეგ მის ქვემოთ ჩამონათვალში ავირჩიოთ სასურველი ფაილი.

| Insert Hypert                      | ink                      |                                                                                        |     |     | ?×           |
|------------------------------------|--------------------------|----------------------------------------------------------------------------------------|-----|-----|--------------|
| Link to:                           | <u>T</u> ext to displa   | ау:                                                                                    |     |     | ScreenTip    |
| Existing File or<br>Web Page       | Look in:                 | My Computer                                                                            | ~ 1 | 0 🖻 | Bookmark     |
|                                    | Folder                   | <ul> <li>Snared Documents</li> <li>Local Disk (C:)</li> <li>Local Disk (D:)</li> </ul> |     |     | Target Frame |
| Pl <u>a</u> ce in This<br>Document | <u>B</u> rowsed<br>Pages | DVD-RW Drive (E:)                                                                      |     |     |              |
| Create <u>N</u> ew<br>Document     | Re <u>c</u> ent<br>Files |                                                                                        |     |     |              |
| ā                                  | Addr <u>e</u> ss:        |                                                                                        |     | ¥   |              |
| E- <u>m</u> ail Address            |                          |                                                                                        |     | ОК  | Cancel       |

სურ. 9.41. Insert Hyperlink ღიალოგური ფანჯარა

უახლოეს დროში გამოყენებულ ფაილთან დაკავშირება შეიძლება, თუ Look in ველში ავირჩევთ Recent Files და შემდეგ გახსნილ სიაში ავირჩევთ სასურველ ობიექტს.

იმისათვის, რომ გამოყენებულ ვებ-გვერდს დავუკავშირდეთ, Look in ველში ავირჩიოთ Browsed Pages და შემდეგ გახსნილ სიაში ავირჩიოთ სასურველი მისამართი.

იმისათვის, რომ დავუკავშირდეთ ფაილს რომელიც ჯერ კიდევ არ შეგვიქმნია, Link to ველში ავირჩიოთ Create New Document ბრძანება, Name of new document ველში შევიყვანოთ ახალი ფაილის სახელი და შემდეგ When to edit ველში ავირჩიოთ ან Edit the new document later ან Edit the new document now იმის მიხედვით ახალ დოკუმენტს შევქმნით შემდეგში თუ მაშინვე.

იმისათვის, რომ მოვმართოთ ტექსტი, რომელიც ჩნდება პიპერმიმართვის თავზე მინი-პანელის სახით, მაუსი უნდა დავაწკაპუნოთ ScreenTip ღილაკზე. გაიხსნება დამატებითი Set Hyperlink ScreenTip ფანჯარა, რომლის ScreenTip text ველში ჩავწეროთ სასურველი ტექსტი (სურ. 9.42). თუ არ მოვმართავთ ამ ტექსტს, მაშინ Word-ი გამოიყენებს ფაილის ველს ან მისამართს როგორც სათაურს.

| Set Hyperlink ScreenTip                                                                       |
|-----------------------------------------------------------------------------------------------|
| Screen <u>T</u> ip text:                                                                      |
| Note: Custom ScreenTips are supported in Microsoft® Internet<br>Explorer® version 4 or later. |
| OK Cancel                                                                                     |

სურ. 9.42. Set Hyperlink ScreenTip დამატებითი ფანჯარა

ჰიპერმიმართვის *შექმ*ნა ელექტრონული ახალი ფოსტის შეტყობინებისათვის. მოვნიშნოთ ტექსტი ან სურათი და Insert Hiperlink დიალოგური ფანჯარა გავხსნათ ზემოთ აღწერილი ერთ-ერთი წესით (სურ. 9.41). Link to ველში ავირჩიოთ E-mail Address ბრძანება. E-mail Address ველში ჩავწეროთ ელექტრონული ფოსტის სასურველი მისამართი ან იგი შევარჩიოთ Recently used E-mail Address სიაში. Subject ველში კი ჩავწეროთ ელექტრონული ფოსტის შეტყობინების საგანი. თუ ScreenTip text ველში არ ჩავწერეთ სასურველი ტექსტი (სურ. 9.42), მაშინ Word-ი ამ სათაურად გამოიყენებს "mailto:"-ს, რომელსაც მოსდევს ველში ელექტრონული ფოსტის მისამართი.

**ჰიპერმიმართვის შექმნა მიმდინარე დოკუმენტში გადასასვლელად.** იმისათვის, რომ დავუკავშირდეთ ადგილმდებარეობას დოკუმენტში, ამისათვის საჭიროა მოვნიშნოთ ტექსტი ან სურათი და Insert Hiperlink დიალოგური ფანჯარა გავხსნათ ზემოთ აღწერილი ერთ-ერთი წესით (სურ. 9.41). Link to ველში ავირჩიოთ Place in This Document ბრძანება. გადასვლა შეიძლება განხორციელდეს სამი მიმართულებით: Top of the Document — მიმდინარე დოკუმენტის დასაწყისში, Headings მითითებულ სათაურზე (Microsoft Word-ს აქვს სათაურის 9 სხვადასხვა ჩაშენებული სტილი: დაწყებული Heading 1-დან Heading 9-ის ჩათვლით) ან Bookmarks — მითითებულ სანიშნობელზე.

## 9.3. ᲡᲐᲜᲘᲨᲜᲔ

ჩვენ შეგვიძლია ავღნიშნოთ ჰიპერმიმართვის ადგილმდებარეობა ნებისმიერი სანიშნის — bookmark გამოყენებით. სანიშნე არის ადგიმდებარეობა ან მონიშვნა ტექსტის ფაილში, რომელსაც აქვს სახელი მიმართვის განხორციელების მიზნით. სანიშნე — bookmark-ი ახდენს ადგილმდებარეობის იდენტიფიცირებას ჩვენი ფაილის საზღვრებში, რომელიც მოგვიანებით შეგვიძლია გავგზავნოთ ან დავაკავშიროთ.

სანიშნის ჩასმა. სანიშნის ჩასმის მიზნით მიმდინარე დოკუმენტში გააკეთეთ შემდეგი: მოვნიშნოთ ტექსტი ან პუნქტი, რომლისცთვისაც გვსურს სანიშნის მინიჭება ან დავაწკაპუნოთ იქ სადაც გსურთ სანიშნის ჩასმა. Insert მენიუს Links ქვემენიუში ავირჩიოთ Bookmark ღილაკი. გაიხსნება Bookmark დიალოგური ფანჯარა, სადაც Bookmark name-ის ქვეშ, ზედა სტრიქონში ჩავწეროთ სანიშნის სახელი და დავაწკაპუნოთ Add ღილაკზე (სურ. 9.43). სანიშნის სახელი დაემატება პირველი სტრიქონის ქვეშ მდებარე ველში განთავსებულ სანიშნეების სიას.

| Bookmark                | ?×     |
|-------------------------|--------|
| Bookmark name:          |        |
| I                       | Add    |
| <u>^</u>                | Delete |
|                         | Go To  |
|                         |        |
|                         |        |
|                         |        |
| <u> </u>                |        |
| Sort by: 💿 <u>N</u> ame |        |
| ○ Location              |        |
| Hidden bookmarks        |        |
|                         | Cancel |

სურ. 9.43. Bookmark დიალოგური ფანჯარა

**შენიშვნა.** სანიშნის სახელი უნდა იწყებოდეს ასოთი და მასში შეიძლება გამოყენებულ იქნას რიცხვები. არ შეიძლება ინტერვალების გამოყენება. თუმცა, მათ ნაცვლად სიტყვების გამოსაყოფად შეიძლება გამოვიყენოთ ქვედა ხაზი. მაგალითად, **First\_heading.** 

თუ გვსურს სანიშნეების სიიდან წავშალოთ რომელიმე სანიშნე, ამისათვის მოვნიშნოთ იგი და მაუსი დავაწკაპუნოთ **Delete** ღილაკზე. რომელიმე სანიშნეზე გადასვლის მიზნით მოვნიშნოთ ეს სანიშნე და დავაწკაპუნოთ **Go To** ღილაკზე.

აღნიშნულ სიაში სანიშნეთა ღალაგება შეიძლება სახელისა და მისი მღებარეობის მიხედვით, რისთვისაც Sort by ველში შესაბამისად ავირჩიოთ Name ან Location გადამრთველი, ხოლო სანიშნეთა დამალვის მიზნით ალამი უნდა ჩავრთოთ Hidden bookmarks ჩამრთველში.

#### 9.4. ᲛᲐᲗᲔᲛᲐᲢᲘᲙᲣᲠᲘ ᲤᲝᲠ**ᲛᲣᲚᲔᲑᲘᲡ ᲩᲐ**ᲓᲔᲠᲐ

მათემატიკურ ფორმულებში, რომელიც ჩაწერილია Word-ში, შეიძლება გამოყენებული იყოს 150-მდე სიმბოლო. დოკუმენტში ფორმულის ჩასასმელად საჭიროა მაუსით დავაწკაპუნოთ Insert მენიუს Symbols ქვემენიუს Equation ღილაკზე, რომლის დროსაც ჩამოიშლება Built-In ფანჯარა – ფორმულათა გალერეა (სურ. 9.44).

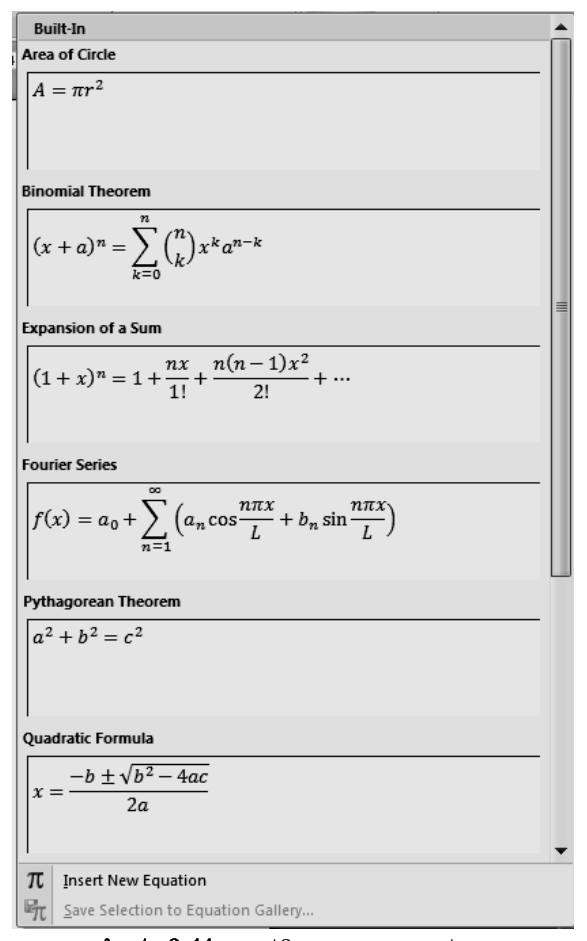

სურ. 9.44. ფორმულათა გალერეა

ამ ფანჯარაში მომხმარებელმა შეიძლება შეარჩიოს მისთვის სასურველი ფორმულა და შემდეგ მოახდინოს მისი რედაქტირება, ან აირჩიოს Insert New Equation ბრძანება, რომლის შემდეგაც დოკუმენტში გაჩნდება შემდეგი სახის ველი, სადაც ხდება ფორმულის ჩაწერა:

: Type equation here. Ŧ

იგივე ოპერაცია შეიძლება განხორციელღეს <Alt>+<=> კლავიშთა კომბინაციით. თუ დოკუმენტში მონიშულია ფორმულის ველი, მაშინ გაიხსნება Equation Tools ⇔ Design დამატებითი მენიუ, რომლის ქვემენიუებში განთავსებული ღილაკების საშუალებით შესაძლებელია ფორმულების აკრეფვა და რედაქტირება (სურ. 9.45).

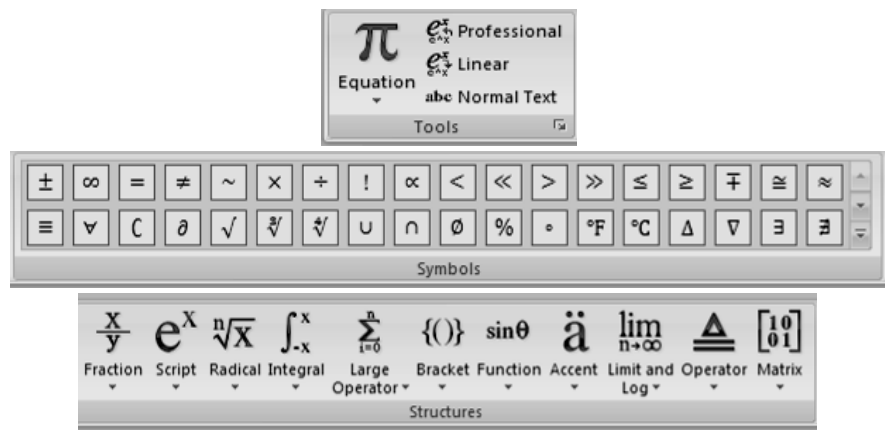

სურ. 9.45. დამატებითი Equation Tools ⇔ Design მენიუს Tools, Symbols და Structures ქვემენიუები

Equation Tools ⇒ Design მენიუს Tools ქვემენიუს Equation ღილაკი ასრულებს იგივე ფუნქციას, რასაც ასრულებდა Insert მენიუს Symbols ქვემენიუს Equation ღილაკი. იმავე ქვემენიუს Professional და Linear ღილაკების საშუალებით ფორმულის ტექსტი შეიძლება წარმოვადგინოთ სტანდარტული პროფესიული სახე, ან ჩაიწეროს ერთ ხაზზე წრფივი სახით. Normal Text ღილაკის საშუალებით ფორმულის ტექსტი შეიძლება იყოს ჩაწერილი ჩვეულებრივი ან დახრილი შრიფტით. იგივე ოპერაცია შეიძლება შესრულდეს, თუ ფორმულის ველის მარჯვენა კუთხეში მაუსით ისარზე დავაწკაპუნებთ და ჩამოშლილ მენიუში ავირჩევთ შესაბამის ბრძანებას (სურ. 9.46). აქვე შეიძლება განვსაზღვროთ ფორმულის ადგილმდებარეობა სტრიქონში.

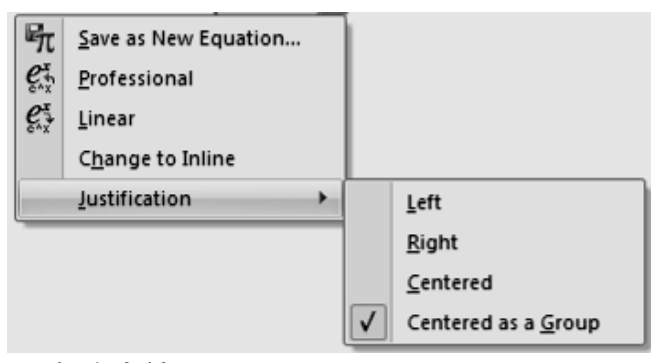

სურ. 9.46. ფორმულის ველის ჩამოშლადი მენიუ

როდესაც ფორმულა მიიღებს საბოლოო სახეს, მაშინ იგი შეგვიძლია განვათავსოთ ფორმულათა გალერეაში, რისთვისაც ფორმულის ველის ჩამოშლად მენიუში უნდა ავირჩიოთ Save as New Equation ბრძანება ან Equation Tools ⇒ Design მენიუს Tools ქვემენიუს Equation ღილაკით ჩამოშლილ ველში უნდა ავირჩიოთ Save Selection to Equation Gallery ბრძანება. ამ დროს გაიხსნება Create New Building Block დამატებითი დიალოგური ფანჯარა, სადაც შევარჩევთ ფორმულის სახელს, გალერეის დასახელებას, კატეგორიას და OK ღილაკზე ხელის დაჭერით დავასრულებთ ოპერაციას (სურ. 9.47).

| Create New        | v Building Block                    |
|-------------------|-------------------------------------|
| <u>N</u> ame:     | č                                   |
| <u>G</u> allery:  | Equations                           |
| <u>C</u> ategory: | General                             |
| Description:      |                                     |
| <u>S</u> ave in:  | Building Blocks                     |
| Options:          | Insert content in its own paragraph |
|                   | OK Cancel                           |

სურ. 9.47. Create New Building Block დამატებითი დიალოგური ფანჯარა

ფორმულის პარამეტრების მომართვის მიზნით Equation Tools 🔿

Design მენიუს Tools ქვემენიუს 💽 ისარზე მაუსის ღაწკაპუნებით გაიხსნება Equation Options ღიალოგური ფანჯარა (სურ. 9.48). აღნიშნულ ფანჯარაში სხვაღასხვა პარამეტრების მონიშვნის საშუალებით შესაძლებელია წინასწარ განისაზღვროს ფორმულის ჩაწერის სტანღარტული შრიფტი, ფორმატი, კოპირების შემთხვევაში მისი შენახვის ფორმატი, ფორმულების აღგილმღებარეობა ღოკუმენტში და სხვა.

Equation Tools ⇔ Design მენიუს Symbols ქვემენიუში განლაგებული ღილაკებით ფორმულაში შეიძლება ჩავწეროთ ნებისმიერი მათემატიკური სიმბოლო. ქვემენიუს მარჯვენა მხარეს არის განლაგებული

— Row ან — More ღილაკები. Row ღილაკზე ხელის ღაჭერით მოხდება ფანჯარაში სიმბოლოთა შეცვლა, ხოლო More ღილაკზე ხელის ღაჭერით ჩამოიშლება ფანჯარა (სურ. 9.48), საღაც გამოჩნდება მოცემული ჯგუფის ყველა სიმბოლო. ღასაწყისში ეს არის მათემატიკური სიმბოლოების საბაზო ჯგუფი – Basic Math. თუ ჯგუფის ღასახელების მარჯვენა მხარეს მღებარე ისარზე მაუსით დავაწკაპუნებთ ჩამოიშლება მათემატიკურ სიმბოლოთა ჯგუფის მენიუ, რომლითაც ეს საბაზო ჯგუფი შეიძლება შეიცვალოს სხვა ჯგუფით, მაგალითად, როგორიცაა ბერძნული ასოების, ოპერატორების, სკრიპტების და მრავალი სხვა ჯგუფი (სურ. 9.49).

| Equation Options                                                                         | ?×                            |
|------------------------------------------------------------------------------------------|-------------------------------|
| General                                                                                  |                               |
| Default font for math regions:                                                           | Cambria Math 🐱                |
| Automatically convert expre                                                              | ssions to professional format |
| Reduce size of nested fracti     When copying an equation,     O Copy MathML to the cipi | ons in display equations      |
| <ul> <li>Copy Linear Format to the</li> </ul>                                            | ne clipboard as plain text    |
| Break lines with binary and relati                                                       | ional operators: Before 🗸     |
| Duplicate operators for subt                                                             | raction as: 👻                 |
| Math AutoCorrect                                                                         | . Recognized Functions        |
| Display Math                                                                             |                               |
| When building up integrals,                                                              |                               |
| <ul> <li>Place integral limits to the</li> </ul>                                         | e <u>s</u> ide                |
| O Place integral limits center                                                           | ered above and belo <u>w</u>  |
| When building up other n-ary op                                                          | erators,                      |
| <ul> <li>Place n-ary limits to the s</li> <li>Place n ary limits to the s</li> </ul>     | side                          |
| Place n-ary limits directly                                                              | abo <u>v</u> e and below      |
|                                                                                          | pi lutto i p                  |
| Left Margin: 0 cm                                                                        | Right Margin: 0 cm            |
| Math margins are added to p                                                              | baragraph margins.            |
| Justification: Centered as                                                               | group 🗸                       |
| For math that wraps to a ne                                                              | w line:                       |
| <ul> <li>Indent wrapped lines</li> </ul>                                                 | s by: 2,5 cm 🗘                |
| O Right align wrapped                                                                    | lines                         |
| Defaults                                                                                 | OK Cancel                     |

სურ. 9.48. Equation Options ღიალოგური ფანჯარა

| Basi         | c Math 🔻            |                                                                                                    |
|--------------|---------------------|----------------------------------------------------------------------------------------------------|
| $\checkmark$ | Basic Math          | A                                                                                                    |
|              | Greek Letters       | $ X \div ! \alpha < \ll > \gg \leq \geq \mp \cong \approx$                                                  |
|              | Letter-Like Symbols | ∛∜ ∪ ∩ Ø % ∘ ℉ ℃ Δ ∇ ∃ ∄                                                                                    |
|              | Operators           | $\downarrow \leftrightarrow \therefore + - \alpha \beta \gamma \delta \varepsilon \epsilon \beta \vartheta$ |
|              | Arrows              |                                                                                                    |
|              | Negated Relations   |                                                                                                    |
|              | Scripts             |                                                                                                    |
|              | Geometry            |                                                                                                    |

**სურ. 9.49.** დამატებითი Equation Tools ⇒ Design მენიუს Symbols ქვემენიუს Basic Math ჩამოშლადი ფანჯარა და მენიუ

Equation Tools ➡ Design მენიუს Structures ქვემენიუში განლაგებული ღილაკების საშუალებით ჩამოიშლება შაბლონების სია, საიღანაც შეიძლება შეირჩეს მათემატიკური ფორმულის შესაბამისი შაბლონი. ეს შაბლონებია:

- წილადები;
- სკრიპტები, ანუ ზედა და ქვედა ინდექსები;
- ფესვები, ანუ რადიკალები;
- ინტეგრალები;
- დიდი ოპერატორები ჯამი, ნამრავლი და სხვა;
- ფრჩხილები;
- ფუნქციები;
- ზედა და ქვედა ხაზგასმულები;
- ზღვრები და ლოგარითმები;
- სიმრავლის თეორიის ელემენტები;
- მატრიცები.

ფორმულის რედაქტირებისათვის საკმარისია მაუსით ორჯერ დავაწკაპუნოთ შესაბამის ფორმულაზე.

### 10. ᲪᲮᲠᲘᲚᲘᲡ ᲩᲐᲡᲛᲐ ᲓᲐ ᲨᲔᲥᲛᲜᲐ

Microsoft Office Word 2007-ში შეგვიძლია ცხრილის ჩასმა ამორჩევით, წინასწარ დაფორმატებული ცხრილებიდან – სრული ტიპიური მონაცემებით ან საჭირო სტრიქონებისა და სვეტების რიცხვის მონიშვნით, აგრეთვე შეგვიძლია ცხრილი ჩავსვათ დოკუმენტში ან შეიძლება ერთი ცხრილი ჩავსვათ მეორე ცხრილში, რათა შევქმნათ უფრო რთული, კომპლექსური ცხრილი.

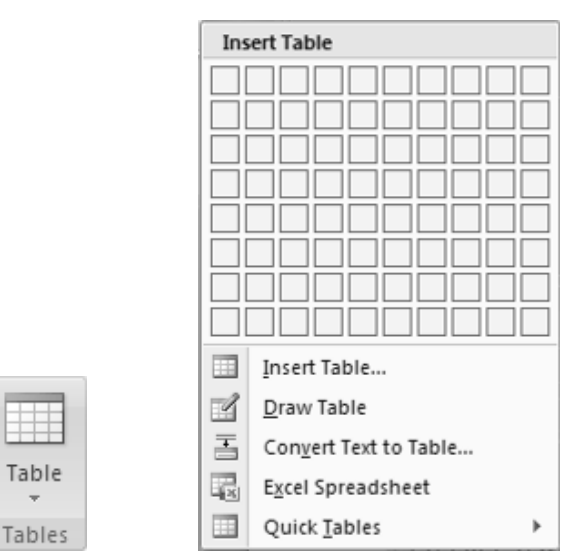

სურ. 10.1. Insert მენიუს Tables ქვემენიუს Table ღილაკით გახსნილი ფანჯარა

**ცხრილის შექმნა შაბლონების გამოყენებით.** ცხრილის შესაქმნელად შეიძლება გამოყენებულ იქნას შაბლონები, რომელიც მოთავსებულია წინასწარ დაფორმატებულ ცხრილების გალერეაში. ცხრილის შაბლონები შეიცავენ ტიპიურ მონაცემებს, რათა დაგვეხმაროს ცხრილის ვიზუალური სახის შერჩევაში. ამისათვის, კურსორი დავაყენოთ ღოკუმენტის იმ ადგილზე, სადაც გვსურს ცხრილის ჩასმა. მაუსი დავაწკაპუნოთ Insert მენიუს Tables ქვემენიუს Table ღილაკზე და ჩამოშლილ მენიუში ავირჩიოთ Quick Tables ბრძანება (სურ 10.1). მის გასწვრივ ჩამოიშლება შაბლონების ნიმუშები. მაუსის დახმარებით მოვნიშნოთ სასურველი ცხრილის შაბლონი და მიღებულ ცხრილში შევცვალოთ მასში არსებული მონაცემები ჩვენი მონაცემებით.

*ცხრილის შექმნა მენიუთი.* კურსორი დავაყენოთ დოკუმენტის იმ ადგილზე, სადაც გვსურს ცხრილის ჩასმა. მაუსი დავაწკაპუნოთ Insert მენიუს Tables ქვემენიუს Table ღილაკზე. ჩამოშლილი მენიუს Insert Tables ველში მაუსი გადავატაროთ სასურველი რაოდენობის სტრიქონებსა და სვეტებზე და დავაწკაპუნოთ მის მარცხენა კლავიშზე.

| Insert Table                 | ?×            |
|------------------------------|---------------|
| Table size                   |               |
| Number of <u>c</u> olumns:   | 5 \$          |
| Number of <u>r</u> ows:      | 2             |
| AutoFit behavior             |               |
| Fixed column width:          | Auto 🗘        |
| Auto <u>Fit</u> to contents  |               |
| O AutoFit to win <u>d</u> ow |               |
| Remember dimensions f        | or new tables |
| ОК                           | Cancel        |

სურ. 10.2. ღამატებითი ღიალოგური ფანჯარა Insert Table

*ცხრილის შექმნა ცხრილის ჩასმის ბრძანებებით.* ცხრილის შესაქმნელად შეიძლება ვისარგებლოთ Insert მენიუს Tables ქვემენიუს Table ღილაკით ჩამოშლილი მენიუს Insert Tables ... ბრძანებით. გაიხსნება ღამატებითი დიალოგური ფანჯარა Insert Table საღაც Table size ველში უნდა ღავაფიქსიროთ ცხრილში სტრიქონებისა და სვეტების რაოდენობა, ხოლო AutoFit behavior ველში უნდა შეირჩიეს ცხრილის ზომის დასარეგულირებელი ვარიანტი (სურ 10.2).

*დახატვა.* ცხრილის Abromob შესაქმნელად შეიძლება გამოვიყენოთ Insert მენიუს Tables ქვემენიუს Table ღილაკით ჩამოშლილი მენიუს Draw Table ბრძანება ან Home მენიუს Paragraph ქვემენიუს Bottom Border ღილაკით ჩამოშლილი მენიუს Draw Table ბრძანება. ამ დროს მაუსის მაჩვენებელი მიიღებს ფანქრის ფორმას და მისი საშუალებით შეიძლება დაიხატოს საჭირო ცხრილი. ცხრილის გარე საზღვრების განსაზღვრის მიზნით დავხატოთ მართკუთხედი, რისთვისაც მაუსის მაჩვენებელი მივიყვანოთ დოკუმენტის იმ ადგილას, სადაც გვსურს ცხრილის ჩასმა და მაუსის მარცხენა კლავიშზე ხელის აუღებლად დავხატოთ მართკუთხედი. ცხრილის გარეთა კონტურის დახატვის შემდეგ ავტომატურად ჩაირთვება Table Tools 🗢 Design და Table Tools 🗢 Layout დამატებითი მენიუები. გარდა ამისა, იმავე წესით გავავლოთ სტრიქონებისა და სვეტების ხაზები ოთხკუთხედის შიგნით. ცხრილის ხატვის დასრულების შემდეგ ხატვის რეჟიმის გამორთვა შეიძლება Table Tools 🗢 Design მენიუს Draw Borders ქვემენიუს Draw Table ბრძანების ამორთვით ან Table Tools 🗢 Layout მენიუს Table ქვემენიუს View ქვემენიუს 🛄 🛛 Gridlines ღილაკით ან Home მენიუს Paragraph Bottom Border ღილაკით ჩამოშლილი მენიუს Draw Table ბრძანების ამორთვით ან Home მენიუს Paragraph ქვემენიუს Bottom Border ღილაკით ჩამოშლილი მენიუს View Gridlines ბრძანებით.

ცხრილში ხაზების წასაშლელად გამოიყენება Table Tools ⇒ Design მენიუს Draw Borders ქვემენიუს Eraser ბრძანება. მაუსის მაჩვენებელი მიიღებს საშლელის ფორმას. ხაზის წაშლის მიზნით ღააწკაპუნეთ იმ ხაზზე, რომლის წაშლაც გინდათ.

172

ცხრილის დახაზვის დაასრულების შემდეგ კურსორი ჩავაყენოთ უჯრაში და დავიწყოთ მონაცემების შეტანა. უჯრებს შორის გადაადგილება შეიძლება <Tab> კლავიშის ან კურსორის გადასაადგილებელი კლავიშების გამოყენებით ან მაუსის მაჩვენებლის საშუალებით.

| Convert Text to Table         | • ?×    |
|-------------------------------|---------|
| Table size                    |         |
| Number of <u>c</u> olumns:    | 1       |
| Number of rows:               | 2       |
| AutoFit behavior              |         |
| Fixed column width:           | Auto 🗘  |
| Auto <u>F</u> it to contents  |         |
| O AutoFit to win <u>d</u> ow  |         |
| Separate text at              |         |
|                               | icolons |
| ◯ <u>T</u> abs ◯ <u>O</u> the | er: -   |
| ОК                            | Cancel  |

სურ. 10.3. ღამატებითი ღიალოგური ფანჯარა Convert Text to Table

ტექსტის ცხრილად გარდაქმნა და პირიქით. ტექსტის ცხრილად გარდაქმნის მიზნით ამ ტექსტისათვის უნდა შევარჩიოთ სიმბოლო, რომელიც შეასრულებს სვეტებში განსათავსებელი ტექსტში გამყოფის ფუნქციას. ეს სიმბოლოები შეიძლება იყოს პარაგრაფის მარკერის ტიპის (¶) აღმნიშვნელი სიმბოლო, წერტილ-მძიმე (;), ტაბულაციის ნიშანი (→) ან სხვა ნებისმიერი სიმბოლო, რომელსაც შემდეგ გახსნილ Convert Text to Table დიალოგური ფანჯრის Separate text at ველში მივუთითებთ. ამისათვის, Home მენიუს Paragraph ქვემენიუში ჩავრთოთ Show/Hide (¶) ღილაკი და შესაბამისი სიმბოლოები ჩავუმატოთ გადასაყვან ტექსტში. მოვნიშნოთ ტექსტი და Insert მენიუს Tables ქვემენიუს Table ღილაკით ჩამოშლილ მენიუში შევარჩიოთ Convert Text to Table ბრძანება. გაიხსნება Convert Text to Table დიალოგური ფანჯარა (სურ 10.3).

პირიქით ცხრილის ტექსტად გარდაქმნისათვის მოვნიშნოთ ცხრილი და Table Tools ⇒ Layout დამატებითი მენიუს Data ქვემენიუში შევარჩიოთ Convert to Text ბრძანება. გაიხსნება Convert Table to Text დიალოგური ფანჯარა (სურ 10.4), რომლის Separate text with ველში ავირჩიოთ სვეტებში განთავსებული მონაცემების გამყოფი სიმბოლო.

| Convert Table To Text ?X          |
|-----------------------------------|
| Separate text with                |
| ∑ <u>Tabs</u> ∑ <u>Semicolons</u> |
| ◯ <u>O</u> ther: ,                |
| Convert nested tables             |
| OK Cancel                         |

სურ. 10.4. ღამატებითი ღიალოგური ფანჯარა Convert Table to Text

მიღებული ცხრილის დაფორმატება ანუ ცხრილის სტილის, ჩარჩოს ხაზის სისქისა და ფერის, უჯრის ფერის, უჯრის სიმაღლისა და სიგანის, ცხრილის ცალკეული ელემენტებისა და თვით ცხრილის ჩამატებისა და წაშლის ოპერაციების შესრულება, ცხრილში ჩაწერილი მონაცემების უჯრედის საზღვრების მიმართ სწორება, ტექსტის მიმართულების შერჩევა, მონაცემთა დალაგება და სხვა შეიძლება განხორციელდეს ცხრილის მონიშვნის დროს გახსნილი Table Tools ⇔ Design და Table Tools ⇔ Layout დამატებითი მენიუების ქვემენიუებში განთავსებული ღილაკებითა და ბრძანებებით (სურ 10.5, 10.6).

| Header Row<br>Total Row<br>Banded Rows | First Column Last Column Banded Column | 1/2 p     | t *       | Draw Erase<br>Table | er    |           |
|----------------------------------------|----------------------------------------|-----------|-----------|---------------------|-------|-----------|
| Table Sty                              | le Options                             |           | Draw Bord | ers                 | Fa    |           |
|                                        |                                        |           |           |                     | < + H | Shading * |
|                                        | Tab                                    | le Styles |           |                     |       |           |

**სურ. 10.5. Table Tools ⇔ Design** ღამატებითი მენიუს Table Style Options, Draw Borders ღა Table Styles ქვემენიუები

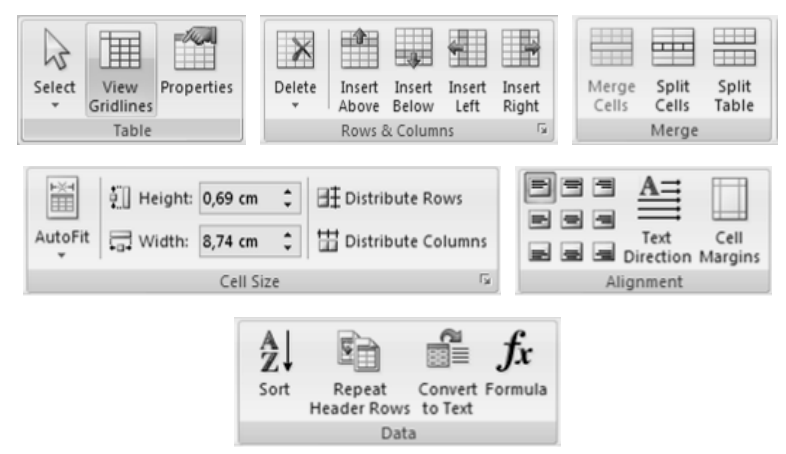

**სურ. 10.6. Table Tools ⇔ Layout** ღამატებითი მენიუს **Table, Rows & Columns**, **Merge, Cell Size, Alignment** ღა **Data** ქვემენიუები

*ცხრილის სტრიქონში გვერდის წყვეტის თავიდან აცილება.* ცხრილის სტრიქონში გვერდის წყვეტის თავიდან აცილების მიზნით მაუსის მაჩვენებელი უნდა ჩავაყენოთ შესაბამისი სტრიქონის ერთ-ერთ უჯრედში ან მოვნიშნოთ მთელი ცხრილი, რათა წყვეტა არ განხორციელდეს ცხრილის არცერთი სტრიქონისათვის.

შენიშვნა: დიდი ცხრილები, რომლებიც ერთ გვერდზე მეტია უნდა დაიყოს. დავაწკაპუნოთ Table Tools ⇒ Layout დამატებითი მენიუს Table ქვემენიუს Properties ბრძანებაზე და გახსნილი Table Properties დამატებითი ფანჯრის Row ჩანართში Allow row to break across pages-ს მოვუხსნათ ალმით მონიშვნა.

#### 11. Mailings 80600

წერილის უკან დაბრუნების მისამართის მომართვა. თუ მომხმარებელს სურს წერილის უკან დაბრუნების მისამართის ჩართვა კონვერტზე, მაშინ მას შეუძლია მომართოს იგი მანამ, ვიდრე კონვერტზე მუშაობას დაიწყებს. შემდგომში შესაძლებელია მისი ნებისმიერ დროს გამოყენება. ამისათვის, გავუშვათ Word-ი და დავაწკაპუნოთ Office Button 🕒 - ზე და შემდეგ ხელი დავაჭიროთ Word Options ღილაკზე. გახსნილ Word Options დიალოგურ ფანჯარაში გავხსნათ Advanced გადაფურცვლის რბიას საშუალებით ჩანართი. მოვძებნოთ General ბრძანებათა ჯგუფი და Mailing address ველში ჩავწეროთ წერილის უკან მისამართი. ოპერაცია დავამთავროთ OK დაბრუნების ღილაკზე დაწკაპუნებით.

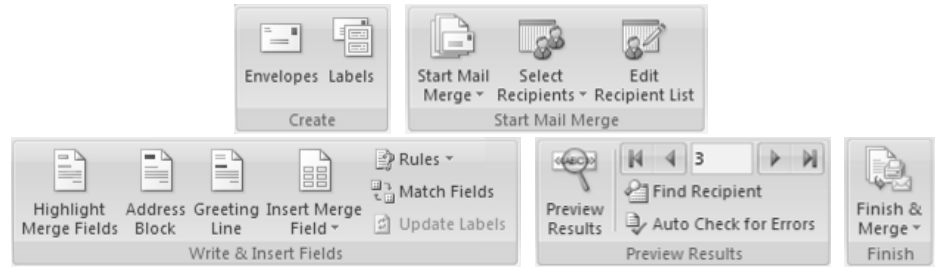

სურ. 11.1. Mailings მენიუს Create, Start Mail Merge, Write & Insert Fields, Preview Results და Finish ქვემენიუები

Word-ი ინახავს მისამართს ისე, რომ მისი გამოყენება შეგვიძლია ყოველთვის, როცა გვინდა მისამართის კონვერტე წარწერა, ჭდეზე ან სხვა დოკუმენტში.

| Envelopes and Labels          |                  |                   |                      | ?×           |
|-------------------------------|------------------|-------------------|----------------------|--------------|
| Envelopes Labels              |                  |                   |                      |              |
| Delivery address:             |                  |                   | - 10                 |              |
|                               |                  |                   |                      | <b>^</b>     |
|                               |                  |                   |                      |              |
|                               |                  |                   |                      | ~            |
| Add electronic postage        |                  |                   |                      |              |
| <u>R</u> eturn address:       | 🕅 🔺 🗌 Oi         | <u>n</u> it       |                      |              |
|                               |                  | Preview           |                      | Feed         |
|                               |                  |                   | •                    |              |
|                               |                  |                   |                      |              |
|                               |                  | ~                 |                      |              |
| Before printing, insert envel | opes into the fo | llowing printer t | ray: Upper tray.     |              |
| Print Add to D                | ocument          | Options           | . E-pos <u>t</u> age | e Properties |
|                               |                  |                   |                      | Cancel       |

სურ. 11.2. Envelopes and Labels დიალოგური ფანჯრის Envelopes ჩანართი

კონვერტის ბეჭდვის ოპციების მომართვა. ვიღრე გავუშვებთ კონვერტებს პრინტერზე ამოსაბეჭდად, შეგვიძლია პრინტერის ოპციები შევამოწმოთ და მოვმართოთ, რისთვისაც მაუსით დავაწკაპუნოთ Mailings მენიუს Create ქვემენიუს Envelopes ღილაკზე (სურ. 11.1). გაიხსნება Envelopes and Labels დიალოგური ფანჯრის Envelopes ჩანართი, სადაც დავაწკაპუნოთ Options ღილაკზე (სურ. 11.2). გაიხსნება Envelope Options დამატებითი დიალოგური ფანჯრის Envelope Options ჩანართი, რომლის Envelope size ველში ავირჩიოთ კონვერტის ზომა. თუ არცერთი მათგანი არ შეესაბამება ჩვენთვის სასურველ ზომას ჩამოშლილ სიაში ავირჩიოთ Custom size (სურ. 11.3). ამ შემთხვევაში ავტომატურად გაიხსნება Envelope Size დამატებითი დიალოგური ფანჯარა, რომლის Width და Height ველებში ჩვენთვის სასურველ კონვერტის ზომები(სურ. 11.4).

| Envelope Options       | ;                  | ?×     |
|------------------------|--------------------|--------|
| Envelope Options       | Printing Options   |        |
| Envelope <u>s</u> ize: |                    |        |
| Custom size            |                    | ~      |
| Delivery address       |                    |        |
| Eont                   | From <u>l</u> eft: | Auto 🗘 |
|                        | From <u>t</u> op:  | Auto 🗘 |
| Return address —       |                    |        |
| Font                   | Fro <u>m</u> left: | Auto 🗘 |
|                        | F <u>r</u> om top: | Auto 🌲 |
| Preview                |                    |        |
|                        |                    |        |
|                        |                    |        |
|                        |                    |        |
|                        |                    |        |
|                        |                    |        |
|                        | ОК                 | Cancel |

სურ. 11.3. Envelope Options დამატებითი დიალოგური ფანჯრის Envelope Options ჩანართი

ამის შემდეგ Envelope Options დამატებითი დიალოგური ფანჯარა გადავრთოთ Printing Options ჩანართზე, სადაც Feed method ველში შეიძლება შეირჩეს პრინტერისათვის კონვერტის მიწოდების მდებარეობა (მარჯვნივ, შუაში, მარცხნივ), Face up და Face down გადამრთველის საშუალებით კონვერტი შეიძლება იყოს სახით ზემოთ ან ქვემოთ (სახე არის გვერდი, რომელზეც დაბეჭდილია მისამართი). Clockwise rotation ჩამრთველის ალმით მონიშვნის შემთხვევაში, თუ კონვერტის მოკლე კიდე იყო თავში, შესაძლებელია კონვერტის შემობრუნება, რათა თავიდან იქნას აცილებული კონვერტის სახეზე ტექსტის თავდაყირა გამოჩენა (სურ. 11.5).

ამის შემდეგ კონვერტი ჩავტვირთოთ ისე, როგორც აღნიშნულია დამატებით დიალოგურ ფანჯარაში და დავაწკაპუნოთ OK ღილაკზე და Envelopes and Labels დიალოგური ფანჯრის Envelopes ჩანართის Delivery address ველში ჩავწეროთ რაიმე საცდელი ტექსტი და Print ღილაკზე ხელის დაჭერით შემოწმების მიზნით ამოვბეჭდოთ კონვერტი.

| Envelop        | oe Size  | ?×     |
|----------------|----------|--------|
| <u>W</u> idth: | 24,13 cm | *      |
| Height:        | 10,48 cm | *      |
|                |          | Cancel |

სურ. 11.4. Envelope Size დამატებითი დიალოგური ფანჯარა

თუ კონვერტი არ არის სწორეღ დაბეჭდილი, მაშინ მოვახდინოთ შესაბამისი პარამეტრების კორექტირება.

კონვერტის შექმნა და დაბეჭდვა ან შენახვა. კონვერტის შექმნის და დაბეჭდვის ან შენახვის მიზნით მაუსით დავაწკაპუნოთ Mailings მენიუს Create ქვემენიუს Envelopes ღილაკზე (სურ. 11.1). გახსნილი Envelopes and Labels დიალოგური ფანჯრის Envelopes ჩანართის Delivery address ველში ჩავწეროთ საფოსტო მისამართი. თუ გვსურს ჩვენს კომპიუტერში დაინსტალირებული ელექტრონულ სამისამართო წიგნში ჩაწერილი საფოსტო მისამართის გამოყენება უნდა დავაწკაპუნოთ Delivery address ველის გასწვრივ მდებარე Insert Address 🏜 🗴 ღილაკზე. თუ გვინდა დავაფორმატოთ ტექსტი, მაშინ მოვნიშნოთ იგი და მაუსის მარჯვენა კლავიშით გახსნილ კონტექსტურ მენიუში ავირჩიოთ Font ბრმანება.

| Envelope Options                                                                                                    |
|----------------------------------------------------------------------------------------------------|
| Envelope Options Printing Options                                                                                                    |
| Printer: Microsoft Office Document Image Writer                                                                                        |
| Feed method                                                                                                    |
|                                                                                                    |
| ● Face up    ○ Face down                                                                                                    |
| Clockwise rotation                                                                                                    |
| Eeed from:                                                                                                    |
| Upper tray                                                                                                    |
| Word recommends feeding envelopes as shown above.<br>If this method does not work for your printer, select the<br>correct feed method. |
| Reset                                                                                                    |
| OK Cancel                                                                                                    |

**სურ. 11.5. Envelope Options** ღამატებითი ღიალოგური ფანჯრის **Printing Options** ჩანართი

ანალოგიურად, **Return address** ველში ჩავწეროთ წერილის უკან დაბრუნების მისამართი ან გამოვიყენოთ ჩვენი კომპიუტერის ელექტრონულ სამისამართო წიგნში ჩაწერილი საფოსტო მისამართი, რისთვისაც დავაწკაპუნოთ **Return address** ველის გასწვრივ მდებარე **Insert Address** IIII ▼ ღილაკზე.

თუ უნდა შევინახოთ წერილის უკან დაბრუნების მისამართი შემდგომი გამოყენების მიზნით, მაგრამ არ გვსურს მისი ჩართვა მიმდინარე კონვერტზე, მაშინ ალმით მოვნიშნოთ Omit ველი.

თუ მომხმარებლისთვის ხელმისაწვდომია ელექტრონული საფოსტო გაღარიცხვები — პოსტაგე, მაგალითაღ, თუ ის შეიძინა WWW სერვის-
მომსახურების ცენტრში (World Wide Web (WWW): ინტერნეტის მულტიმედია ქსელი, რომელიც წარმოადგენს არა მარტო ტექსტს, ასევე გრაფიკას, ხმას და ვიდეოს. ქსელში მომხმარებლებს შეუძლიათ ადვილად გადავიდნენ პუნქტიდან პუნქტზე, გვერდიდან გვერდზე ან საიტიდან საიტზე ჰიპერმიმართვების გამოყენებით) შეუძლია ის დაამატოს თავის კონვერტს შემდეგნაირად: ალმით მოვნიშნოთ Add electronic postage ველი; თუ კომპიუტერში არ გვაქვს დაინსტალირებული ელექტრონული ფოსტის postage პროგრამა, Microsoft Word-ი თვითონ გვიკარნახებს, თუ როგორ უნდა მოხდეს მისი დააინსტალირება, ამასთან შემოგვთავაზებს Microsoft Office Online საიტთან დაკავშირებას, სადაც electronic postage ელექტრონული ფოსტის შესახებ შეიძლება მეტი ინფორმაციის მიდება.

იმისათვის, რომ მოვმართოთ electronic postage — ელექტრონული ფოსტის პროგრამებისათვის ოფციები, დავაწკაპუნოთ E-postage Properties ღილაკზე;

თუ გვსურს კონვერტის დაბეჭდვა მისი ხელახალი გამოყენების მიზნით შენახვის გარეშე, მაშინ ჩავდოთ კონვერტი პრინტერში ისე, როგორც ეს შერჩეული გვქონდა Envelope Options დამატებითი დიალოგური ფანჯრის Printing Options ჩანართის Feed method ველში და დავაწკაპუნოთ Print ღილაკზე.

თუ გვსურს კონვერტის შენახვა მისი განმეორებითი გამოყენების მიზნით დავაწკაპუნოთ Add to Document ღილაკზე. Word-ი დოკუმენტის პირველ გვერდად ჩასვამს კონვერტს. ამის შემდეგ, შევინახოთ არსებული დოკუმენტი.

დოკუმენტის დარჩენილი ნაწილი გამოიყენება კორესპონდენციის ჩასაწერად, რომელიც იქნება ავტომატურად შენახული კონვერტთან ერთად.

კონვერტზე მისამართის ადგილის განსაზღვრისათვის უნდა დავაწკაპუნოთ დავაწკაპუნოთ Mailings მენიუს Create ქვემენიუს Labels ღილაკზე (სურ. 11.1). გაიხსნება **Envelopes and Labels** დიალოგური ფანჯრის **Labels** ჩანართი (სურ. 11.6).

კონვერტზე მისამართის ველების მომართვის, შერჩევისა და მათი მიმდევრობის განსაზღვრის მიზნით გამოიყენება Mailings მენიუს Write & Insert Fields ქვემენიუს ბრძანებები, ხოლო მონაცემთა ფაილის თითოეული ჩანაწერისათვის კონვერტის სახის წინასწარი დათვალიერების მიზნით გამოიყენება იმავე მენიუს Preview Results ქვემენიუს ბრძანებები.

| Envelopes and Labels                               | ?×                                           |
|----------------------------------------------------|----------------------------------------------|
| Envelopes Labels                                   |                                              |
| Address:                                           | 🔛 🔻 🗌 Use <u>r</u> eturn address             |
|                                                    |                                              |
|                                                    | <b>V</b>                                     |
| Print                                              | Label                                        |
| Eull page of the same label Single label           | Microsoft, 1/2 Letter<br>1/2 Letter Postcard |
| Row: 1 Column: 1 1                                 |                                              |
| Before printing, insert labels in your printer's m | anual feeder.                                |
| Print New Document                                 | Options E-postage Properties                 |
|                                                    | Cancel                                       |

სურ. 11.6. Envelopes and Labels დიალოგური ფანჯრის Labels ჩანართი

კონვერტების შექმნა და ბეჭდვა ფოსტით მასობრივი გაგზავნის მიზნით. როცა გვსურს კონვერტები გამოვიყენოთ ფოსტით მასობრივი გაგზავნის მიზნით მისამართების სიის მიხედვით, შეგვიძლია გამოვიყენოთ ავტომატურად შედგენილი სტანდარტული წერილები, რათა შექმნას წერილების პაკეტი. ყოველი კონვერტი შეიცავს მისამართს ჩვენი სიიდან.

სტანდარტული წერილების შედგენის პროცესი მოიცავს შემდეგ ნაბიჯებს:

1. Set up the envelope — კონვერტის მომართვა. აქ ხდება კონვერტის მდებარეობის მომართვა ერთდროულად ყველა სტანდარტული წერილის შემადგენლობაში მყოფი კონვერტისათვის. დოკუმენტს, რომელიც გამოიყენება სტანდარტული წერილების შედგენის დროს უწოდებენ მთავარ დოკუმენტს. კონვერტის მთავარ დოკუმენტში შეიძლება ასევე მოიმართოს ნებისმიერი შიგთავსი, რომელიც გვსურს განთავსდეს უკან დაბრუნების მისამართის მსგავსად თითოეულ იარლიყზე, როგორიცაა, კომპანიის ლოგო-ემბლემა ან სხვა რაიმე სტანდარტული ტექსტი.

 Connect the envelopes to your address list — კონვერტებს უკავშირებს მისამართების სიას. მისამართების სია არის მონაცემების წყარო, რომელსაც Microsoft Office Word იყენებს სტანდარტული წერილების შედგენის დროს. ეს არის ფაილი, რომელიც შეიცავს მისამართებს და რომელიც შემდგომში დაიბეჭდება კონვერტებზე.

 Refine the list of recipients — წერილის მიმღებთა სიის გასუფთავება. მისამართების სიაში განთავსებული თითოეული მისამართისათვის Word-ი ქმნის კონვერტს. აგრეთვე შეგვიძლია შევქმნათ კონვერტები მისამართების სიაში არსებული მხოლოდ განსაზღვრული მისამართებისათვის.

 Add placeholders, called mail merge fields, to the envelopes – კონვერტისათვის "შემვსების" – placeholders-ის ღამატება, ე. წ. სტანდარტული წერილების შედგენის ველი. როცა ვაწარმოებთ სტანდარტული წერილების შედგენას, სტანდარტული წერილების შედგენის ველი შევსებულია ჩვენი მისამართების სიიღან აღებული ინფორმაციით. 5. Preview and complete the mail merge — სტანდარტული წერილების წინასწარი დათვალიერება და სრული შედგენა. შეგვიძლია წინასწარ დავათვალიეროთ თითოეული კონვერტი ვიდრე მოხდება მათი ამობეჭდვა ან მთელი ნაკრების გაგზავნა.

სტანდარტული წერილების შედგენისათვის გამოიყენება Mailings მენიუს ბრძანებები.

შენიშვნა: სტანდარტული წერილების შედგენისათვის ასევე შეგვიძლია გამოვიყენოთ Mail Merge დავალებათა პანელი (დავალებათა პანელი ეს არის ფანჯარა საოფისე პროგრამების ფარგლებში, რომელიც უზრუნველყოფს ჩვეულებრივი ბრძანებების გამოყენებას. მისი ადგილმდებარეობა და მცირე ზომა ფაილებზე მუშაობის დროს ამ ბრძანებების ეფექტური გამოყენების საშუალებას იძლევა), რომელსაც პროცესის მიმდინარეობისაკენ ნაბიჯ-ნაბიჯ მივყავართ.

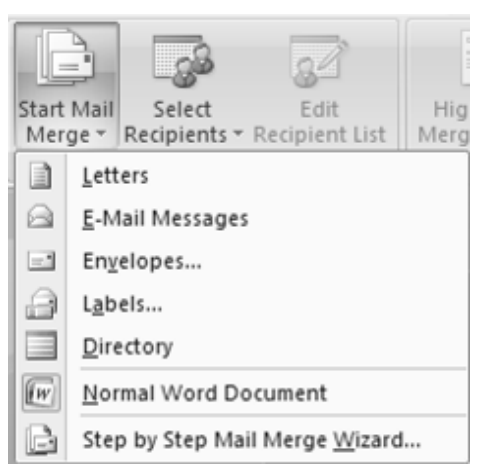

სურ. 11.7. Mailings მენიუს Start Mail Merge ქვემენიუს Start Mail Merge ღილაკით ჩამოშლილი სია

დავალებათა პანელის გამოყენების მიზნით Mailings მენიუს Start Mail Merge ქვემენიუში დავაწკაპუნოთ Start Mail Merge ღილაკზე და შემდეგ ჩამოშლილ სიაში ავირჩიოთ Step by Step Mail Merge Wizard ბრძანება (სურ. 11.7). ძირითადი სამუშაო არის მარჯვენა მხარეს გაიხსნება Mail Merge დავალებათა პანელი, რომლის პროცესის პირველი ბიჯის Select document type ქვეშ ჩამოთვლილ ბრძანებათა სიაში ავირჩიოთ Envelopes ბრძანება (სურ. 11.8).

| Mail Merge 🔹 💌                                                                                     |
|----------------------------------------------------------------------------------------------------|
| Select document type                                                                               |
| What type of document are you<br>working on?                                                       |
| <ul> <li>Letters</li> </ul>                                                                        |
| C E-mail messages                                                                                  |
| ○ Envelopes                                                                                        |
| ○ Labels                                                                                           |
| O Directory                                                                                        |
| Letters                                                                                            |
| Send letters to a group of people.<br>You can personalize the letter<br>that each person receives. |
| Click Next to continue.                                                                            |
|                                                                                                    |
|                                                                                                    |
|                                                                                                    |
|                                                                                                    |
|                                                                                                    |
|                                                                                                    |
|                                                                                                    |
| Step 1 of 6                                                                                        |
| Next: Starting document                                                                            |
|                                                                                                    |
|                                                                                                    |

სურ. 11.8. Mail Merge დავალებათა პანელი

*კონვერტის მთავარ დოკუმენტზე მუშაობა.* გავუშვათ Word-ი. ჩუმათობის პრინციპით გაიხსნება სუფთა ფურცელი. დავტოვოთ ის ღია. თუ მას დავხურავთ მაშინ შემდეგ ბიჯზე ბრძანებები არ იქნება ხელმისაწვდომი. Mailings მენიუს Start Mail Merge ქვემენიუში დავაწკაპუნოთ Start Mail Merge ღილაკზე და შემდეგ ჩამოშლილ სიაში ავირჩიოთ Step by Step Mail Merge Wizard ბრძანება (სურ. 11.7). ძირითადი სამუშაო არის მარჯვენა მხარეს გახსნილ Mail Merge დავალებათა პანელზე ავირჩიოთ Envelopes ბრძანება (სურ. 11.8). კონვერტის პარამეტრების მომართვა ხდება ზემოთ ადწერილი წესით.

Word-ი ხსნის ღოკუმენტს, რომლის ზომა განსაზღვრულია კონვერტის გვერდების განზომილებით. თუ Word-ში გვაქვს მომართული წერილის უკან დაბრუნების მისამართი, მაშინ იგი ნაჩვენები იქნება გვერდის სტრუქტურაში. სხვა სუფთა სტრუქტურის შემცველობაში იქნება მიწოდების მისამართი. სტრუქტურის საზღვრის დასანახად დააწკაპუნეთ კონვერტის ტანზე, იქ სადაც ელით რომ მიწოდების მისამართი გამოჩნდება.

სტანდარტული წერილების შედგენის განახლება. თუ უნდა შევწყვიტოთ მუშაობა სტანდარტული წერილების შედგენაზე, მაშინ შეგვიძლია კონვერტი მთავარი დოკუმენტით შევინახოთ და შერწყმა განვაახლოთ მოგვიანებით. Word-ი ინახავს მონაცემთა წყაროს და ველის ინფორმაციას. თუ გამოვიყენეთ Mail Merge დავალებათა პანელი, მაშინ შერწყმის განახლების დროს Word-ი აბრუნებს ადგილს დავალებათა პანელზე.

როცა მზად ვიქნებით შერწყმისათვის გავხსნათ დოკუმენტი. Wordი გამოიტანს შეტყობინებას, რომელიც გვთხოვს, რომ დავადასტუროთ გვსურს თუ არა რომ გავხსნათ დოკუმენტი, რომელიც იქნება გაშვებული SQL ბრძანებით. ვინაიდან ეს დოკუმენტი დაკავშირებულია მონაცემთა წყაროსთან და გვსურს მონაცემების აღდგენა, დავაწკაპუნოთ Yes ღილაკზე. თუ შემთხვევით გავხსენით არა რეალიზებული დოკუმენტი დაკავშირებული მონაცემთა წყაროსთან, მაშინ დავაწკაპუნენოთ No

186

ღილაკზე, რათა თავიდან ავიცილოთ პოტენციურად ბოროტად განზრაზული მონაცემების წვდომა.

ღოკუმენტის ტექსტი ჩნდება ჩვენს მიერ ჩასმული ნებისმიერი ველის გასწვრივ.

კონვერტების მისამართების სიასთან გაერთიანება. ინფორმაციის კონვერტებთან გასაერთიანებლად, უნდა შევაერთოდ კონვერტები მისამართების სიასთან, ცნობილი როგორც მონაცემთა ფაილი. თუ არ გვაქვს მონაცემთა ფაილი, შეგვიძლია შევქმნათ იგი სტანდარტული წერილების შედგენის პროცესის განმავლობაში.

| Ne | w Address                                                                       | s List |                        |   |           |   |                |                |   |                |        | ?×     |
|----|---------------------------------------------------------------------------------|--------|------------------------|---|-----------|---|----------------|----------------|---|----------------|--------|--------|
| Ιy | I ype recipient information in the table. To add more entries, click New Entry. |        |                        |   |           |   |                |                |   |                |        |        |
|    | Title                                                                           | •      | First Name             | • | Last Name | • | Company Name 👻 | Address Line 1 | Ŧ | Address Line 2 | ▼ City | •      |
|    | >                                                                               |        |                        |   |           |   |                |                |   |                |        |        |
|    |                                                                                 |        |                        |   |           |   |                |                |   |                |        |        |
|    |                                                                                 |        |                        |   |           |   |                |                |   |                |        |        |
|    |                                                                                 |        |                        |   |           |   |                |                |   |                |        |        |
|    |                                                                                 |        |                        |   |           |   |                |                |   |                |        |        |
|    |                                                                                 |        |                        |   |           |   |                |                |   |                |        |        |
|    |                                                                                 |        |                        |   |           |   |                |                |   |                |        |        |
|    |                                                                                 |        |                        |   |           |   |                |                |   |                |        |        |
|    |                                                                                 |        |                        |   |           |   |                |                |   |                |        |        |
|    |                                                                                 |        |                        |   |           |   |                |                |   |                |        |        |
| <  | I                                                                               |        |                        |   |           |   |                |                | _ |                |        | >      |
|    | New Entry                                                                       |        | Eind                   |   |           |   |                |                |   |                |        |        |
| ſ  | elete Entry                                                                     | Custo  | omi <u>z</u> e Columns |   |           |   |                |                |   | 0              |        | Cancel |

სურ. 11.9. New Address List დიალოგური ფანჯარა

მისამართების სიის შექმნა. მონაცემთა ფაილის ანუ მისამართების სიის შესაქმნელად დავაწკაპუნოთ Mailings მენიუს Start Mail Merge ქვემენიუს Select Recipients ღილაკზე და ჩამოშლილ სიაში ავირჩიოთ Type New List ბრძანება. გაიხსნება მონაცემთა შეტანის სპეციალური New Address List ღიალოგური ფანჯარა, რომლის შესაბამის სვეტებში შეგვიძლია შევიტანოთ მისამართის შესაბამისი პარამეტრები (სურ. 11.9). New Entry, Delete Entry და Find ღილაკების საშუალებით შეგვიძლია შესაბამისად შევიტანოთ ახალი მონაცემი, წავშალოთ არა სასურველი ან მოვძებნოთ სასურველი მონაცემები სიაში, ხოლო Customize Columns ღილაკის დახმარებით გაიხსნება Customize Address List დამატებითი ფანჯარა, საიდანაც შეიძლება სამისამართო სიაში დავუმატოთ ან გამოვაკლოთ მისამართის მახასიათებელი (სურ. 11.10).

| Customize Address List         | ?×                |
|--------------------------------|-------------------|
| <u>F</u> ield Names            |                   |
| Title                          | <u>A</u> dd       |
| Last Name                      | Delete            |
| Company Name<br>Address Line 1 |                   |
| Address Line 2                 | <u>R</u> ename    |
| City<br>State                  |                   |
| ZIP Code<br>Country or Region  |                   |
| Home Phone                     |                   |
| Work Phone<br>E-mail Address   | C. Maria Un       |
|                                | Move Up           |
| ~                              | Move Dow <u>n</u> |
| ОК                             | Cancel            |

სურ. 11.10. Customize Address List ღამატებითი ფანჯარა

მონაცემთა ფაილის შერჩევა. დავაწკაპუნოთ Mailings მენიუს Start Mail Merge ქვემენიუს Select Recipients ღილაკზე და ჩამოშლილ სიაში ავირჩიოთ Select from Outlook Contacts ბრძანება. გაიხსნება ღამატებითი ფანჯარა, სადაც მონაცემთა სიიღან უნდა ამოვარჩიოთ შესაბამისი მისამართი (სურ. 11.11).

| Select Contact                     | \$              |   |       | ?×   |  |  |  |
|------------------------------------|-----------------|---|-------|------|--|--|--|
| Select a contact folder to import: |                 |   |       |      |  |  |  |
| Name C                             | ount Location   |   |       |      |  |  |  |
| Contacts 0                         | Personal Folder | s |       |      |  |  |  |
| <                                  |                 |   |       |      |  |  |  |
|                                    |                 |   | OK Ca | ncel |  |  |  |

სურ. 11.11. Select Contacts ღამატებითი ფანჯარა

| Mail Merge Recipie                                                                                                    | Mail Merge Recipients |                       |                 |             |             |          |     |
|----------------------------------------------------------------------------------------------------|-----------------------|-----------------------|-----------------|-------------|-------------|----------|-----|
| This is the list of recipients that will be used in your merge. Use the options below to add to or change your list. Use the<br>checkboxes to add or remove recipients from the merge. When your list is ready, click OK. |                       |                       |                 |             |             |          |     |
| Data Source                                                                                                    | 🔲 Last                | ▼ First ▼             | Title 🛛 👻       | Company 🔷 👻 | Address 🗸 🗸 | City 🔶 S | Sta |
|                                                                                                    |                       |                       |                 |             |             |          |     |
|                                                                                                    |                       |                       |                 |             |             |          |     |
|                                                                                                    |                       |                       |                 |             |             |          |     |
|                                                                                                    |                       |                       |                 |             |             |          |     |
|                                                                                                    |                       |                       |                 |             |             |          |     |
|                                                                                                    |                       |                       |                 |             |             |          |     |
|                                                                                                    |                       |                       |                 |             |             |          |     |
| Data Source                                                                                                    |                       | Refine recipient l    | ist             |             |             |          | 7   |
| Contacts                                                                                                    | ~                     | <u></u> ∦ <u>Sort</u> |                 |             |             |          |     |
|                                                                                                    |                       | Filter                |                 |             |             |          |     |
|                                                                                                    |                       | 🔄 Find duplic         | ates            |             |             |          |     |
|                                                                                                    | ~                     | 🔠 Find recipie        | ent             |             |             |          |     |
| Edit                                                                                                    | Defrech               | 💷 <u>Validate a</u>   | <u>ddresses</u> |             |             |          |     |
|                                                                                                    | Noncon                |                       |                 |             |             |          |     |
|                                                                                                    |                       |                       |                 |             |             | ОК       |     |

სურ. 11.12. Mail Merge Recipients ღამატებითი ფანჯარა

როცა ვუკავშირდებით განსაზღვრულ მონაცემთა ფაილს და გვინდა შევკვეცოთ ადრესატების სია ან გამოვიყენოთ პუნქტების ქვესიმრავლე მონაცემთა ფაილში, უნდა გავაკეთოთ შემდეგი: დავაწკაპუნოთ Mailings მენიუს Start Mail Merge ქვემენიუს Edit Recipient List ღილაკზე. გაიხსნება Mail Merge Recipients დამატებითი ფანჯარა, რომლის Data Source ველში შეიძლება ალმით მოვნიშნოთ სასურველი მისამართები, Edit ღილაკის დახმარებით განვახორციელოთ შესაბამისი მონაცემთა ფაილის რედაქტირება (ამ დროს გაიხსნება Edit Address List ღიალოგური ფანჯარა, რომელიც სურათ 11.8-ზე გამოსახული New Address List ღიალოგური ფანჯრის ზუსტი ანალოგია), მოვახდინოთ მონაცემთა დალაგება ზრდადობით ან კლებადობით, სასურველი მისამართების ამორწევის მიზნით დავაყენოთ შესაბამისი ფილტრები და ა. შ (სურ. 11.12).

## 

ბლოგი (Web-log), Web-ჟურნალი (დღიური) ეს არის კომუნიკაციის ინსტრუმენტი, რომელიც blog-hosting, blog-ring, corporate web-log, RSS, RSS-aggregator, web-log, wiki ქსელების გამოყენებით ინფორმაციის თავისუფალი და ოპერატიული მიმოცვლის საშუალებას იძლევა. ბლოგი საშუალებას აძლევს ცალკეულ პიროვნებებს ყოველგვარი ტრადიციული საინფორმაციო მედია და ბეჭდვითი საშუალებების გვერდის ავლით გამოაქვეყნოს ინფორმაცია ინტერნეტში. ამჟამად, ბლოგების მომზადება, ძალზე მარტივად, შესაძლებელია Microsoft Office Word 2007 – ტექსტური რედაქტორის საშუალებითაც.

არსებითად, ბლოგის შექმნა ისევე ხდება, როგორც იქმნება ნებისმიერი დოკუმენტი – უნდა დავბეჭდოთ ტექსტი კომპიუტერზე იმ სახით, რა სახითაც გვსურს მისი ნახვა ინტერნეტში. ბლოგის შესაქმნელად გამოვიძახოთ Word-ი და მაუსით დავაწკაპუნოთ Office Button 🤎 ღილაკზე. ჩამოშლილ მენიუში ავირჩიოთ ბრძანება New. გახსნილ New Document ფანჯარაში ავირჩიოთ New Blog Post (სურ 12.1).

| New Document            |                                             | ?×            |
|-------------------------|---------------------------------------------|---------------|
| Templates               | Search Microsoft Office Online for a terr → | New blog post |
| Installed Templates     | Blank and recent                            |               |
| My templates            |                                             |               |
| New from existing       |                                             |               |
| Microsoft Office Online |                                             |               |
| Featured                | Blank document New blog post                |               |
| Agendas                 | Recently Used Templates                     |               |
| Award certificates      |                                             |               |
| Brochures               |                                             |               |
| Budgets                 |                                             |               |
| Business cards          |                                             |               |
| Calendars               | $\sim$                                      |               |
| Contracts               |                                             |               |
| Diagrams                | invitation                                  |               |
| Envelopes               |                                             |               |
| Expense reports         |                                             |               |
| Envar                   |                                             |               |
|                         |                                             | Create Cancel |

სურ. 12.1. ფანჯარა New Document

ან იმავე ღილაკით ჩამოშლილ მენიუში ავირჩიოთ ბრძანება Publish ⇒ Blog. ბლოგის შექმნის პროცესის ღაწყების პირველ ეტაპზე გამოჩნდება დამატებითი ფანჯარა, სადაც უნდა შევარჩიოთ ბლოგის რეგისტრაციის დრო – რეგისტრაცია განხორციელდეს დასაწყისშივე – Register Now თუ მოგვიანებით – Register Later (სურ. 12.2).

თუ ჩვენ უკვე გვაქვს ბლოგი, რომელიც რეგისტრირებულია რომელიმე ბლოგების სერვის პროვაიდერთან (როგორიცაა, მაგალითად, Windows Live Spaces, Blogger და სხვა), მაშინ ახალი ბლოგისათვის შეიძლება ავირჩიოთ იგივე პროვაიდერი. მათი არჩევა მოხდება New Blog Account დამატებითი ფანჯრის Blog ჩამოშლადი ველიდან (სურ. 12.3).

| Register a Blog Account                                                                                                    | < |  |  |  |  |  |
|----------------------------------------------------------------------------------------------------|---|--|--|--|--|--|
| To start blogging, register your blog account. If you skip<br>this step now, you will be prompted for this information<br>the first time you post. |   |  |  |  |  |  |
| If you don't have a blog yet, visit Microsoft Office Online<br>to learn about blog providers that work with Microsoft<br>Office Word.              |   |  |  |  |  |  |
| Office Online                                                                                                    |   |  |  |  |  |  |
| Register <u>N</u> ow Register <u>L</u> ater                                                                                                    | ] |  |  |  |  |  |

სურ. 12.2. ფანჯარა Register a Blog Account

პროვაიდერის არჩევის შემდეგ Word-ის პროგრამას ეცოდინება, თუ საით გააგზავნოს ბლოგი, მას შემდეგ რაც მომხმარებელი დაამთავრებს ბლოგზე მუშაობას.

| New I                     | Blog Account                                                         | ?×                                                                                        |
|---------------------------|----------------------------------------------------------------------|-------------------------------------------------------------------------------------------|
| Welco<br>Micros<br>provid | me to the blog registration v<br>oft Office Word to post to y<br>er: | vizard. This wizard will help you configure<br>our blog. To get started, choose your blog |
| <u>B</u> log              | Choose your blog provider                                            | ✓                                                                                         |
| My pro                    | Choose your blog provider                                            |                                                                                           |
| <u>I don'i</u>            | Windows Live Spaces                                                  |                                                                                           |
|                           | SharePoint blog                                                      | Next Cancel                                                                               |
|                           | Community Server                                                     |                                                                                           |
|                           | TypePad                                                              |                                                                                           |
|                           | WordPress                                                            |                                                                                           |
|                           | Other                                                                |                                                                                           |

სურ. 12.3. ღამატებითი ფანჯარა New Blog Account

ზემოთ აღწერილი გადაწყვეტილების შემდეგ გაიხსნება ახალი ბლოგის ფანჯარა (სურ. 12.4). ბლოგის ფანჯარას აქვს ორი მენიუ: Blog Post და Insert. თუ ბლოგში გამოყენებული იქნება სურათი, ცხრილი, დიაგრამა ან სხვა დოკუმენტის გასაფორმებელი საშუალება Word-ი უზრუნველყოფს შესაბამისი დამატებითი მენიუს გამოჩენას.

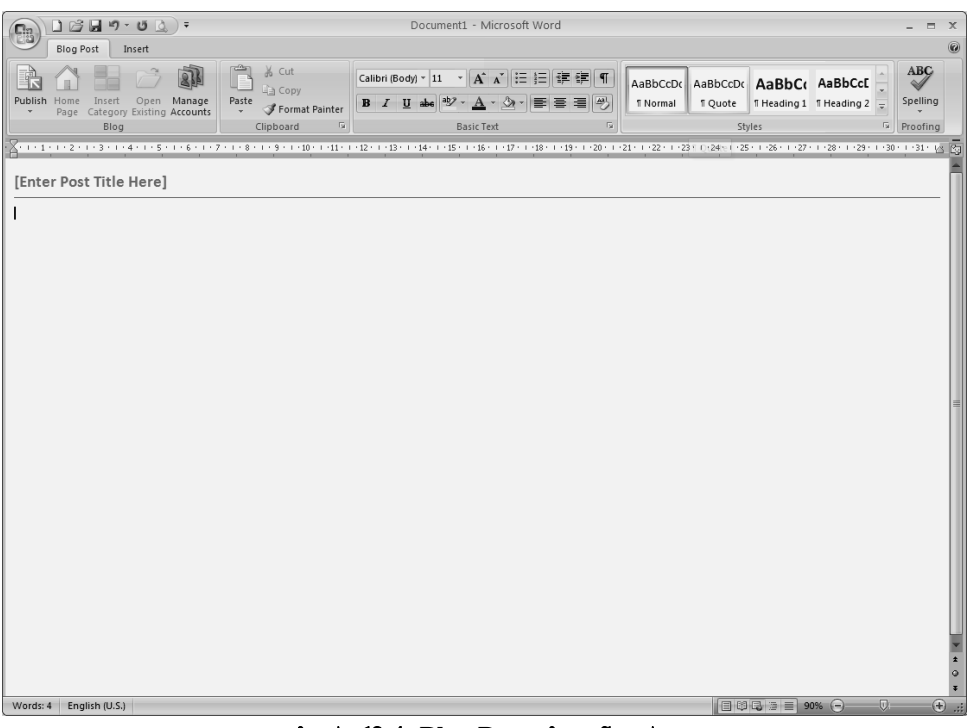

სურ. 12.4. Blog Post-ის ფანჯარა

იმისათვის, რომ დავიწყოთ ტექსტის შეტანა ჩვენს შეტყობინებაში, პირველ რიგში მაუსი უნდა დავაწკაპუნოთ სიტყვებზე [Enter Post Title Here] და შევიტანოთ ჩვენი ბლოგის დასახელება. ამის შემდეგ კურსორი დავაყენოთ ხაზის ქვემოთ და დავიწყოთ ტექსტის აკრეფვა. შრიფტის, შრიფტის ზომის, შრიფტის ფერის, სტილის და დაფორმატების სხვა პარამეტრების შეცვლა შესაძლებელია დაფორმატების ზემოთ აღწერილი ტრადიციული წესების გამოყენებით, რომელიც მოცემულია Blog Post მენიუს Basic Text და Styles ქვემენიუებში. ბლოგში სურათების ჩასმა Microsoft Office-ის ბიბლიოთეკიდან ან მომხმარებლის საქაღალდეებიდან, ფიგურების ან SmartArt გრაფიკების ჩასმა, ცხრილების ან დიაგრამების ჩასმა ტექსტის მხატვრული გაფორმება ან სიმბოლოების ჩამატება შესაძლებელია განხორციელდეს ბლოგის ფანჯრის Insert მენიუს Tables, Illustrations, Text და Symbols ქვემენიუების გამოყენებით იმ ტრადიციული წესებით, რომელიც ჩვეულებრივი დოკუმენტების შექმნის პროცესში გამოიყენებოდა.

ბლოგი უბრალოდ სტატისტიკური Web-გვერდი იქნება, თუ მასში არ იქნა გამოყენებული მიმართვები. ბლოგში მიმართვის დასამატებლად მოვნიშნოთ ის ტექსტი ან სურათი, რომელიც გვინდა გამოვიყენოთ როგორც ჰიპერმიმართვა და მაუსით დავაწკაპუნოთ Insert მენიუს Links ქვემენიუს على Hyperlink ბრძანებაზე. გაიხსნება Insert Hiperlink დიალოგური ფანჯარა (სურ. 9.41). შემდგომ კი ზემოთ აღწერილი წესით შევასრულოთ ჰიპერმიმართვის შექმნა. ჰიპერმიმართვას ექნება ხაზგასმული ლურჯი ფერის შრიფტი.

ბლოგის კატეგორია საძიებო სისტემას და მკითხველს საშუალებას აძლევს იპოვოს ყველა ის შეტყობინებები, რომლებიც დაკავშირებულია კონკრეტულ თემასთან. კატეგორიის დამატების მიზნით მაუსი დავაწკაპუნოთ Blog Post მენიუს Blog ქვემენიუს Insert Category ღილაკზე. კატეგორიების ველი გაჩნდება ჩვენი შეტყობინების ტექსტის თავზე. თუ მაუსით დავაწკაპუნებთ ისრიან ღილაკზე, მაშინ ჩამოიშლება კატეგორიათა სია, სადაც უნდა მოხდეს სასურველი კატეგორიის შერჩევა.

## 13. ᲛᲐᲙᲠᲝᲡᲔᲑᲘ

Microsoft Office Word 2007-ში შეგვიძლია გამოსაყენებელი დავალების ნაწილის ავტომატიზება მაკროგანმსაზღვრელის შექმნით. მაკროსი – ბრძანებებისა და ინსტრუქციების რიგია რომელსაც იგი აჯგუფებს როგორც ერთდადერთ ბრძანებას, რომ დავალება შეასრულოს ავტომატურად.

მაკროგანსაზღვრისათვის ტიპიური გამოყენებაა: დაჩქარდეს ჩვეულებრივი რედაქტირება და დაფორმატება; მრავალჯერადი ბრძანებების გაერთიანება – მაგალითად, ცხრილის ჩასმა განსაზღვრული ზომითა და ჩარჩოთი, განსაზღვრული რაოდენობის სტრიქონებითა და სვეტებით; დიალოგის ფანჯარაში არჩევანი გახდეს უფრო ხელმისაწვდომი; მოხდეს რთული დავალებების რიგის ავტომატიზება.

მაკროსის მიზანია მოახდინოს ხშირად გამოყენებული ამოცანისა და მოქმედებების ავტომატიზაცია. თუმცა ზოგიერთი მაკროგანსაზღვრება ეს არის კლავიშებზე ხელის დაჭერისა და მაუსის დაწკაპუნების მიმდევრობის მხოლოდ რეგისტრაცია, ხოლო უფრო რთული მაკროსების შემთხვევაში პროგრამები ღაწერილია Visual Basic for Applications (VBA) ენაზე დამმუშავებლების მიერ და მათში გამოყენებულია კოდები, რომელთაც შეუძლია მრავალი ბრძანების შესრულება ჩვენს კომპიუტერზე. VBA-ი ეს არის Microsoft Visual Basic-ის მაკრო ენური ვერსია, რომელზეც იწერება Microsoft Windows-ის გარემოში მომუშავე პროგრამები და გამოიყენება Microsoft-ის ზოგიერთ პროგრამებთან ერთად. ამიტომ, გარკვეული თვალსაზრისით, VBA-ი უსაფრთხოების პოტენციურ რისკს წარმოადგენს, რადგან "ხაკერებს" შეუძლიათ ბოროტი განზრახვით მაკროსი შეიტანონ დოკუმენტის საშუალებით, და რომელსაც დოკუმენტის გახსნის შემდეგ საშუალებას აძლევს მართოს და პოტენციურად გაავრცელოს ვირუსი ჩვენს კომპიუტერში.

მაკროსის ჩაწერა და მისი შესრულებაზე გაშვება ხდება View მენიუს Macros ქვემენიუს Macros ბრძანებით, რომლის შემდეგაც ჩამოიშლება ბრძანებების სია. მაკროსის ჩასაწერად უნდა ავირჩიოთ ბრძანება Record Macro ...; გაიხსნება Record Macro დიალოგური ფანჯარა (სურ. 13.1), რომლის Macro Name ველში გულისხმობის პრინციპით ჩაწერილი იქნება მაკროსის პირობითი სახელი Macro1 (Macro2, Macro3, ...), რომელიც შეგვიძლია შევცვალოთ ან დავტოვოთ ჩვენი სურვილის მიხედვით. Store macro in ჩამოშლად ველში შეირჩევა მაკროსის მოქმედების არე – მოცემული დოკუმენტი, ახალი დოკუმენტი თუ პერსონალურად სამუშაო დოკუმენტისათვის, ხოლო Description ველში კი შეიძლება ჩაიწეროს მაკროსის აღწერა და OK ღილაკით უნდა დავამოწმოთ ჩვენი გადაწყვეტილება.

| Record Macro                | ?×        |
|-----------------------------|-----------|
| Macro name:                 |           |
| Macro3                      |           |
| Assign macro to             |           |
|                             | Keyboard  |
| Store macro in:             |           |
| All Documents (Normal.dotm) | ~         |
| Description:                |           |
|                             |           |
|                             |           |
|                             | OK Cancel |

სურ. 13.1. Record Macro დიალოგური ფანჯარა

ე. წ. "ცხელი კლავიშის" მომართვის მიზნით მაუსი დავაწკაპუნოთ Keyboard ღილაკზე. ამ დროს გაიხსნება Customize Keyboard ღამატებითი დიალოგური ფანჯარა (სურ. 13.2). ამ ფანჯრის Commands ველში მითითებული იქნება იმ მაკროსის სახელი, რომლისთვისაც ხდება "ცხელი კლავიშის" შერჩევა, Press new shortcut key ველში კურსორის ჩაყენების შემდეეგ ავკრიფოთ შესაბამისი კლავიშთა კომბინაცია და დავაჭიროთ ხელი Assign ღილაკს, რის შემდეგაც აღნიშნული კომბინაცია გადაინაცვლებს Current keys ველში. "ცხელი კლავიშის" წასაშლელად Current keys ველში მოვნიშნოთ საჭირო კომბინაცია და ხელი დავაჭიროთ Remove ღილაკს.

| Customize Keyboard               |                         | ?×   |
|----------------------------------|-------------------------|------|
| Specify a command                |                         |      |
| Categories:                      | Commands:               |      |
| Macros                           | Normal.NewMacros.Macro3 |      |
| Specify keyboard sequence        |                         |      |
| Current keys:                    | Press new shortcut key: |      |
|                                  |                         |      |
|                                  |                         |      |
| Sa <u>v</u> e changes in: Normal | ~                       |      |
| Description                      |                         |      |
| Assign Remove                    | Reset All               | lose |

სურ. 13.2. ღიალოგური ფანჯარა Customize Keyboard

თუ ხელს დავაჭერთ ღილაკს Button, მაშინ გაიხსნება Word Options ფანჯრის Customize ჩანართი, რომლის საშუალებითაც შეიძლება აღნიშნული მაკროსის შესაბამისი ღილაკი განვათავსოთ Customize Quick Access Toolbar – სწრაფი წვდომის პანელზე.

ამის შემდეგ უნდა შევასრულოთ ის მოქმედებები და იმ მიმდევრობით, როგორც გვსურს მათი ჩაწერა მაკროსში და **View** მენიუს Macros ქვემენიუს Macros ⇒ Stop Recording ბრძანებით დავასრულოთ მაკროსის ჩაწერა.

**შენიშვნა:** მაკროსის ჩანაწერის დროს, ბრძანებებსა და ვარიანტებზე დასაწკაპუნებლად შესაძლებელია მაუსის გამოყენება, მაგრამ არა ტექსტის მოსანიშნად. ტექსტის მოსანიშნად უნდა გამოიყენოთ კლავიატურა.

მაკროსის შესრულებაზე გაშვების მიზნით მოვნიშნოთ დოკუმენტის ის ადგილი, რომლიდანაც უნდა დაიწყოს მაკროსის შესრულება და გამოვიყენოთ ჩაწერილი "ცხელი კლავიშის" კომბინაცია ან სწრაფი წვდომის პანელზე განთავსებული ღილაკი, თუ იგი მანამდე იყო შექმნილი.

| Macros              |                                    |   | ?×        |
|---------------------|------------------------------------|---|-----------|
| <u>M</u> acro name  | :                                  |   |           |
| Macro1              |                                    |   | Run       |
| Macro1<br>Macro2    |                                    | ~ | Step Into |
|                     |                                    |   | Edit      |
|                     |                                    |   | Create    |
|                     |                                    |   | Delete    |
|                     |                                    | ~ | Organizer |
| M <u>a</u> cros in: | All active templates and documents | ~ |           |
| Description:        |                                    |   |           |
|                     |                                    |   |           |
|                     |                                    |   | Cancel    |

სურ. 13.3. ღიალოგური ფანჯარა Macro

მაკროსის შესრულებაზე გაშვება აგრეთვე შეიძლება View მენიუს Macros ქვემენიუს Macros ⇒ View Macros ბრძანებით, რომლის დროსაც გაიხსნება Macro დიალოგური ფანჯარა (სურ. 13.3), რომლის Macro Name ველში შევარჩიოთ შესასრულებელი მაკროსი და მაუსით დავაწკაპუნოთ Run ღილაკზე. იმავე ფანჯრის Step Into და Edit ღილაკებით ეკრანზე გაიხსნება ამ მაკროსის შესაბამისი Visual Basic-ის ენაზე ჩაწერილი პროგრამა და მომხმარებელს საშუალება ეძლევა შეიტანოს მასში საჭირო შესწორებები ან მოახდინოს პროგრამის რედაქტირება. Delete ღილაკით შესაძლებელია რომელიმე მაკროსის წაშლა, ხოლო Organizer ... ღილაკით იხსნება იმავე სახელწოდების ღიალოგური ფანჯარა (სურ. 13.4), საიღანაც შეიძლება შეირჩეს ამ მაკროსის სტილი და პროექტის ელემენტის მნიშვნელობა, მოხდეს მისი კოპირება, წაშლა ან სახელის შეცვლა.

| Organizer                                                   | ?×                            |
|-------------------------------------------------------------|-------------------------------|
| <u>S</u> tyles <u>M</u> acro Project Items                  |                               |
| To Normal:                                                  | I <u>n</u> Normal:            |
| Default Paragraph Font<br>No List<br>Normal<br>Table Normal | <- Copy                       |
| Styles a <u>v</u> ailable in:                               | Styles availa <u>b</u> le in: |
| Normal.dotm (global template)                               | Normal.dotm (global template) |
| Description                                                 |                               |
| Style: Hide until used, Priority: 2                         |                               |
|                                                             | Close                         |

სურ. 13.4. Organizer დიალოგური ფანჯრის Style ჩანართი

მაკროსის ზემოთ აღწერილი ბრძანებების შესრულება შესაძლებელია დამატებითი Developer მენიუს Code ქვემენიუს ბრძანებების საშუალებით (სურ. 13.5). გულისხმობის პრინციპით ეს მენიუ Word-ის პირველად ჩართვის მომენტში არ ჩანს ეკრანზე. მისი ჩართვა-გამორთვა შეიძლება Office Button მენიუში Word Options დიალოგური ფანჯრის Popular ჩანართში Show Developer tab in the Ribbon ჩამრთველის მონიშვნის საშუალებით.

| Record Macro                                    | Aa Aa    |
|-------------------------------------------------|----------|
| Visual Macros<br>Basic A Macro Security<br>Code | Controls |

სურ. 13.5. Developer მენიუს Code ღა Controls ქვემენიუ

Microsoft Office Word 2007 საშუალებას იძლევა ავარჩიოთ მაკროსის უსაფრთხოების მომართვის მაკრო-პარამეტრები, რისთვისაც დამატებით Developer მენიუს Code ქვემენიუში არის ბრძანება Macro საშუალებით, თუ კომპიუტერზე არის Security. მისი დაყენებული უსაფრთხოების ანტივირუსული პროგრამა, ზდება პარამეტრების მომართვა. თუ დოკუმენტი შეიცავს მაკროსებს, მაშინ ვიდრე გახსნილია ეს დოკუმენტი მისი ვირუსზე შემოწმება ხდება. ჩვენ შეიძლება შევცვალოთ მომართვის მაკრო-პარამეტრები და უსაფრთხოების ეს ცვლილება მოქმედებს მხოლოდ Word-ში და არ ეხება Office-ის არცერთ სხვა პროგრამას.

თუ გვსურს დავწეროთ მაკროსი Visual Basic-ის ენაზე, მაშინ გამოიყენება Developer მენიუს Code ქვემენიუს Visual Basic ბრძანება, ხოლო სამუშაო ფურცელზე Visual Basic-ის იარაღების გამოყენება შესაძლებელია Developer მენიუს Controls ქვემენიუს ბრძანებების საშუალებით.

## 

დოკუმენტის წინასწარი დათვალიერების რეჟიმი. იმისათვის, რომ

საბეჭდი გვერდი მთლიანობაში დავათვალიეროთ, Office Button <sup>(</sup>, ლილაკით ჩამოშლილ მენიუში შევარჩიოთ Print ⇒ Print Preview ბრძანება ან სწრაფი მიმართვის ინსტრუმენტების პანელზე დავაჭიროთ — Print Preview ღილაკს. გამონათდება დოკუმენტის ის გვერდი, რომელშიც იდგა კურსორი და რეჟიმის ინსტრუმენტთა პანელი (სურ. 14.1), რომლის ღილაკებითაც ხდება შემდეგი ოპერაციების შესრულება:

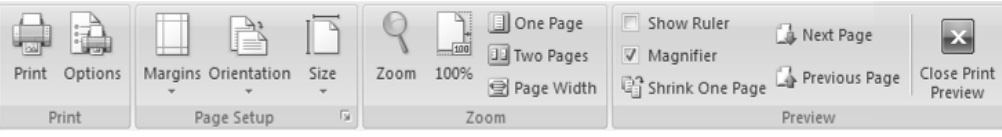

სურ. 14.1. Print Preview მენიუ

Print ქვემენიუს Print ღილაკით ხდება გადასვლა Print (ბეჭდვის) ბრძანების დიალოგში, ხოლო Options ღილაკით მოხდება Word Options ფანჯრის Display ჩანართის გახსნა, საიდანაც შეიძლება ბეჭდვის პარამეტრების მომართვა;

Page Setup ქვემენიუს Margins ღილაკით შეიძლება ფურცლის მინდვრის, Orientation ღილაკით — მიმართულების და Size ღილაკით ზომის პარამეტრების მომართვა ან Page Setup ქვემენიუში მაუსის დაწკაპუნებით გაიხსნება Page Setup ფანჯარა (სურ. 5.2);

Zoom ქვემენიუს Zoom ღილაკით გაიხსნება იმავე სახელწოდების დიალოგური ფანჯარა, სადაც Zoom to ველში გადამრთველების საშუალებით შეიძლება ავირჩიოთ დოკუმენტის გვერდების ჩვენების რეჟიმები (სურ. 14.2). ღილაკით 100% — დოკუმენტს ვაჩვენებთ თავისი სრული ზომით, One Page — მხოლოდ ერთ გვერდს, Two Pages ერთდროულად ორ-ორ გვერდს, ხოლო Page Width — დოკუმენტის გვერდს აჩვენებს ეკრანის მთელ სიგანეზე.

201

| Zoom                                   |                                              | ?×        |
|----------------------------------------|----------------------------------------------|-----------|
| Zoom to<br><u>200%</u><br><u>1</u> 00% | ○ <u>P</u> age width<br>○ <u>T</u> ext width |           |
| 0 <u>7</u> 5%                          | ○ <u>W</u> hole page                         | <u> </u>  |
| P <u>e</u> rcent: 37% 💲                |                                              |           |
|                                        |                                              |           |
|                                        |                                              | OK Cancel |

სურ. 14.2. Zoom დიალოგური ფანჯარა

Preview ქვემენიუს Show Ruler ჩამრთველის ალმით მონიშვნის შემთხვევაში ჩაირთვება სახაზავი, თუ ალმით მონიშნულია Magnifier ჩამრთველი მაშინ ჩართულია ე. წ. "გამადიდებელი შუშა" — "ლუპა" და დოკუმენტის ფურცელზე მაუსის დაწკაპუნებით შეგვიძლია აღნიშნული მონაკვეთი გავადიდოთ ან შევამციროთ. თუ ეს ჩამრთველი არ არის მონიშნული, მაშინ ამ რეჟიმშიც შეგვიძლია განვახორციელოთ დოკუმენტის რედაქტირებაც. Shrink One Page ღილაკით შესაძლებლობა გვაქვს დოკუმენტის მოცულობა ერთი გვერდით შევამციროთ შრიფტის ზომის შემცირების ხარჯზე. Next Page ღილაკით ხდება გადასვლა დოკუმენტის მომდევნო გვერდზე, ხოლო Previous Page ღილაკით დაბრუნება წინა გვერდზე; Close Print Preview ღილაკით გამოსვლა წინასწარი ღათვალიერების რეჟიმიდან.

| Print              |                                                         |                           |                    | ?×            |
|--------------------|---------------------------------------------------------|---------------------------|--------------------|---------------|
| Printer            |                                                         |                           |                    |               |
| <u>N</u> ame:      | HP DeskJet 1200C/PS                                     |                           | *                  | Properties    |
| Status:            | Idle                                                    |                           |                    | Find Printer  |
| Type:              | HP DeskJet 1200C/PS                                     |                           |                    |               |
| Comment:           | LP11:                                                   |                           |                    | Manual duplex |
| -Page vange        |                                                         | Copies                    |                    |               |
|                    |                                                         | Copies                    |                    |               |
|                    | Colortion                                               | Number of copies:         | 1 👻                |               |
|                    | page O Selection                                        |                           |                    |               |
| Pages:             |                                                         |                           | 🗹 Colla <u>t</u> e |               |
| l lype p<br>ranges | age numbers and/or page<br>separated by commas counting |                           |                    |               |
| from th            | e start of the document or the                          |                           |                    |               |
| section<br>or p1s1 | , For example, type 1, 3, 5-12<br>, p1s2, p1s3-p8s3     |                           |                    |               |
| Print what:        | Document                                                | Zoom                      |                    |               |
| Print:             | All pages in range                                      | Pages per s <u>h</u> eet: | 1 page             | ~             |
| -                  |                                                         | Scale to paper size:      | No Scaling         | *             |
|                    |                                                         |                           |                    |               |
| Options            |                                                         |                           | ОК                 | Cancel        |

სურ. 14.3. Print დიალოგური ფანჯარა

 დასაბეჭდია დოკუმენტი დასაწყისიდან მეცხრე გვერდის ჩათვლით, 25- – თუ დასაბეჭდია დოკუმენტი ოცდამეხუთე გვერდიდან ბოლომდე, 7,12,25-32 – თუ ამოსაბეჭდია დოკუმენტის მეშვიდე, მეთორმეტე გვერდები და გვერდები 25-დან 32-მდე.

Number of copies ველში შეირჩევა დასაბეჭდი ასლების რაოდენობა. თუ პრინტერი მზადყოფნაშია, ბეჭდვა დაიწყება OK ღილაკზე დაჭერით.

ღოკუმენტის დასაბეჭდად შეიძლება სწრაფი მიმართვის ინსტრუმენტების პანელზე — Quick Print ღილაკის გამოყენება ან Office Button © ღილაკით ჩამოშლილ მენიუში შევარჩიოთ Print ⇒ Quick Print ბრძანება. ამ დროს Print დიალოგური ფანჯარა არ გაიხსნება. ბეჭდვა მოხდება იმ პარამეტრებით, რომლებიც Word-ს აქვს გულისხმობის პრინციპით.

## 15.WORD 2007-0L ᲓᲐᲛᲐᲢᲔᲑᲘᲗᲘ ᲨᲔᲡᲐᲫᲚᲔᲑᲚᲝᲑᲐᲜᲘ

Office Button მენიუს Prepare, Send და Publish პრძანეპა. Microsoft Office Word 2007-ში Word-ის წინა ვერსიებისაგან განსხვავებით Office Button მენიუში დამატებული აქვს ზოგიერთი ახალი ბრძანება, როგორიცაა Prepare (მომზადება), Send (გაგზავნა) და Publish (გამოცემა). მოკლედ განვიხილოთ თითოეული მათგანის დანიშნულება:

 Prepare – ამ ბრძანებით ხდება დოკუმენტის მომზადება განაწილებისათვის. ამ ბრძანების არჩევის შემდეგ Prepare the document for distribution ველში თუ ავირჩევთ:

- Properties (თვისებები) ბრძანებას, მენიუს ინსტრუმენტების პანელის ქვეშ გაიხსნება Document Properties დამატებითი ფანჯარა, სადაც შეიძლება სამუშაო დავთრის ზოგიერთი პარამეტრების წარმოდგენა და რედაქტირება. როგორიცაა, სამუშაო დავთრის ავტორი, დასახელება, საგასადებო სიტყვა, კომენტარი და სხვა;
- Inspect Document (დოკუმენტის შემოწმება) ბრძანებას, მაშინ გაიხსნება Document Inspector დამატებითი დიალოგური ფანჯარა, სადაც შესაბამისი პუნქტების მონიშვნის გზით შეიძლება შემოწმდეს სამუშაო დავთრის დამალული მეტამონაცემები და პირადი ინფორმაცია;
- Encrypt Document (დოკუმენტის დაშიფვრა ანუ პაროლით დაცვა) ბრძანებას, მაშინ გაიხსნება Encrypt Document დამატებითი ფანჯარა, რომლის Password ველში ავკრიბოთ პაროლი და დავაჭიროთ OK ღილაკს, გაიხსნება პაროლის დამოწმების დიალოგის ფანჯარა Confirm Password, რომლის Reenter Password ველში ავკრიბოთ იგივე პაროლი და ისევ დავაჭიროთ OK-ს.
- Restrict Permission (დოკუმენტზე მიმართვის შეზღუდვა) ბრძანებას, მაშინ გვერდით ჩამოიშლება ფანჯარა, რომლის მიხედვითაც მომხმარებელს ეზღუდება დოკუმენტზე მიმართვა (რედაქტირების, კოპირების, დაბეჭდვის და სხვა);
- Add a Digital Signature (ციფრული ხელმოწერის დამატება) ბრძანებას, მაშინ იგი იძლევა სამუშაო დავთრის მთლიანობის გარანტიას და დოკუმენტს ემატება უხილავი ციფრული ხელმოწერა;

- Mark as Final (ფინალური მარკა) ბრძანებას, მაშინ დოკუმენტს მიენიჭება ფინალური მარკა, მოხდება მისი შენახვა და შემდგომში მას მიენიჭება ატრიბუტი ფაილი მხოლოდ წაკითხვისათვის;
- Run Compatibility Checker (თავსებადობის შემოწმება) ბრძანებას, მაშინ მოხდება დოკუმენტის შემოწმება, თავსებადია თუ არა იგი Word-ის წინა ვერსიებითან.

 Send – ამ ბრძანებით ხდება დოკუმენტის გაგზავნა სხვა მომხმარებლებისათვის. ამ ბრძანების არჩევის შემდეგ Send a copy of the document to other people ველში თუ ავირჩევთ:

- E-mail (ელექტრონული ფოსტა) ბრძანებას, მაშინ დოკუმენტის ასლის გაგზავნა შეგვიძლია ელექტრონული ფოსტით, წერილზე ფაილის მიბმის საშუალებით;
- Internet Fax (ინტერნეტ-ფაქსი) ბრძანებას, მაშინ დოკუმენტის გასაგზავნად უნდა გამოვიყენოთ ინტერნეტ-ფაქსის მომსახურების რეჟიმი.

 Publish – ამ ბრძანებით ხდება დოკუმენტის სხვა მომხმარებლებისათვის განაწილება. ამ ბრძანების არჩევის შემდეგ
 Distribute the document to other people ველში თუ ავირჩევთ:

- Blog ბრძანებას, მაშინ შეგვიძლია შევქმნათ არსებული ღოკუმენტის ბლოგ-პოსტი ინტერნეტ-ბრაუზერის გამოყენებით;
- Document Management Server (დოკუმენტის მართვის სერვერი) ბრძანებას, მაშინ სამუშაო დოკუმენტი შეიძლება გავყოთ და შევინახოთ იგი დოკუმენტის მართვის სერვერზე;

 Create Document Workspace (დოკუმენტის სამუშაო არის შექმნა) ბრძანებას, მაშინ შეიძლება შევქმნათ ამ სამუშაო დოკუმენტის საიტი (არე) და იქ გვქონდეს მისი სინქრონიზებული ლოკალური ასლი.